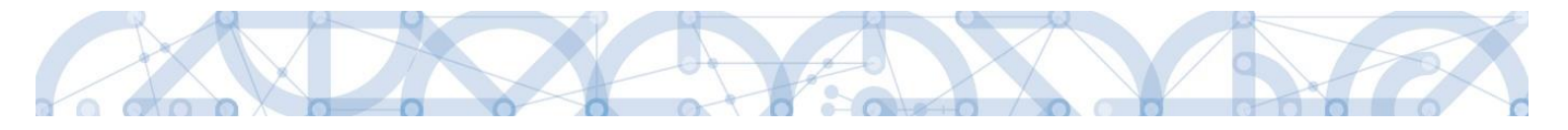

## Uživatelská příručka IS KP14+

## Pokyny pro vyplnění formuláře žádosti o podporu

Operační program

# Výzkum, vývoj a vzdělávání Programové období

## 2014 – 2020

Verze 1.8

Platnost: 10. 5. 2018

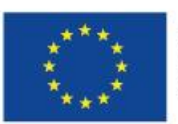

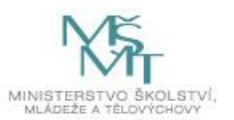

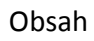

0

|    | Revize | e změn                                                                      | 3  |
|----|--------|-----------------------------------------------------------------------------|----|
| 1. | Portál | IS KP14+                                                                    | 5  |
|    | 1.1.   | Stručné představení                                                         | 5  |
|    | 1.2.   | Doručování dokumentů OP VVV a audit přístupů k žádostem o podporu/projektům | 5  |
|    | 1.3.   | Uživatelská podpora                                                         | 6  |
|    | 1.4.   | Kvalifikovaný certifikát (elektronický podpis)                              | 6  |
|    | 1.5.   | Požadavky na softwarové a hardwarové vybavení                               | 7  |
|    | 1.6.   | Registrace a přihlášení uživatele                                           | 7  |
|    | 1.7.   | Obecné funkcionality formuláře žádosti o podporu 1                          | ٤3 |
| 2. | Úvo    | dní obrazovka IS KP14+ - Nástěnka1                                          | L7 |
|    | 2.1.   | Komunikace1                                                                 | L7 |
|    | 2.2.   | Informace o přihlášení                                                      | 25 |
|    | 2.3.   | Profil uživatele2                                                           | 26 |
|    | 2.4.   | Žadatel2                                                                    | 29 |
|    | 2.5.   | Seznam výzev                                                                | 30 |
|    | 2.6.   | Modul CBA                                                                   | 30 |
| 3. | Nov    | rá žádost o podporu                                                         | 32 |
| 4. | Záh    | laví žádosti o podporu                                                      | 35 |
|    | 4.1.   | Přístup k projektu                                                          | 35 |
|    | 4.2.   | Plné moci                                                                   | 11 |
|    | 4.3.   | Kopírovat                                                                   | 19 |
|    | 4.4.   | Vymazat žádost 4                                                            | 19 |
|    | 4.5.   | Kontrola5                                                                   | 50 |
|    | 4.6.   | Finalizace5                                                                 | 52 |
| 5. | Vур    | lnění žádosti – krok za krokem5                                             | 54 |
|    | 5.1.   | Záložka Identifikace operace                                                | 54 |
|    | 5.2.   | Záložka Projekt                                                             | 55 |
|    | 5.3.   | Záložka Popis projektu                                                      | 59 |
|    | 5.4.   | Záložka Specifické cíle 6                                                   | 51 |
|    | 5.5.   | Záložka Umístění                                                            | 54 |

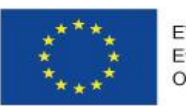

1

EVROPSKÁ UNIE Evropské strukturální a investiční fondy Operační program Výzkum, vývoj a vzdělávání

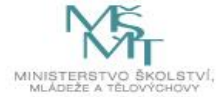

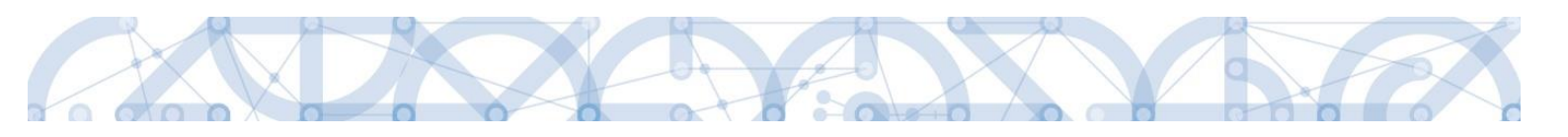

|    | 5.6.   | Záložka Indikátory 6                                                                  | 57       |
|----|--------|---------------------------------------------------------------------------------------|----------|
|    | 5.7.   | Záložka Horizontální principy                                                         | 58       |
|    | 5.8.   | Záložka Synergie 6                                                                    | 58       |
|    | 5.9.   | Záložka Cílová skupina 6                                                              | ;9       |
|    | 5.10.  | Záložka Klíčové aktivity7                                                             | 0'       |
|    | 5.11.  | Záložka Subjekty projektu7                                                            | '1       |
|    | 5.12.  | Záložka Adresy subjektu7                                                              | '9       |
|    | 5.13.  | Záložka Osoby subjektu                                                                | 31       |
|    | 5.14.  | Záložka Účty subjektu                                                                 | 32       |
|    | 5.15.  | Záložka Veřejná podpora                                                               | 32       |
|    | 5.16.  | Záložka Rozpočet jednotkový                                                           | 34       |
|    | 5.17.  | Záložka Přehled rozpočtů                                                              | 36       |
|    | 5.18.  | Záložka Přehled zdrojů financování8                                                   | 37       |
|    | 5.19.  | Záložka Finanční plán                                                                 | 39       |
|    | 5.20.  | Záložka Kategorie intervencí9                                                         | )1       |
|    | 5.21.  | Záložka Seznam odborností projektu                                                    | )2       |
|    | 5.22.  | Záložka Dokumenty                                                                     | )4       |
|    | 5.23.  | Záložka Čestná prohlášení                                                             | )5       |
| 6  | Pod    | pis a podání žádosti o podporu9                                                       | )7       |
|    | 6.1.   | Odvolání žádosti o podporu žadatelem 10                                               | )5       |
| 7. | Proc   | ces schvalování                                                                       | )7       |
|    | 7.1.   | Zpřístupnění výsledku části hodnocení                                                 | )7       |
|    | 7.2.   | Žádost o přezkum rozhodnutí a žádost o přezkum rozhodnutí výběrové komise 10          | )9       |
|    | 7.3.   | Vrácení žádosti k doplnění v rámci kontroly přijatelnosti a formálních náležitostí 11 | .8       |
| 8  | Práv   | /ní akt o poskytnutí/převodu podpory12                                                | 20       |
|    | 8.1.   | Vrácení žádosti k doplnění a doložení potřebných náležitostí po úspěšném hodnocení    |          |
|    |        | 120                                                                                   |          |
|    | 8.2.   | Vydání právního aktu o převodu/poskytnutí podpory 12                                  | :3       |
| 9. | Ex a   | nte kontrola veřejných zakázek12                                                      | 25       |
| 1( | D. Pì  | ředčasné ukončení realizace projektu s vydaným právním aktem o poskytnutí/převodu     |          |
| p  | bapory | ze strany prijemce                                                                    | :8<br>.0 |
| 1  | 1. Za  | aver                                                                                  | 50       |

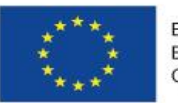

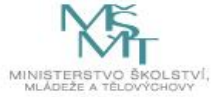

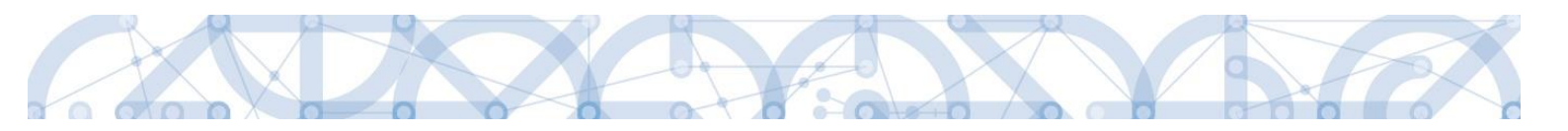

#### Revize změn

| Kapitola/ strana | Název změny                  | Popis změny                   |
|------------------|------------------------------|-------------------------------|
| 5.2              | Doplnění informací k záložce | Podrobný popis možností       |
|                  | Projekt.                     | a způsobů změn a aktualizací  |
|                  |                              | dat zahájení a ukončení       |
|                  |                              | fyzické realizace projektu    |
|                  |                              | i po podání žádosti           |
|                  |                              | o podporu.                    |
| 5.5              | Datová položka Datum         | Upřesnění plnění datové       |
|                  | výchozí hodnoty Indikátoru   | položky ve vztahu k zahájení  |
|                  |                              | fyzické realizace             |
|                  |                              | projektu/datumu podání        |
|                  |                              | žádosti o podporu.            |
| 5.22             | Doplnění informací           | Upřesnění místa pro vložení   |
|                  | k přílohám žádosti.          | dokumentace VZ, pokud je      |
|                  |                              | předmětem kontroly žádosti    |
|                  |                              | o podporu.                    |
| 8.1              | Uprava nadpisu kapitoly,     | Z nadpisu "Vrácení žádosti    |
|                  | úprava textu, doplnění       | k doplnění a doložení         |
|                  | obrázků.                     | potřebných náležitostí po     |
|                  |                              | úspěšném věcném               |
|                  |                              | hodnocení" odstraněno         |
|                  |                              | slovo "věcném". Dále byl      |
|                  |                              | formálně upraven text celé    |
|                  |                              | kapitoly vč. odstranění věty  |
|                  |                              | týkající se záložky Projekt a |
|                  |                              | odstranéní obrázku s depeší.  |
| 8.2              | Uprava textu a aktualizace   | Uprava textu celé kapitoly    |
|                  | obrázků.                     | týkající se změny způsobu     |
|                  |                              | doručování právního aktu      |
|                  |                              | (v souladu s Novelou          |
|                  |                              | rozpoctových pravidel),       |
|                  |                              | Aktualizace/vymena            |
|                  |                              | obrazku vc. odstraneni textu  |
|                  |                              | o akceptaci pravniho aktu     |
|                  | <b>N</b>                     | prijemcem.                    |
| 8.3              | Presunuti a prejmenovani     | Kap. "8.3 Ukonceni projektu   |
|                  | kapitoly.                    | ze strany prijemce" byla      |
|                  |                              | presunuta a prejmenovana      |
|                  |                              | na kap. "10. Predcasne        |
|                  |                              | ukonceni realizace projektu   |
|                  |                              | s vydanym pravnim aktem o     |
|                  |                              | poskytnuti/prevodu            |
|                  |                              | podpory ze strany příjemce".  |

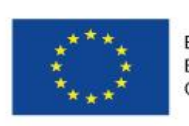

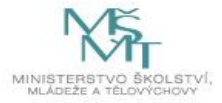

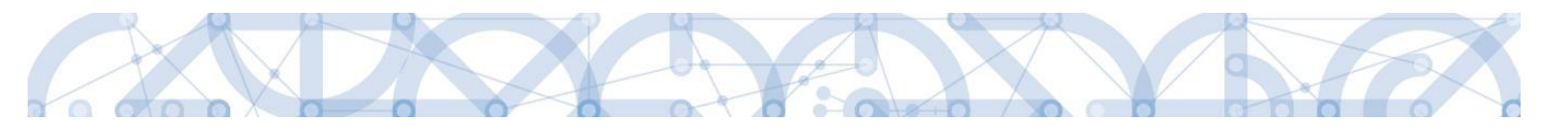

| 1.2           | Přidání nové podkapitoly   | Přidána nová podkapitola<br>1.2. Doručování dokumentů |
|---------------|----------------------------|-------------------------------------------------------|
|               |                            | OP VVV a audit přístupů k                             |
|               |                            | žádostem o                                            |
|               |                            | podporu/projektům                                     |
| 5.6           | Indikátory – datum výchozí | Úpraven návod pro                                     |
|               | hodnoty                    | vyplňování pole "Datum                                |
|               |                            | výchozí hodnoty indikátoru"                           |
| 1.5           | Kompatibilita prohlížečů a | Vložena informace o                                   |
|               | OS                         | rozšíření kompatibility                               |
|               |                            | prohlížečů a OS                                       |
| Celý dokument | Celková revize dokumentu   | Úprava textů, formátování,                            |
|               |                            | obrázků a další úkony                                 |
|               |                            | spojené s revizí dokumentu                            |

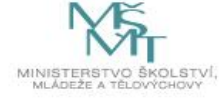

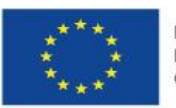

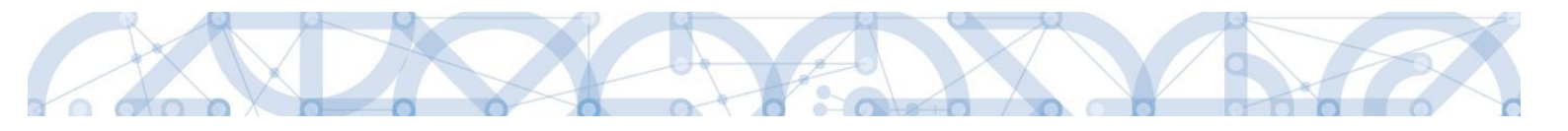

#### 1. PORTÁL IS KP14+

#### 1.1. Stručné představení

Žádost o podporu vyplňuje žadatel prostřednictvím **aplikace IS KP14+**, jenž je součástí aplikace MS2014+ (monitorovací systém s několika moduly pro různé typy uživatelů – žadatel/příjemce/hodnotitel nebo implementační struktura). Modul IS KP14+ je důležitým nástrojem pro vypracování žádosti o podporu. Žádost se vytváří na předdefinovaném formuláři, který odpovídá podmínkám příslušné výzvy v rámci daného program. Prostřednictvím aplikace probíhá elektronické podání žádosti o podporu (**podání probíhá výhradně prostřednictvím elektronického podpisu** v rámci zjednodušování a elektronizace celého procesu) a realizace procesů jako správa žádostí o podporu/projektů, jejich monitoring a administrace projektů (vypracování monitorovacích zpráv, žádostí o platbu apod. a jejich elektronické podání). Žadatel neinstaluje do počítače žádný program a žádost o podporu vyplňuje přímo v okně internetového prohlížeče.

Aplikace IS KP14+ je dostupná na následující internetové adrese:

#### https://mseu.mssf.cz

#### 1.2. Doručování dokumentů OP VVV a audit přístupů k žádostem o podporu/projektům

Dne 1. 1. 2018 nabyl účinnosti zákona č. 367/2017 Sb. (Zákon, kterým se mění zákon č. 218/2000 Sb., o rozpočtových pravidlech a o změně některých souvisejících zákonů (rozpočtová pravidla), ve znění pozdějších předpisů, a další související zákony), dle kterého je možné využít pro zákonné doručování žádostí o dotace nebo návratné finanční výpomoci, rozhodnutí v řízení o poskytnutí dotace nebo návratné finanční výpomoci, žádostí o platbu, změnových hlášení a dalších obdobných dokumentů.

Takovýto dokument se považuje za doručený okamžikem, kdy se do monitorovacího systému přihlásí žadatel/příjemce nebo jím pověřená osoba, která má s ohledem na rozsah svého oprávnění v rámci monitorovacího systému k dokumentu přístup (vyjma pracovníků ŘO/ZS, kteří mají k projektu přístup např. z důvodu řešení technických potíží).

## S ohledem na tuto skutečnost důrazně upozorňujeme, aby žádosti o podporu/projekty byly na straně žadatelů/příjemců sdíleny pouze s relevantními uživateli.

Informace, jak spravovat (přidávat, odebírat) uživatele s přístupem k žádosti o podporu/projektu, naleznete v kap. 4.1. Přístup k projektu.

Zároveň doporučujeme, aby uživatelé, kteří žádost o podporu nebo projekt sdílí, měli nastavenu tzv. notifikaci k zasílání upozornění na jimi zvolený komunikační kanál, viz kap. 2.3. Profil uživatele.

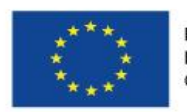

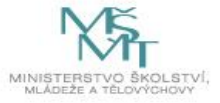

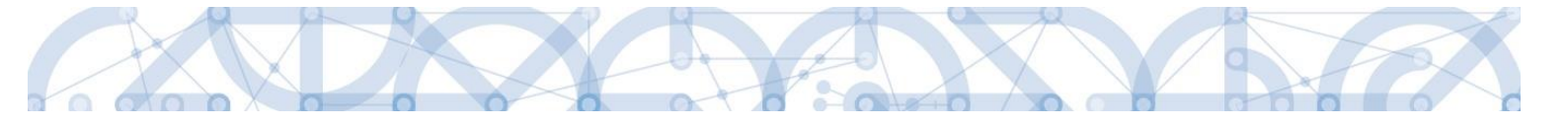

V souvislosti s výše uvedeným byla do MS2014+, do interního portálu zapracována funkčnost umožňující vybraným uživatelům ŘO zobrazit výčet uživatelů s právy na daný projekt a jejich přihlášení do ISKP14+.

#### 1.3. Uživatelská podpora

Uživatelská podpora technického charakteru (technické problémy s formulářem žádosti, validace apod.) pro registrované uživatele se založenou žádostí do OP VVV je k dispozici na skupinové adrese v IS KP14+ v seznamu uživatelů v tabulce Adresy podpory (OPVVV\_Žadatel\_Technická podpora).

Podpora je poskytována v pracovních dnech od 9:00 hod. do 15:00 hod.

| ŽADATEL                |           |  |  |
|------------------------|-----------|--|--|
| Nacházíte se: Nástěnka | Žadatel 🔪 |  |  |
| Profil objektu         | ^         |  |  |
| Nová depeše a koncepty |           |  |  |
| Přehled depeší         |           |  |  |

Interní depeši zakládejte na projektu v záložce *Profil* objektu.

Pro urychlení vyřízení dotazu se již s prvním podáním doporučuje zaslat tzv. HASH kód žádosti. Tento kód lze nalézt v poli IDENTIFIKACE ŽÁDOSTI (HASH) na záložce *Identifikace operace* na formuláři žádosti. Dále je třeba sdílet tuto žádost na uživatelský účet podpory **JSOPVVVX** a udělit mu editorská práva. Postup sdílení je k dispozici

v kapitole 4.1. Pokud si povaha chyby či dotazu vyžádá sdílení žádosti, bude o tom žadatel informován pracovníkem technické podpory.

Dále je doporučeno **uvádět do předmětu depeše zkratku oblasti problému.** (ŽoP – žádost o podporu, ŽoZ – žádost o změnu, ZoR – zpráva o realizaci, apod.)

Reakční doba je 5 pracovních dnů.

Dotazy věcného charakteru je třeba směřovat na kontaktní osobu, případně osoby uvedené v textu výzvy.

#### 1.4. Kvalifikovaný certifikát (elektronický podpis)

Pro získání kvalifikovaného certifikátu (elektronického podpisu) je třeba se obrátit na akreditovaného poskytovatele certifikačních služeb.

Přehled akreditovaných poskytovatelů certifikačních služeb je možné nalézt na stánkách Ministerstva vnitra České republiky (<u>http://www.mvcr.cz/clanek/prehled-udelenych-akreditaci.aspx</u>)

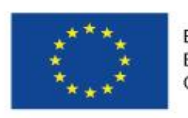

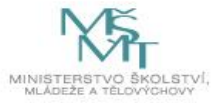

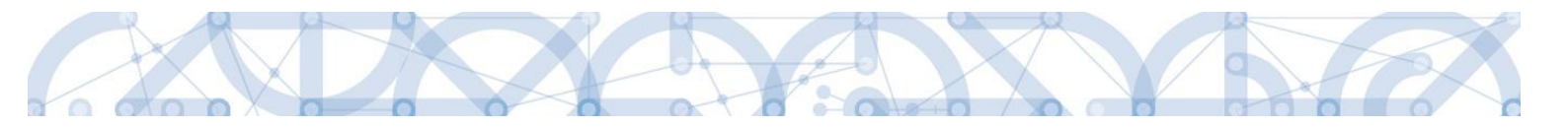

Návod na instalaci a zprovoznění elektronického podpisu je umístěn na úvodní stránce portálu ISKP14+ v sekci FAQ (část Elektronický podpis). Instalace příslušného pluginu může být provedena pouze na účtu s administrátorskými právy.

Řešení případných potíží s kvalifikovaným certifikátem je možné nalézt v příručce <u>Předcházení</u> problémů s certifikátem pro podpis v aplikaci MS 2014+ dostupné na úvodní stránce aplikace IS KP14+

#### 1.5. Požadavky na softwarové a hardwarové vybavení

Pro bezproblémový chod aplikace je nutné dodržovat pokyny uvedené na záložce *HW a SW požadavky* na úvodní stránce aplikace, kde může žadatel využít také odkaz na otestování kompatibility aktuální pracovní stanice. Další informace je možné získat také na záložce *FAQ* na úvodní stránce aplikace.

Pro práci v aplikaci ISKP14+ je možné využít nejnovější verze internetových prohlížečů Internet Explorer, Mozilla Firefox nebo Google Chrome pod operačními systémy MS Windows a Apple MacOS.

V případě mimořádných změn jsou informace publikovány také přímo na úvodní stránce aplikace.

#### **1.6.** Registrace a přihlášení uživatele

#### Registrace uživatele

Pro přístup do portálu IS KP14+ je nutné provést registraci nového uživatele přes tlačítko **"Registrace"** na úvodní stránce – <u>https://mseu.mssf.cz</u>

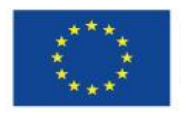

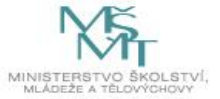

| Portál MS2014+ je určen pouze pro vy<br>fondů Evropského společenství a Náro<br>Seznam programů a výzev<br>Informace ŘO<br>Kontakty     | Jňování a podávání elektronické žádosti o podporu projektu ze strukt<br>Jních zdrojů v programovém období 2014 až 2020.<br>ÚVOD | turálních Všechny dostupné informace o čerpání z fondú Evropské unie a<br>najdete na stránkách www.strukturalni-fondy.cz.                                                                                                    | seznam kontaktů na jednotlivé vyhlašovatele v                                                                                       |
|----------------------------------------------------------------------------------------------------|----------------------------------------------------------------------------------------------------|----------------------------------------------------------------------------------------------------|----------------------------------------------------------------------------------------------------|
| Seznam programů a výzev<br>Informace ŘO<br>Kontakty                                                                                     | ÚVOD                                                                                                    |                                                                                                    |                                                                                                    |
| Informace ŘO<br>Kontakty                                                                                                    |                                                                                                    |                                                                                                    | REGISTRACE »                                                                                                    |
| Kontakty                                                                                                    |                                                                                                    |                                                                                                    | NEOISTNACE //                                                                                                    |
|                                                                                                    | Tento portál je testovací, jeho prostřednictvím nelze pod                                                                       | lávat Žádosti o podporu na projekt.                                                                                                    | PŘIHLÁŠENÍ                                                                                                    |
| Odkazy                                                                                                    |                                                                                                    |                                                                                                    | UŽIVATELSKÉ JMÉNO:                                                                                                    |
| FAQ                                                                                                    |                                                                                                    |                                                                                                    | zadatel01                                                                                                    |
| Heslo:<br>Kontrola hesla<br>Titul:<br>Jméno:<br>Příjmeni:<br>Titul za jménem:<br>Datum narozeni:<br>E-mail:<br>Kobilní telefon:<br>4420 |                                                                                                    | nejméně 2 znaků dlouhé a musí obsahovat alespoň jedno velké písmeno, malé<br>písmeno a číslici.<br>Zadejte heslo znovu<br>Zadejte titul uváděný před jménem<br>Zadejte příjmení<br>Zadejte titul uváděný za jménem<br>Vyberte datum narození<br>Zadejte e-mailovou adresu<br>Zadejte číslo mobilního telefonu, který jste uvedl/a v registraci starší | MS2014<br>PŘIHLÁSIT SE »<br>Zapomenuté hesio ?<br>česky polski<br>polski<br>entro po mistri rozvý ČR, Staroměstské risiněstí 6, 110 |
| Vygener<br>Kontrolní kód:                                                                                                    | Opište kontrolní kód z obrázku<br>Odeslat registrační údaje                                                                     |                                                                                                    |                                                                                                    |
| Máte problém s registrací?                                                                                                    |                                                                                                    |                                                                                                    |                                                                                                    |
| Vaše e-                                                                                                    | nailová adresa Popis problému                                                                                                   |                                                                                                    |                                                                                                    |

Poznámka: Pole Mobilní telefon – na uvedené číslo bude systémem zaslán aktivační kód k účtu, přes mobilní číslo se také provádí reset hesla. Nevyplňujte pole telefonním číslem definovaného pro pevné telefonní stanice.

Uživatel vyplní všechna povinná pole. Povinná pole jsou podbarvena žlutou barvou. Emailovou adresu a mobilní telefon vyplní **PODLE SKUTEČNOSTI,** protože k dokončení registrace musí být potvrzen aktivační klíč, který bude zaslán pomocí SMS zprávy na mobilní telefon. Po zadání aktivačního klíče do portálu zašle systém na zadanou emailovou adresu e-mail s aktivačním URL odkazem.

Po vyplnění registračních údajů, klikne uživatel na tlačítko "Odeslat registrační údaje".

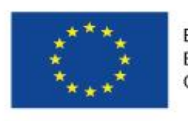

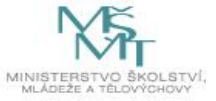

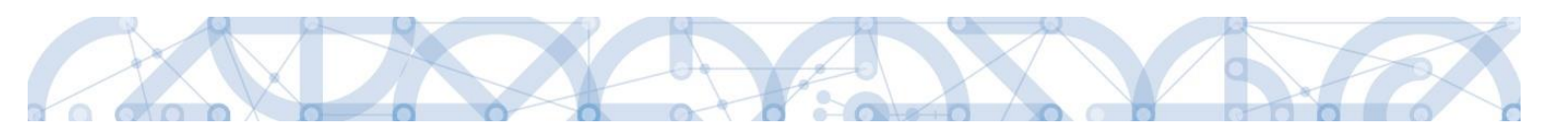

|     | Contractoria. |      |   | 1000 | 010 |
|-----|---------------|------|---|------|-----|
| Dee | inte.         | - č. | 1 |      | :-  |
| пец | ISU           | асп  |   | ua   | IC  |
|     |               |      |   | _    |     |

| Heslo:              | •••••                              | nejméně 8 znaků dlouhé a musí obsahovat alespoň jedno velké písmeno, malé |
|---------------------|------------------------------------|---------------------------------------------------------------------------|
|                     |                                    | písmeno a číslici.                                                        |
| Kontrola hesla 💽    | •••••                              | Zadejte heslo znovu                                                       |
| Titul:              |                                    | Zadejte titul uváděný před jménem                                         |
| Jméno: Ma           | arie                               | Zadejte jméno                                                             |
| Příjmení: Ma        | alá                                | Zadejte příjmení                                                          |
| Titul za jménem:    |                                    | Zadejte titul uváděný za jménem                                           |
| Datum narození: 6.  | 5. 1980 III                        | Vyberte datum narození                                                    |
| E-mail: ma          | arie.mala@post.cz                  | Zadejte e-mailovou adresu                                                 |
| Mobilní telefon: +4 | 420 🔽 731055769                    | Zadejte číslo mobilního telefonu, který jste uvedl/a v registraci starší  |
| Vyg                 | BSC30<br>enerovat nový kód         |                                                                           |
| Kontrolní kód: E5   | C3Q Opište kontrolní kód z obrázku |                                                                           |

Po odeslání registračních údajů systém zašle na zadané telefonní číslo sms s aktivačním klíčem a zobrazí v registračním formuláři nové pole "Aktivační klíč". Uživatel jej ze sms do něj přepíše a klikne na tlačítko **"Odeslat"** 

Na zadané telefonní číslo Vám byl zaslán aktivační klíč. Opište prosím tento aktivační klíč do pole Aktivační klíč a klikněte na tlačítko Odeslat

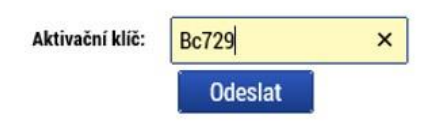

Po úspěšném odeslání aktivačního klíče se uživateli zobrazí oznámení o ověření mobilního telefonu a o zaslání e-mailu s aktivačním URL odkazem k dokončení registrace a zřízení přístupu do aplikace MS 2014+. Aktivační URL odkaz je platný pouze 24 hodin. Pokud na něj uživatel v této lhůtě neklikne, tak bude muset provést registraci znovu.

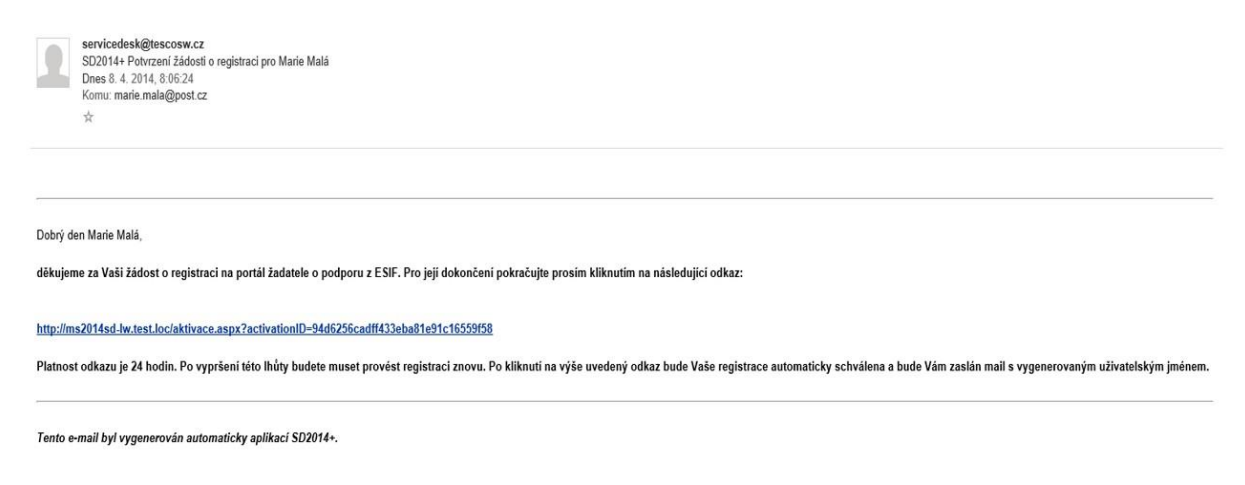

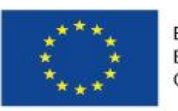

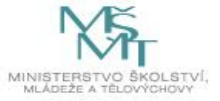

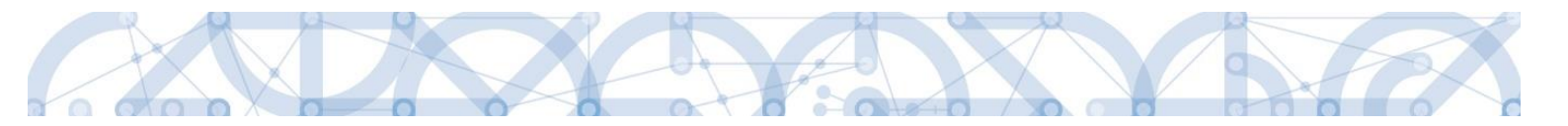

Po kliknutí na odkaz bude uživatel přesměrován na portál ISKP14+, kde mu systém zobrazí informativní hlášku: "Vaše žádost o registraci do Aplikace MS2014+ byla úspěšně dokončena".

MS2014+

| Nejste přihláš | en/-á |          |                                                                                                    |
|----------------|-------|----------|----------------------------------------------------------------------------------------------------|
| Nacházíte se:  | Úvod  | Aktivace |                                                                                                    |
| Aktivace       |       | ^        |                                                                                                    |
| Úvod           |       |          | Vaše žádost o registraci do Aplikace MS2014+ byla úspěšně dokončena                                                                                                    |
|                |       |          | Vaše žádost o registraci byla přijata. Po vytvoření uživatelského účtu Vám bude odeslán mail s přihlašovacími údaji do systému.                                                                                                    |
|                |       |          | S odesláním tohoto formuláře souhlasite se správou, zpracováním a uchováním Vašich osobních údajú Ministerstvem pro mistní rozvoj ČR, ve smyslu ustanovení Zákona č. 101/2000 Sb.<br>(http://www.oou.cz.index.php?file-personal.data.potection.zakon.101) o ochraně osobních údajú ve znění podějších předpisů. Správa a zpracování osobních údajú bude problhat pro účely evidence<br>uzitvatěla Jajkace US2014-s správa a zpracování osobních údajú ukor problhať vrzstahnejnéhní účelu stanoveného v předchozí větě. Tyto údaje nebudou poskytnuty třetím osobám.<br>Tento souhlas udělujete na dobu neurčitou. Zárovéh potrzujete úplnost a správnost uvedených osobních údajú. |

Následně bude uživateli zaslán nový e-mail s přihlašovacím jménem a ten se tak bude moci do portálu přihlásit.

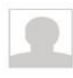

servicedesk@tescosw.cz SD2014+ Dokončení registrace pro Marie Malá Dnes 8. 4. 2014, 8:12:15 Komu: marie.mala@post.cz ☆

Požadavek s číslem: 000105/E/2014/REG Registrace pro: Marie Malá, Nové uživatelské jméno:DTMALMAR

Vaše registrace na portál žadatele o podporu z ESIF byla úspěšně dokončena. Vaše uživatelské jméno je DTMALMAR. Pro přihlášení použijte heslo, které jste zadali při registraci.

Přihlásit se můžete zde.

Tento e-mail byl vygenerován automaticky aplikací SD2014+.

V případě, že má uživatel problém s registrací, může využít formulář, který se nachází pod registračním formulářem, a zde svůj problém popsat a zaslat jej odpovědnému pracovníkovi, který se jím začne zabývat.

| Máte problém s registrací?     |                       |                |        |
|--------------------------------|-----------------------|----------------|--------|
|                                | Vaše e-mailová adresa | Popis problému |        |
| Napište nám a my Vám poradíme. |                       |                | ^      |
|                                | Odeslat               |                | $\sim$ |

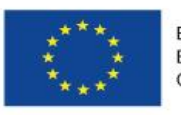

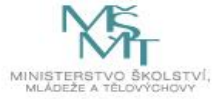

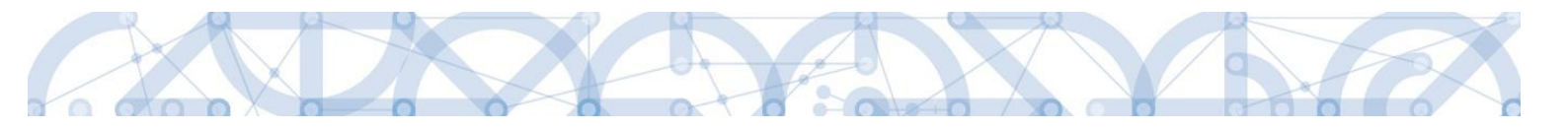

#### Přihlášení do aplikace

Přihlášení do aplikace následně probíhá vyplněním uživatelského jména a hesla.

| PŘIHLÁŠENÍ         |          |
|--------------------|----------|
| UŽIVATELSKÉ JMÉNO: |          |
| HESLO:             |          |
|                    |          |
| PŘIHLÁSIT SE       | <b>»</b> |
| Zapomenuté heslo ? |          |
| česky polski       | english  |

Aplikace je primárně zobrazena v českém jazyce. Uživatel může stiskem ikony vlajky změnit jazyk a zvolit polskou nebo anglickou jazykovou mutaci, v rámci které bude do aplikace přistupovat.

#### Automatické odhlášení ze systému

Po přihlášení se uživateli, v záhlaví okna v pravém horním rohu, zobrazí informace o časovém limitu, za který bude v případě nečinnosti z aplikace automaticky odhlášen.

Odhlášení za: 31:35

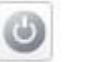

Automatické odhlášení probíhá z bezpečnostních důvodů po 60 minutách nečinnosti uživatele. Aktivitami uživatele v aplikaci (přechod mezi záložkami či spuštění některé akce) se limit pro automatické odhlášení obnovuje vždy zpět na 60 minut.

Pět minut před případným automatickým odhlášením z aplikace se zobrazí upozornění s volbou Pokračovat/Zrušit. V případě stisknutí tlačítka **"Pokračovat"** dojde k uložení rozpracovaných dat a obnovení limitu pro odhlášení. Tlačítkem **"Zrušit"** se uživatel vrátí do aplikace bez uložení dat, přičemž limit pro odhlášení stále běží.

| Ē |                                                                                                    |  |
|---|----------------------------------------------------------------------------------------------------|--|
| ? | Za 5 minut budete automaticky odhlášeni. Přejete si uložit<br>rozpracovaná data a obnovit časový limit pro odhlášení?<br>Pokračovat Zrušit |  |

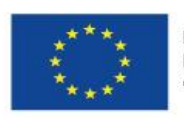

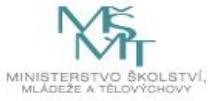

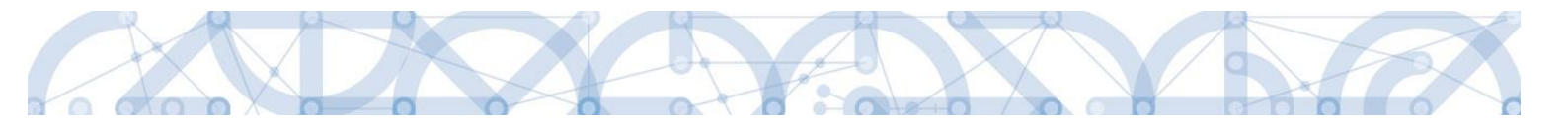

Pokud uživatel do 5 minut na upozornění nezareaguje, bude z aplikace odhlášen a zobrazí se mu informativní hláška o odhlášení. Po stisknutí tlačítka **"Pokračovat"** je uživatel přesměrován na úvodní stránku portálu.

| = |                                     | × |
|---|-------------------------------------|---|
|   | Byl/-a jste ze serveru odhlášen/-a. |   |
|   | Pokracovat                          |   |

#### Zapomenuté heslo

V případě, že uživatel zapomene heslo, klikne na tlačítko **"Zapomenuté heslo?"** na úvodní obrazovce v bloku přihlášení.

| REGISTRACE »       |
|--------------------|
| PŘIHLÁŠENÍ         |
| UŽIVATELSKÉ JMÉNO: |
| HESLO:             |
|                    |
| PŘIHLÁSIT SE »     |
| Zapomenuté heslo ? |
| česky polski       |

Systém zobrazí uživateli formulář, kde zadá své uživatelské jméno, mobilní telefon stejný jako při registraci, opíše kontrolní kód a klikne na tlačítko **"Pokračovat".** 

| Zapomenuté heslo   |                      |                                         |                                                                           |
|--------------------|----------------------|-----------------------------------------|---------------------------------------------------------------------------|
| Uživatelské jméno: |                      |                                         | Zadejte své uživatelské jméno                                             |
| Mobilní telefon:   | +420 🗸               |                                         | Zadejte číslo mobilního telefonu, který jste uvedl/a v registraci novější |
| Kontrolní kód:     | Vygenerovat nový kód | Opište kontrolní kód z obrázku<br>Sovat |                                                                           |

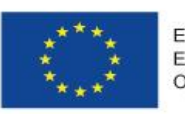

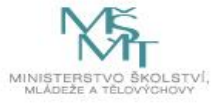

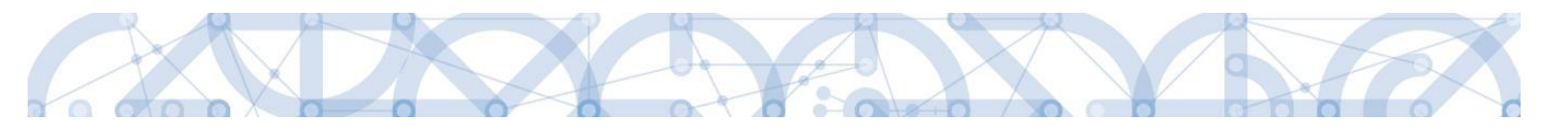

### V případě, že uživatel zadá špatné údaje, objeví se hláška: "Nepovedlo se vyhledat uživatele se zadanými údaji. Kontaktujte Váš řídící orgán."

Po zadání správných údajů systém uživateli zašle na zadaný mobilní telefon Aktivační klíč a zobrazí nové pole, kam jej uživatel vepíše a klikne na tlačítko **"Pokračovat".** Zapomenuté heslo

| Uživatelské jméno:                     | DTMALMAR                                                                                                    | Zadejte své uživatelské jméno                                     |  |  |  |  |  |  |  |  |  |
|----------------------------------------|----------------------------------------------------------------------------------------------------|-------------------------------------------------------------------|--|--|--|--|--|--|--|--|--|
| Mobilní telefon:                       | +420 - 731222222                                                                                                    | Zadejte číslo mobilního telefonu, který jste uvedl/a v registraci |  |  |  |  |  |  |  |  |  |
|                                        |                                                                                                    |                                                                   |  |  |  |  |  |  |  |  |  |
| Na zadané telefonní číslo Vám byl zasl | Na zadané telefonní číslo Vám byl zaslán aktivační klíč. Opište prosím tento aktivační klíč do pole Aktivační klíč a klikněte na tlačítko Odeslat |                                                                   |  |  |  |  |  |  |  |  |  |
| Aktivační klíč:                        | Pokračovat                                                                                                    |                                                                   |  |  |  |  |  |  |  |  |  |

Po zadání aktivačního klíče systém zobrazí pole pro změnu hesla. Uživatel zadá nové heslo a pro kontrolu ho ještě potvrdí, poté klikne na tlačítko **"Dokončit".** 

| Zapomenuté heslo   |                |                                                                                                    |
|--------------------|----------------|----------------------------------------------------------------------------------------------------|
| Uživatelské jméno: | DTMALMAR       | Zadejte své uživatelské jméno                                                                                                    |
| Mobilní telefon:   | +420 731222222 | Zadejte číslo mobilního telefonu, který jste uvedl/a v registraci                                                                                                    |
| Heslo:             |                | Zadejte heslo, které bude využíváno pro přístup do aplikace. Heslo musí být<br>nejméně 8 znaků dlouhé a musí obsahovat alespoň jedno veľké písmeno, malé<br>písmeno a číslici. |
| Kontrola hesla     | •••••          | Zadejte heslo znovu                                                                                                    |

#### 1.7. Obecné funkcionality formuláře žádosti o podporu

#### Povinná x nepovinná pole

Datové položky, které je uživatel povinen vyplnit pro úspěšnou finalizaci žádosti o podporu jsou podbarveny žlutě a označeny vykřičníkem. Datové položky, které jsou podbarveny šedě, jsou nepovinné, pokud není výzvou nebo dokumentací k výzvě stanoveno jinak. Bíle podbarvené položky jsou vyplňovány automaticky systémem.

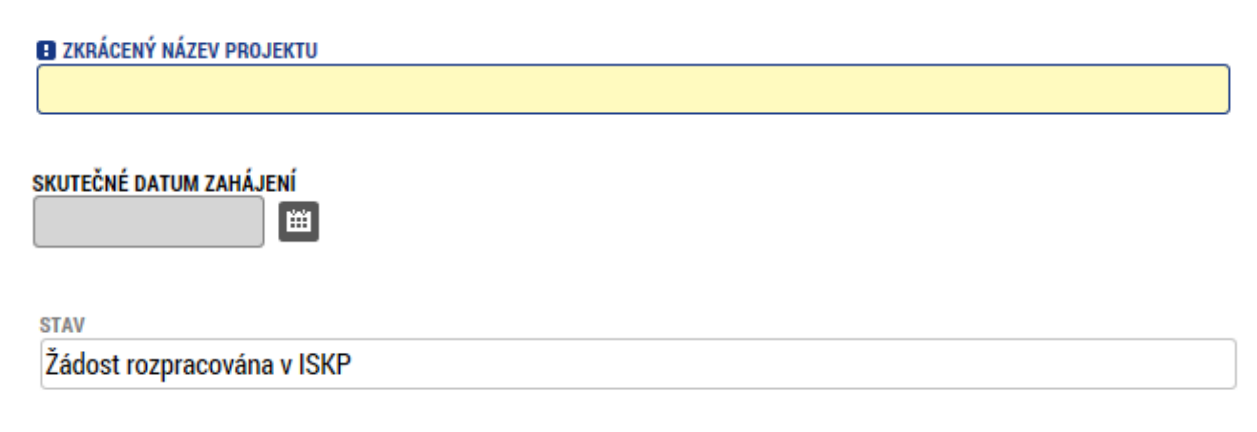

13

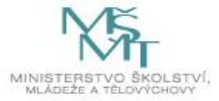

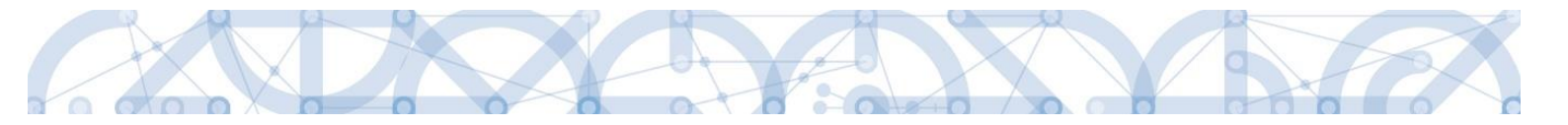

#### Ruční x automatická plnění x výběr z číselníků

Datové položky, které jsou podbarvené žlutou a šedou barvou (viz., výše) vyplňuje uživatel jako textové pole nebo výběrem z předem definovaného číselníku.

Číselník se zobrazí po stisku ikony 🔳 vedle příslušného datového pole.

Datová pole, která jsou bez podbarvení, vyplňuje systém automaticky.

#### Nápověda

V aplikaci IS KP14+ jsou k dispozici dva typy nápovědy. Kontextová nápověda, která se uživateli objeví, pokud najede kurzorem na příslušné datové pole a nápověda, kterou si uživatel vyvolá stiskem tlačítka **"Nápověda"** v pravém horním rohu obrazovky.

| číslo výzvy<br>06_14_498                     | název výzvy<br>RE_1_Výzva pro OS        |                            |
|----------------------------------------------|-----------------------------------------|----------------------------|
| NÁZEV PROJEKTU CZ      Drojekt uživeteleké v | sříněko                                 | NÁZEV PROJEKTU EN          |
| 8 ANOTACE PROJEKTU                           | Vyplňte název projektu v českém jazyce. | O/500 Otevîît v novém okně |
|                                              |                                         |                            |

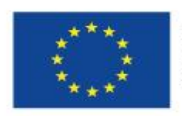

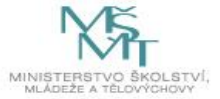

|                                                                                                    | NĂPOVĚ                                                                                                    |
|----------------------------------------------------------------------------------------------------|----------------------------------------------------------------------------------------------------|
| cházíte se: Nástěnka Žadatel                                                                                                    | Projekt uživatelská přiručka 👌 Projekt                                                                                                    |
| rofil objektu 🔨                                                                                                    | PROJEKT                                                                                                    |
| lová depeše a koncepty                                                                                                    | 🐐 PŘÍSTUP K PROJEKTU 🎽 PLNÉ MOCI 🗇 KOPÍROVAT 🗶 VYMAZAT ŽÁDOST 🖌 KONTROLA 🔒 FINALIZACE 🚍 TISK                                                                                                    |
| řehled depeší                                                                                                    |                                                                                                    |
| oznámky                                                                                                    | CISIO PROGRAMU MAZEV PROGRAMU<br>102 ODerační program Výzkum, vývoj a vzdělávání<br>102 ODerační program Výzkum, vývoj a vzdělávání                                                                         |
| koly                                                                                                    | číslo výzvy Názevýzvy                                                                                                    |
| atová oblast žádosti 🔨                                                                                                    | 02_15_004 IPs_ostrá                                                                                                    |
|                                                                                                    | D NÁZEV PROJEKTU CZ                                                                                                    |
|                                                                                                    |                                                                                                    |
| Identifikace operace                                                                                                    | ANOTACE PROJEKTU     0/500 Otevřít v novém ol                                                                                                    |
| Ргојект                                                                                                    |                                                                                                    |
| Popis projektu                                                                                                    |                                                                                                    |
|                                                                                                    |                                                                                                    |
| Specificke cile                                                                                                    |                                                                                                    |
| Specificke cile<br>Indikátory                                                                                                    |                                                                                                    |
| Specificke cile<br>Indikátory<br>Horizontální principy                                                                                                    |                                                                                                    |
| Specificke cile<br>Indikátory<br>Horizontální principy<br>Imístění                                                                                                    |                                                                                                    |
| Specifické cílé<br>Indikátory<br>Horizontální principy<br>Imístění<br>Iarmonogram                                                                                                    |                                                                                                    |
| Specificke cile<br>Indikátory<br>Horizontální principy<br>Imistění<br>Iarmonogram<br>ilová skupina                                                                                                    |                                                                                                    |
| Specifické čile<br>Indikátory<br>Horizontální principy<br>místění<br>armonogram<br>ilová skupina<br>ubjekty ^                                                                                         | Fyzická realizace projektu                                                                                                    |
| Specifické čile<br>Indikátory<br>Horizontální principy<br>místění<br>armonogram<br>ilová skupina<br>ubjekty A                                                                                         | Fyzická realizace projektu<br>Předpokládané datvm zahájení Dředpokládané datvm ukončení Předpokládaná doba trvání (v měsících)                                                                              |
| Specifické čile<br>Indikátory<br>Horizontální principy<br>místění<br>armonogram<br>ilová skupina<br>ubjekty<br>Subjekty projektu<br>Adresy subjektu                                                   | Fyzická realizace projektu<br>Předpokládané datum zahájení Předpokládané datum ukončení Předpokládaná doba trvání (v Měsicích)                                                                              |
| Specifické čile<br>Indikátory<br>Horizontální principy<br>místění<br>armonogram<br>ilová skupina<br>ubjekty<br>Subjekty projektu<br>Adresy subjektu<br>Osoby subjektu                                 | Fyzická realizace projektu         Předpokládané datum zkhájení         Předpokládané datum ukončení         Předpokládané datum zkhájení         Skutečné datum zkhájení                                   |
| Specifické čile<br>Indikátory<br>Horizontální principy<br>místění<br>armonogram<br>ilová skupina<br>ubjekty<br>Subjekty projektu<br>Adresy subjektu<br>Osoby subjektu                                 | Fyzická realizace projektu         Předpokládané datum zkhájení         Předpokládané datum ukončení         Předpokládané datum zkhájení         Skutečné datum zkhájení         Skutečné datum zkhájení   |
| Specifické čile<br>Indikátory<br>Horizontální principy<br>místění<br>armonogram<br>ilová skupina<br>ubjekty<br>Subjekty projektu<br>Adresy subjektu<br>Účty subjektu<br>Účetní období                 | Fyzická realizace projektu         Předpokládané datum ukončení         Předpokládané datum ukončení         B         Skutrčné datum zuhájení                                                              |
| Specifické cilé<br>Indikátory<br>Horizontální principy<br>místění<br>iarmonogram<br>ilová skupina<br>ubjekty<br>Subjekty projektu<br>Adresy subjektu<br>Účety subjektu<br>Účetní období<br>inancování | Fyzická realizace projektu         Předpokládané datum ukončení         Předpokládané datum ukončení         Předpokládané datum zuhájení         Skutrčné datum zuhájení         E         Příjmy projektu |

#### Filtry

Některé záložky v aplikaci obsahují souhrnné tabulky či číselníky. Tabulky zobrazují všechny zadané údaje v dané záložce – např. osoby žadatele apod. Číselníky slouží pro výběr údaje např. město, ulice apod. a jsou k dispozici v polích s nabídkou.

Každá tabulka či číselník jsou opatřeny filtrem pro snadnější vyhledávání a výběr. Filtr je umístěn v řádku v záhlaví tabulky. Do tohoto řádku žadatel zadá několik písmen či slovo a stiskne klávesu Enter. Tím se v tabulce zobrazí všechny údaje, které odpovídají hledaným znakům. Použití této funkce je nutné zejména při zadávání dopadů míst realizací, kde aplikace využívá zdrojových dat z registrů. V číselníku se listuje pomocí tlačítek umístěných pod tabulkou. Uživatel označí vybraný údaj kliknutím myši (údaj se podbarví zeleně) a následně **potvrdí výběr kliknutím na šipku vpravo.** Jestliže se zvolený údaj **zobrazí v tabulce napravo**, byl výběr úspěšný

Zrušení zadaného filtru a návrat k původnímu zobrazení všech položek provede žadatel vymazáním znaků zadaných do filtru.

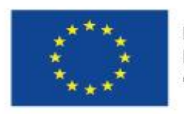

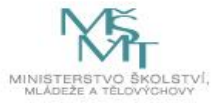

|                | Kód obce | Název obce       | (   | RP             | Okres             | Кгај                 | Region      |       | Stát            |   | Kód obce | Název obc |
|----------------|----------|------------------|-----|----------------|-------------------|----------------------|-------------|-------|-----------------|---|----------|-----------|
|                | Y        | Nový ×           | 7   | Y              | Y                 | Y                    |             | Y     |                 | Y |          | Y         |
|                | 531600   | Nový Jáchymov    | E   | eroun          | Beroun            | Středočeský kraj     | Střední Čeo | hy    | Česká republika |   | 500496   | Olomouc   |
|                | 538566   | Nowi Vester      | E   | randýs nad Lab | Praha-východ      | Středočeský kraj     | Střední Čeo | hy    | Česká republika |   | K        | 1 ▶ ₩     |
| Filtr pro snad | né       |                  | ġ   | umperk         | Šumperk           | Olomoucký kraj       | Střední Mo  | rava  | Česká republika |   |          | <u> </u>  |
| vvhledávání    |          |                  | [   | obříš          | Příbram           | Středočeský kraj     | Střední Čeo | hy    | Česká republika |   |          |           |
| - ,            | 042101   | Noty Dam         | F   | akovník        | Rakovník          | Středočeský kraj     | Střední Čeo | hy    | Česká republika |   | _ /      |           |
|                | 544566   | Nový Hrozenkov   | ۱   | s              |                   |                      |             | va    | Česká republika |   |          |           |
|                | 548464   | Nový Rychnov     | F   | Výbě           | r zvolené         | ho údaje z           | ze          |       | Česká republika |   |          |           |
|                | 554057   | Nový Kramolín    | [   | sezna          | imu se po         | otvrdí               |             |       | Česká republika |   |          |           |
|                | 554707   | Nový Kostel      | (   | stiskr         | nutím šip         | kv (údai se          | é           |       |                 |   |          |           |
|                | 561860   | Nový Bor         | 1   | zohra          | າ<br>ກາງເກັບ ກາວນ | á tabulco)           |             | d     | Česká republika |   |          |           |
|                | 561878   | Nový Oldřichov   | Ċ   | 20012          | 121 v prav        |                      |             | d     | Česká republika | 4 |          |           |
|                | 570508   | Nový Bydžov      | 1   | lový Bydžov    | Hradec Králové    | Královéhradecký kraj | Severovýci  | od    | Česká republika |   |          |           |
|                | 574287   | Nový Hrádek      | 1   | láchod         | Náchod            | Královéhradecký kraj | Severovýci  | od    | Česká republika |   |          |           |
|                | 574295   | Nový Ples        |     | aroměř         | Náchod            | Královéhradecký kraj | Severovýci  | od    | Česká republika |   |          |           |
|                | 584754   | Nový Přerov      | 1   | likulov        | Břeclav           | Jihomoravský kraj    | Jihovýchou  |       | Česká republika |   |          |           |
|                | 586463   | Nový Poddvorov   | ł   | odonín         | Hodonín           | Jihomoravský kraj    | Jihovýchou  | l     | Česká republika |   |          |           |
|                | 587729   | Nový Šaldorf-Sed | . 7 | nojmo          | Znojmo            | Jihomoravský kraj    | Jihovýchou  |       | Česká republika |   |          |           |
|                | 591262   | Nový Telečkov    | 1   | řebíč          | Třebíč            | Kraj Vysočina        | Jihovýchou  |       | Česká republika |   |          |           |
|                | 596264   | Nový Jimramov    | 1   | ové Město na M | Žďár nad Sázavou  | Kraj Vysočina        | Jihovýchou  |       | Česká republika |   |          |           |
|                | 599191   | Nový Jičín       | 1   | lový Jičín     | Nový Jičín        | Moravskoslezský kraj | Moravskos   | ezsko | Česká republika |   |          |           |
|                | 599654   | Nový Dvůr        | 1   | vmburk         | Nymburk           | Středočeský krai     | Střední Čeo | hv    | Česká republika |   |          |           |

#### Příklad: vyhledání obce Nový Bydžov při použití filtru (zadané slovo "Nový"):

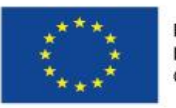

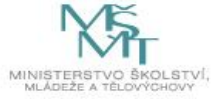

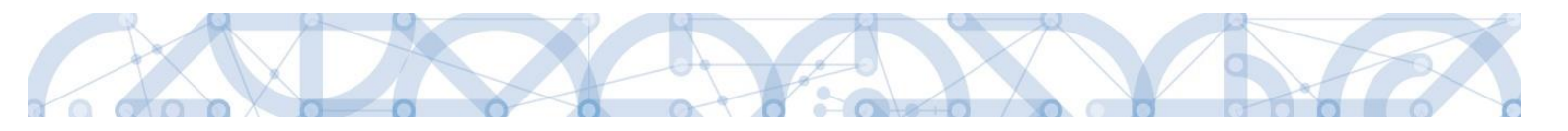

#### 2. Úvodní obrazovka IS KP14+ - Nástěnka

Každý registrovaný uživatel v aplikaci IS KP14+ má viditelné 4 profily – **Žadatel**, Hodnotitel, Evaluátor a DAZ.

- Profil Žadatel slouží pro podání žádosti o podporu;
- Profil Hodnotitel slouží pro podání žádosti o status hodnotitele a realizaci věcného hodnocení;
- Profil Evaluátor modul pro evaluace projektů;
- Profil DAZ modul databáze auditních zjištění

#### 2.1. Komunikace

Po přihlášení do aplikace se uživateli zobrazí úvodní obrazovka, tzv. Nástěnka. Zde jsou k dispozici přijaté depeše (zprávy) vztahující se k příslušným žádostem o podporu/projektům. Na další obrazovky v rámci komunikace je možné vstoupit stiskem příslušného tlačítka v záhlaví obrazovky – poznámky, upozornění, depeše. Tlačítko "Nová depeše a Koncepty" nevyužívejte pro zakládání nových depeší. (depeše zasílejte z profilu žádosti – viz níže) Tlačítka s "Přijaté depeše" a "Odeslané depeše" zobrazí doručené nebo odeslané zprávy. Pomocí tlačítek "Správa složek" a "Pravidla pro třídění depeší" je možné vytvářet uživatelské složky a pomocí vytvořených pravidel automaticky třídit doručené a odeslané depeše. V levém menu obrazovky se zobrazují informace příslušných ŘO, kontaktní informace, odkazy nebo často kladené otázky apod.

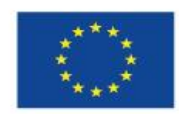

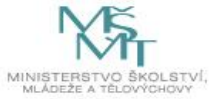

| <b>MS</b> 2014+         | VV OPV Odł | OPV Odhlášení za: 51:04                      |                         |                      |                              |                 |               |          |   |
|-------------------------|------------|----------------------------------------------|-------------------------|----------------------|------------------------------|-----------------|---------------|----------|---|
| ŽADATEL HODNOTITEL EV   | VALUÁT     | OR DAZ                                       |                         |                      |                              | PROFIL UŽIVA    | TELE          | NÁPOVĚD  | A |
| Nacházíte se: Nástěnka  |            |                                              |                         |                      |                              |                 |               |          |   |
| Haundzite se. Hastenka  |            |                                              |                         |                      |                              |                 |               |          |   |
| 📢 🔺 březen 2018 🕨 🕨     |            |                                              |                         |                      |                              |                 |               |          |   |
| púsčpsn                 | _          |                                              |                         |                      |                              |                 |               |          |   |
| 9 26 27 28 1 2 3 4      | N          | IOVA DEPESE a Koncepty Přijaté depeš         | e Odeslané depeše       |                      | Správa složek                | Pravidla        | pro třídění o | lepeší   |   |
| 10 5 6 7 8 9 10 11      |            |                                              |                         |                      |                              |                 |               |          |   |
|                         |            |                                              |                         |                      |                              |                 |               |          |   |
| 11 12 13 14 15 16 17 18 | Přijati    | é depeše                                     |                         |                      |                              |                 |               |          |   |
| 12 19 20 21 22 23 24 25 | Spiněno    | Předmět depeše                               | Adresa odesílatele      | Zařazení odesílatele | Vázáno na objekt             | Datum přijetí   | Dúležitost    | Přiložen | : |
| 13 26 27 28 29 30 31 1  |            |                                              |                         |                      |                              |                 |               | dokument | , |
| 4 2 3 4 5 6 7 8         | _          | Obrazovku k oditaci                          | SustámtMS2014           | T                    | Žádost o změnu: CZ 02 2 62   | 0 2 2019 9·41   | Střadní       |          |   |
| Maia anamémini          |            |                                              | ODVVV Žadatel/Dříjemce  |                      | Projekt: 07.02.3.68/0.0/0.0/ | 9. 3. 2010 0.41 | Střední       |          |   |
| woje poznamky           |            |                                              | OPV/VV Žadatel/Příjemce |                      | Projekt: C7 02 3 X/0 0/0 0/1 | 9.3.2018.8:39   | Střední       |          |   |
| Moje úkoly              |            |                                              | OPV/VV_Zadatel/Příjemce |                      | Projekt: CZ 02 3 68/0 0/0 0/ | 9.3.2018.8:38   | Střední       |          |   |
| Informace RO            |            | UP070RNĚNÍ OPVVV Naplňování výkonnostního r  | OPVVV_Zadatel/Příjemce  |                      | Projekt: C7.02.3.68/0.0/0.0/ | 9. 3. 2018 8:38 | Střední       |          |   |
| Kontakty                |            | UP070BNĚNÍ OPVVV Naplňování výkonnostního r  | OPVVV Žadatel/Příjemce  |                      | Projekt: C7.02.3.68/0.0/0.0/ | 9.3.2018.8:38   | Střední       |          |   |
| Odkazy                  |            | UPOZORNĚNÍ OPVVV_Naplňování výkonnostního r  | OPVVV_Žadatel/Příjemce  |                      | Projekt: CZ.02.3.68/0.0/0.0/ | 9, 3, 2018 8:38 | Střední       |          |   |
| FAQ                     |            | UPOZORNĚNÍ OPVVV. Naplňování výkonnostního r | OPVVV Žadatel/Příjemce  |                      | Projekt: CZ.02.3.68/0.0/0.0/ | 9. 3. 2018 8:38 | Střední       |          |   |
| HW a SW požadavky       |            | UPOZORNĚNÍ_OPVVV_Naplňování výkonnostního r  | OPVVV_Žadatel/Příjemce  |                      | Projekt: CZ.02.3.68/0.0/0.0/ | 9. 3. 2018 8:38 | Střední       |          |   |
| Ochrana osobních údajů  |            | UPOZORNĚNÍ_OPVVV_Naplňování výkonnostního r  | OPVVV_Žadatel/Příjemce  |                      | Projekt: CZ.02.3.68/0.0/0.0/ | 9. 3. 2018 8:38 | Střední       |          |   |
| ,                       |            | UPOZORNĚNÍ_OPVVV_Naplňování výkonnostního r  | OPVVV_Žadatel/Příjemce  |                      | Projekt: CZ.02.3.68/0.0/0.0/ | 9. 3. 2018 8:38 | Střední       |          |   |
|                         |            | UPOZORNĚNÍ_OPVVV_Naplňování výkonnostního r  | OPVVV_Žadatel/Příjemce  |                      | Projekt: CZ.02.3.68/0.0/0.0/ | 9. 3. 2018 8:38 | Střední       |          |   |
|                         |            | UPOZORNĚNÍ_OPVVV_Naplňování výkonnostního r  | OPVVV_Žadatel/Příjemce  |                      | Projekt: CZ.02.3.62/0.0/0.0/ | 9. 3. 2018 8:38 | Střední       |          |   |
|                         |            | UPOZORNĚNÍ_OPVVV_Naplňování výkonnostního r  | OPVVV_Žadatel/Příjemce  |                      | Projekt: CZ.02.3.68/0.0/0.0/ | 9. 3. 2018 8:38 | Střední       |          |   |
|                         |            | UPOZORNĚNÍ_OPVVV_Naplňování výkonnostního r  | OPVVV_Žadatel/Příjemce  |                      | Projekt: CZ.02.3.68/0.0/0.0/ | 9. 3. 2018 8:37 | Střední       |          |   |
|                         |            | UPOZORNĚNÍ_OPVVV_Naplňování výkonnostního r  | OPVVV_Žadatel/Příjemce  |                      | Projekt: CZ.02.3.61/0.0/0.0/ | 9. 3. 2018 8:37 | Střední       |          |   |
|                         |            | UPOZORNĚNÍ_OPVVV_Naplňování výkonnostního r  | OPVVV_Žadatel/Příjemce  |                      | Projekt: CZ.02.3.68/0.0/0.0/ | 9. 3. 2018 8:37 | Střední       |          |   |
|                         |            | UPOZORNĚNÍ_OPVVV_Naplňování výkonnostního r  | OPVVV_Žadatel/Příjemce  |                      | Projekt: CZ.02.3.68/0.0/0.0/ | 9. 3. 2018 8:37 | Střední       |          |   |
|                         |            | UPOZORNĚNÍ_OPVVV_Naplňování výkonnostního r  | OPVVV_Žadatel/Příjemce  |                      | Projekt: CZ.02.3.68/0.0/0.0/ | 9. 3. 2018 8:37 | Střední       |          |   |
|                         |            | UPOZOBNĚNÍ OPVVV Naplňování výkonnostního r  | OPV//V Žadatel/Příjemce |                      | Projekt: 07.02.3.68/0.0/0.0/ | 0 3 2018 8:36   | Střední       |          |   |

#### Depeše

Tento odkaz uživatele přepne na seznam depeší uživatele, kde může tyto depeše číst a odpovídat na ně. Záložka se zobrazuje pouze na nástěnce a úvodní obrazovce zvoleného profilu.

| <b>MS</b> 2014+                | 🍆 česky 🔛 polski                     |         | Poznámky <b>0</b> Upozorněn | í 2 Depeše 10       |          | Žadatel 01     | Odhlášení za: 59:53 🏼 🍪   |
|--------------------------------|--------------------------------------|---------|-----------------------------|---------------------|----------|----------------|---------------------------|
| MOJE PROJEKTY                  | NOVÁ ŽÁDOST SEZNAM VÝZEV MO          | DUL CB/ | A                           |                     |          | PROFIL UŽI     | VATELE NÁPOVĚDA           |
| Nacházíte se: Nástěnka Žadatel |                                      |         |                             |                     |          |                |                           |
| Navigace 🔨                     | DEPEŠE UŽIVATELE                     |         |                             |                     |          |                |                           |
| Zpět                           | Předmět zprávy                       |         | Odesilatel                  | Piijato             | Přečteno | Datum přečtení | Vázáno na objekt          |
|                                | [                                    | Y       | Υ                           | <b>T</b>            | σ.       |                | Υ                         |
|                                | Dedenset deleument zedesti e nedestu |         | ISUM USER                   | 23.7.20147:29       |          |                | Deside DC stindstoff      |
|                                | Podepsat dokument zadosti o podporu  |         | reent_eetti                 | aut the to the time |          |                | Projekt: Po - stredechi L |
|                                | Finalizace zadosti                   |         | ISUM_USER                   | 23. 7. 2014 7:29    |          |                | Projekt: P6 - středeční L |

#### Založení nové depeše

Nástroj Depeše funguje jako vnitřní komunikace v rámci celého systému MS2014+, tzn. depeše (zprávy) mohou být předávány jak mezi jednotlivými uživateli IS KP14+, tak i mezi žadateli/příjemci a příslušnými kontaktními pracovníky na straně ŘO.

Novou depeši vždy zakládejte z otevřeného projektu (žádosti o podporu), na záložce Profil objektu.

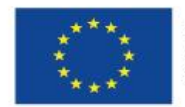

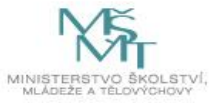

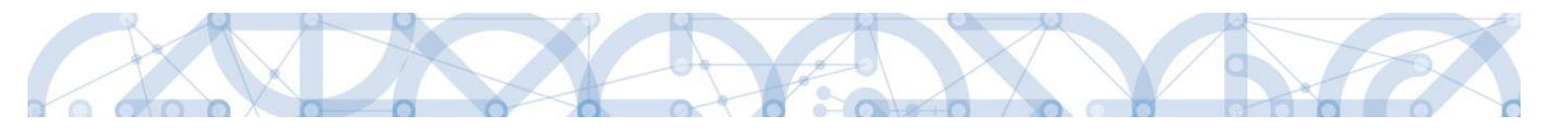

Vytvoří se tak vazba depeše na objekt, kterým je příslušná žádost o podporu (projekt). Příjemce zprávy tak bude vědět, kterého projektu se daný dotaz týká.

| Hodnocení operace        | ^   | IDENTIFIKACE OPERACE                       |           |                  |                    |            |   |
|--------------------------|-----|--------------------------------------------|-----------|------------------|--------------------|------------|---|
| Hodnocení                |     | 👫 PŘÍSTUP K PROJEKTU                       | PLNÉ MOCI | <b>KOPÍROVAT</b> | X ODVOLAT ŽÁDOST   | V KONTROLA | 6 |
| Žádost o přezkum rozhodn | utí |                                            |           | '                |                    |            |   |
| Informování o realizaci  | ^   |                                            |           |                  |                    |            |   |
| Žádost o změnu           |     | ZKRÁCENÝ NÁZEV PROJEKTU<br>Máme rádi školu |           |                  |                    |            |   |
| Kontroly                 | ^   |                                            |           |                  |                    |            |   |
| Kontroly                 |     | Máme rádi školu                            |           |                  |                    |            |   |
| Profil objektu           | ^   | STAV                                       |           |                  |                    |            |   |
| Nová depeše a koncepty   |     | Žádost rozpracována v IS                   | KP        |                  |                    |            |   |
| Přehled depeší           |     | PROCES                                     |           |                  |                    |            |   |
| Poznámky                 |     |                                            |           |                  |                    |            |   |
| Úkoly                    |     | SPRÁVCE PŘÍSTUPŮ                           |           |                  |                    |            | _ |
| Datová oblast žádosti    | ^   | DAZAD010                                   |           |                  |                    |            |   |
| Identifikace projektu    | ^   | NAPOSLEDY ZMĚNIL                           |           | DATUM A          | ČAS POSLEDNÍ ZMĚNY |            |   |
| Identifikace operace     |     | 0                                          |           | 20. ledi         | na 2016 0:22:04    |            |   |
| Projekt                  |     | TYP PODÁNÍ                                 |           |                  |                    |            |   |
| Popis projektu           |     |                                            |           |                  |                    |            |   |
| Specifické cíle          |     | Podepisuje jeden signatái                  | ř         | <b>=</b>         |                    |            |   |
| Indikátory               |     |                                            |           |                  |                    |            |   |

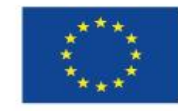

19

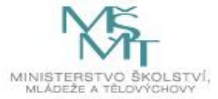

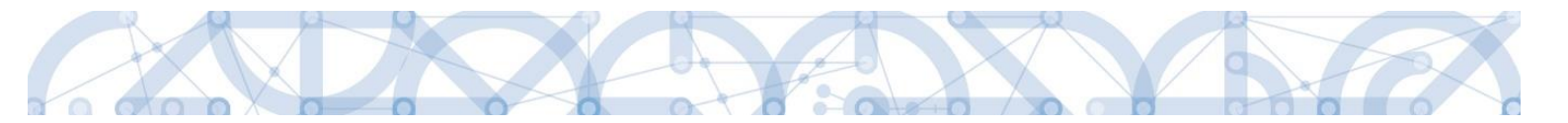

Stiskem tlačítka Nová depeše a Koncepty se uživatel dostane na příslušnou obrazovku, kde může zakládat nové zprávy. Uživatel zvolí **"Nový záznam",** zadá Předmět depeše, Text a chce-li, vyplní také Důležitost nebo checkbox Citlivý obsah. Stiskne tlačítko **"Uložit".** 

| NOVÁ DEPEŠE A KONCEP                      | ГҮ                            |                           |        |   |            |       |          |                                |                                        |
|-------------------------------------------|-------------------------------|---------------------------|--------|---|------------|-------|----------|--------------------------------|----------------------------------------|
| Naposledy změněno                         | Předmět depeše                |                           |        |   | Důležitost | Citli | vý obsah | Vázáno na objekt               |                                        |
| Y                                         |                               |                           | ,      | Y |            | (     |          |                                | 7                                      |
| Nenalezeny žádné záznamy k zobr           | azení                         |                           |        | Ţ |            |       |          |                                |                                        |
| I I Pol                                   | ožek na stránku 25 💌          |                           |        |   | _          |       |          |                                | Stránka 1 z 1, položky 0 až 0 z        |
| Nový záznam                               | Kopirovat záznam              | Smazat záznam             | Uložit |   |            |       | Storno   |                                |                                        |
| PŘEDMĚT DEPEŠE<br>Zádost o prodloužení te | rmínu pro doložení doplnění p | řed vydáním právního aktu |        |   |            |       |          | ¥.¥.                           |                                        |
| Střední •                                 | 🗌 Citlivý obsah               |                           |        |   |            |       | 12/2000  | MENENO<br>Otevřít v novém okně |                                        |
| text žádosti                              |                               |                           |        |   |            |       |          |                                | Výběr adresátů<br>Dokumenty<br>Odeslat |

Po uložení lze ke zprávě přidat přílohu stiskem tlačítka "Dokumenty" v pravé části obrazovky:

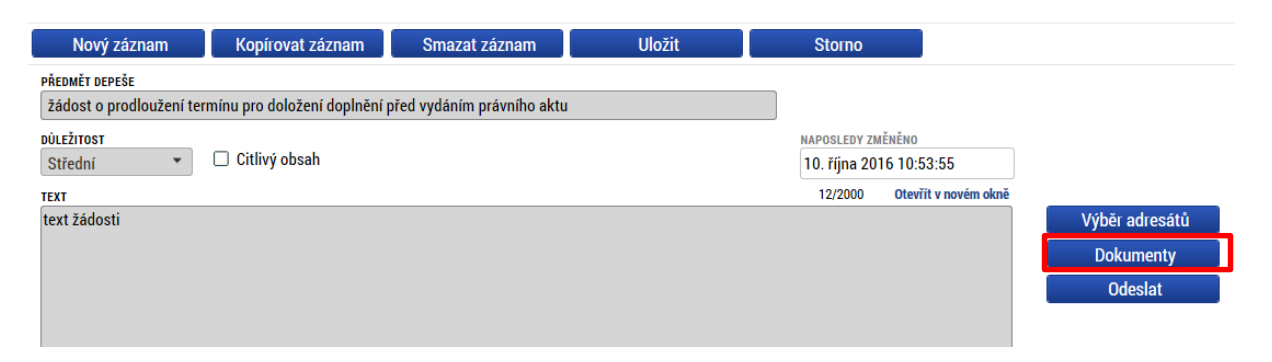

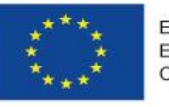

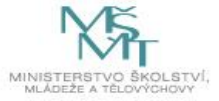

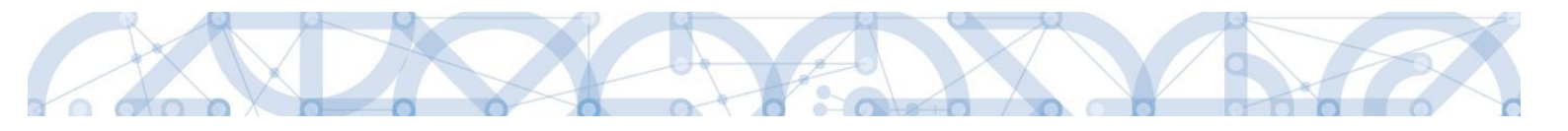

| DOKUMENTY                                             |                    |
|-------------------------------------------------------|--------------------|
| Název dokumentu                                       | Čas poslední změny |
| <b>Y</b>                                              |                    |
| Nenalezeny žádné záznamy k zobrazení                  |                    |
|                                                       |                    |
|                                                       |                    |
|                                                       |                    |
|                                                       |                    |
|                                                       |                    |
|                                                       |                    |
|                                                       |                    |
|                                                       |                    |
|                                                       |                    |
|                                                       |                    |
|                                                       |                    |
| H A Doček na stránku 25 🔻                             |                    |
|                                                       |                    |
| Nový záznam Kopirovat záznam Smazat záznam Uložit Sto | orno               |
| NÁZEV DOKUMENTU                                       |                    |
| příloha                                               |                    |
| Probíhá nahrávání                                     |                    |

Posledním krokem před odesláním zprávy je výběr adresátů. Po stisknutí stejnojmenného tlačítka je možné ze seznamu uživatelů vybrat příjemce zprávy. Kliknutím na požadovaného příjemce a následným stisknutím ikony šipky doprava je výběr dokončen. (příjemce se zobrazí v tabulce vpravo)

Lze vybrat adresu podpory, správce projektu, manažera projektu, nebo libovolného externího uživatele.

Pro dotazy technického charakteru týkající se formuláře žádosti o podporu IS KP14+ vyberte v sekci *Adresy podpory* v horní části obrazovky adresáta: OPVVV\_Žadatel/Příjemce\_Technická podpora.

| Navigace      | ^ | VÝBĚR ADRESÁTŮ                       |                     |          |                   |                  |   |                                     |                 |                                   |
|---------------|---|--------------------------------------|---------------------|----------|-------------------|------------------|---|-------------------------------------|-----------------|-----------------------------------|
| Uložit a zpět |   | Adresy Podpory                       |                     |          |                   |                  |   |                                     |                 |                                   |
|               |   | Adresa                               |                     | Popis    |                   |                  |   | Adresa                              |                 | Popis                             |
|               |   |                                      | Y                   | ·        |                   | <b>•</b>         |   |                                     | Ţ               | <b>Y</b>                          |
|               |   | OPVVV Hodpotitel Metodicka po        | dnora*skk           | Pracovní | skunina: OPV      | VV Hodnot        | ► | Nenalezeny žádné záznamy k zobrazen | uí              |                                   |
|               |   | OPVVV_Žadatel/Příjemce_Techni        | cká podpora         | Pracovní | i skupina: OPV    | VV_Žadatel       |   | Položek                             | na stránku 25 🔹 | •                                 |
|               |   | OPVVV_Veřejné zakázky*skk            |                     | Pracovní | í skupina: OPV    | VV_Veřejné       |   |                                     |                 | Stránka 1 z 1, položky 0 až 0 z 0 |
|               |   | OPVVV_připomínky*skk                 |                     | Pracovní | skupina: OPV      | VV_připomí       |   |                                     |                 |                                   |
|               |   | I I Položek n                        | a stránku 25        | •        | Stránka 1 z 1, po | ložky 1 až 4 z 4 |   | Po zvo                              | olení pří       | jemce je nutné                    |
|               |   | Správci projektu                     |                     |          |                   |                  |   | stiskn                              | out ikor        | nu šipky                          |
|               |   | Jméno                                | Správce<br>přístupů | Čtenář   | Editor            | Signatář         | • | Jméno                               | Rozlišení       | T                                 |
|               |   | <b>Y</b>                             |                     |          |                   |                  |   |                                     | Evt. užiu       | atal: Cignotóř:Vlastník:Editor    |
|               |   | Nenalezeny žádné záznamy k zobrazení |                     |          |                   |                  | • |                                     | Ext. uziv       | ater: Signatar; viastnik; Editor  |
|               |   | H A 1 🕨 🕅 Položek n                  | a stránku 25        | •        | Stránka 1 z 1, po | ložky 0 až 0 z 0 |   | Položek i                           | na stránku 25 💌 |                                   |

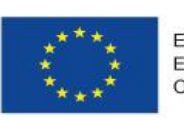

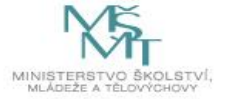

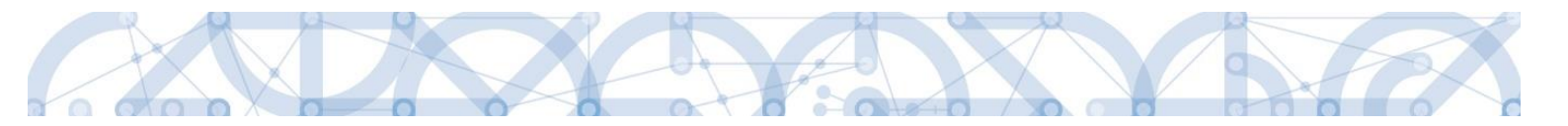

Po zvolení příslušné podpory je nutné vrátit se na obrazovku Depeší stiskem tlačítka **"Uložit a zpět"** v levém horním rohu obrazovky. Následně po stisku tlačítka **"Odeslat"** dochází k odeslání depeše. Systém potvrdí odeslání depeše.

| Visite ADRESATO           Addresp Podgoy           Addresp Podgoy           Mode Addresp Edded sciences (Marking Sciences)           Springe Decident           Springe Decident           Mody Zdznam         Kopirovat zdznam         Sinzat zdznam         Uložit         Storno           Storno         Citilivý obsah         K irtická depeše         A/2000         Otevřít v novém okně           Xt         A/2000         Otevřít v novém okně         Výběr adresz           Dokumenti         A/2000         Otevřít v novém okně                                                                                                    |                                           |                                        |                                    |                    |                                       |                                       |
|----------------------------------------------------------------------------------------------------|-------------------------------------------|----------------------------------------|------------------------------------|--------------------|---------------------------------------|---------------------------------------|
| Adtexy Pedgory         Addeas         Very Pedgory         Addeas         OPVVV.1dotottel.Metadicka pedgors.NF         OPVVV.1dotottel.Metadicka pedgors.NF         OPVVV.1dotottel.Metadicka pedgors.NF         OPVVV.1dotottel.Metadicka pedgors.NF         OPVVV.1dotottel.Metadicka pedgors.NF         OPVVV.1dotottel.Metadicka pedgors.NF         OPVVV.1dotottel.Metadicka pedgors.NF         OPVVV.1dotottel.Metadicka pedgors.NF         OPVVV.1dotottel.Metadicka pedgors.NF         Sprice projeku         Imimo       Notick sa statistic SI to touks 121 policity al 23         Sprice projeku       Imimo         Imimo       Notick sa statistic SI to touks 121 policity al 23         Very Zakand       Kopiroval Zaznam         Nový Záznam       Kopiroval Záznam       Uložit         Storno       Storno         stristist       4/2000       Oteril v novém dani         Výběr adrzešt       Odcumenty         Odcumenty       Odcustat         VÁ DEPEŠE A KONCEPTY                                                                                                    | Navigace 🔨                                | VÝBĚR ADRESÁTŮ                         |                                    |                    |                                       |                                       |
| Marca       Prejo         OPVW. Johondel, Metodicka podpora*kk       Pracovni skupina. OPVW. Zudatel Piljence. Technická podpora.       Pracovni skupina. OPVW. Zudatel Piljence. Technická podpora.         OPVW. Jeřponisky tak       Pracovni skupina. OPVV. Jeřponisky       Image: Statky rake         OPVW. Jeřponisky tak       Pracovni skupina. OPVV. Jeřponisky       Image: Statky rake         Spráci je ojektu       Image: Statky rake       Image: Statky rake         Nový záznam       Kopirovat záznam       Smazzt záznam       Uložit       Storno         Informativa       Image: Storno       Image: Storno       Image: Storno         Nový záznam       Kopirovat záznam       Uložit       Storno         Informativa       Image: Storno       Image: Storno       Image: Storno         Informativa       Image: Storno       Image: Storno       Image: Storno         Informativa       Image: Storno       Image: Storno       Image: Storno         Informativa       Image: Storno       Image: Storno       Image: Storno         Informativa       Image: Storno       Image: Storno       Image: Storno         Informativa       Image: Storno       Image: Storno       Image: Storno         Informativa       Image: Storno       Image: Storno       Image: Storno         <                                                                                                    | Uložit a zpět                             | Adresy Podpory                         |                                    |                    |                                       |                                       |
| Wyber Action       Sprake use takes       Sprake use takes       Sprake use use use use use use use use use us                                                                                                    |                                           | Adresa                                 | Popis                              |                    | Adresa                                | Popis                                 |
| Woý záznam       Smazat záznam       Uložit       Storno         Kajins:       4/2000       Otevřit v novéno kole         výběr adresí         statosta 11. polsty o dolate       Výběr adresí         výběr adresí         výběr         výběr                                                                                                    |                                           |                                        | 7                                  | T                  |                                       |                                       |
| OPVVV_Vefejed.zakázyvská       Precovní skupina: OPVVV_vefejed.         OPVVV_přejoninkyvská       Precovní skupina: OPVVV_přijonní.         I III III Podek na stráka 20 Stráka 121. polsty 1.41.21         Správic projektu         Jméro       Precovní skupina: OPVVV_přijonní.         IIII IIII Podek na stráka 20 Stráka 121. polsty 1.41.21         Správic projektu         Jméro       Precovní skupina: OPVVV_přijonní.         IIIIIIIIIIIIIIIIIIIIIIIIIIIIIIIIIIII                                                                                                    |                                           | OPVVV_Hodnotitel_Metodicka podpora*skk | Pracovní skupina: O                | PVVV_Hodnot        | OPVVV_Žadatel/Příjemce_Technická podp | ora Pracovní skupina: OPVV            |
| Výběr adresi         rozdel 1 1 1 polsky a 1233         Správci projektu         Jenérov Tjejevní jelekty a 1233         Správci projektu         Jenérov Tjejevní jelekty a 1233         Správci projektu         Jenérov Tjejevní jelekty a 1233         Správci projektu         Jenérov Tjejevní jelekty a 123         Nový záznam       Rožívní Tjejekty a 123         Nový záznam       Kopírovat záznam)         Strinka 121, polsky a 23 0       Trovém okně         Strinka 121, polsky a 23 0       Strinka 121, polsky a 23 0         Nový žáznam       Kopírovat záznam       Uložit         Storno       Storno         Nový žáznam       Kritická depeše         r       4/2000       Oterřit v novém okně         stal       Výběr adresě         Odcislati       Odcislati         vá DEPEŠE A KONCEPTY       VÁ DEPEŠE A KONCEPTY                                                                                                    |                                           | OPVVV_Veřejné zakázky*skk              | Pracovní skupina: O                | PVVV_Veřejné       | I 4 1 ► ►I Položek na stránku         | 25 👻                                  |
| Image: Spriver projektu         Image: Spriver projektu                                                                                                    |                                           | OPVVV_připomínky*skk                   | Pracovní skupina: O                | PVVV_připomí       |                                       | Stránka 1 z 1, položky 1 až 1 z 1     |
| Správci projektu       Správci projektu         Imério       Podziek na strádku 25         Metulizenzy tádní záznamy k tobazení       Edit uliviatel: Sigustář / Mastnik, Editor         Mový záznam       Kopírovat záznam       Uložit         Storno       Stránka 1 z 1, polsky 0 al 0 z 0       Otevřit v novém obně         Stránka 1 z 1, polsky na tránk       Storno       Stránka 1 z 1, polsky na tránk         Storno       Otevřit v novém obně       Výběr adresá         stationa       Uložit       Storno         VÁ DEPEŠE na tovovém obně       Výběr adresá         VÁ DEPEŠE A KONCEPTY       Váber                                                                                                    |                                           | I I Položek na stránku 25              | <ul> <li>Stránka 1 z 1,</li> </ul> | položky 1 až 3 z 3 |                                       |                                       |
| Joneso       Spistope<br>pistope<br>pistope<br>(I I N Rodzek na striatu 25 · Striatis 1 2 1 policity 0 20 0 0         Nový záznam       Kopírovat záznam         Nový záznam       Kopírovat záznam         Nový záznam       Smazat záznam         Uložit       Storno         exertisens       Artická depeše         nío zpráva       4/2000         v       Citlivý obsah         Kritická depeše       4/2000         st       Úvěřít v novém okně         VÝběr adresá         Dokumenty         Odeslat                                                                                                    |                                           | Správci projektu                       |                                    |                    |                                       |                                       |
| Nový záznam       Kopírovat záznam       Straisa 1 z 1, položy 0 al 0 z 0       Image: Comparison of the strain of the strain |                                           | Jméno Správce                          | Čtenář Editor                      | Signatář           | Jméno Ro                              | zlišení                               |
| Nový záznam       Kopírovat záznam       Uložit       Storno         Nový záznam       Smazat záznam       Uložit       Storno         isoměr pepšé       nío zpráva         v       Citlivý obsah       Kritická depeše         st       4/2000       Otevřít v novém okně         VÝběr adrese         ví       Citlivý obsah       Kritická depeše         ví       Citlivý obsah       Kritická depeše         ví       Otevřít v novém okně       Výběr adrese         VÁ DEPEŠE A KONCEPTY       Vá DEPEŠE A KONCEPTY       Vá DEPEŠE A KONCEPTY                                                                                                    |                                           | pristupu                               |                                    |                    | <b>Y</b>                              | Y                                     |
| Nový záznam       Kopírovat záznam       Smazat záznam       Uložit       Storno         stoříka 1 z 1, položky 0 z 0 z 0                                                                                                    |                                           | Nenalezeny žádné záznamy k zohrazení   |                                    |                    | Ex                                    | t. uživatel: Signatář;Vlastník;Editor |
| Nový záznam       Smazat záznam       Uložit       Storno         součr oserše<br>fo zpráva                                                                                                    |                                           | Id d 1 b bl Položek na stránku 25      | <ul> <li>Stránka 1 z 1</li> </ul>  | položky 0 až 0 z 0 | Id d 1 🕨 🕨 Položek na stránku         | 25 👻                                  |
| Nový záznam       Kopírovat záznam       Smazat záznam       Uložit       Storno         soměr pepěše<br>(fo zpráva                                                                                                    |                                           |                                        |                                    | ,,                 |                                       | Stránka 1 z 1, položky 1 až 1 z 1     |
| xr 4/200 Otevîit v novém okně<br>Est Dokument<br>Odeslat                                                                                                    | ŘEDMĚT DEPEŠE<br>info zpráva<br>ÚLEŽITOST | Citlivý obsah 🛛 Kritická depeše        |                                    |                    |                                       |                                       |
| Výběr adresa<br>Dokument<br>Odeslat                                                                                                    | TEXT                                      |                                        |                                    |                    | 4/2000 Otevřít v novém okn            | ě                                     |
| IVÁ DEPEŠE A KONCEPTY                                                                                                    | est                                       |                                        |                                    |                    |                                       | Výběr adresá<br>Dokumenty<br>Odeslat  |
| IVÁ DEPEŠE A KONCEPTY                                                                                                    |                                           |                                        |                                    |                    |                                       |                                       |
| DVÁ DEPEŠE A KONCEPTY                                                                                                    |                                           |                                        |                                    |                    |                                       |                                       |
|                                                                                                    | OVÁ DEPEŠE A KONCI                        | PTY                                    |                                    |                    |                                       |                                       |
|                                                                                                    |                                           |                                        |                                    |                    |                                       |                                       |

#### Výsledek operace:

ISUM-480302: Depeše byla odeslána a přesunuta mezi odeslané depeše.

Lze vytisknout přes Kontextovou nabídku (Pravé tlačítko myši)

|--|

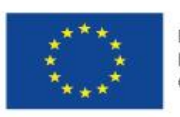

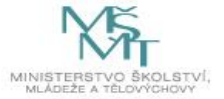

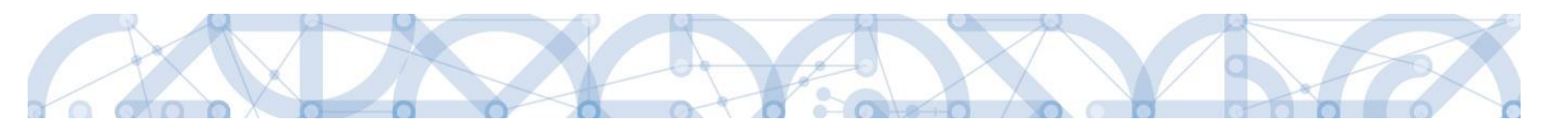

Do jednotlivých složek v rámci administrace zpráv se vstupuje stiskem příslušného tlačítka – Odeslané nebo Přijaté depeše, případně Správa složek nebo Pravidla pro třídění depeší.

| NOVÁ DEPEŠE a Koncepty Přijaté                      | depeše Odeslané depeše |                   | Sp       | ráva složek Pravidla | pro třídění depeší                |
|-----------------------------------------------------|------------------------|-------------------|----------|----------------------|-----------------------------------|
|                                                     |                        |                   |          |                      |                                   |
|                                                     |                        |                   |          |                      |                                   |
|                                                     |                        |                   |          |                      |                                   |
| Přijaté depeše                                      |                        |                   |          |                      |                                   |
| Předmět depeše                                      | Odesilatel             | Datum přijetí     | Přečteno | Datum přečtení       | Vázáno na objekt                  |
| Y                                                   | Υ                      | Y                 |          | Ψ.                   | <b>T</b>                          |
| info zpráva                                         | Skoleni L02            | 16. 3. 2015 8:45  |          |                      | Projekt: asdasd                   |
| info zpráva                                         | Skoleni L01            | 15. 3. 2015 23:31 |          |                      |                                   |
| Žádost o vyjádření hodnotitele k hodnocení projektů | ISUM_USER              | 12. 2. 2015 12:10 |          |                      |                                   |
| Žádost o vyjádření hodnotitele k hodnocení projektů | ISUM_USER              | 16. 1. 2015 11:26 |          |                      |                                   |
| Žádost o vyjádření hodnotitele k hodnocení projektů | ISUM_USER              | 16. 1. 2015 11:26 |          |                      |                                   |
| Žádost o vyjádření hodnotitele k hodnocení projektů | ISUM_USER              | 16. 1. 2015 11:26 |          |                      |                                   |
| Žádost o vyjádření hodnotitele k hodnocení projektů | ISUM_USER              | 16. 1. 2015 11:26 |          |                      |                                   |
| Žádost o vyjádření hodnotitele k hodnocení projektů | ISUM_USER              | 15. 1. 2015 12:45 |          |                      |                                   |
| Žádost o vyjádření hodnotitele k hodnocení projektů | ISUM_USER              | 15. 1. 2015 8:28  |          |                      |                                   |
|                                                     |                        |                   |          |                      |                                   |
|                                                     |                        |                   |          |                      |                                   |
| I I Položek na stránku 25 🗸                         |                        |                   |          |                      | Stránka 1 z 1, položky 1 až 9 z 9 |

Depeše, která již byla v rámci procesu životního cyklu žádosti o podporu a následné administrace projektu odeslána, nemůže být již z důvodu zachování auditní stopy smazána. Možnost smazat depeši je nastavena jen pro neodeslané depeše tzv. koncepty.

#### Poznámky

Tato záložka uživatele přepne na seznam poznámek, které si zadává sám uživatel. Záložka se zobrazuje pouze na nástěnce a úvodní obrazovce zvoleného profilu.

| <b>MS</b> 2014+                | 🍉 česky 👝 polski                     | Poznámky 0 Upozornění 2 Depeše 10 | Žadatel 01 Odhlášení za: 59:53 |
|--------------------------------|--------------------------------------|-----------------------------------|--------------------------------|
| MOJE PROJEKTY                  | NOVÁ ŽÁDOST SEZNAM VÝZEV MODUL CBA   |                                   | PROFIL UŽIVATELE NÁPOVĚDA      |
| Nacházíte se: Nástěnka Žadatel |                                      |                                   |                                |
| Navigace ^                     | POZNÁMKY                             |                                   |                                |
| Zpět                           | Datum Barevné označení               | Poznámka                          |                                |
|                                | <b>T</b>                             |                                   | Y                              |
|                                | Nenalezeny žádné záznamy k zobrazení |                                   |                                |

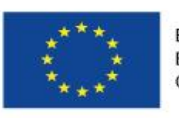

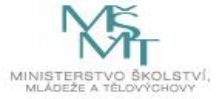

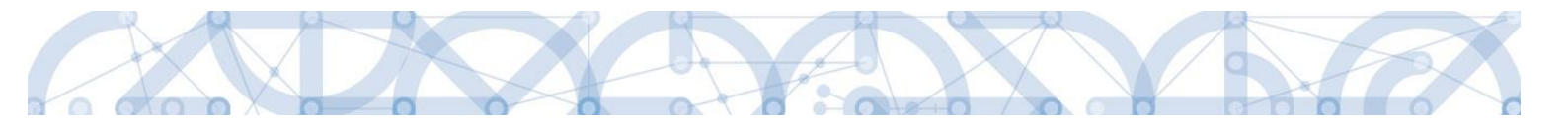

#### Upozornění

V této záložce jsou důležitá upozornění pro všechny uživatele. Záložka se zobrazuje pouze na nástěnce a úvodní obrazovce zvoleného profilu.

| <b>MS</b> 2014+                | 🍉 česky 💼 polski                   | Poznámky 0 Upozornění 2 Depeše 10 | Žadatel 01 Odhlášení za: 59:53 |
|--------------------------------|------------------------------------|-----------------------------------|--------------------------------|
| MOJE PROJEKTY N                | OVÁ ŽÁDOST SEZNAM VÝZEV            | MODUL CBA                         | PROFIL UŽIVATELE NÁPOVĚDA      |
| Nacházíte se: Nástěnka Žadatel |                                    |                                   |                                |
| Navigace ^                     | UPOZORNĚNÍ                         |                                   |                                |
| Zpět                           | Datum Název zprávy                 |                                   | Typ zprávy                     |
|                                | Υ.                                 |                                   | Υ                              |
|                                | 29. 3. 2014 11:00 Nová událost     |                                   | Novinka                        |
|                                | 7. 3. 2014 16:00 Výpadek aplikace. |                                   | Systémová zpráva               |
|                                |                                    |                                   |                                |

#### Depeše

Tato záložka uživatele přepne na seznam depeší uživatele, kde může tyto depeše číst a odpovídat na ně. Záložka se zobrazuje pouze na nástěnce a úvodní obrazovce zvoleného profilu.

| <b>MS</b> 2014+                | 🛌 česky 🔜 polski                    | Poznámky   | 0 Upozornění | 2 Depeše 1       |            |    | Žadatel 01     | Ddhlášení za: 59:53      | ٢   |
|--------------------------------|-------------------------------------|------------|--------------|------------------|------------|----|----------------|--------------------------|-----|
| MOJE PROJEKTY N                | DVÁ ŽÁDOST SEZNAM VÝZEV MOL         | UL CBA     |              |                  |            |    | PROFIL UŽ      | VATELE NÁPOVĚĽ           | DA  |
| Nacházíte se: Nástěnka Žadatel |                                     | /          |              |                  |            |    |                |                          |     |
| Navigace 🔨                     | DEPEŠE UŽIVATELE                    |            |              |                  |            |    |                |                          |     |
| Zpět                           | Předmět zprávy                      | Odesilatel |              | Piijato          | Přečte     | no | Datum přečtení | Vázáno na objekt         |     |
|                                |                                     | <b>Y</b>   | Y            |                  | <b>Y</b> ( | T  |                | Υ                        | ) 🛛 |
|                                | Podepsat dokument zadosti o podporu | ISUM_USER  |              | 23. 7. 2014 7:29 |            |    |                | Projekt: P6 - středeční  | (L  |
|                                | Finalizace zadosti                  | ISUM_USER  |              | 23. 7. 2014 7:29 |            |    |                | Projekt: P6 - středeční  | i L |
|                                | Podepsat dokument zadosti o podporu | ISUM_USER  |              | 5. 8. 2014 14:53 |            |    |                | Projekt: Prototyp 6: Te: | 2S  |

#### Informace ŘO

Pod tímto odkazem lze nalézt důležité informace Řídicího orgánu.

#### Kontakty

Tato záložka skrývá kontaktní informace na podporu jednotlivých OP

#### Odkazy

Pod touto položkou lze nalézt další užitečné odkazy, které souvisí s předkládáním žádosti o podporu.

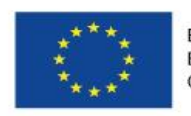

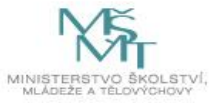

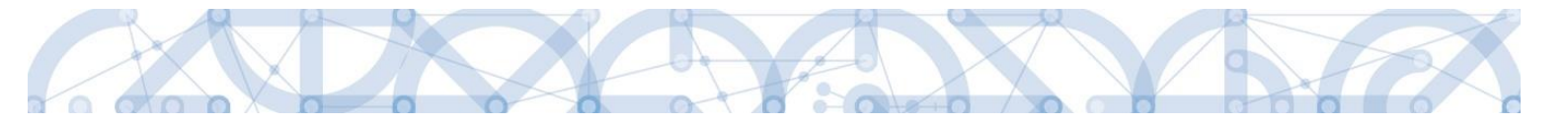

#### FAQ

V této záložce je možné nalézt odpovědi na nejčastěji kladené dotazy.

#### HW a SW požadavky

Pod tímto odkazem jsou uvedeny parametry hardwarového a softwarového vybavení, se kterým je možné aplikaci bez problémů používat. Zároveň zde naleznete odkaz na tzv. *Test kompatibility prohlížeče.* Po stisknutí příslušného odkazu je možné automaticky otestovat kompatibilitu aktuálně používaného prohlížeče.

#### 2.2. Informace o přihlášení

V pravém horním rohu záhlaví je umístěna informace o přihlášeném uživateli. Vedle přihlašovacího jména je tlačítko k odhlášení. Kliknutím na tento odkaz dojde k odhlášení a k návratu na úvodní stránku aplikace. Dále se zde zobrazuje informace o časovém limitu automatického odhlášení – odpočet 60 minut od posledního úkonu v aplikaci.

| <b>MS</b> 2014+                  | 🖿 česky 💻 polski Pozná                                                                                                    | mky 0 Upozornění 1 | Depeše 57            | 011 Žadatel                      | Odhlášení za: 59      | 9:27       |
|----------------------------------|----------------------------------------------------------------------------------------------------|--------------------|----------------------|----------------------------------|-----------------------|------------|
| ŽADATEL HODNOTITEL               | NOSITEL STRATEGIE                                                                                                    |                    |                      | PROFIL                           | . UŽIVATELE           | NÁPOVĚDA   |
|                                  |                                                                                                    |                    |                      |                                  |                       |            |
| Nacházíte se: Násténka           |                                                                                                    |                    |                      |                                  |                       |            |
|                                  |                                                                                                    |                    |                      |                                  |                       |            |
|                                  |                                                                                                    |                    |                      |                                  |                       |            |
| púsčpsn                          | NOVÁ DEPEŠE a Koncepty Přijaté depeše                                                                                                    | Odeslané depeše    |                      | Správa složek Pr                 | avidla pro třídění de | epeší      |
| 27 29 30 1 2 3 4 5               |                                                                                                    |                    |                      |                                  |                       |            |
| 28 6 7 8 9 10 11 12              |                                                                                                    |                    |                      |                                  |                       |            |
| 29 13 14 15 16 17 18 19          | and the second second se |                    |                      |                                  |                       |            |
| 30 20 21 22 22 24 25 26          | Prijate depese                                                                                                    |                    |                      |                                  |                       |            |
| 30 20 21 22 23 24 25 20          | Přečteno Předmět depeše                                                                                                    | Adresa odesílatele | Zařazení odesílatele | Vázáno na objekt                 | Datum přijetí         | Dúležitost |
| <sup>31</sup> 27 28 29 30 31 1 2 | T Y Y                                                                                                    | Y                  | Ţ                    | Y                                | Y                     |            |
| 32 3 4 5 6 7 8 9                 | Finalizace zadosti                                                                                                    | Systém*MS2014+     |                      | Projekt: 26.6.2015_školení       | 26. 6. 2015 10:31     | Střední    |
|                                  | Podepsat dokument zadosti o podporu                                                                                                    | Systém*MS2014+     |                      | Projekt: 26.6.2015_školení       | 26. 6. 2015 10:31     | Střední    |
| Moje úkoly                       | Finalizace zadosti                                                                                                    | Systém*MS2014+     |                      | Projekt: Školení 19.6.2015 DP    | 19. 6. 2015 10:44     | Střední    |
| Informace ŘO                     | Podepsat dokument zadosti o podporu                                                                                                    | Systém*MS2014+     |                      | Projekt: Školení 19.6.2015 DP    | 19. 6. 2015 10:44     | Střední    |
| Kontakty                         | Finalizace zadosti                                                                                                    | Systém*MS2014+     |                      | Projekt: 12.6.2015_školení       | 12. 6. 2015 10:22     | Střední    |
| - II                             | Podepsat dokument zadosti o podporu                                                                                                    | Systém*MS2014+     |                      | Projekt: 12.6.2015_školení       | 12. 6. 2015 10:22     | Střední    |
| Odkazy                           | Finalizace zadosti                                                                                                    | Systém*MS2014+     |                      | Projekt: Excelentní týmy         | 5. 6. 2015 10:37      | Střední    |
| FAQ                              | Podepsat dokument zadosti o podporu                                                                                                    | Systém*MS2014+     |                      | Projekt: Excelentní týmy         | 5. 6. 2015 10:37      | Střední    |
| HW a SW požadavky                | Finalizace zadosti                                                                                                    | Systém*MS2014+     |                      | Projekt: Test finalizace         | 5. 6. 2015 8:39       | Střední    |
|                                  | Podepsat dokument zadosti o podporu                                                                                                    | Systém*MS2014+     |                      | Projekt: Test finalizace         | 5. 6. 2015 8:39       | Střední    |
|                                  | Cokoliv                                                                                                    | I04 Ško*int        | TSC.INT              |                                  | 29. 5. 2015 11:07     | Vysoká     |
|                                  | Podepsat dokument zadosti o podporu                                                                                                    | Systém*MS2014+     |                      | Projekt: IPs_projekt             | 22. 5. 2015 11:00     | Střední    |
|                                  | Finalizace zadosti                                                                                                    | Systém*MS2014+     |                      | Projekt: IPs_projekt             | 22. 5. 2015 11:00     | Střední    |
|                                  | Finalizace zadosti                                                                                                    | Systém*MS2014+     |                      | Projekt: Školení 15.5.2015 DP    | 15. 5. 2015 11:22     | Střední    |
|                                  | Podepsat dokument zadosti o podporu                                                                                                    | Systém*MS2014+     |                      | Projekt: Školení 15.5.2015 DP    | 15. 5. 2015 11:22     | Střední    |
|                                  | Finalizace zadosti                                                                                                    | Systém*MS2014+     |                      | Projekt: Školení 15.5.2015 DP    | 15. 5. 2015 6:34      | Střední    |
|                                  | Zveřejnění formálního hodnocení a hodnocení přijateln                                                                                                    |                    |                      | Projekt: CZ.19.1.5.0.15_031.0    | 13. 4. 2015 8:47      | Střední    |
|                                  | Finalizace zadosti                                                                                                    |                    |                      | Projekt: Test full projektová žá | 13. 4. 2015 8:26      | Střední    |
|                                  | Podepsat dokument zadosti o podporu                                                                                                    |                    |                      | Projekt: Test full projektová žá | 13. 4. 2015 8:26      | Střední    |
|                                  | Zveřejnění formálního hodnocení a hodnocení přijateln                                                                                                    |                    |                      | Projekt: CZ.19.1.5.0.15_007.0    | 3. 4. 2015 13:29      | Střední    |
|                                  | Podepsat dokument zadosti o podporu                                                                                                    |                    |                      | Projekt: Zlepšení vybavení KA    | 3. 4. 2015 10:36      | Střední    |
|                                  | Finalizace zadosti                                                                                                    |                    |                      | Projekt: Zlepšení vybavení KA    | 3. 4. 2015 10:36      | Střední    |
|                                  | Finalizace zadosti                                                                                                    |                    |                      | Projekt: Zlepšení vybavení KA    | 3. 4. 2015 9:53       | Střední    |
|                                  | Zveřejnění formálního hodnocení a hodnocení přijateln                                                                                                    |                    |                      | Projekt: CZ.19.1.5.0.15_007.0    | 2. 4. 2015 13:23      | Střední    |
|                                  | Podepsat dokument zadosti o podporu                                                                                                    |                    |                      | Projekt: Zlepšení vybavení IPs   | 2. 4. 2015 10:32      | Střední    |

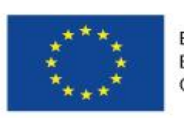

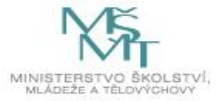

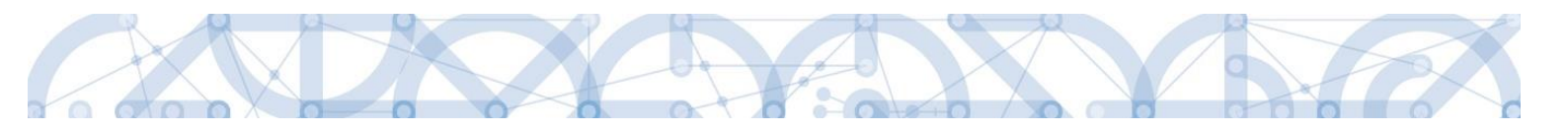

#### 2.3. Profil uživatele

Stiskem tlačítka "**Profil uživatele"** může uživatel upravovat své osobní údaje, kontaktní údaje pro zasílání notifikací a dále jsou zde k dispozici údaje o subjektech, které si uživatel v procesu vytváření žádosti o podporu uložil k dalšímu využití.

| <b>MS</b> 2014+         | 🖿 česky 📕 polski                                      | Poznámky 3 Upozorněn | í O Depeše <mark>15</mark> |        | Žadatel 11 Odhlášení za: 54:59      |
|-------------------------|-------------------------------------------------------|----------------------|----------------------------|--------|-------------------------------------|
| ŽADATEL HODNOTITEL      | NOSITEL STRATEGIE                                     |                      |                            |        | PROFIL UŽIVATELE NÁPOVĚDA           |
| Nacházíte se: Nástěnka  |                                                       |                      |                            |        |                                     |
|                         | Depeše                                                |                      |                            |        |                                     |
| 44 27 28 29 30 31 1 2   | Předmět zprávy                                        | Odesilatel           | Přijato                    | Přečte | PROFIL UZIVATELE                    |
| 45 3 4 5 6 7 8 9        | <b>Y</b>                                              | Y                    | <b>Y</b>                   | (      | Y                                   |
| 10 11 12 12 14 15 16    | Žádost o změnu byla předána k editaci správcům pro    | ISUM_USER            | 30. 10. 2014 10:14         |        | Profil uživatele                    |
| 46 10 11 12 13 14 15 16 | Zveřejnění kontroly formálních náležitostí a kontroly | ISUM_USER            | 30. 9. 2014 13:33          |        |                                     |
| 47 17 18 19 20 21 22 23 | Zveřejnění formálního hodnocení a hodnocení přijate   | ISUM_USER            | 30. 9. 2014 13:16          |        | Osobní údaie                        |
| 48 24 25 26 27 28 29 30 | Finalizace zadosti                                    | ISUM_USER            | 30. 9. 2014 11:20          |        |                                     |
| 49 1 2 3 4 5 6 7        | Podepsat dokument zadosti o podporu                   | ISUM_USER            | 30. 9. 2014 11:20          |        | Kontoktní údojo                     |
|                         | Zveřejnění kontroly formálních náležitostí a kontroly | ISUM_USER            | 16. 9. 2014 14:33          |        | Kontaktni udaje                     |
| Informace ŘO            | Zveřejnění formálního hodnocení a hodnocení přijate   | ISUM_USER            | 16. 9. 2014 14:20          |        | Projekt: CZ.06.1.1.0.14             |
| Kontakty                | Finalizace zadosti                                    | ISUM_USER            | 16. 9. 2014 11:16          |        | Projekt: Školení JS 16.9.           |
| Odkazy                  | Podepsat dokument zadosti o podporu                   | ISUM_USER            | 16. 9. 2014 11:16          |        | Projekt: Školení JS 16.9.           |
| EAO                     | Vypořádání žádosti o přezkum rozhodnutí.              | ISUM_USER            | 11. 8. 2014 9:07           |        | Projekt: CZ.06.1.1.0.14             |
|                         | Zveřejnění formálního hodnocení a hodnocení přijate   | ISUM_USER            | 11. 8. 2014 8:49           |        | Projekt: CZ.06.1.1.0.14             |
| ні розадачку            | Finalizace zadosti                                    | ISUM_USER            | 11. 8. 2014 8:02           |        | Projekt: P6 - Zuzana, 11            |
|                         | Podepsat dokument zadosti o podporu                   | ISUM_USER            | 11. 8. 2014 8:02           |        | Projekt: P6 - Zuzana, 11            |
|                         | Finalizace zadosti                                    | ISUM_USER            | 22. 7. 2014 8:32           |        | Projekt: Prototyp 6: Tes            |
|                         | Podepsat dokument zadosti o podporu                   | ISUM_USER            | 22. 7. 2014 8:32           |        | Projekt: Prototyp 6: Tes            |
|                         | H 🛛 1 🕨 🕨 Položek na stránku 25 👻                     |                      |                            |        | Stránka 1 z 1, položky 1 až 15 z 15 |
|                         | Poznámky                                              |                      |                            |        |                                     |
|                         | Datum Barevné označení                                | Poznámka             |                            |        |                                     |
|                         | <b>Y</b>                                              | Y                    |                            |        | Y                                   |
|                         | 11. 3. 2014                                           | Dodělat žádost       |                            |        |                                     |
|                         | 20. 3. 2014                                           | Připomínky           |                            |        |                                     |
|                         | 2. 9. 2014                                            | poznámka             |                            |        |                                     |
|                         |                                                       |                      |                            |        |                                     |

Profil uživatele – blíže viz kapitola 5.11

**Osobní údaje –** po zadání uživatelského jména a hesla je možné měnit osobní a kontaktní údaje uživatele. Změna se uloží stiskem tlačítka **"Odeslat změny"** 

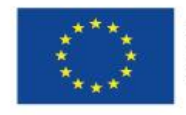

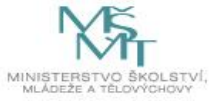

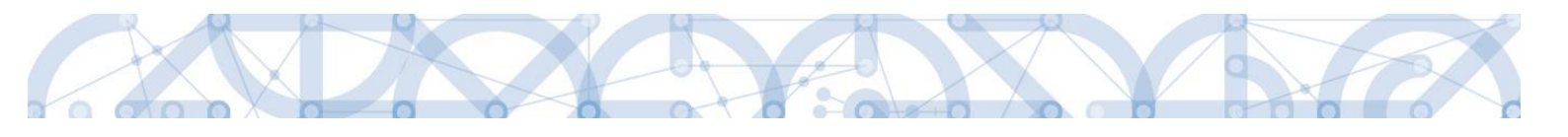

| Nacházíte se:       | Konto      | Změna osobn | ích údajů                                                                  |                                                                           |                                                          |
|---------------------|------------|-------------|----------------------------------------------------------------------------|---------------------------------------------------------------------------|----------------------------------------------------------|
| Změna osob<br>Konto | ních údajů |             | <b>Změna osobních úda</b><br>V rámci zachování bezpe<br>Uživatelské iméno: | <b>ů - Přihlášení</b><br>Snosti celé Aplikace MS2014+ zadejte, prosím, Va | aše přihlašovací údaje.<br>Zadeite své uživatelské iméno |
|                     |            |             | Uzivateiske jmeno:<br>Heslo:                                               | Přihlásit                                                                 | Zadejte sve uzivaterske jmeno<br>Zadejte heslo           |

| Změna osobních údajů 🔨 🔨 |                         |               |                                                                                                    |
|--------------------------|-------------------------|---------------|----------------------------------------------------------------------------------------------------|
| Konto                    | Změna osobních údajů    |               |                                                                                                    |
|                          | Titul:                  |               | Zadejte titul uváděný před jménem                                                                                                    |
|                          | Jméno:                  |               |                                                                                                    |
|                          | Příjmení:               | Žadatel 02    | Zadejte své příjmení včetně diakritiky a velkým písmenem na začátku                                                                                                    |
|                          | Titul za jménem:        |               | Zadejte titul uváděný za jménem                                                                                                    |
|                          |                         |               |                                                                                                    |
|                          | E-mail:                 |               | Zadejte e-mailovou adresu                                                                                                    |
|                          | Mobilní telefon:        | +420          | Zadejte číslo mobilního telefonu                                                                                                    |
|                          |                         |               |                                                                                                    |
|                          | Změna hesla             |               |                                                                                                    |
|                          | Nové heslo:             |               | Zadejte heslo, které bude využíváno pro přístup do aplikace. Heslo musí být<br>nejméně 8 znaků dlouhé a musí obsahovat alespoň jedno velké písmeno, m<br>písmeno a číslici. |
|                          | Potvrzení nového hesla: |               | Zadejte heslo znovu                                                                                                    |
|                          |                         | Odeslat změny |                                                                                                    |

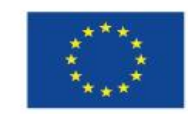

27

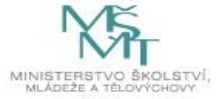

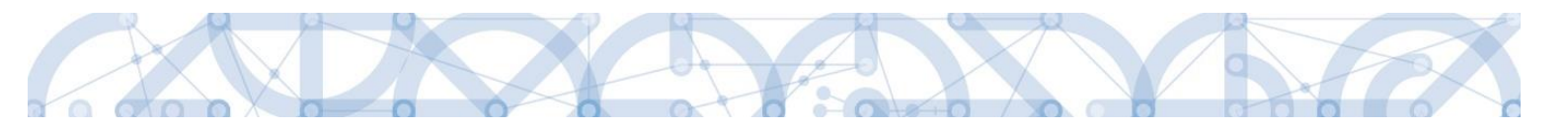

#### Kontaktní údaje pro zasílání notifikací

Na záložce kontaktní údaje může žadatel vložit své kontaktní údaje, které budou sloužit k zasílání notifikací. Pokud vám přijde v rámci příslušného projektu zpráva, upozornění nebo depeše, systém vás upozorní přes e-mail nebo SMS. Uživatel zadá zvolenou formu notifikace, číslo telefonu (v mezinárodním formátu +420xxxxxxx) nebo email a potvrdí stiskem tlačítka **"Uložit"**.

| Navigace                                      | KONTAKTNÍ Ú                                                                                                    | DAJE PRO ZASÍLÁNÍ NOTIFIKACÍ                                                     |          |                                             |                |                        |                      |                                |
|-----------------------------------------------|----------------------------------------------------------------------------------------------------|----------------------------------------------------------------------------------|----------|---------------------------------------------|----------------|------------------------|----------------------|--------------------------------|
| Zpět                                          | Platnost                                                                                                    | Název                                                                            |          | Komunikační kanál pro notifikaci            | Email          |                        | Tel. číslo           |                                |
|                                               | Nenalezeny žádné                                                                                                    | (<br>źźznamy k zobrazení                                                         | <b>Y</b> |                                             |                |                        | ¥ [                  | Ţ                              |
|                                               | ₩ € 1 ₽                                                                                                    | Položek na stránku 25 💌                                                          |          |                                             |                |                        | Stra                 | ánka 1 z 1, položky 0 až 0 z 0 |
|                                               | Nový z<br>Název<br>SMS<br>E-mail<br>SMS a e-n<br>Upře                                                                                                    | áznam Kopírovat zázna<br>ní kanál pro nonfikaci<br>nail<br>sňující podmínky      | am<br>D  | Smazat záznam Uložit<br>POPIS<br>Noční klid |                | Storno<br>0/2000       | Otevřít v novém okně |                                |
|                                               |                                                                                                    |                                                                                  |          |                                             |                | NÁPOVĚDA               |                      |                                |
| Nacházíte se: Nástěnka Kontaktní údaje pro za | sílání notifikací                                                                                                    |                                                                                  |          |                                             |                |                        |                      |                                |
| Navigace KONTZ<br>Zpët Platoot<br>Nenalezer   | AKTNÍ ÚDAJE PRO ZAĽ<br>t Nizev<br>W<br>W<br>Zádné zkrnamy k zobraz                                                                                                    | ILLANI NOTIFIKACI                                                                | notifika | i Enal                                      | Tel číslo<br>Y | Y                      |                      |                                |
|                                               | Image: Constraint of the second second se | k na stráda 25 v<br>Kopírovat záznam Smazat zázn<br>nyvaza<br>v koční klid<br>sz | POPIS    | Uložit Storno<br>0/2000                     | Strinka 1 z    | 1, položily 0 až 0 z 0 |                      |                                |

Aby zasílání notifikací na email či telefon bylo funkční, je nutné zatrhnout checkbox Platnost.

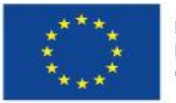

28

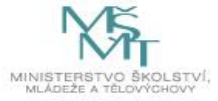

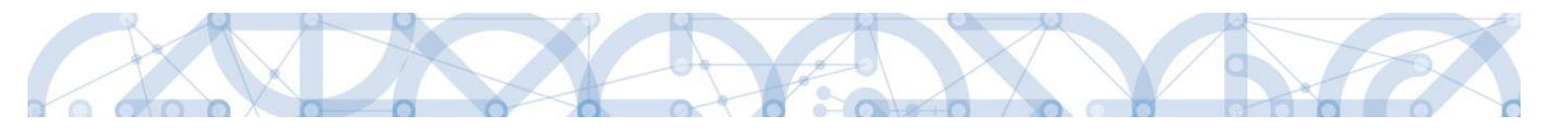

#### 2.4. Žadatel

Stiskem tlačítka **"Žadatel"** uživatel vstupuje do IS KP14+ v roli žadatele na obrazovku se seznamem žádostí o podporu/seznamem projektů, ke kterým má přístup v rámci svého účtu.

| N   | S         | 20         | 14    | 4 <b>+</b> |     |      |      |   | ► čes     | sky 📥 polski                                  | Pozna    | imky 0 Upozornění 1 | Depeše <mark>57</mark> | 011 Žadatel                      | Odhlášení za: 5       | 9:27     |
|-----|-----------|------------|-------|------------|-----|------|------|---|-----------|-----------------------------------------------|----------|---------------------|------------------------|----------------------------------|-----------------------|----------|
| Ž/  | DAT       | EL         | 1     |            |     |      |      |   |           | STRATEGIE                                     |          |                     |                        | PROF                             | L UŽIVATELE           | NÁPOVĚ   |
|     |           |            |       |            |     |      |      |   |           |                                               |          |                     |                        |                                  |                       |          |
| 100 | 1071L     | 2.00.      | /     | sten       | ка  |      |      |   |           |                                               |          |                     |                        |                                  |                       |          |
|     |           |            |       |            |     |      |      |   |           |                                               |          |                     |                        |                                  |                       |          |
| 44  | •         | č          | erver | nec 2      | 015 | •    | *    |   |           |                                               |          |                     |                        |                                  |                       |          |
|     | р         | ú          | S     | č          | р   | S    | n    |   | N         | OVÁ DEPEŠE a Koncepty Přijaté d               | epeše    | Odeslané depeše     |                        | Správa složek P                  | ravidla pro třídění d | epeší    |
| 27  | 29        | 30         | 1     | 2          | 3   | 3 4  | 1 5  | 5 |           |                                               |          |                     |                        |                                  |                       |          |
| 28  | 6         | 7          | 8     | 9          | 10  | 11   | 12   | 2 |           |                                               |          |                     |                        |                                  |                       |          |
| 20  | 10        | 14         | 15    | 10         | 17  |      | 10   |   |           |                                               |          |                     |                        |                                  |                       |          |
| 29  | 13        | 14         | 10    | 10         | 11  | 18   | 5 19 | 9 | Přijaté o | lepeše                                        |          |                     |                        |                                  |                       |          |
| 30  | 20        | 21         | 22    | 23         | 24  | 4 25 | 26   | 5 | Přečteno  | Předmět depeše                                |          | Adresa odesílatele  | Zařazení odesílatele   | Vázáno na objekt                 | Datum přijetí         | Dúležito |
| 31  | 27        | 28         | 29    | 30         | 31  | 1    | 2    | 2 |           |                                               | Y        | 1                   |                        | Y                                | Y                     |          |
| 32  | 2         | 4          | 5     | 6          | 7   | 7 0  |      |   |           | Finalizace zadosti                            |          | Systém*MS2014+      |                        | Projekt: 26.6.2015_školení       | 26. 6. 2015 10:31     | Středr   |
|     | 3         | 4          | 5     | 0          |     |      |      |   |           | Podepsat dokument zadosti o podporu           |          | Systém*MS2014+      |                        | Projekt: 26.6.2015_školení       | 26. 6. 2015 10:31     | Středr   |
| м   | oje ú     | koly       |       |            |     |      |      |   |           | Finalizace zadosti                            |          | Systém*MS2014+      |                        | Projekt: Školení 19.6.2015 DP    | 19. 6. 2015 10:44     | Středn   |
| In  | ,<br>iorm | ,<br>200 j | in    |            |     |      |      |   |           | Podepsat dokument zadosti o podporu           |          | Systém*MS2014+      |                        | Projekt: Školení 19.6.2015 DP    | 19. 6. 2015 10:44     | Středr   |
|     |           | acei       | 10    |            |     |      |      |   |           | Finalizace zadosti                            |          | Systém*MS2014+      |                        | Projekt: 12.6.2015_školení       | 12. 6. 2015 10:22     | Středn   |
| К   | ntak      | ty         |       |            |     |      |      |   |           | Podepsat dokument zadosti o podporu           |          | Systém*MS2014+      |                        | Projekt: 12.6.2015_školení       | 12. 6. 2015 10:22     | Středn   |
| 00  | lkazy     | /          |       |            |     |      |      |   |           | Finalizace zadosti                            |          | Systém*MS2014+      |                        | Projekt: Excelentní týmy         | 5. 6. 2015 10:37      | Středr   |
| FÆ  | Q         |            |       |            |     |      |      |   |           | Podepsat dokument zadosti o podporu           |          | Systém*MS2014+      |                        | Projekt: Excelentní týmy         | 5. 6. 2015 10:37      | Středr   |
| н١  | VaS       | SW D       | ožada | avkv       |     |      |      |   |           | Finalizace zadosti                            |          | Systém*MS2014+      |                        | Projekt: Test finalizace         | 5. 6. 2015 8:39       | Středr   |
|     |           | -          |       | -          |     |      |      |   |           | Podepsat dokument zadosti o podporu           |          | Systém*MS2014+      |                        | Projekt: Test finalizace         | 5. 6. 2015 8:39       | Středr   |
|     |           |            |       |            |     |      |      |   |           | Cokoliv                                       |          | I04 Ško*int         | TSC.INT                |                                  | 29. 5. 2015 11:07     | Vysok    |
|     |           |            |       |            |     |      |      |   |           | Podepsat dokument zadosti o podporu           |          | Systém*MS2014+      |                        | Projekt: IPs_projekt             | 22. 5. 2015 11:00     | Středr   |
|     |           |            |       |            |     |      |      |   |           | Finalizace zadosti                            |          | Systém*MS2014+      |                        | Projekt: IPs_projekt             | 22. 5. 2015 11:00     | Středr   |
|     |           |            |       |            |     |      |      |   |           | Finalizace zadosti                            |          | Systém*MS2014+      |                        | Projekt: Školení 15.5.2015 DP    | 15. 5. 2015 11:22     | Středr   |
|     |           |            |       |            |     |      |      |   |           | Podepsat dokument zadosti o podporu           |          | Systém*MS2014+      |                        | Projekt: Školení 15.5.2015 DP    | 15. 5. 2015 11:22     | Středr   |
|     |           |            |       |            |     |      |      |   |           | Finalizace zadosti                            |          | Systém*MS2014+      |                        | Projekt: Školení 15.5.2015 DP    | 15. 5. 2015 6:34      | Středr   |
|     |           |            |       |            |     |      |      |   |           | Zveřejnění formálního hodnocení a hodnocení p | rijateln |                     |                        | Projekt: CZ.19.1.5.0.15_031.0    | 13. 4. 2015 8:47      | Středr   |
|     |           |            |       |            |     |      |      |   |           | Finalizace zadosti                            |          |                     |                        | Projekt: Test full projektová žá | 13. 4. 2015 8:26      | Středr   |
|     |           |            |       |            |     |      |      |   |           | Podepsat dokument zadosti o podporu           |          |                     |                        | Projekt: Test full projektová žá | 13. 4. 2015 8:26      | Středr   |
|     |           |            |       |            |     |      |      |   |           | Zveřejnění formálního hodnocení a hodnocení p | řijateln |                     |                        | Projekt: CZ.19.1.5.0.15_007.0    | 3. 4. 2015 13:29      | Středr   |
|     |           |            |       |            |     |      |      |   |           | Podepsat dokument zadosti o podporu           |          |                     |                        | Projekt: Zlepšení vybavení KA    | 3. 4. 2015 10:36      | Středr   |
|     |           |            |       |            |     |      |      |   |           | Finalizace zadosti                            |          |                     |                        | Projekt: Zlepšení vybavení KA    | 3. 4. 2015 10:36      | Středn   |
|     |           |            |       |            |     |      |      |   |           | Finalizace zadosti                            |          |                     |                        | Projekt: Zlepšení vybavení KA    | 3. 4. 2015 9:53       | Středn   |
|     |           |            |       |            |     |      |      |   |           | Zveřejnění formálního hodnocení a hodnocení p | ijateln  |                     |                        | Projekt: CZ.19.1.5.0.15_007.0    | 2. 4. 2015 13:23      | Středn   |
|     |           |            |       |            |     |      |      |   |           | Podepsat dokument zadosti o podporu           |          |                     |                        | Projekt: Zlepšení vybavení IPs   | 2. 4. 2015 10:32      | Středni  |

Tyto žádosti o podporu jsou zobrazeny jako "Moje projekty"

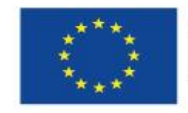

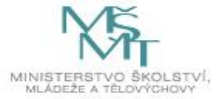

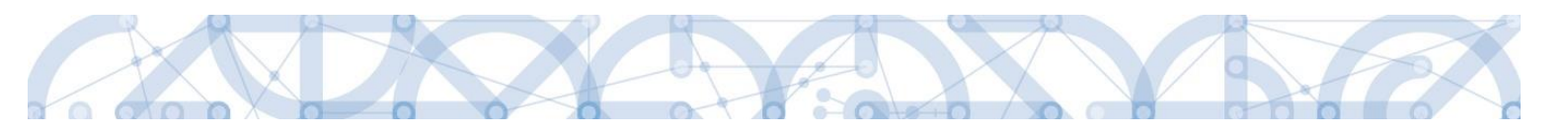

| Ħ    |         | M       | DJE P          | ROJI    | ЕКТҮ    |        | NO   | VÁ ŽÁDOST 💙                    |    | SEZNAM VÝZEV MODUL CBA              |   |                                     |   |                            |     | PROFIL UŽIVATELE | NÁPOVĚDA             |
|------|---------|---------|----------------|---------|---------|--------|------|--------------------------------|----|-------------------------------------|---|-------------------------------------|---|----------------------------|-----|------------------|----------------------|
| Nacl | ázíte   | e se:   | N              | ástěn   | ka      | Žada   | atel |                                |    |                                     |   |                                     |   |                            |     |                  |                      |
|      | •       | li      | stopa          | ad 20   | 14      | •      | ,    | Moje projekt                   | ty |                                     |   |                                     |   |                            |     |                  |                      |
| 44   | р<br>27 | ú<br>28 | <b>s</b><br>29 | č<br>30 | р<br>31 | s<br>1 | 2    | Identifikace<br>žádosti (Hash) |    | Název projektu CZ                   |   | Zkrácený název projektu             |   | Registrační číslo projektu | Náz | zev stavu        |                      |
| 45   | 3       | 4       | 5              | 6       | 7       | 8      |      |                                | Y  |                                     | Y | Y                                   | Y | Y                          |     |                  | Y                    |
| 46   | 10      | 11      | 12             | 13      | 14      | 15     | 15   | 0euUsP                         |    | Modernizace vybavení základní školy |   | Modernizace vybavení základní školy |   |                            | Ro  | zpracována       |                      |
| 47   | 17      | 18      | 19             | 20      | 21      | 22     | 28   | 0ehjMP                         |    |                                     |   |                                     |   |                            | Ro  | zpracována       |                      |
| 48   | 24      | 25      | 26             | 27      | 28      | 29     | 3    |                                |    |                                     |   |                                     |   |                            |     |                  |                      |
| 49   | 1       | 2       | 3              | 4       | 5       | 6      | 7    |                                |    |                                     |   |                                     |   |                            |     |                  |                      |
| In   | orm     | ace Å   | łO             |         |         |        |      |                                |    |                                     |   |                                     |   |                            |     |                  |                      |
| Ko   | ntak    | ty      |                |         |         |        |      |                                |    |                                     |   |                                     |   |                            |     |                  |                      |
| 00   | kazy    |         |                |         |         |        |      |                                |    |                                     |   |                                     |   |                            |     |                  |                      |
| F/   | Q       |         |                |         |         |        |      |                                |    |                                     |   |                                     |   |                            |     |                  |                      |
| н    | V po    | žada    | vky            |         |         |        |      |                                |    |                                     |   |                                     |   |                            |     |                  |                      |
|      |         |         |                |         |         |        |      | € 1                            | Þ  | ▶ Položek na stránku 25 👻           |   |                                     |   |                            |     | Stránka 1 z 1    | , položky 1 až 2 z 2 |

#### 2.5. Seznam výzev

Tento odkaz umožňuje uživateli zobrazit ucelený seznam výzev napříč operačními programy. K návratu do přehledu projektů slouží tlačítko ZADATEL . Pro návrat na úvodní obrazovku je třeba použít tlačítko .

#### 2.6. Modul CBA

Modul CBA je žadateli k dispozici po vstupu do modulu Žadatel.

Povinnost předložit CBA je dána Pravidly pro žadatele a příjemce – obecná část/specifická část a výzvou.

K vyplnění formuláře analýzy nákladů a přínosů (finanční a ekonomické analýzy) lze přejít prostřednictvím tlačítka Modul CBA v horní liště.

| <b>MS</b> 2014+  | 🖿 česky 🛛 🛑 polski      |           | Poznámky 0 | Upozornění 2 | Depeše 2 |
|------------------|-------------------------|-----------|------------|--------------|----------|
| MOJE PROJEKTY NO | DVÁ ŽÁDOST SEZNAM VÝZEV | MODUL CBA |            |              |          |

Analýza se vyplňuje na samostatném formuláři v IS KP14+ pod modulem CBA a na žádosti o podporu se musí připojit prostřednictvím zaškrtnutí checkboxu CBA na záložce Projekt v oblasti Doplňkové informace.

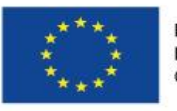

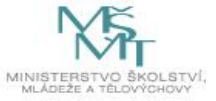

I.

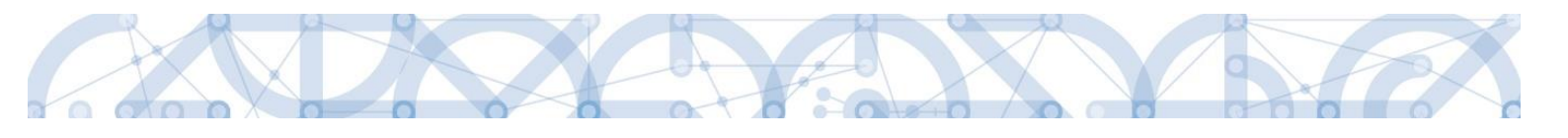

| — Doplňkové informace —                                                 |                                                                    |
|-------------------------------------------------------------------------|--------------------------------------------------------------------|
| Realizace zadávacích řízení na projektu                                 | Společný akční plán                                                |
| 🗆 Liniová stavba                                                        | Partnerství veřejného a soukromého sektoru                         |
| 🗌 Další podpory ve vztahu k projektu z jiných veřejných zdrojů          | ✓ CBA                                                              |
| 🗆 Veřejná podpora                                                       | Projekt je zcela nebo zčásti prováděn sociálními partnery nebo NNO |
| Projekt je zaměřen na orgány veřejné správy a veřejné služby na celostá | tní, regionální nebo místní úrovni                                 |
| REŽIM FINANCOVÁNÍ     Ex-ante     Ex-ante                               |                                                                    |

Vzhledem k tomu, že se z modulu CBA, je-li vyplňován, přenáší na záložku *Přehled zdrojů* financování hodnota pole "Příjmy dle článku č.61 Obecného nařízení", **je nutné, aby CBA analýza byla finalizována dříve, než žádost o podporu**.

Postup vyplnění modulu CBA je uveden v samostatné Uživatelské příručce zpracování CBA.

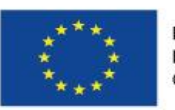

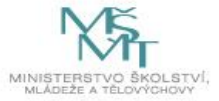

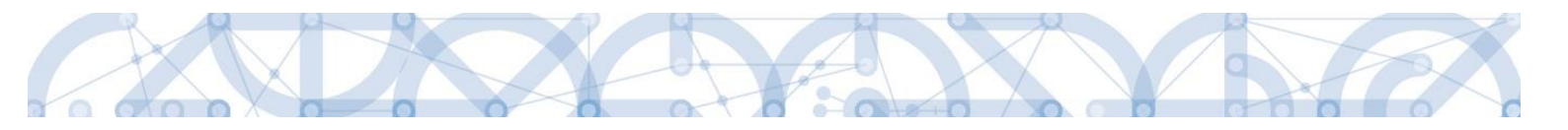

#### **3.** Nová žádost o podporu

Stiskem tlačítka **Nová žádost** žadatel vstoupí na obrazovku, kde vybere program, v rámci kterého chce podat žádost o podporu.

Po výběru programu je uživateli zobrazen seznam aktuálně otevřených výzev daného programu, v rámci nichž lze žádost o podporu založit.

| 1  |         | N      | IOJE F | PROJ  | EKTY    |     | N    | OVÁ ŽÁDOST 🎴                   | SEZNAM VÝZEV         | MODUL CBA      |   |                                       |   |                            |   | PROFIL UŽIVAT | TELE            | NÁPOVĚD          | A |
|----|---------|--------|--------|-------|---------|-----|------|--------------------------------|----------------------|----------------|---|---------------------------------------|---|----------------------------|---|---------------|-----------------|------------------|---|
| Na | chází   | te se: | ) N    | ástěn | ka      | Žad | atel | _                              |                      |                |   |                                       |   |                            |   |               |                 |                  |   |
| •  | (       | (<br>  | listop | ad 20 | 14      | •   | *    | Moje projekty                  |                      |                |   |                                       |   |                            |   |               |                 |                  |   |
| 44 | P<br>27 | 28     | 29     | 30    | р<br>31 | 1   | 2    | Identifikace<br>žádosti (Hash) | Název projektu CZ    |                |   | Zkrácený název projektu               |   | Registrační číslo projektu |   | Název stavu   |                 |                  |   |
| 45 | 3       | 4      | 5      | 6     | 7       | 8   | 9    | Y                              |                      |                | Y | · · · · · · · · · · · · · · · · · · · | Y |                            | Y |               |                 | 1                | Y |
| 46 | 10      | 11     | 12     | 13    | 14      | 15  | 16   | 0euUsP                         | Modernizace vybavení | základní školy |   | Modernizace vybavení základní školy   |   |                            |   | Rozpracována  |                 |                  | _ |
| 47 | 17      | 18     | 19     | 20    | 21      | 22  | 23   | 0ehjMP                         |                      |                |   |                                       |   |                            |   | Rozpracována  |                 |                  |   |
| 48 | 24      | 25     | 26     | 27    | 28      | 29  | 30   |                                |                      |                |   |                                       |   |                            |   |               |                 |                  |   |
| 49 | 1       | 2      | 3      | 4     | 5       | 6   | 7    |                                |                      |                |   |                                       |   |                            |   |               |                 |                  |   |
|    | nforn   | nace   | Ř0     |       |         |     |      |                                |                      |                |   |                                       |   |                            |   |               |                 |                  |   |
| I  | (onta   | akty   |        |       |         |     |      |                                |                      |                |   |                                       |   |                            |   |               |                 |                  |   |
| (  | )dkaz   | zy     |        |       |         |     |      |                                |                      |                |   |                                       |   |                            |   |               |                 |                  |   |
| I  | AQ      |        |        |       |         |     |      |                                |                      |                |   |                                       |   |                            |   |               |                 |                  |   |
| ł  | łW p    | ožad   | avky   |       |         |     |      |                                |                      |                |   |                                       |   |                            |   |               |                 |                  |   |
|    |         |        |        |       |         |     |      |                                | ▶ Položek na stránku | 25 🔻           |   |                                       |   |                            |   | S             | tránka 1 z 1, j | položky 1 až 2 z | 2 |
|    |         |        |        |       |         |     |      |                                |                      |                |   |                                       |   |                            |   |               |                 |                  | Ĩ |

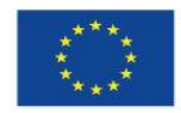

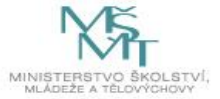

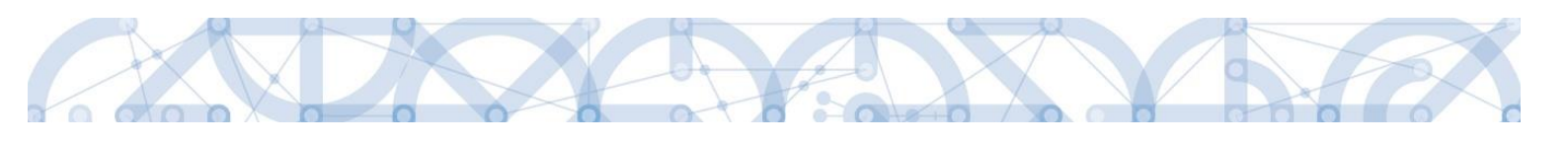

| Nachžitie se       Nástěhla       Žadatel       Seznam programů a výzev         Moje projekty       SEZNAM PROGRAMÚ A VÝZEV         • DoP - Dohoda o partneství<br>• 01 - Podnikáni a inovrace pro konkure<br>• 02 - Výzkum, výroj a vzdělávání<br>• 03 - Zaměstnanost<br>• 04 - Doprava<br>• 05 - Životní prostitelí<br>• 05 - Integrovaný regionální operační program<br>• 07 - Operační program Praha - polí vistu ČR<br>• 08 - Program toroje venkova<br>• 09 - Program toroje venkova<br>• 01 - Deperační program Praha - polí vistu ČR<br>• 09 - Program toroje venkova<br>• 01 - Deperační program Tehnická pomos<br>• 02 - Program toroje venkova<br>• 10 - Operační program Tehnická pomos<br>• 03 - Program toroje venkova<br>• 10 - Deperační program Rybářství<br>• 11 - Preshraniční spolupráce mezi Skova republikou a Polskou republikou<br>• 12 - Preshraniční spolupráce mezi Skova republikou<br>• 13 - Preshraniční spolupráce mezi Skova republikou<br>• 14 - Preshraniční spolupráce mezi Skova republikou<br>• 15 - Preshraniční spolupráce mezi Skova republikou<br>• 16 - Nadnárodní spolupráce mezi Skova republikou<br>• 16 - Nadnárodní spolupráce mezi Skova republikou<br>• 16 - Nadnárodní spolupráce mezi Skova republikou<br>• 16 - Nadnárodní spolupráce mezi Skova Prepublikou<br>• 16 - Nadnárodní spolupráce mezi Skova Prepublikou<br>• 16 - Nadnárodní spolupráce mezi Skova Prepublikou<br>• 16 - Nadnárodní spolupráce mezi Skova Prepublikou<br>• 16 - Nadnárodní spolupráce mezi Skova Prepublikou<br>• 17 - Mazinegionální spolupráce mezi Skova Prepublikou<br>• 18 - Nadnárodní spolupráce mezi Skova Prepublikou<br>• 19 - Program SKS                                                                                                    |               |          |         |                                                                                                    |
|----------------------------------------------------------------------------------------------------|---------------|----------|---------|----------------------------------------------------------------------------------------------------|
| Nachážítese:       Nástěnka       Žadatel       Seznam programů a výzev         Moje projekty       SEZNAM PROGRAMŮ A VÝZEV <ul> <li>DOP - Dohoda o patnerství</li> <li>O1 - Podnikání a inovace pro konkure</li> <li>O2 - Výzkum, vývoj a vzdělávná</li> <li>O3 - Zaměstnanost</li> <li>O4 - Oparaňa</li> <li>O5 - Životní prostředí</li> <li>O - Integrovaný regionální operační program</li> <li>O5 - Integrovaný regionálné operační program</li> <li>O - Operační program Technická pomce</li> <li>O9 - Program Technická pomce</li> <li>O9 - Program Technická pomce</li> <li>O9 - Program Technická pomce</li> <li>O9 - Program Tozvoje venkova</li> <li>T1 - Přeshnaniční spolupráce mezi Šekou republikou a Českou republikou</li> <li>T2 - Přeshnaniční spolupráce mezi Škouskou republikou a Českou republikou</li> <li>T3 - Přeshnaniční spolupráce mezi Škouskou republikou a Českou republikou</li> <li>T9 - Přeshnaniční spolupráce mezi Škouskou republikou</li> <li>T9 - Přeshnaniční spolupráce mezi Škouskou republikou</li> <li>T9 - Přeshnaniční spolupráce mezi Škouskou republikou</li> <li>T9 - Přeshnaniční spolupráce mezi Škouskou republikou</li> <li>T9 - Přeshnaniční spolupráce mezi Škouskou republikou</li> <li>T9 - Přeshnaniční spolupráce mezi Škouskou republikou</li> <li>T9 - Přeshnaniční spolupráce mezi Škouskou republikou</li> <li>T9 - Přeshnaniční spolupráce mezi Škouskou republikou</li> <li>T9 - Přeshnaniční spolupráce mezi Škouskou republikou</li> <li>T9 - Přeshnaniční spolupráce mezi Škouskou republikou</li> <li>T9 - Přeshnaniční spolupráce mezi Škouskou řepublikou</li></ul>                                                                                                    | <b>H</b>      |          |         |                                                                                                    |
| Moje projekty         SEZNAM PROGRAMÚ A VÝZEV                DOP - Dohoda o partnerství<br>01 - Podnikáni a inovace pro konkure<br>02 - Výzkum, vývoj a vzdělávání<br>03 - Zaměstnanost<br>04 - Doprava<br>05 - Životní prostředí<br>06 - Integrovaný regionální operační program<br>07 - Operační program Praha - pôli rústu ČB<br>08 - Operační program Technická pomoc<br>09 - Program tozvoje venkova<br>10 - Preshnaniční spolupráce mezi Českou republikou<br>12 - Přeshnaniční spolupráce mezi Českou republikou<br>12 - Přeshnaniční spolupráce mezi Českou republikou<br>13 - Přeshnaniční spolupráce mezi Českou republikou<br>15 - Přeshnaniční spolupráce mezi Českou republikou<br>15 - Přeshnaniční spolupráce mezi Českou republikou<br>15 - Přeshnaniční spolupráce mezi Českou republikou<br>15 - Přeshnaniční spolupráce mezi Českou republikou<br>15 - Přeshnaniční spolupráce mezi Šivobndným státem Bavorsko a Českou republikou<br>15 - Přeshnaniční spolupráce mezi Šivobndným státem Bavorsko a Českou republikou<br>15 - Neziregionální spolupráce<br>17 - Meziregionální spolupráce<br>16 - Nadnávodní spolupráce<br>17 - Meziregionální spolupráce<br>18 - Přeshnaniční spolupráce mezi Šivobným státem Bavorsko a Českou republikou<br>16 - Nadnávodní spolupráce<br>17 - Meziregionální spolupráce<br>19 - Program OSMS                                                                                                    | Nacházíte se: | Nástěnka | Žadatel | Seznam programů a výzev                                                                                                    |
| Moje projekty         SEZNAM PROGRAMÚ A VÝZEV                • DoP - Dohoda o partnerství<br>• 01 - Podnikáni a inovace pro konkure<br>• 02 - Výzkum, vývoj a vzdělávání<br>• 03 - Zaměstnanost<br>• 04 - Doprava<br>• 05 - Životní prostředí<br>• 05 - Životní prostředí<br>• 05 - Lintegrovaný regionální operační program<br>• 07 - Operační program Technická pomoc<br>• 09 - Program Technická pomoc<br>• 09 - Program Technická pomoc<br>• 09 - Program Technická pomoc<br>• 09 - Program Technická pomoc<br>• 09 - Program Technická pomoc<br>• 10 - Operační program Pybářství<br>• 11 - Přeshraniční spolupráce mezi Šlovenskou republikou a Polskou republikou<br>• 12 - Přeshraniční spolupráce mezi Šlovenskou republikou<br>• 12 - Přeshraniční spolupráce mezi Slovenskou republikou<br>• 12 - Přeshraniční spolupráce mezi Slovenskou republikou<br>• 12 - Přeshraniční spolupráce mezi Slovenskou republikou<br>• 13 - Přeshraniční spolupráce mezi Slovenskou republikou<br>• 14 - Přeshraniční spolupráce mezi Slovenskou republikou<br>• 15 - Přeshraniční spolupráce mezi Svobodným státem Bavorsko a Českou republikou<br>• 15 - Nadnárdodi spolupráce Darube<br>• 17 - Mezireginnáli spolupráce Darube<br>• 19 - Program OSMS                                                                                                    |               |          |         |                                                                                                    |
| <ul> <li>DDP - Dohoda o partnerství</li> <li>OI - Podnikáni a invozce pro konkure</li> <li>O2 - Výzkum, vývoja vzdělávání</li> <li>O3 - Zaměstnanost</li> <li>O4 - Doprava</li> <li>O5 - Životní prostředí</li> <li>O5 - Doperační program Praho- pól vistu ČR</li> <li>O9 - Operační program Praho- pól vistu ČR</li> <li>O9 - Operační program Praho- pól vistu ČR</li> <li>O9 - Porgram nozvoje venkova</li> <li>O9 - Program nozvoje venkova</li> <li>O1 - Operační program Rybářství</li> <li>O1 - Operační program Rybářství</li> <li>O1 - Operační program Rybářství</li> <li>O1 - Operační spolupráce mezi Šloveskou republikou a Českou republikou</li> <li>Přeshnaniční spolupráce mezi Šloveskou republikou a Českou republikou</li> <li>Přeshnaniční spolupráce mezi Šloveskou republikou a Českou republikou</li> <li>Přeshnaniční spolupráce mezi Šloveskou republikou a Českou republikou</li> <li>Přeshnaniční spolupráce mezi Šloveskou republikou a Českou republikou</li> <li>Přeshnaniční spolupráce mezi Šloveskou republikou a Českou republikou</li> <li>Přeshnaniční spolupráce mezi Šloveskou republikou a Českou republikou</li> <li>Přeshnaniční spolupráce mezi Šloveskou republikou a Českou republikou</li> <li>Přeshnaniční spolupráce mezi Šloveskou republikou</li> <li>Přeshnaniční spolupráce mezi Šloveskou republikou a Českou republikou</li> <li>Přeshnaniční spolupráce mezi Šloveskou republikou</li> <li>Přeshnaniční spolupráce mezi Šloveskou republikou</li> <li>Přeshnaniční spolupráce mezi Šloveskou republikou</li> <li>Přeshnaniční spolupráce mezi Šloveskou republikou</li> <li>Přeshnaniční spolupráce mezi Šloveskou republikou</li> <li>Přeshnaniční spolupráce mezi Šloveskou republikou</li> <li>Přeshnaniční spolupráce Denute</li> <li>Přeshnaniční spolupráce Danube</li> <li>Přestaniční spolupráce Danube</li> <li>Přestaniční spolupráce Danube</li> <li>Přestaniční spolupráce Danube</li> <li>Přestaniční spolupráce Danube</li> <li>Přestaniční spolupráce Danube</li> <li>Přestaniční spolupráce Danube</li> <li>Přestaniční spolupráce Danube</li> </ul> | Moje projekty | 1        |         | SEZNAM PROGRAMŮ A VÝZEV                                                                                                    |
| 17 - Meziregionální spolupráce     18 - Nadnárodní spolupráce     19 - Program OSMS                                                                                                    |               |          |         | <ul> <li>DOP - Dohoda o partnerství</li> <li>OI - Podnikáni a inovace pro konkurete</li> <li>OZ - Výzkum, vývoj a vzdělávaní</li> <li>OZ - Záměstnanost</li> <li>OZ - Záměstnanost</li> <li>OZ - Závotní prostředí</li> <li>OS - Integrovaný regionální operační program</li> <li>OT - Operační program Praha - pôl rústu ČR</li> <li>OB - Operační program Technická pomoc</li> <li>OP - Program rozvoje venkova</li> <li>O - Operační program Rybářství</li> <li>I - Přeshraniční spolupráce mezi Šlovenskou republikou a Polskou republikou</li> <li>I - Přeshraniční spolupráce mezi Slovenskou republikou a Českou republikou</li> <li>I - Přeshraniční spolupráce mezi Slovenskou republikou a Českou republikou</li> <li>I - Přeshraniční spolupráce mezi Slovenskou republikou a Českou republikou</li> <li>I - Přeshraniční spolupráce mezi Slovenskou republikou</li> <li>I - Přeshraniční spolupráce mezi Slovenskou republikou</li> <li>I - Přeshraniční spolupráce mezi Slovenskou republikou</li> <li>I - Přeshraniční spolupráce mezi Slovenskou republikou</li> <li>I - Přeshraniční spolupráce mezi Slovenskou republikou</li> <li>I - Přeshraniční spolupráce mezi Slovenskou republikou</li> <li>I - Přeshraniční spolupráce mezi Slovenskou republikou</li> <li>I - Přeshraniční spolupráce mezi Slovenskou republikou</li> <li>I - Přeshraniční spolupráce mezi Slovenskou republikou</li> <li>I - Přeshraniční spolupráce mezi Slovenskou republikou</li> <li>I - Nednárodní spolupráce Central Europe</li> </ul> |
|                                                                                                    |               |          |         | 17 - Meziregionální spolupráce     18 - Nadnárodní spolupráce Danube     19 - Program OSMS                                                                                                    |

|         | 201               | • • •       |         | <b>—</b> ····, <b>—</b> ····                                                                                                    | Manao,g                                                                                                    |                                                                                                    |                | <br>OURBOCH 24. 00.00 | 9                               |
|---------|-------------------|-------------|---------|----------------------------------------------------------------------------------------------------|----------------------------------------------------------------------------------------------------|----------------------------------------------------------------------------------------------------|----------------|-----------------------|---------------------------------|
| *       |                   |             |         |                                                                                                    |                                                                                                    |                                                                                                    |                |                       |                                 |
| Nacházi | íte se: $\rangle$ | Nástěnka    | Žadatel | Seznam programů a výzev                                                                                                    | 02 - Operační program Výzkum, vývoj a                                                                                                    | vzdělávání                                                                                                    |                |                       |                                 |
| Moje    | projekty          |             |         | 02 - OPERAČNÍ PROG                                                                                                    | RAM VÝZKUM, VÝVOJ A VZDĚLÁVÁNÍ                                                                                                    |                                                                                                    |                |                       |                                 |
| Sezn    | am progr          | amů a výzev | ,       | OP VWV - (02,15,1<br>• individualin p<br>OP VWV - (02,15,1<br>• individualin p<br>OP VWV - (02,15,1<br>• individualin p<br>OP VWV - (02,15,1<br>• individualin p<br>OP VWV - (02,15,1<br>• individualin p<br>OP VWV - (02,16,1<br>• individualin p<br>OP VWV - (02,16,1<br>• individualin p<br>OP VWV - (02,16,1<br>• individualin p<br>OP VWV - (02,16,1)<br>• individualin p<br>OP VWV - (02,16,1)<br>• individualin p<br>OP VWV - (02,16,1)<br>• individualin p<br>OP VWV - (02,16,1)<br>• individualin p<br>OP VWV - (02,16,1)<br>• individualin p<br>OP VWV - (02,16,1)<br>• individualin p<br>OP VWV - (02,16,1)<br>• individualin p<br>OP VWV - (02,16,1)<br>• individualin p<br>OP VWV - (02,16,1)<br>• individualin p<br>OP VWV - (02,16,1)<br>• individualin p<br>OP VWV - (02,16,1)<br>• individualin p | 004) - Výzva č. 02_15_004 pro Smart ak<br>tojekt<br>tojekt<br>00) - Výzva č. 02_15_002 pro Krajské z<br>tojekt<br>01) - Výzva č. 02_15_005 pro Individuá<br>tojekt<br>006) - Výzva č. 02_15_005 pro Mistní ak<br>tojekt<br>000) - Výzva č. 02_16_009 pro Techniká<br>tojekt<br>00) - Výzva č. 02_16_019 pro Techniká<br>tojekt<br>01) - Výzva č. 02_16_019 pro ESF pro to<br>016) - Výzva č. 02_16_015 pro ESF pro to<br>016) - Výzva č. 02_16_016 pro ERDF pro<br>016) - Výzva č. 02_16_016 pro ERDF pro<br>016) | celerátor v prioritní ose 2 OP<br>kční plány rozvoje vzdělávání v prioritní ose<br>liní projekty systémové v prioritní ose 3 OP<br>iční plány rozvoje vzdělávání v prioritní ose<br>v prioritní ose 1 OP<br>i pomoc v prioritní ose 4 OP<br>sé infrastruktury v prioritní ose 2 OP<br>o vysoké školy v prioritní ose 2 OP | e 3 OP<br>3 OP | √ýběr výz             | -<br>-<br>-<br>-<br>-<br>-<br>- |

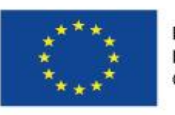

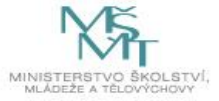

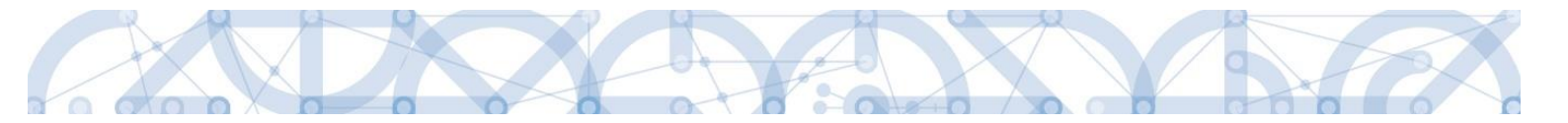

Po výběru příslušné výzvy se žadateli zobrazí obrazovka formuláře žádosti o podporu.

V rámci této obrazovky jsou uživateli zpřístupněny k editaci datové oblasti definované řídicím orgánem na výzvě. Záložky, resp. obrazovky se liší v závislosti na konkrétní výzvě.

| Profil objektu 🔨           | IDENTIFIKACE OPERACE     |           |          |                        |               |                  |              |                                  |
|----------------------------|--------------------------|-----------|----------|------------------------|---------------|------------------|--------------|----------------------------------|
| Nová depeše a koncepty     | THE PRÍSTUP K PROJEKTU   | PLNÉ MOCI | KOPÍROVA | T X VYMAZAT ŽÁDOST     | KONTROLA      |                  | H TISK       |                                  |
| Přehled deneší             |                          |           |          |                        | •             |                  |              |                                  |
| Poznámky                   | -                        |           |          |                        |               |                  |              |                                  |
| Íkolv                      | ZKRÁCENÝ NÁZEV PROJEKTU  |           |          |                        |               | REGISTRAČNÍ ČÍS  | LO PROJEKTU  |                                  |
| Datová oblact žádocti 🔷 🔿  |                          |           |          |                        |               |                  |              |                                  |
|                            | NÁZEV PROJEKTU CZ        |           |          |                        |               | IDENTIFIKACE ŽÁI | OOSTI (HASH) | VERZE                            |
| dentifikace projektu       | _                        |           |          |                        |               | w4oqLP           |              |                                  |
| Identifikace operace       | STAV                     |           |          |                        |               | Žádost o pod     | poru         |                                  |
| Projekt                    | Žádost rozpracována v IS | KP        |          |                        |               | DATUM ZALOŽE     | NÍ           | DATUM FINALIZACE                 |
| Specifické cíle            | PROCES                   |           |          | Zo                     | brazení stavů | 27. 4. 2018      | 9:20         |                                  |
| Indikátory                 |                          |           |          |                        |               | DATUM PODPIS     | U            | DATUM PODANI AKTUALNI VERZE ZADO |
| Horizontální principy      | SPRÁVCE PŘÍSTUPŮ         |           |          |                        | Popis stavu   | DATUM PRVNÍH     | ΙΟ ΡΟΔΑΝΙ    | VRÁCENO Z                        |
| Popis projektu             | UPTASGE0                 |           |          |                        |               |                  |              |                                  |
| lmístění                   | NAPOSLEDY ZMĚNIL         |           | DATU     | I A ČAS POSLEDNÍ ZMĚNY |               |                  |              |                                  |
| čílová skupina             | UPTASGEO                 |           | 27.4     | 4. 2018 9:20           |               | Kolo žápos       | n            |                                  |
| Subjekty 🔨                 | E TYP PODÁNÍ             |           |          |                        |               | Žádost o         | odporu       |                                  |
| Subjekty projektu          | Automatické              |           |          |                        |               |                  | Dřoblod o    | brazovak                         |
| Adresy subjektu            | ZPŮSOB JEDNÁNÍ           |           | _        |                        |               |                  | Freilieu U   | DIAZOVEK                         |
| Osoby subjektu             |                          |           |          |                        |               |                  |              |                                  |
| Účty subjektu              | -                        |           |          |                        |               |                  |              |                                  |
| Veřejná podpora            |                          |           |          |                        |               |                  |              |                                  |
| inancování 🔨               |                          |           |          | 111-314                | 01            |                  |              |                                  |
| Přehled zdrojů financování |                          |           |          | UIOZIL                 | Sion          | 10               |              |                                  |
| Finanční plán              |                          |           |          |                        |               |                  |              |                                  |
| Categorie intervencí       |                          |           |          |                        |               |                  |              |                                  |
| líčové aktivity            |                          |           |          |                        |               |                  |              |                                  |
| Čestná prohlášení          |                          |           |          |                        |               |                  |              |                                  |
| okumenty                   | -                        |           |          |                        |               |                  |              |                                  |
| eznam odborností projektu  | -                        |           |          |                        |               |                  |              |                                  |
| adala žádasti              |                          |           |          |                        |               |                  |              |                                  |

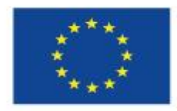

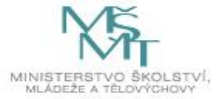

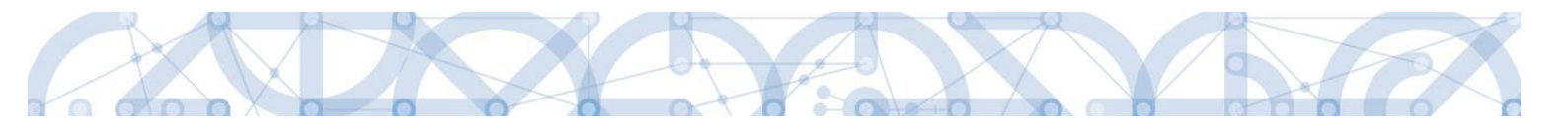

#### 4. ZÁHLAVÍ ŽÁDOSTI O PODPORU

| Profil objektu             | IDENTIFIKACE OPERACE                                                                                                    |
|----------------------------|----------------------------------------------------------------------------------------------------|
| Nová depeše a koncepty     | 🇌 PŘÍSTUP K PROJEKTU 🎬 PLNÉ MOCI 🗇 KOPÍROVAT 🗶 VYMAZAT ŽÁDOST 🖌 KONTROLA 🔒 FINALIZACE 🖨 TISK                                                                                                    |
| Přehled depeší             |                                                                                                    |
| Poznámky                   |                                                                                                    |
| Úkoly                      | B ZKRÁCENÝ NÁZEV PROJEKTU REGISTRAČNÍ ČÍSLO PROJEKTU                                                                                                    |
| Datová oblast žádosti 🔨 🔨  |                                                                                                    |
| Identifikace projektu      | władzy projektu cz uceninikace zaudstrukaski) verze włada za projektu cz wybarzy projektu cz wybarzy proje |
| Identifikace operace       |                                                                                                    |
| Projekt                    | Žádost rozpracována v ISKP Datum Finalizace                                                                                                    |
| Specifické cíle            | 27. 4. 2018 9:20                                                                                                    |
| Indikátory                 | PROCES ZODYRZENI SLAVU DATUM PODPISU DATUM PODAŃ AKTUÁLNÍ VERZE ŽÁD                                                                                                    |
| Horizontální principy      | Popis stavu                                                                                                    |
| Popis projektu             | DATUM PRVNIHO PODANI VRACENO Z UPTASGEO                                                                                                    |
| Umístění                   |                                                                                                    |
| Cílová skupina             | UPTASEE0 27.4. 2018 9:20                                                                                                    |
| Subjekty                   | kolo zadosti<br>Žádost o podporu                                                                                                    |
| Subjekty projektu          | Automatické                                                                                                    |
| Adresy subjektu            | ZPÚSOB JEDNÁNÍ                                                                                                    |
| Osoby subjektu             |                                                                                                    |
| Účty subjektu              |                                                                                                    |
| Veřejná podpora            |                                                                                                    |
| Financování 🔨              | 10-24                                                                                                    |
| Přehled zdrojů financování | Ulozit Storno                                                                                                    |
| Finanční plán              |                                                                                                    |
| Kategorie intervencí       |                                                                                                    |
| Klíčové aktivity           |                                                                                                    |
| Čestná prohlášení          |                                                                                                    |
| Dokumenty                  |                                                                                                    |
| Seznam odborností projektu |                                                                                                    |
| Podpis žádosti             |                                                                                                    |

Záhlaví formuláře žádosti o podporu je přístupné z jakékoli záložky.

#### 4.1. Přístup k projektu

Stisknutím tlačítka "**Přístup k projektu**" se zobrazí obrazovka, v rámci které lze přidělit/odebrat role v rámci dané žádosti o podporu konkrétním uživatelům.

Uživatel, který žádost o podporu založil, je určen jako **Správce přístupů**. Ten má právo přidělit/odebrat k dané žádosti dalším uživatelům příslušné role. Rozlišujeme role **Čtenář** (data jsou zobrazena pouze k náhledu), **Editor** (možnost zápisu změn), **Signatář** (podepisování předem definovaných úkonů v rámci dané žádosti) a **Zástupce správce přístupů** (uživatel zastupující správce přístupů s možností převzetí práv po původním správci).

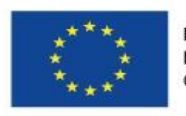

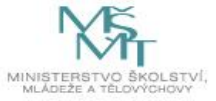
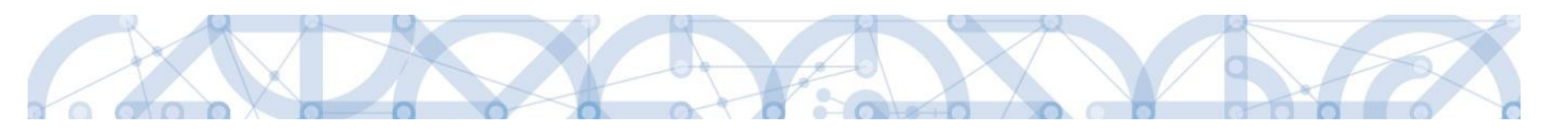

| Profil objektu          | ^   | IDENTIFIKACE OPERACE      |           |              |                      |                 |      |    |                 |
|-------------------------|-----|---------------------------|-----------|--------------|----------------------|-----------------|------|----|-----------------|
| Nová depeše a koncepty  |     | 🗰 PŘÍSTUP K PROJEKTU      | PLNÉ MOCI | П КОРІ́ROVAT | 🗙 VYMAZAT ŽÁDOST     | V KONTRO        | A    | 8  | FINALIZACE      |
| Přehled depeší          |     |                           |           |              |                      |                 |      |    |                 |
| Poznámky                |     | ZKRÁCENÝ NÁZEV PROJEKTU   | )<br>XI   |              |                      |                 | _    |    | REGISTRAČNÍ ČÍS |
| Úkoly                   |     | Projekt uzivatelska priru | ска       |              |                      |                 |      |    |                 |
| Datová oblast žádosti   | ^   | NAZEV PROJEKTO CZ         |           |              |                      |                 |      | 0  | omigap          |
| Identifikace projektu   | ^   | STAV                      |           |              |                      |                 |      | Г  | Žádost o poo    |
| Identifikace operace    |     | Rozpracována              |           |              |                      |                 |      | DA | TUM ZALOŽE      |
| Projekt                 |     | PROCES                    |           |              |                      |                 |      | 10 | ), června (     |
| Popis projektu          |     |                           |           |              |                      | lobrazení stavů |      | DA | TUM PODPIS      |
| Specifické cíle         |     | SPRÁVCE PŘÍSTUPŮ          |           |              |                      |                 |      |    |                 |
| Indikátory              |     | DAZAD011                  |           |              |                      |                 |      |    |                 |
| Horizontální principy   |     | NAPOSLEDY ZMÊNIL          |           | DATUM        | A ČAS POSLEDNÍ ZMĚNY |                 |      |    |                 |
| Umístění                |     | DAZAD011                  |           | 13. če       | rvence 2015 12:49:36 |                 |      |    |                 |
| Harmonogram             |     | TYP PODÁNÍ                |           |              |                      |                 |      |    |                 |
| Cílová skupina          |     | Automatické               |           |              |                      |                 |      |    |                 |
| Subjekty                | ^   | 2PŮSOB JEDNÁNÍ            |           | -            |                      |                 |      |    |                 |
| Subjekty projektu       |     |                           |           |              |                      |                 |      |    |                 |
| Adresy subjektu         |     |                           |           |              |                      |                 |      |    |                 |
| Osoby subjektu          |     |                           |           |              | Uložit               | S               | orno |    |                 |
| Účty subjektu           |     |                           |           |              |                      |                 |      |    |                 |
| Účetní období           |     |                           |           |              |                      |                 |      |    |                 |
| Financování             | ^   |                           |           |              |                      |                 |      |    |                 |
| Přehled zdrojů financov | ání |                           |           |              |                      |                 |      |    |                 |
| Finanční plán           |     |                           |           |              |                      |                 |      |    |                 |
| Klíčové aktivity        |     |                           |           |              |                      |                 |      |    |                 |

Stiskem tlačítka "Nový záznam", zadáním uživatelského jména osoby a zaškrtnutím vybraného checkboxu (editor, signatář, čtenář), se příslušnému uživateli přiřadí konkrétní role k dané žádosti. (pokud je signatářů více, určuje se i pořadí v jakém mají žádost o podporu podepisovat. Tlačítkem "Uložit" se záznam uloží. Pro možnost finalizace a následného podpisu žádosti o podporu je nutné, aby v rámci žádosti vystupoval alespoň jeden uživatel s přiřazenou rolí signatář.

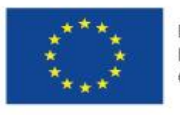

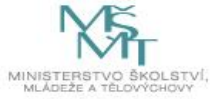

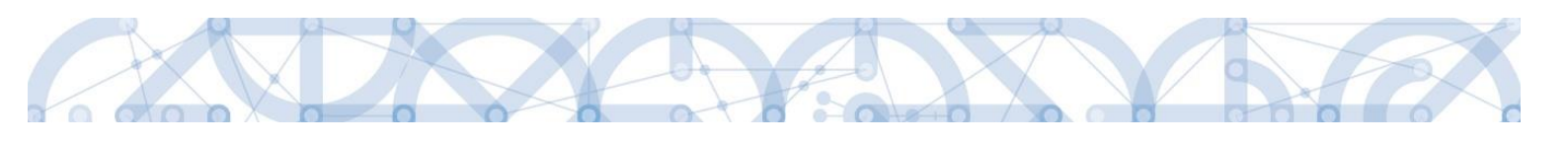

| Nacházíte se: Nástěnka | a Žadatel | Příručka pro hodnotitele Přístup k pro                                 | jektu                  |                  |          |                         |                                 |           |                                |                                          |                                     |
|------------------------|-----------|------------------------------------------------------------------------|------------------------|------------------|----------|-------------------------|---------------------------------|-----------|--------------------------------|------------------------------------------|-------------------------------------|
|                        |           |                                                                        |                        |                  |          |                         |                                 |           |                                |                                          |                                     |
| Navigace               | ^         | PŘÍSTUP K PROJEKTU                                                     |                        |                  |          |                         |                                 |           |                                |                                          |                                     |
| Operace                |           | Správci projektu                                                       |                        |                  |          |                         |                                 |           |                                |                                          |                                     |
|                        |           | Uživatelské jméno                                                      | Správce<br>přístupů    | Editor           | Signatář | Čtenář                  | Zástupce<br>správce<br>přístupů | Zmocněnec | Pořadí                         | Signatář bez<br>registrace v<br>IS KP14+ | Jméno neregistrovaného signatáře    |
|                        |           | · · · · · · · · · · · · · · · · · · ·                                  | ″ <b>□</b> ₹           |                  | □ ₹      |                         | υŢ                              | □ ₹       | · · · · ·                      | 7 U Y                                    | ŢŢ                                  |
|                        |           | DAZAD005                                                               |                        |                  | 4        |                         |                                 |           |                                |                                          |                                     |
|                        |           | DAZAD012                                                               | 1                      | 1                |          |                         |                                 |           |                                |                                          |                                     |
|                        |           |                                                                        | í. st                  |                  |          |                         |                                 |           |                                |                                          | 0.11.1.1.0.0                        |
|                        |           | R C I P Položek na str                                                 | anku 25 🔻              |                  |          |                         |                                 |           |                                |                                          | Stranka 1 z 1, položky 1 až 2 z 2   |
|                        |           | Nový záznam S                                                          | mazat záznar           | n                | Uložit   |                         | Storno                          |           |                                |                                          |                                     |
|                        |           | NÁZEV PROJEKTU CZ<br>Příručka pro hodnotitele<br>UŽIVATELSKÉ JMÉNO     |                        |                  |          | SPRÁVCE PŘÍ<br>DAZAD012 | і́зтиріі<br>2                   | Signatář  |                                | Ctenář                                   | Historie                            |
|                        |           | UŽIVATELSKÉ JMÉNO UŽIVATELE, KTERÉ     Signatář bez registrace v IS KP | MU CHCETE PŘIDĚ<br>14+ | LIT PŘÍSTUP K ŽÁ | DOSTI    |                         |                                 |           | Vložení<br>které se<br>žádosti | uživatelsl<br>má přidě                   | kého jména osoby,<br>ělit přístup k |

Speciální rolí je **Signatář bez registrace v IS KP14**+. Přidělení této role je vhodné pro uživatele, kteří nejsou a nechtějí být v aplikaci registrováni, ale jsou zmocniteli k úkonům souvisejících s projektovou žádostí, předkládání žádostí o platbu, zpráv o realizaci apod.

Po označení checkboxu **Signatář bez registrace v IS KP14+** se aktivují nová pole **Datum narození** a **Jméno neregistrovaného signatáře**, která jsou povinná k vyplnění.

| UŽIVATELS | LÉ JMÉNO UŽIVATELE, KTERÉMU CHCETE PŘIDĚLIT | PŘÍSTUP K ŽÁDOSTI             |                                                 |
|-----------|---------------------------------------------|-------------------------------|-------------------------------------------------|
| 🗹 Signa   | trř bez registrace v IS KP14+               | DATUM NAROZENÍ     1. 1. 1980 | JMÉNO NEREGISTROVANÉHO SIGNATÁŘE     Jan Žadate |

Po vyplnění polí je třeba záznam uložit stejnojmenným tlačítkem.

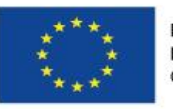

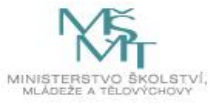

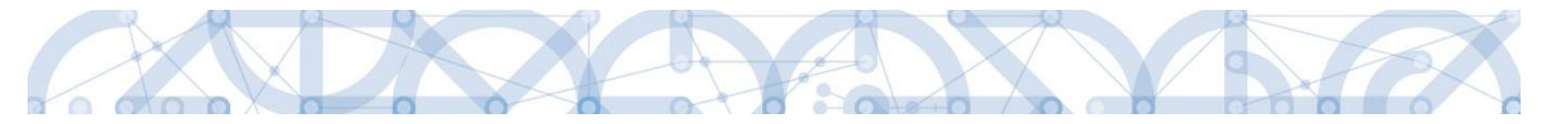

V dolní části obrazovky je seznam všech signatářů a přidělených úloh, které mohou svým podpisem potvrdit. Seznam je možné měnit a editovat v závislosti na přidělených rolích.

Zároveň je možné určit pořadí, ve kterém budou signatáři podepisovat jednotlivé úlohy.

| Nový záznam Smazat záznam Uložit Storno     NÁZEV PROJEKTU CZ SPRÁVCE PŘÍSTUPÚ   ZADATEL11 ZADATEL11     UŽVATELSKÉ JMÉNO   ZADATEL11     V Editor     Signatáří     Úloha   Signatáří     V OPépisuje   zmocněnec   Zmocněnec     Pořadí   Podepisuje   zmocněnec     Pořadí   Podepisuje   zmocněnec     Pořadí   Podepisuje   zmocněnec     Pořadí     Pořadí     Pořadí     Pořadí     Pořadí     Pořadí     Pořadí     Pořadí     Pořadí     Pořadí     Pořadí     Pořadí     Pořadí     Pořadí     Pořadí     Pořadí     Pořadí     Pořadí     Signatáří     V     V     V     V     V     V     V     V     V     V     V     V     V     V                                                                                                    | Nový záznam Smazat záznam Uložit Storno     ZZEV PROJEKTU CZ SPRÁVCE PŘÍSTUPÚ   ZADATEL11 ZADATEL11   Poňaoí   Čtenář     ADATEL11     Pořadí   Pořadí   Pořadí     Pořadí     Pořadí     Pořadí   Pořadí     Pořadí     Pořadí<                                                                                                    |                                                                                                    | oložek na stránku 25 🔻                                                            |                      |                        |          |              |        |          | Stránka 1 z 1, položky 1 až 1 |
|----------------------------------------------------------------------------------------------------|----------------------------------------------------------------------------------------------------|----------------------------------------------------------------------------------------------------|-----------------------------------------------------------------------------------|----------------------|------------------------|----------|--------------|--------|----------|-------------------------------|
| NÁZEV PROJEKTU CZ SPRÁVCE PŘÍSTUPÚ<br>ZADATEL 11<br>UŽIVATEL SKÉ JMÉNO<br>ZADATEL 11<br>Signatáři<br>Jloha Signatář Podepisuje Zmocněnec Pořadí Podepsal                                                                                                    | zev PROJEKTU cz ZADATEL 11 POŔADÍ Čtenář<br>ADATEL 11 POŘADÍ Čtenář<br>ADATEL 11 Editor V Signatář Čtenář<br>pratáři<br>ha Signatář Podepisuje zmocnénec Poroje Poroje POROJE POROJE POROJE POROJE POROJE POROJE POROJE POROJE POROJE POROJE POROJE                                                                                                    | Nový záznam                                                                                                    | Smazat záznam                                                                     | Uložit               |                        |          | Storno       |        |          |                               |
| NAZEV PRIJEKTU CZ       SPRAZUCE PRISTUPU         ZADATEL11       ZADATEL11         užtvateLské jméno       Editor         ZADATEL11       ✓ Editor         Signatáří         Jloha       Signatář         Y       Y         Y       Y         Y       Y         Y       Y         Normace o pokroku v r       ZADATEL11                                                                                                    | ZAV PROJEKU CZ       ZADATEL1         VNATELSKÉ JMÉNO       ZADATEL1         ADATEL11       Editor         signatář       Čtenář         ha       Signatář         Pořadí       Pořadí         zocněnec       Pořadí         v Concenec       Pořadí         V Concenec       Pořadí         V Concen                                                                                                    |                                                                                                    |                                                                                   |                      |                        |          | × (          |        |          |                               |
| uživATELSKÉ JMÉNO<br>ZADATEL11                                                                                                    | ADATEL11     ADATEL11     Potepsali     Ctenář     anatář     Podepisuje   zmocněnec   Podepisuje   zmocněnec   Podepisuje   Podepisuje   zmocněnec   Podepisuje   zmocněnec   Podepisuje   zmocněnec   Podepisuje   zmocněnec   Podepisuje   zmocněnec   ZDATEL11   ZDATEL11   ZDATEL11   ZDATEL11   ZDATEL11   ZDATEL11 <                                                                                                    | NAZEV PROJEKTU GZ                                                                                                    |                                                                                   |                      |                        | ZADATE   | L11 ristopo  |        | _        |                               |
| ZADATEL11                                                                                                    | ADATEL11           ADATEL11       Image: Decempoint of the second second sec                                                                                                    | UŽIVATELSKÉ JMÉNO                                                                                                    |                                                                                   |                      |                        |          |              | POŘADÍ |          |                               |
| Signatáři       Podepisuje zmocněnec       Zmocněnec       Pořadí       Podepsal         Ioha       Signatář       Y       Y       Y       Y       Y         Informace o pokroku v r       ZADATEL11       Informace       Informace <td< th=""><td>spatăr<br/>ha İsinatăr<br/>Maria Isinatăr<br/>Maria Isi</td><td>ZADATEL11</td><td></td><td></td><td></td><td>🗹 Edito</td><td>r 🗹 Signatář</td><td></td><td>🗌 Čtenář</td><td></td></td<> | spatăr<br>ha İsinatăr<br>Maria Isinatăr<br>Maria Isi | ZADATEL11                                                                                                    |                                                                                   |                      |                        | 🗹 Edito  | r 🗹 Signatář |        | 🗌 Čtenář |                               |
| informace o pokroku v r     ZADATEL11                                                                                                    | ADATEL11     Image: Comparing the comparing the comparing th                                                                                                    | Signatáří<br>Iloha                                                                                                   | Signatář                                                                          |                      | Podepisuje<br>zmocněne | e        | Zmocněnec    |        | Pořadí   | Podepsal                      |
| nformace o pokroku v r ZADATEL11                                                                                                    | ormace o pokroku vr     ZADATEL11     Image: Comparison of the comparison of the c                                                                                                    | Ţ                                                                                                    | r                                                                                 | Ţ                    |                        | •<br>  • |              | Y      | Y        |                               |
|                                                                                                    | vní akt o poskytnutí     ZADATEL11     Calibria       dost o podporu     ZADATEL11     Calibria       dost o polabu     ZADATEL11     Calibria       áva o realizaci     ZADATEL11     Calibria                                                                                                    | nformace o pokroku v r                                                                                               | ZADATEL11                                                                         |                      |                        |          |              |        |          |                               |
| Právní akt o poskytnutí/ ZADATEL11                                                                                                    | dost o podporu     ZADATEL11       dost o platbu     ZADATEL11       áva o realizaci     ZADATEL11                                                                                                    | Právní akt o poskytnutí/                                                                                             | ZADATEL11                                                                         |                      |                        |          |              |        |          |                               |
| rádost o podporu ZADATEL11                                                                                                    | Jost o platbu     ZADATEL11       áva o realizaci     ZADATEL11                                                                                                    | ádost o podporu                                                                                                    | ZADATEL11                                                                         |                      |                        |          |              |        |          |                               |
| ZADATEL11                                                                                                    | áva o realizaci ZADATEL11                                                                                                    | ládost o platbu                                                                                                    | ZADATEL11                                                                         |                      |                        |          |              |        |          |                               |
| Ipráva o realizaci ZADATEL11                                                                                                    |                                                                                                    |                                                                                                    | ZADATEL11                                                                         |                      |                        |          |              |        |          |                               |
| Ipráva o udržitelnosti ZADATEL11                                                                                                    | áva o udržitelnosti ZADATEL11                                                                                                    | práva o realizaci                                                                                                    | ZADATEETT                                                                         |                      |                        |          |              |        |          |                               |
| Védect o změnu ZADATEL 11                                                                                                    | dost o změnu ZADATEL11                                                                                                    | ?práva o realizaci<br>/práva o udržitelnosti                                                                         | ZADATEL11                                                                         |                      |                        |          |              |        |          |                               |
|                                                                                                    | LADALETT ENTREM                                                                                                    | ráva o realizaci<br>ráva o udržitelnosti<br>dost o změnu                                                             | ZADATEL11                                                                         |                      |                        |          |              |        |          |                               |
| auusto ziireitu zauartetti                                                                                                    |                                                                                                    | Zpráva o realizaci<br>Zpráva o udržitelnosti<br>Żádost o změnu                                                       | ZADATEL11<br>ZADATEL11                                                            |                      |                        |          |              |        |          |                               |
| auosi o zinena zabartet i i                                                                                                    |                                                                                                    | Zpráva o realizaci<br>Żpráva o udržitelnosti<br>Żádost o změnu                                                       | ZADATEL11<br>ZADATEL11                                                            |                      |                        |          |              |        |          |                               |
|                                                                                                    |                                                                                                    | práva o realizaci<br>práva o udržitelnosti<br>ádost o změnu                                                          | ZADATEL11<br>ZADATEL11<br>ZADATEL11                                               |                      |                        |          |              |        |          | Stráda 1 v 1 relašky 1 až 7   |
| Identifier     Zabarteri       Identifier     Položek na stránku       25 •     Stránka 1 z 1, položky                                                                                                    | 1 📢 1 🕨 Položek na stránku 25 💌 Stránka 1 z 1, položky 1 až                                                                                                    | ipráva o realizaci<br>ipráva o udržitelnosti<br>ádost o změnu<br>K K P P                                             | ZADATEL11<br>ZADATEL11<br>ZADATEL11                                               |                      |                        |          |              |        |          | Stránka 1 z 1, položky 1 až 7 |
| Idovšt v Zilieliu     ZADATELTI       Idovšt v Zilieliu     ZADATELTI       Idovšt v Zilieliu     ZADATELTI       Idovšt v Zilieliu     Stránka 1 z 1, položky       Nový záznam     Kopírovat záznam       Stránka 1 z 1, položky                                                                                                    | I I Položek na stránku 25 V<br>Nový záznam Kopírovat záznam Smazat záznam Uložit Storno                                                                                                    | práva o realizaci<br>práva o udržitelnosti<br>ádost o změnu<br>IM M I P P<br>Nový záznam                             | ZADATEL11<br>ZADATEL11<br>zADATEL11<br>oložek na stránku 25 •<br>Kopírovat záznam | Smazat záz           | nam                    |          | Uložit Sto   | prno   |          | Stránka 1 z 1, položky 1 až 7 |
| Idošt v Ziličku     ZADATELTT       Idošt v Ziličku     Zadatel z 1. položky       Nový záznam     Kopírovat záznam       Stránka 1 z 1. položky                                                                                                    | Image: Nový záznam     Kopírovat záznam     Stránka 1 z 1, položky 1 až                                                                                                    | práva o realizaci<br>práva o udržitelnosti<br>ádost o změnu<br>I I I I P II P<br>Nový záznam                         | ZADATEL11<br>ZADATEL11<br>oložek na stránku 25 •<br>Kopírovat záznam              | Smazat záz           | nam                    |          | Uložit Ste   | orno   |          | Stránka 1 z 1, položky 1 až 7 |
| Idoss 0 Zilleliu     ZADATELTI       Idoss 0 Zilleliu     Zadata za za za za za za za za za za za za za                                                                                                    | Image: Mový záznam     Položek na stránku 25 mový záznam     Stránka 1 z 1, položky 1 až       Nový záznam     Kopírovat záznam     Uložit       OHA     POŘADÍ       ádost o platbu     Image: Movi a stránku                                                                                                    | práva o realizaci<br>práva o udržitelnosti<br>ádost o změnu<br>IK K I P P<br>Nový záznam<br>Juona<br>Žádost o platbu | ZADATEL11<br>ZADATEL11<br>oložek na stránku 25 •<br>Kopírovat záznam              | Smazat záz<br>POŘADÍ | nam                    |          | Uložit Sto   | orno   |          | Stránka 1 z 1, položky 1 až 7 |

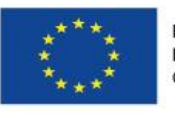

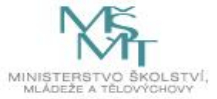

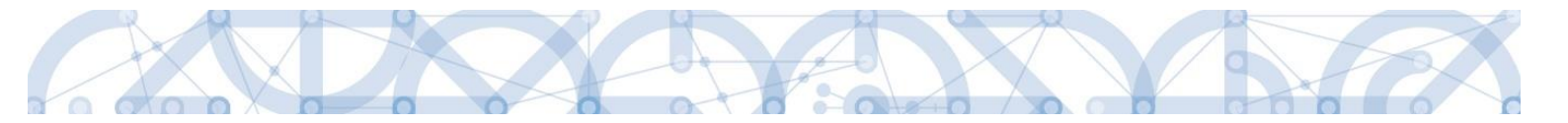

Správce přístupů se může svých práv vzdát tak, že označí záznam s uživatelem, kterému chce práva předat a stiskne tlačítko Změnit nastavení přístupu

| PŘÍSTUP K PROJEKTU                     |                  |                 |                 |                    |                              |                   |                         |
|----------------------------------------|------------------|-----------------|-----------------|--------------------|------------------------------|-------------------|-------------------------|
| Správci projektu                       |                  |                 |                 |                    |                              |                   |                         |
| Uživatelské jméno                      | Správce přístupů | Editor          | Signatář        | Čtenář             | Zástupce správce<br>přístupů | Zmocněnec         | Pořadí                  |
| ŢŢ                                     |                  |                 |                 |                    |                              |                   | <b>Y</b>                |
| DAZAD011                               | 1                | 1               |                 |                    |                              |                   |                         |
| DAZAD012                               |                  | 4               |                 |                    |                              |                   |                         |
| Id     1     Položek na stránku     25 |                  |                 |                 |                    |                              | Stránka 1 z       | : 1, položky 1 až 2 z 2 |
| NÁZEV PROJEKTU CZ                      |                  | SPRÁVCE PŘÍSTUP | Û               |                    |                              |                   |                         |
| Projekt uživatelská příručka           |                  | DAZAD011        |                 |                    |                              | His               | torie                   |
| UZIVATELSKE JMENO DAZAD012             |                  | Editor          | 🗌 Signatái      | ř                  | 🗌 Čtenář                     | C Zmoc            | něnec                   |
|                                        |                  | Správce pří     | stupů 🗌 Zástupc | e správce přístupů | Změn                         | it nastavení přís | tupu                    |

Na další obrazovce označí možnost Správce přístupů a stiskne tlačítko **"Změnit nastavení"**. Tímto je změněn správce přístupů. Dokud mu novým správcem přístupů není role editora odebrána, pak má původní správce přístupů na žádosti o podporu/projektu v IS KP14+ roli editora.

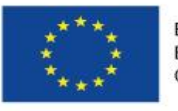

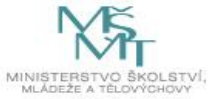

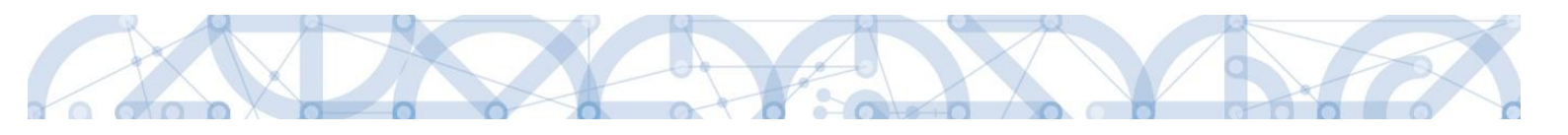

| ZMĚNA PŘÍSTUPŮ                          |                                                                                                    |
|-----------------------------------------|----------------------------------------------------------------------------------------------------|
|                                         |                                                                                                    |
| Měníme nastavení správci:               | DAZAD012                                                                                                    |
| ☑ Editor                                |                                                                                                    |
| 🗆 Signatář                              |                                                                                                    |
| 🗌 Čtenář                                |                                                                                                    |
|                                         |                                                                                                    |
| ✓ Správce přístupů                      | Zatrhnout v případě, že jste správce přístupů a tuto roli chcete předat některému ze správců projektu s přístupem editor. |
| Zrušit sdílení správci                  | Zatrhnout v případě, že chcete odepřít tomuto správci přístup k operaci.                                                  |
| Před spuštěním akce si ověřte, že nasta | vení změny přístupů odpovídá Vašim potřebám.                                                                              |
|                                         |                                                                                                    |
|                                         |                                                                                                    |
|                                         |                                                                                                    |
|                                         | Změnit nastavení                                                                                                    |

Systém také umožňuje zvolit **Zástupce správce přístupů**. Postup je podobný jako v případě předání vlastnických práv s tím rozdílem, že na obrazovce s názvem Změna přístupů je označena možnost Zástupce správce přístupů.

| ZMĚNA PŘÍSTUPŮ                                |                                                                                                    |
|-----------------------------------------------|----------------------------------------------------------------------------------------------------|
| Měníme nastavení správci:                     | DAZAD012                                                                                                    |
| Editor                                        |                                                                                                    |
| 🗆 Signatář                                    |                                                                                                    |
| Ctenář                                        |                                                                                                    |
| <ul> <li>Zástupce správce přístupů</li> </ul> |                                                                                                    |
| Správce přístupů                              | Zatrhnout v případě, že jste správce přístupů a tuto roli chcete předat některému ze správců projektu s přístupem editor. |
|                                               |                                                                                                    |
| Zrušit sdílení správci                        | Zatrhnout v případě, že chcete odepřít tomuto správci přístup k operaci.                                                  |
| Před spuštěním akce si ověřte, že nast        | avení změny přístupů odpovídá Vašim potřebám.                                                                             |
|                                               |                                                                                                    |
|                                               |                                                                                                    |
|                                               | Změnit nastavení                                                                                                    |

Uživatel s touto rolí může případně sám převzít roli Správce přístupu, je-li to nutné. Postupuje při tom tak, že označí záznam původního správce přístupů, stiskne tlačítko **"Změnit nastavení přístupu"** a na obrazovce s názvem *Změna přístupů* označí možnost Odebrat správce přístupů. Po stisknutí tlačítka **"Změnit nastavení"** jsou práva Správce přístupů převedena.

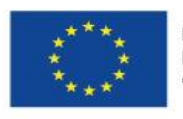

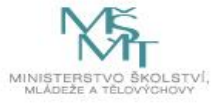

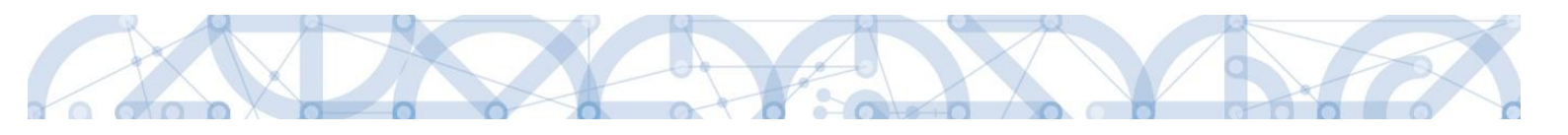

| ZMĚNA PŘÍSTUPŮ                          |                                                                                                    |
|-----------------------------------------|----------------------------------------------------------------------------------------------------|
| Měníme nastavení správci:               | DAZAD011                                                                                               |
| ✓ Editor                                |                                                                                                    |
| 🗌 Signatář                              |                                                                                                    |
| 🔲 Čtenář                                |                                                                                                    |
|                                         |                                                                                                    |
|                                         |                                                                                                    |
| Odebrat správce přístupů                | Zatrhnout v případě, že jste zástupce správce přístupů a chcete převzit roli správce přístupů na sebe. |
|                                         |                                                                                                    |
| Před spuštěním akce si ověřte, že nasta | vení změny přístupů odpovídá Vašim potřebám.                                                           |
|                                         |                                                                                                    |
|                                         | Zanž nit na strumt                                                                                     |
|                                         | Zmenit nastaveni                                                                                       |

#### 4.2. Plné moci

V systému MS2014+ je zapracována funkcionalita umožňující signatáři (zmocniteli) pověřit podepsáním vybraných úloh zmocněnce. Zmocněncem může být jakýkoli z uživatelů, který je tzv. správcem projektu, tedy má v rámci projektu přidělené role (signatář /editor / čtenář).

Formulář pro vyplnění plných mocí lze zobrazit pomocí tlačítka "Plné moci"

| ŽADATEL                              |                                 |                       |                 |            |      |
|--------------------------------------|---------------------------------|-----------------------|-----------------|------------|------|
| Nacházíte se: 🛛 Nástěnka 🖉 Žadatel 🖉 | Plná moc test 🔰 Identifikace oj | perace                |                 |            |      |
|                                      |                                 |                       |                 |            |      |
| Profil objektu                       | IDENTIFIKACE OPERACE            |                       |                 |            |      |
| Nová depeše a koncepty               | PŘÍSTUP K PROJEKTU              | PLNÉ MOCI 🗍 KOPÍROVAT | <b>KONTROLA</b> | FINALIZACE | TISK |
| Přehled depeší                       |                                 |                       |                 |            |      |

V rámci výběru typu plné moci uživatel vybere, zda se jedná o plnou moc **elektronickou nebo listinnou**. Listinná verze plné moci je v systému pod volbou "papírová". U této volby lze navíc přiřadit jako zmocnitele uživatele, který není v aplikaci registrován – viz kap. 4.1.

## Listinná plná moc – varianta, kdy jsou registrováni v aplikaci zmocnitel i zmocněnec

V případě této varianty vyplní správce projektu pole Zmocnitel a Zmocněnec a nahraje originál plné moci nebo dokument, který prošel autorizovanou konverzí, pomocí tlačítka **"Připojit"**. Aby byla plná moc platná, je třeba vyplnit její platnost do polí "Platnost od" a "Platí do". V případě, že je plná moc bez časového omezení, pole "Platí do" se nevyplňuje. Po nahrání dokumentu a uložení záznamu je aktivní ikona pečeti pro vložení elektronického podpisu. Zmocněnec připojí svůj elektronický podpis a tímto stvrdí přijetí pověření k podpisu dané úlohy.

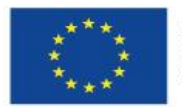

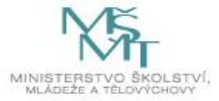

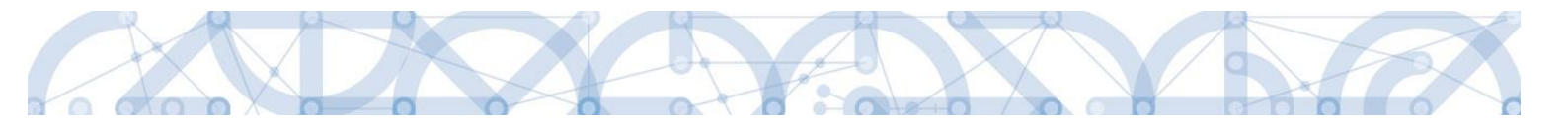

Pozn.: Pokud žádost nevyplňuje přímo zmocněnec, musí správce projektu, tedy uživatel, který žádost založil a vyplnil, nasdílet projekt zmocněnci a přidělit mu roli editora nebo čtenáře. Pokud přidělí roli čtenáře, musí také záznam plné moci připravit pro podpis zmocněnce a žádost o podporu před podpisem sám finalizovat.

| PLNÉ MOCI                  |                                              |                         |           |            |             |                                 |
|----------------------------|----------------------------------------------|-------------------------|-----------|------------|-------------|---------------------------------|
| Typ plné moci              | Zmocnitel                                    | Zmocněnec               |           | Platnost   | Platnost od | Platí do                        |
| Υ                          | ▼                                            |                         | <b>•</b>  | - <b>Y</b> |             | ¥ []                            |
| pírová                     | CMKADMAR                                     | CSSKOL01                |           |            | 12. 2. 2015 |                                 |
| Nový záznam                | Položek na stránku 25 👻<br>Smazat záznam Ulo | žit Storno              |           |            | 5           | štránka 1 z 1, položky 1 až 1 z |
| Piná moc                   |                                              |                         |           |            |             |                                 |
| Papírová                   |                                              | 3                       |           |            |             |                                 |
| Pořízení plné moci         |                                              |                         |           |            |             |                                 |
| CMKADMAR                   |                                              | 12. 2. 2015             | D PLATÍ C |            |             |                                 |
| S ZMOCNENEC                |                                              | MÍSTO ULOŽENÍ DOKUMENTU |           |            |             |                                 |
| CSSKOL01                   |                                              |                         |           |            |             |                                 |
| PLNÁ MOC                   | Připoli                                      |                         |           |            |             |                                 |
| 2                          |                                              | -                       |           |            |             |                                 |
|                            |                                              |                         |           |            |             |                                 |
| oha projektu - předmět zmo | cnění                                        |                         |           |            |             |                                 |
|                            |                                              |                         |           |            |             |                                 |
| ádost o podporu            |                                              |                         |           |            |             |                                 |
|                            |                                              |                         |           |            |             |                                 |
|                            |                                              |                         |           |            |             |                                 |
|                            |                                              |                         |           |            |             |                                 |
|                            |                                              |                         |           |            |             |                                 |
|                            |                                              |                         |           |            |             |                                 |
|                            |                                              |                         |           |            |             |                                 |
|                            |                                              |                         |           |            |             |                                 |
|                            | Položek na stránku 25 👻                      |                         |           |            | 5           | ôtránka 1 z 1, položky 1 až 1 z |
| Smazat záznam              |                                              |                         |           |            |             |                                 |
| Vybrat předmět zr          | mocnění                                      |                         |           |            |             |                                 |

Před podpisem je ještě nutné na záložce Plné moci vyplnit úlohu, k jejímuž podpisu zmocnitel zmocněnce pověřuje – tedy typ dokumentu, který bude podepisován elektronickým podpisem zmocněnce např. žádost o podporu, Informace o pokroku v realizaci projektu. Tento výběr se provádí prostřednictvím tlačítka **"Vybrat předmět zmocnění"**. Žadateli se zobrazí příslušná úloha ke zmocnění výběrem z číselníku. Potvrzení výběru – tlačítko **"Vybrat"**.

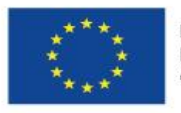

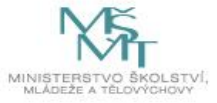

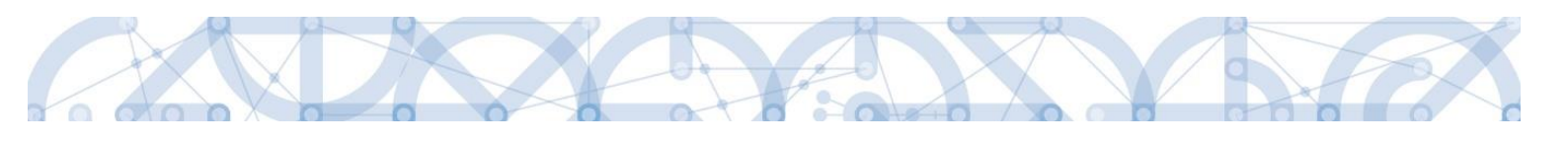

| ód                              | Název CZ                                 |                        |
|---------------------------------|------------------------------------------|------------------------|
|                                 | ] Y                                      | Y                      |
| )P                              | Informace o pokroku v realizaci projektu |                        |
| ML                              | Rozhodnutí o poskytnutí dotace           |                        |
| OP                              | Žádost o platbu                          |                        |
| DR                              | Zpráva o realizaci                       |                        |
| DU                              | Zpráva o udržitelnosti                   |                        |
| OZ                              | Žádost o změnu                           |                        |
|                                 |                                          |                        |
| a projektu - předmět            | zmocnění                                 |                        |
|                                 |                                          |                        |
| ost o podporu                   |                                          |                        |
| ost o podporu<br>ost o platbu   |                                          |                        |
| ost o podporu<br>ost o platbu   |                                          |                        |
| dost o podporu<br>dost o platbu | Položek na stránku 25 💌                  | Stránka 1 z 1, položky |

Stiskem tlačítka "Operace" se žadatel vrátí zpět na záložku Identifikace operace.

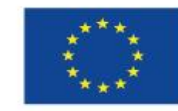

43

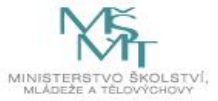

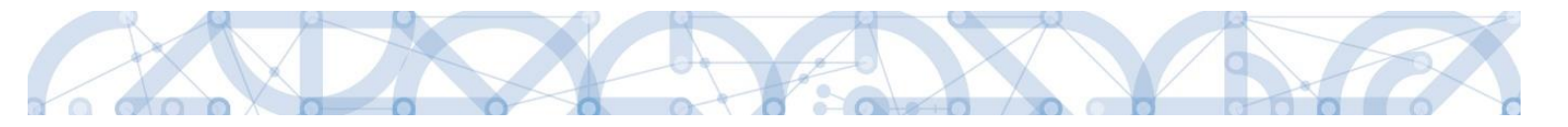

#### Listinná plná moc – varianta, kdy je v aplikaci registrován pouze zmocněnec

Tato varianta umožňuje zadání plné moci bez účasti a registrace zmocnitele. Zmocněnec vybere v poli s názvem "Zmocnitel neregistrovaný v IS KP14" zadaného uživatele bez registrace. (viz kap. 4.1.) Dále pokračuje stejným způsobem jako v předchozím případě – vyplní příslušná pole, vybere předmět zmocnění, připojí originál plné moci nebo dokument, který prošel autorizovanou konverzí a záznam opatří svým elektronickým podpisem prostřednictvím ikony pečetě.

| Nový záznam Smazat záznam | Uložit   | Storno                              |
|---------------------------|----------|-------------------------------------|
| Plná moc                  |          |                                     |
| Typ plné moci             |          |                                     |
| Papírová                  |          |                                     |
| Pořízení plné moci        |          |                                     |
| ZMOCNITEL                 |          | ZMOCNITEL NEREGISTROVANÝ V IS KP14+ |
| S ZMOCNĚNEC               | =        | Jan Zadatel E                       |
| JSOPVVVX                  |          | 21. 9. 2015                         |
| B PLNÁ MOC                | Připojit | MÍSTO ULOŽENÍ DOKUMENTU             |
|                           |          |                                     |
|                           |          |                                     |

Pokud žádost nevyplňuje přímo zmocněnec, musí správce projektu, tedy uživatel, který žádost založil a vyplnil, nasdílet projekt zmocněnci a přidělit mu roli editora nebo čtenáře. Pokud přidělí roli čtenáře, musí také záznam plné moci připravit pro podpis zmocněnce a žádost o podporu před podpisem sám finalizovat.

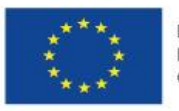

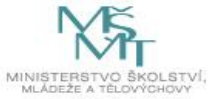

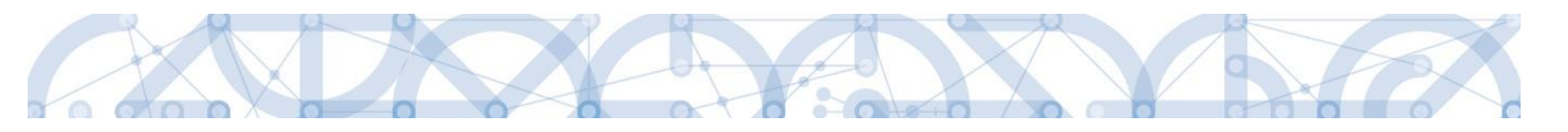

## Elektronická plná moc

V případě elektronické plné moci je třeba k plné moci připojit podpis obou uživatelů, jak zmocnitele, tak i zmocněnce.

Správce projektu vyplní pole **Zmocnitel** a **Zmocněnec**, doplní platnost plné moci a vybere předmět zmocnění. Po uložení záznamu stiskne tlačítko **"Plná moc"** a uloží vygenerovaný formulář plné moci např. na lokální disk počítače. Následně pomocí tlačítka **"Připojit"** vloží soubor s plnou mocí do aplikace a záznam uloží. Lze použít také vlastní formulář plné moci nebo pověření. Po nahrání a uložení souboru plné moci připojí k záznamu svůj elektronický podpis. Po vložení podpisu zmocněncem je zmocnitel vyzván interní depeší k připojení svého elektronického podpisu.

| DEPEŠE UŽIVATELE                       |                                      |                         |                                            |                                               |
|----------------------------------------|--------------------------------------|-------------------------|--------------------------------------------|-----------------------------------------------|
| PŘEDMĚT DEPEŠE<br>Podpis plne moci     |                                      |                         | DÜLEŽITOST                                 | adresář<br>Přijaté Ⅲ                          |
| datum přijetí<br>21. září 2015 9:25:15 | ADRESA ODESÍLATELE<br>Systém*MS2014+ | ZAŘAZENÍ ODESÍLATELE    | vázáno na objekt<br>Projekt: Plná moc test |                                               |
| TEXT<br>Podepište plnou moc na žádo    | osti o podporu: Plná moc test        | 55/2000 Otevřít v novén | n okně                                     | Přečteno                                      |
|                                        |                                      |                         |                                            | Systémová depeše - neodpovídejte<br>Odpovědět |
|                                        |                                      |                         |                                            | Přeposlat<br>Přehled komunikace               |
|                                        |                                      | Uložit                  | Storno                                     | Dokumenty                                     |

Zmocnitel se přihlásí do aplikace pod svým účtem, vstoupí do modulu **Žadatel**, zvolí příslušný projekt v kontě **Moje projekty** a zobrazí plnou moc prostřednictvím tlačítka **"Plné moci"**. K záznamu plné moci pomocí ikony pečetě připojí svůj elektronický podpis. Po vložení podpisu zmocnitelem aplikace potvrdí přiřazení zmocněnce k roli signatáře.

Pokud žádost nevyplňuje přímo zmocněnec, musí správce projektu, tedy uživatel, který žádost založil a vyplnil, nasdílet projekt zmocniteli v roli signatáře a zmocněnci v roli editora nebo čtenáře. Pokud přidělí zmocněnci roli čtenáře, musí ještě sám žádost finalizovat.

## Odvolání plné moci

Poté, co je přiložen dokument plné moci a je podepsán alespoň jedním uživatelem, nelze již záznam plné moci v systému měnit ani smazat.

Plná moc může pozbýt platnosti (zadáním do systému) zneplatněním či zánikem. **Plná moc může pozbýt platnosti vypršením doby platnosti či jejím odvoláním.** Odvolání plné moci je zadáno zmocnitelem nebo zmocněncem, podle strany odstoupení od plné moci (odvolání ze strany zmocnitele, vypovězení ze strany zmocněnce); či správcem přístupů a to v případě

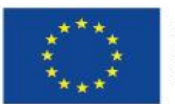

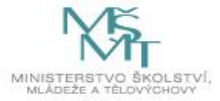

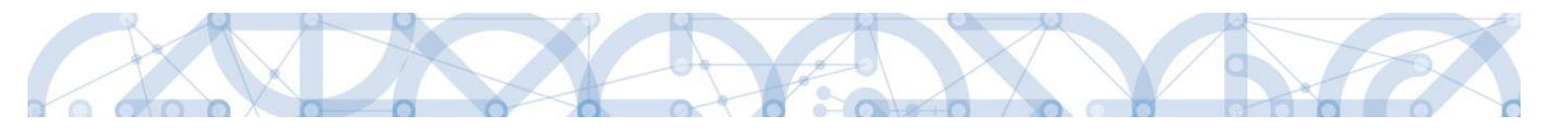

úmrtí zmocněnce/zmocnitele nebo pokud je informace o zániku pořizována papírově. Pro vypovězení plné moci zmocnitel/zmocněnec/správce přístupů vstoupí do formuláře pro odebrání plné moci, vyplní data a vytvoří příslušný opis odebrání plné moci, který přiloží a podepíše. Poté budou patřit podpisová práva k žádosti o podporu/projektu pouze původnímu signatáři.

Uživatel klikne na záznam plné moci, kterou chce odvolat (řádek se zeleně podbarví). Poté klikne na tlačítko **"Odvolání plné moci"** a stiskem tlačítka **"Uložit"** operaci dokončí.

| PLNÉ MOCI                                              |                                                    |                                     |                                      |        |     |              |                |                    |
|--------------------------------------------------------|----------------------------------------------------|-------------------------------------|--------------------------------------|--------|-----|--------------|----------------|--------------------|
| Typ/typ odvolání<br>plné moci                          | Zmocnitel                                          | Zmocnitel neregistrovaný v IS KP14+ | Zmocněnec                            | Platno | st  | Platnost od  | Platí do       | Zanikla            |
| Y                                                      | Y                                                  | <b>T</b>                            | Ţ                                    | C      | ) Y | <b>T</b>     | <b>T</b>       |                    |
| Papírová                                               | CSSK0L01                                           |                                     | CMKADMAR                             |        |     | 31. 7. 2015  |                |                    |
| Papírová                                               | CSSKOL01                                           |                                     | CMKADMAR                             |        | 1   | 19. 10. 2015 |                |                    |
| <<br>Nový zázr<br>Plná mo<br>Typ plné moci<br>Papírová | Položek na stránku 25 v<br>nam Smazať záznam<br>oc | Uložit                              | Storno                               |        |     |              | Stránka 1 z 1, | położky 1 až 2 z 2 |
| Pořízení plné r                                        | noci                                               |                                     |                                      |        |     |              |                |                    |
| ZMOCNITEL<br>CSSKOL01                                  |                                                    |                                     |                                      |        |     |              |                |                    |
| ZMOCNĚNEC<br>CMKADMAR                                  |                                                    | E 19. 10.                           | 2015                                 |        | Ħ   |              |                |                    |
| PLNÁ MOC<br>Plna moc.                                  | pdf Př                                             | Místo UL                            | ožení dokumentu<br>dvolání plné moci |        |     |              |                |                    |

Systém založí v seznamu plných mocí nový řádek. Uživatel vstoupí na tento nový řádek (řádek se zeleně podbarví) a v poli **Typ odvolání plné moci** vybere pravý důvod odvolání plné moci (např. Odvoláním ze strany zmocněnce), přiloží soubor s odvoláním plné moci a záznam uloží.

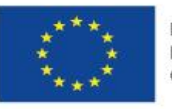

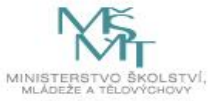

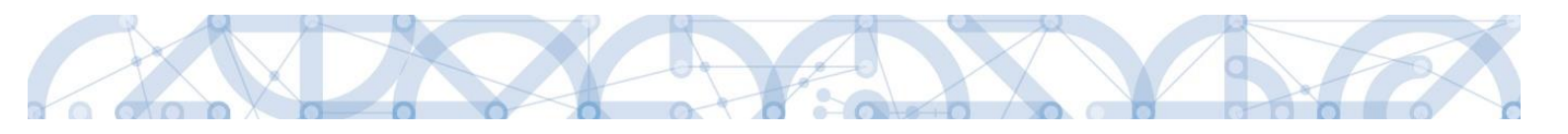

| /typ odvolání plně moci                                                                                                    | Zmocn       | nitel  | Zmocnitel neregistrovaný v IS KP14+ | Zmocněnec           |      | Platnost | Platnost od         |
|----------------------------------------------------------------------------------------------------|-------------|--------|-------------------------------------|---------------------|------|----------|---------------------|
|                                                                                                    | Y           |        | Υ                                   |                     | Y    |          |                     |
| pírová                                                                                                    | CSSK        | 0L01   |                                     | CMKADMAR            |      |          | 31.7.2015           |
| pírová                                                                                                    | CSSK        | OL01   |                                     | CMKADMAR            |      | 1        | 19. 10. 2015        |
| povězením ze strany zmocněnce                                                                                                    |             |        |                                     |                     |      |          |                     |
| C Položek na stráni                                                                                                    | ku 25 👻     |        |                                     |                     |      | Otrácka  | a 1 z 1 položky 1 a |
| Nový záznam Sma                                                                                                    | azat záznam | Uložit | Storno                              |                     |      | OLI BLIM | , polocky f o       |
| Nový záznam Sma<br>Odvolání plné moci<br>Typ odvolání plné moci<br>Vypovězením ze strany zmocněnce                                    | azat záznam | Uložit | Storno                              | yp odvolání<br>loci | plné | Sudiffu  |                     |
| Nový záznam Sma<br>Odvolání plné moci<br>Typ odvolání plné moci<br>Vypovězením ze strany zmocněnce<br>Odvolání plné moci              | azat záznam | Uložit | Storno                              | yp odvolání<br>loci | plné |          |                     |
| Nový záznam Sma<br>Odvolání plné moci<br>Typ odvolání plné moci<br>Vypovězením ze strany zmocněnce<br>Odvolání plné moci<br>ZMOCHITEL | azat záznam | Uložit | Storno                              | yp odvolání<br>loci | plné |          |                     |
| Nový záznam         Sma           Odvolání plné moci                                                                                  | azat záznam | Uložit | Storno                              | yp odvolání<br>loci | plné |          |                     |

| 📰 Výběr z číselníku | 8                                         |
|---------------------|-------------------------------------------|
|                     |                                           |
| Kód                 | Název CZ                                  |
| <b>•</b>            | Y                                         |
| Zvl                 | Odvolání zadává správce přístupů/zástupce |
| Zzc                 | Vypovězením ze strany zmocněnce           |
| Zzl                 | Odvoláním ze strany zmocnitele            |
|                     |                                           |
|                     |                                           |
|                     |                                           |
|                     |                                           |
|                     |                                           |
|                     |                                           |
|                     | Výběr hodnoty                             |
|                     |                                           |
|                     |                                           |
|                     |                                           |

Uživatel (zmocněnec nebo zmocnitel), který plnou moc odvolává, může připojit buď svůj dokument, nebo využít šablonu odvolání plné moci, kterou si vygeneruje v systému stiskem tlačítka **"Odvolání plné moci"**. Tento formulář uloží do svého PC a následně připojí v rámci pole pro přílohy. Situace je tedy obdobná jako v případě elektronické a papírové plné moci.

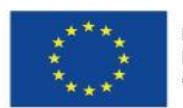

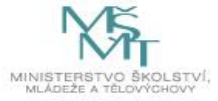

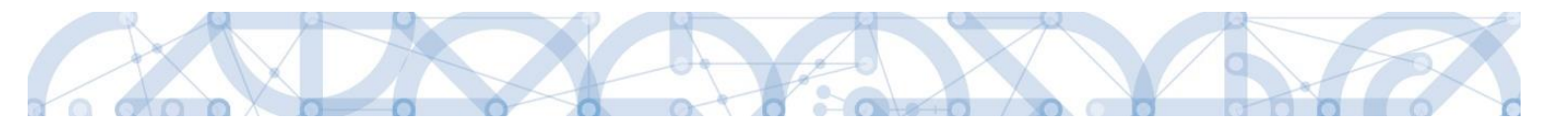

Uživatel (správce přístupů), který plnou moc odvolává, může připojit pouze svůj dokument, pro uživatele s touto rolí se šablona odvolání negeneruje.

| Typ/typ odvolání<br>plné moci | Zmocnitel                                       | Zmocnitel neregistrovaný v IS KP14+ | Zmocněnec                         | Platnost | Platnost od  | Platí do       | Zanikla              |
|-------------------------------|-------------------------------------------------|-------------------------------------|-----------------------------------|----------|--------------|----------------|----------------------|
| Y                             | Y                                               | Ψ                                   | Ψ.                                | • Y      | <b>Y</b>     | Y              |                      |
| Papírová                      | CSSKOL01                                        |                                     | CMKADMAR                          | 1        | 31. 7. 2015  |                |                      |
| Papírová                      | CSSKOL01                                        |                                     | CMKADMAR                          |          | 19. 10. 2015 |                | 1                    |
| Vypovězením z                 |                                                 |                                     |                                   | 1        |              |                |                      |
| Elektronická                  | CSSK0L01                                        |                                     | CSSK0L02                          |          | 21. 10. 2015 |                |                      |
| Nový záz                      | Položek na stránku 25  nam Smazat záznam é moci | Toto tlačítí<br>formulář p          | ko vygeneruje<br>ro odvolání plné |          |              | Stránka 1 z 1, | > položky 1 až 4 z 4 |
| Typ odvolání plné n           | noci                                            | moci                                |                                   |          |              |                |                      |
| Vypovězením z                 | e strany zmocněnce                              | =                                   |                                   |          |              |                |                      |
| Odvolání plné                 | moci                                            |                                     |                                   |          |              |                |                      |
| ZMOCNITEL<br>CSSKOL01         |                                                 | ZMOCNIT                             | EL NEREGISTROVANÝ V IS KP14+      |          |              |                |                      |
| ZMOCNĚNEC<br>CMKADMAR         |                                                 | мі́зто и                            | LOŽENÍ DOKUMENTU                  |          |              |                |                      |
| Pod Moc<br>Polná moc          | .pdf P                                          | řipojit Otevřit                     |                                   |          |              |                |                      |

Uživatel, který plnou moc odvolává, podepíše odvolání plné moci. (stejný postup jako při zakládání plné moci). Systém zobrazí informativní hlášku.

| 🗐 Infor | nace                                       | × |
|---------|--------------------------------------------|---|
| <b></b> | ISUM-537533: Plná moc byla odvolána.<br>OK |   |

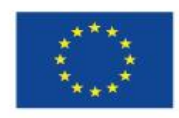

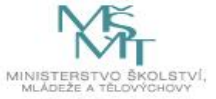

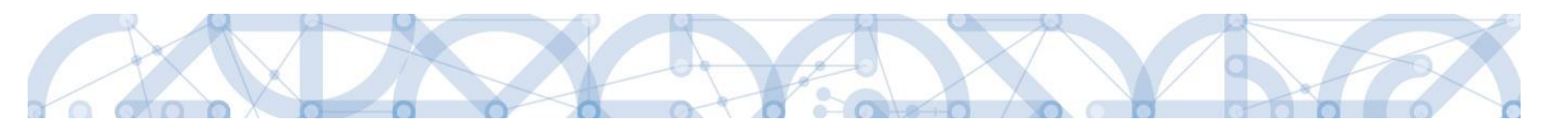

Systém nastaví platnost u odvolání plné moci a zároveň zobrazí znak ve sloupci "Zanikla" u té plné moci, která byla odvolána.

| (yp/typ odvolání plné moci                                         | Zmocnitel  |   | Zmocnitel<br>neregistrovaný<br>v IS KP14+ | Zmocněnec                       | Pla       | itnost     | Plat | tnost od |           | Platí do           | Zanikla          |
|--------------------------------------------------------------------|------------|---|-------------------------------------------|---------------------------------|-----------|------------|------|----------|-----------|--------------------|------------------|
| Y                                                                  |            | Y | <b>•</b>                                  | Y                               | 7         |            | · .  |          | Y         |                    |                  |
| apírová                                                            | CSSKOL01   |   |                                           | CMKADMAR                        |           |            | 31.  | 7. 2015  |           |                    |                  |
| Papírová                                                           | CSSKOL01   |   |                                           | CMKADMAR                        |           | 1          | 19.  | 10. 2015 |           |                    | 1                |
| ypovězením ze strany zmocněnce                                     |            |   |                                           |                                 |           |            |      |          |           |                    |                  |
|                                                                    |            |   |                                           | Označení plati<br>odvolání plné | nos<br>mo | sti<br>oci |      | O<br>pl  | zn:<br>né | ačení za<br>e moci | ániku            |
| K K 1 ► Položek na st<br>Nový záznam S<br>Odvolání plné moci       | ránku 25 👻 |   |                                           |                                 |           |            |      |          |           | Stránka 1          | z 1, položky 1 a |
| Typ odvolání plné moci                                             |            |   |                                           |                                 |           |            |      |          |           |                    |                  |
| Vypovězením ze strany zmocně                                       | nce        |   |                                           |                                 |           |            |      |          |           |                    |                  |
| Typorcectain ec strany enooned                                     |            |   |                                           |                                 |           |            |      |          |           |                    |                  |
| Odvolání plné moci                                                 |            |   |                                           |                                 |           |            |      |          |           |                    |                  |
| Odvolání plné moci<br>ZMOCNITEL<br>CSSKOL01                        |            |   | ZMOCNI                                    | TEL NEREGISTROVANÝ V IS KP14+   |           |            |      |          |           |                    |                  |
| Odvolání plné moci Odvolání plné moci ZMOCNITEL CSSKOL01 ZMOCNĚNEC |            |   | ZMOCNI<br>Místo u                         | TEL NEREGISTROVANÝ V IS KP14+   |           |            |      |          |           |                    |                  |

## 4.3. Kopírovat

Tlačítko **"Kopírovat"** slouží k **vytvoření kopie žádosti o podporu**. Kopírování lze provádět pouze v rámci stejné výzvy. Při použití této funkce nejsou kopírována data, která souvisí s finanční stránkou projektu, přílohy nebo čestná prohlášení. Kopie žádosti se zobrazí na účtu žadatele ve složce **Moje projekty** a její název začíná slovem "Kopie".

## 4.4. Vymazat žádost

Tlačítko **"Vymazat žádost"** slouží k **odstranění žádosti**. Žádost o podporu musí být ve stavu rozpracována, aby mohlo dojít k jejímu vymazání. Žádost nelze smazat ze stavu Finalizována (v tomto případě je nutné nejprve provést Storno finalizace žádosti o podporu a až následně žádost smazat). Storno finalizace může provést pouze uživatel s rolí signatář.

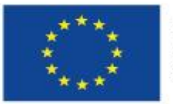

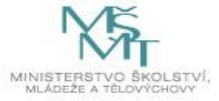

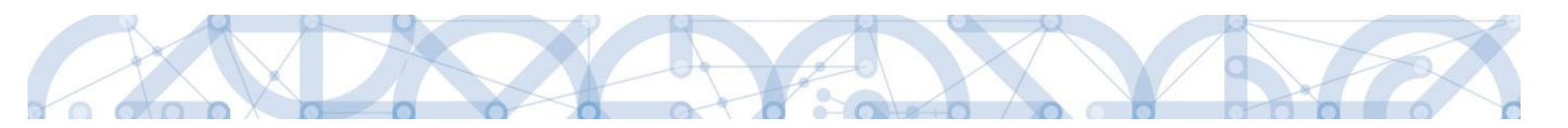

Stiskem tlačítka Vymazat žádost a po následném potvrzení dojde k vymazání žádosti.

| Profil objektu         | ^ | IDENTIFIKACE OPERACE                                                                                                |
|------------------------|---|----------------------------------------------------------------------------------------------------|
| Nová depeše a koncepty |   | 🗌 PŘÍSTUP K PROJEKTU 🔤 PLNÉMOCI 🗇 KOPÍROVAT 🗶 VYMAZAT ŽÁDOST 🤛 KONTROLA 🔒 FINALIZACE 🚔 TISK                         |
| Přehled depeší         |   |                                                                                                    |
| Poznámky               |   | CRACEWY NAZEY PROJEKTU     REGISTRACHI CISLO PROJEKTU     REGISTRACHI CISLO PROJEKTU     REGISTRACHI CISLO PROJEKTU |
| Úkoly                  |   | FT/GRF. GATARCENE printexa           Instruction printexa           Instruction printexa                            |
| Datová oblast žádosti  | ^ |                                                                                                    |
| Identifikace projektu  | ^ | STAV Žádost o podporu                                                                                               |
| Identifikace operace   |   | Rozpracována Datum Založení Datum Finalizace                                                                        |
| Projekt                |   | PROCES IU. CERVINA 2015 15:08/56                                                                                    |
| Popis projektu         |   | Zobrazení stavů Datum Poloani                                                                                       |
| Specifické cíle        |   | SPRÁVCE PÁÍSTUPÚ                                                                                                    |
| Indikátory             |   | DAZAD011                                                                                                    |
| Horizontální principy  |   | NAPOSLEDY ZMĚNIL DATUM A ČAS POSLEDNÍ ZMĚNY                                                                         |
| Umístění               |   | DAZAD011 13. července 2015 12:49:36                                                                                 |
| Harmonogram            |   | C TYP PODÁNÍ                                                                                                    |
| Cílová skupina         |   | Automatické                                                                                                    |
| Subjekty               | ^ | D ZPÚSOD JEDNÁNÍ                                                                                                    |
| Subjekty projektu      |   |                                                                                                    |
| Adresy subjektu        |   |                                                                                                    |
| Osoby subjektu         |   | Uložit Storno                                                                                                    |
| Účty subjektu          |   |                                                                                                    |
| Účetní období          |   |                                                                                                    |
|                        |   |                                                                                                    |
|                        |   |                                                                                                    |
|                        |   |                                                                                                    |
|                        | r | 1                                                                                                    |
|                        |   |                                                                                                    |
|                        |   |                                                                                                    |
|                        |   |                                                                                                    |
|                        |   | Opravdu chcete tuto žádost smazat?                                                                                  |

#### 4.5. Kontrola

Tlačítko **"Kontrola"** slouží k ověření, zda jsou vyplněny všechny požadované údaje. Systém automaticky dle předem definovaných kontrol ověří, zda jsou všechna povinná data vyplněna a žádost je možné finalizovat. Pokud nejsou všechna data vyplněna, zobrazí se odkaz na danou záložku, kde je možné příslušná data doplnit. Kontrolu si může žadatel průběžně kdykoli spustit během procesu vyplňování formuláře žádosti o podporu.

Zrušit

Pokračovat

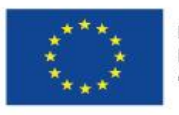

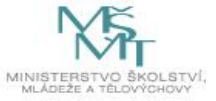

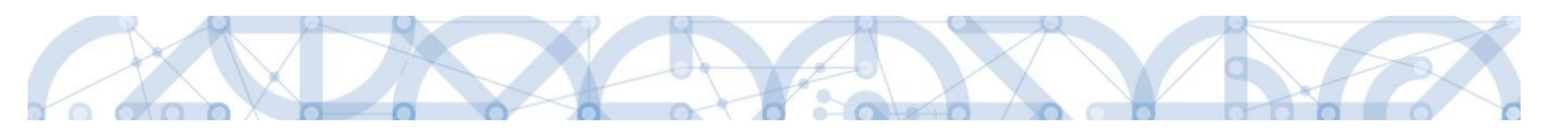

| Profil objektu         | ^         | IDENTIFIKACE OPERACE                                   |                                            |
|------------------------|-----------|--------------------------------------------------------|--------------------------------------------|
| Nová depeše a koncepty |           | 🗰 PŘÍSTUP K PROJEKTU 🔤 PLNÉ MOCI 👩 KOPÍROVAT 🗶 VYMAZAT | ÉÁDOST ✔ KONTROLA 🔒 FINALIZACE 🚍 TISK      |
| Přehled depeší         |           |                                                        |                                            |
| Poznámky               |           | ZKRACENY NAZEV PROJEKTU  Projekt uživatelská příručka  | REGISTRACNI CISLO PROJEKTU                 |
| Úkoly                  |           |                                                        |                                            |
| Datová oblast žádosti  | ^         | NREEY PROJEKIO GA                                      | 0mIGAP                                     |
| Identifikace projektu  | ^         | STAV                                                   | Žádost o podporu                           |
| Identifikace operace   |           | Rozpracována                                           | DATUM ZALOŽENÍ DATUM FINALIZACE            |
| Proiekt                |           | PROCES                                                 | 10. června 2015 15:08:56                   |
| Popis projektu         |           |                                                        | Zobrazení stavů DATUM PODPISU DATUM PODÁNÍ |
| Specifické cíle        |           | SPRÁVCE PŘÍSTUPŮ                                       |                                            |
| Indikátory             |           | DAZAD011                                               |                                            |
| Horizontální principy  |           | NAPOSLEDY ZMĚNIL DATUM A ČAS POSLEDNÍ ZMĚH             | Y                                          |
| Umístění               |           | DAZAD011 13. července 2015 12:4                        | 9:36                                       |
| Harmonogram            |           | I TYP PODÁNÍ                                           |                                            |
| Cílová skupina         |           | Automatické                                            |                                            |
| Subjekty               | ^         | 8 ZPŮSOB JEDNÁNÍ                                       |                                            |
| Subjekty projektu      |           |                                                        |                                            |
| Adresy subjektu        |           |                                                        |                                            |
| Osoby subjektu         |           | Ulož                                                   | it Storno                                  |
| Účty subjektu          |           |                                                        |                                            |
| Účetní období          |           |                                                        |                                            |
| Financování            | $^{\sim}$ |                                                        |                                            |

# Výsledek kontroly (příklad):

| KONTROLA                                                                                                    |                                                                                                    |                                                                                                    |                                                                       |                          |            |
|----------------------------------------------------------------------------------------------------|----------------------------------------------------------------------------------------------------|----------------------------------------------------------------------------------------------------|-----------------------------------------------------------------------|--------------------------|------------|
| 👫 PŘÍSTUP K PROJEKTU                                                                                                    | ROMUNIKACE                                                                                                    | X VYMAZAT ŽÁDOST                                                                                                    | KONTROLA                                                              | FINALIZACE               | 📑 ТІБК     |
| Výsledek operace:<br>ISUM-317266: <u>Umístění - N</u><br>ISUM-317266: <u>Přehled zdro</u><br>ISUM-317266: <u>Finanční plá</u><br>ISUM-317266: <u>Identifikace</u><br>ISUM-387122: <u>Indikátory -</u><br>ISUM-387122: <u>Indikátory -</u><br>ISUM-317266: <u>Subjekty pro</u><br>ISUM-317266: <u>Přiložené do</u><br>Lze vytisknout přes Kontex | lusí existovat alespoň ju<br><u>jů financování</u> - Musí b<br><u>n</u> - Finanční plán musí c<br><u>operace</u> - Není vyplněn<br>Není vyplněn povinný al<br>Není vyplněn povinný al<br><u>jektu</u> - Musí existovat ž<br>sí mít vyplněného alespi<br><u>kumenty</u> - Musí být zad<br>tovou nabídku (Pravé tla | den záznam Místa realizac<br>ít korektně vyplněny zdroj<br>bsahovat alespoň jeden zá<br>povinný atribut Způsob jed<br>ribut Datum cílové hodnot<br>ribut Datum výchozí hodno<br>adatel.<br>oň jednoho signatáře.<br>ána alespoň jedna příloha.<br>čítko myši) | ce k projektu<br>e financování (pomoc<br>iznam.<br>Inání.<br>y.<br>y. | í tl. Rozpad financí pří | p. ručně). |
|                                                                                                    |                                                                                                    |                                                                                                    |                                                                       |                          |            |
|                                                                                                    |                                                                                                    |                                                                                                    | Z                                                                     | pět                      |            |

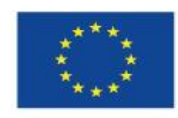

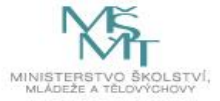

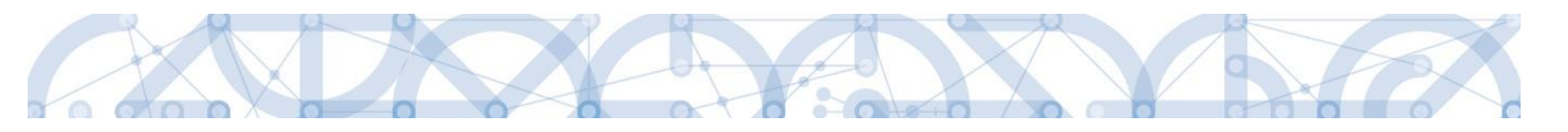

#### 4.6. Finalizace

Stiskem tlačítka **"Finalizace"** se projekt uzamkne a je připraven k podpisu prostřednictvím kvalifikovaného elektronického podpisu signatářem/signatáři projektu. Během procesu finalizace jsou spuštěny předem definované kontroly vyplnění všech povinných údajů formuláře žádosti o podporu. Kontrola se tedy provede i v případě, kdy uživatel zapomene sám kontrolu provést stiskem příslušného tlačítka. Není tedy možné finalizovat nekompletní žádost.

| Profil objektu         | ^ | IDENTIFIKACE OPERACE                                                                         |
|------------------------|---|----------------------------------------------------------------------------------------------|
| Nová depeše a koncepty |   | 🧌 PŘÍSTUP K PROJEKTU 🔤 PLNÉ MOCI 🗇 KOPÍROVAT 🗶 VYMAZAT ŽÁDOST 🖌 KONTROLA 🔒 FINALIZACE 🚔 TISK |
| Přehled depeší         |   |                                                                                              |
| Poznámky               |   | ZXAACEWY NAZEY PROJEKTU     REGISTRACH CISLO PROJEKTU     REGISTRACH CISLO PROJEKTU          |
| Úkoly                  |   | r rojek uzraciska pri učka<br>Nazvodno pri pri pri pri pri pri pri pri pri pri               |
| Datová oblast žádosti  | ^ |                                                                                              |
| Identifikace projektu  | ^ | STAV Žádost o podporu                                                                        |
| Identifikace operace   |   | Rozpracována DATUM ZHALOŽENÍ DATUM FIHALIZACE                                                |
| Projekt                |   | PROCES 10. ČERVNA 2015 15:08:56                                                              |
| Popis projektu         |   | Zobrazení stavů DATUM PODPISU DATUM PODÁNÍ                                                   |
| Specifické cíle        |   | spravce Palstupů                                                                             |
| Indikátory             |   | DAZAD011                                                                                     |
| Horizontální principy  |   | NAPOSLEDY ZMĚNIL DATUM A ČAS POSLEDNÍ ZMĚNY                                                  |
| Umístění               |   | DAZAD011 13. července 2015 12:49:36                                                          |
| Harmonogram            |   | D TYP POANI                                                                                  |
| Cílová skupina         |   | Automatické 📰                                                                                |
| Subjekty               | ^ | C ZPÚSOD JEDNÁNÍ                                                                             |
| Subjekty projektu      |   |                                                                                              |
| Adresy subjektu        |   |                                                                                              |
| Osoby subjektu         |   | Uložit Storno                                                                                |
| Účty subjektu          |   |                                                                                              |
| Účetní období          |   |                                                                                              |

Po stisku tlačítka Finalizace se objeví upozornění, zda chce uživatel opravdu finalizaci provést. Provedením finalizace dojde k uzamčení všech záznamů a jejich editace je nadále znemožněna.

Stiskem tlačítka Pokračovat je finalizace dokončena, stiskem tlačítka Zrušit je finalizace stornována.

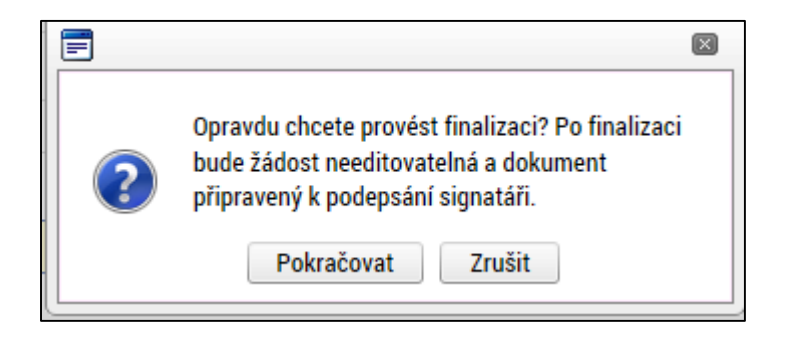

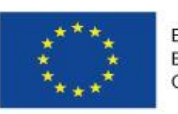

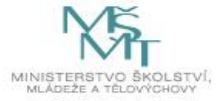

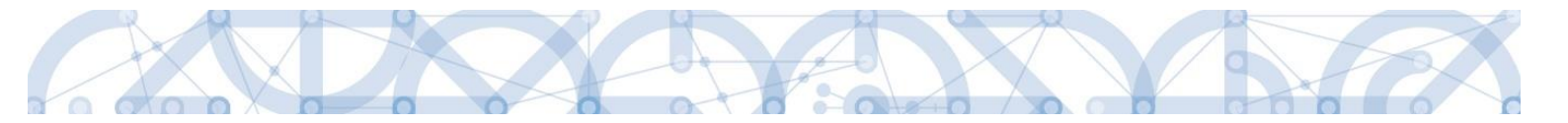

Stiskem tlačítka Zrušit se žadatel dostane zpátky na žádost. Finalizaci lze před podpisem žádosti o podporu **stornovat** stiskem tlačítka **Storno finalizace**. Storno finalizace může provést pouze uživatel s rolí signatář. Žádost lze následně opět editovat a vkládat údaje.

| FINALIZACE                                                    |  |  |  |  |  |
|---------------------------------------------------------------|--|--|--|--|--|
| 👫 PŘÍSTUP K PROJEKTU 🔍 KOMUNIKACE 🔓 STORNO FINALIZACE 🖨 TISK  |  |  |  |  |  |
| Výsledek operace:                                             |  |  |  |  |  |
| ISUM-298800: Na žádosti byla provedena finalizace.            |  |  |  |  |  |
| Lze vytisknout přes Kontextovou nabídku (Pravé tlačítko myši) |  |  |  |  |  |
| Zpět                                                          |  |  |  |  |  |
|                                                               |  |  |  |  |  |

| STORNO FINALIZACE               |        |                      |
|---------------------------------|--------|----------------------|
| DŮVOD VRÁCENÍ ŽÁDOSTI O PODPORU | 0/2000 | Otevřít v novém okně |
|                                 |        |                      |
|                                 |        |                      |
|                                 |        |                      |
|                                 |        |                      |
|                                 |        |                      |

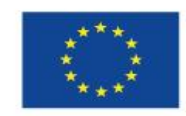

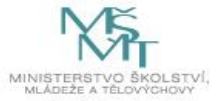

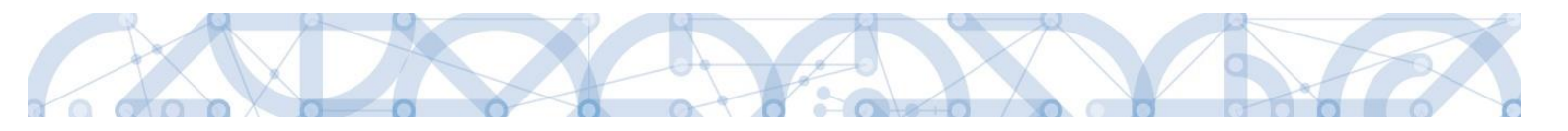

#### 5. VYPLNĚNÍ ŽÁDOSTI – KROK ZA KROKEM

U textových polí je uvedena vždy kapacita pole, tzn. max. počet znaků. V případě, že kapacita jakéhokoli textového pole žadateli nestačí, vloží žadatel do textového pole odkaz na přílohu žádosti o podporu. Do přílohy žadatel propíše potřebné informace/vloží část textu, která se mu do textového pole žádosti o podporu nevešla.

Každou záložku a v některých případech i jednotlivé kroky je potřeba po vyplnění uložit stisknutím tlačítka "**Uložit**". Pokud se žadatel přesune na jinou záložku a neuloží před tím data na aktuální záložce, riskuje ztrátu zadaných dat.

## 5.1. Záložka Identifikace operace

Na záložce *Identifikace operace* jsou zobrazeny základní údaje o žádosti o podporu, jako je aktuální stav žádosti, identifikace žádosti, registrační číslo projektu (pokud již byla žádost podána) a další. Uživatel vyplní příslušná editovatelná pole vztahující se k žádosti o podporu.

**Zkrácený název projektu** - žadatel vyplní pracovní název projektu. Oficiální název projektu je zadáván na záložce *Projekt*.

**Způsob jednání** - určení způsobu jednání, tedy zda žádost o podporu podepisuje jeden signatář nebo všichni signatáři přiřazení k projektu.

**Typ podání** – při automatickém podání je žádost odeslána na ŘO automaticky po podpisu signatářem nebo posledním signatářem v řadě (v případě volby podpisu všemi signatáři), při ručním podání je žádost odeslána na ŘO až na základě aktivní volby žadatele po podpisu žádosti o podporu.

| <b>MS</b> 2014+                      | 🖿 česky 💼 polski Kateřína Voisová Odhlášení za: 59:57 🥑                                     |
|--------------------------------------|---------------------------------------------------------------------------------------------|
| TADATEL ŽADATEL                      | NÁPOVĚDA                                                                                    |
| Nacházíte se: 🔰 Nástěnka 👌 Žadatel 👌 | Test KAP MV/2 Identifikace operace                                                          |
| Profil objektu ^                     | IDENTIFIKACE OPERACE                                                                        |
| Nová depeše a koncepty               | 🎁 PŘÍSTUP K PROJEKTU 🎽 PLNÉMOCI 📋 KOPÍROVAT 🛠 VYMAZAT ŽÁDOST 🗸 KONTROLA 🔒 FINALIZACE 🚔 TISK |
| Přehled depeší                       | ZXRÁCENÝ NÁZEV PROJEKTU     REGISTRAČNÍ ČÍSLO PROJEKTU                                      |
| Poznámky                             | Test KAP MV:2                                                                               |
| Ukoly                                | NÁZEV PROJEKTU CZ IDEMTIFIKACE ŻÁDOSTI (HASH) Y ERZE                                        |
| Datová oblast žádosti 🔨              | 0vf5CP                                                                                      |
| Identifikace projektu                | STAV Zádost o podporu                                                                       |
| Identifikace operace                 | Rozpracována DATUM ZALOŽENÍ DATUM PINALIZACE                                                |
| Projekt                              | PROCES                                                                                      |
| Popis projektu                       | Zobrazeni stavů                                                                             |
| Specifické cíle                      | správce plástupů                                                                            |
| Indikátory                           | DCVOIKAT                                                                                    |
| Horizontální principy                | NAPOSLEDY ZMĚNIL DATUM A ČAS POSLEDNÍ ZMĚNY KOLO ŽÁDOSTI                                    |
| Umístění                             | DCV0IKAT 21. srpna                                                                          |
| Cílová skupina                       | BITYP POLIMÍ                                                                                |
| Subjekty 🔨                           | Automatické                                                                                 |
| Subjekty projektu                    |                                                                                             |
| Adresy subjektu                      | Proceptisule lecen signatar CDUSOD DOODISU ZAOOSTI                                          |
| Osoby subjektu                       |                                                                                             |
| Účty subjektu                        | Uiozit Stomo                                                                                |

Tlačítkem "Uložit" uživatel uloží vložená data.

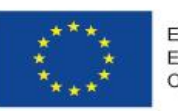

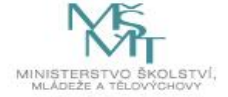

54

**Oblast Žádost o podporu –** do této datové oblasti se postupně nahrávají důležitá data týkající se žádosti, jako je např. datum založení žádosti, datum podpisu apod. Jednotlivá pole jsou vyplňována automaticky systémem a žadatel je nemůže editovat.

**Oblast Kolo žádosti** – automaticky načtená definice určuje typ formuláře (předběžná žádost o podporu<sup>1</sup>/žádost o podporu). Při vstupu na pole Přehled obrazovek jsou viditelné všechny záložky, které jsou žadateli zpřístupněné v žádosti o podporu a dále záložky zpřístupněné před vydáním právního aktu. Označení jsou neměnná, vycházejí z definice výzvy.

# 5.2. Záložka Projekt

Na záložce *Projekt* jsou zobrazeny základní informace o projektu a jeho vazbách. Žadatel vyplňuje data týkající se stručných informací o projektu a vazeb na projekt. Vyplní oficiální název projektu (včetně názvu v anglickém jazyce) a anotaci (tu je možné editovat jak ze záložky *Projekt*, tak i ze záložky *Popis projektu*, kam je obsah textového pole automaticky přenášen).

Záložka je dále rozdělena do několika datových oblastí:

**Oblast Fyzická realizace projektu** – v této oblasti je možné editovat časové rozhraní projektu.

Žadatel vyplní předpokládané datum zahájení fyzické realizace a předpokládané datum ukončení fyzické realizace<sup>2</sup>. Pokud je na základě výzvy, resp. navazující dokumentace k výzvě umožněno realizovat projekt již v době podání žádosti o podporu, je možné vyplnit i skutečné datum zahájení fyzické realizace projektu.

Platí, že skutečné datum zahájení fyzické realizace se vyplňuje pouze tehdy, pokud již nastalo, tj. zpětně. Pokud na záložce Projekt skutečné datum zahájení fyzické realizace není uvedeno, má se za to, že předpokládané datum zahájení fyzické realizace je aktuální, tj. odpovídá skutečnosti.

<sup>&</sup>lt;sup>2</sup> Viz definice Data zahájení/ukončení fyzické realizace v <u>Pravidlech pro žadatele a příjemce – obecná část</u>.

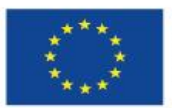

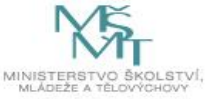

<sup>&</sup>lt;sup>1</sup> Relevantní pouze v případě využití dvoukolového modelu hodnocení – viz výzva a Pravidla pro žadatele a příjemce – specifická část.

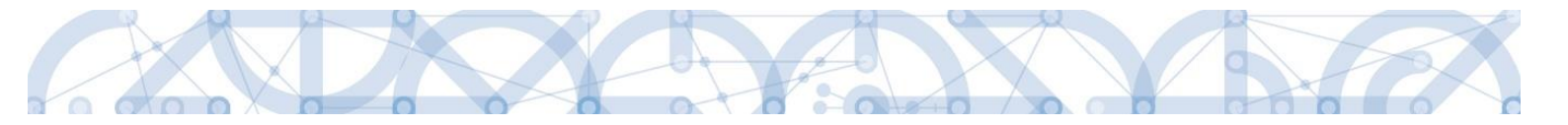

Realizace projektu v dalších fázích projektového cyklu, viz tabulka níže.

|                                                                                                    | Skutečné datum zahájení fyzické realizace projektu                                                                                                    |                                                                                                    |  |  |  |
|----------------------------------------------------------------------------------------------------|----------------------------------------------------------------------------------------------------|----------------------------------------------------------------------------------------------------|--|--|--|
| raze projektoveno cyklu                                                                                                    | ještě nenastalo                                                                                                    | již nastalo                                                                                                    |  |  |  |
| Před vydáním právního<br>aktu o poskytnutí/převodu<br>podpory – <u>v rámci</u><br><u>vyrozumění žadatele</u><br><u>o schválení žádosti</u><br><u>o podporu</u> a jeho vyzvání<br>k aktualizaci údajů<br>potřebných k vydání<br>právního aktu. | Žadatel má možnost<br>aktualizovat předpokládaná<br>data zahájení a ukončení<br>fyzické realizace projektu<br>tak, aby odpovídala<br>skutečnosti.                                                                                                    | Žadatel po domluvě s ŘO<br>vyplní v žádosti o podporu<br>skutečné datum zahájení<br>fyzické realizace projektu,<br>dle tohoto skutečného data<br>aktualizuje předpokládané<br>datum zahájení fyzické<br>realizace, a z důvodu<br>zachování doby realizace<br>projektu aktualizuje<br>i předpokládané datum<br>ukončení fyzické realizace. |  |  |  |
| Po vydání právního aktu<br>o poskytnutí/převodu<br>podpory                                                                                                    | Pokud příjemce se po vydání<br>právního aktu rozhodne<br>zahájit fyzickou realizaci<br>projektu v jiný den, než je<br>uveden v právním aktu,<br>aktualizuje <u>prostřednictvím</u><br><u>změnového řízení, tj.</u><br><u>podáním žádosti</u><br><u>o podstatnou změnu</u><br><u>s dopadem do právního</u><br><u>aktu<sup>3</sup> pole Předpokládané</u><br>datum zahájení fyzické<br>realizace a Předpokládané<br>datum ukončení fyzické<br>realizace. | Pokud fyzická realizace<br>projektu byla zahájena<br>v souladu s předpokládaným<br>datem zahájení fyzické<br>realizace, doplní příjemce<br>skutečné datum zahájení<br>fyzické realizace <u>v první</u><br><u>průběžné ZoR projektu</u><br>v poli Sledované období<br>od na záložce Informace<br>o zprávě.                                 |  |  |  |

**Oblast Příjmy projektu** - Žadatel identifikuje, zda se jedná o projekt vytvářející/nevytvářející příjmy. Tato identifikace má zásadní vliv na další finanční data a související moduly, jako je např. modul CBA. Je-li vyplňována CBA (povinnost je dána výzvou/Pravidly pro žadatele a příjemce-obecná/specifická část), je nutné nejdříve finalizovat CBA a teprve potom žádost o podporu.

<sup>&</sup>lt;sup>3</sup> V souladu s Pravidly pro žadatele a příjemce – obecná část, kapitolou 7.2.2., nelze schválení změn provést se zpětnou účinností (tzn. měnit skutečnosti, které již nastaly před podáním žádosti o změnu).

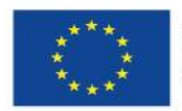

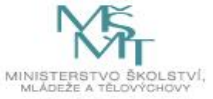

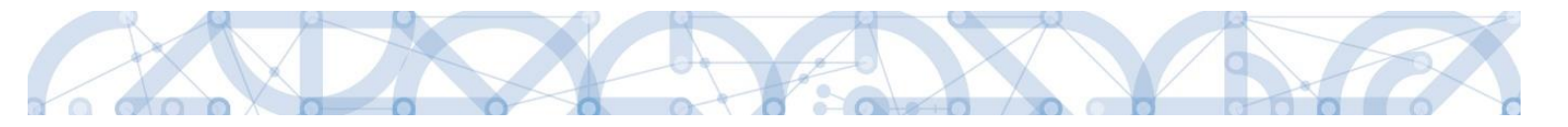

**Oblast Doplňkové informace** – slouží k uvádění dalších informací a vazeb projektu. Výběrem některých checkboxů se uživateli zpřístupní další modul, který je nutné editovat. Zobrazení checkboxů se může lišit v závislosti na specifikaci výzvy.

Vybrané checkboxy, které jsou vázány na editaci dalších modulů:

- Realizace zadávacích řízení na projektu tento checkbox se použije, pokud budou na projektu realizovány veřejné zakázky. Po zatržení bude k dispozici samostatný modul *Veřejné zakázky* v levém navigačním menu mimo záložky žádosti o podporu. Jednotlivé záznamy VZ poté žadatel vyplňuje přímo v daném modulu. Detailní informace o práci v Modulu VZ naleznete v příručce <u>Modul Veřejných zakázek v ISKP</u>. Veškerá dokumentace k záznamu veřejné zakázky, pokud je předkládaná společně s žádostí o podporu, je uložena pod záložkou Dokumenty žádosti o podporu.
- Veřejná podpora zpřístupní se záložka Veřejná podpora, kterou je nutné editovat.
   V případě, že výzva není realizována v některém z režimů veřejné podpory, zůstane checkbox needitovaný.
- CBA Pokud dle metodického pokynu má žadatel povinnost vypracovat CBA analýzu, pak příznak informuje, zda již byla analýza k projektu připojená

Pokud jsou datové položky oblasti Doplňkové informace pro žádost nerelevantní, zůstávají nevyplněná.

**Režim financování** - povinným polem pro vyplnění, kde žadatel vybírá z číselníku (Ex-ante/Expost).

Upozornění: Pečlivě zvažte volbu režimu financování projektu. Po zvolení režimu financování již nelze tento režim změnit! V případě potřeby změny režimu financování je možné vytvořit kopii žádosti o podporu, kde lze režim financování editovat (je nutné znovu vyplnit záložky *Financování*), případně založit žádost znovu.

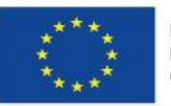

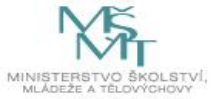

| Informování o realizaci 🔨  | PROJEKT                                                                                                |                                          |
|----------------------------|----------------------------------------------------------------------------------------------------|------------------------------------------|
| Veřejné zakázky            | 👫 PŘÍSTUP K PROJEKTU 🞽 PLNÉ MOCI 🗇 KOPÍROVAT 🗶 VYMAZAT ŽÁDOST 🤿                                        | 🖌 KONTROLA 🔒 FINALIZACE 🚔 TISK           |
| Profil objektu 🔨           | VÍCI O DROCRAMII NÁZEV PROCRAMII                                                                       |                                          |
| Nová depeše a koncepty     | Operační program Výzkum, vývoj a vzdělávání                                                            |                                          |
| Přehled depeší             | ČÍSLO NZVY NÁZEV VÝZVY                                                                                 |                                          |
| Poznámky                   | 02_18_058 Výzva č. 02_18_058 ESF výzva pro VŠ ve strukturálně pos                                      | stižených regionech v prioritní ose 2 OP |
| Úkoly                      | NÁZEV PROJEKTU CZ      Projekt příručne                                                                | NÁZEV PROJEKTU EN                        |
| Datová oblast žádosti 🔨    |                                                                                                    | 121/500 Otravět v novém ale              |
| Identifikace projektu 🔨    | Tento projekt je realizován ministerstvem školství, mládeže a tělovýchovy. jeho cílem je podp          | pořit vytvoření uživatelské příručky     |
| Identifikace operace       |                                                                                                    |                                          |
| Projekt                    |                                                                                                    |                                          |
| Specifické cíle            |                                                                                                    |                                          |
| Horizontální principy      |                                                                                                    |                                          |
| Indikátory                 |                                                                                                    |                                          |
| Popis projektu             |                                                                                                    |                                          |
| Klíčové aktivity           |                                                                                                    |                                          |
| Cílová skupina             | Fyzická realizace projektu                                                                             |                                          |
| Umístění                   | PŘEDPOKLÁDANÉ DATUM ZAHÁJENÍ     PŘEDPOKLÁDANÉ DYUM UKONČENÍ     PŘEDPOKLÁDANÁ DO     12.3.2019     12 | DBA TRVÁNÍ (V MĚSÍCÍCH)                  |
| Subjekty 🔨                 |                                                                                                    |                                          |
| Subjekty projektu          |                                                                                                    |                                          |
| Adresy subjektu            |                                                                                                    |                                          |
| Osoby subjektu             | – Přiimy projektu                                                                                      |                                          |
| Účty subjektu              | JINÉ PENĚZNÍ PŘÍJMY (JPP)     PŘÍJMY                                                                   | IY DLE ČL. 61 OBECNÉHO NAŘÍZENÍ          |
| Veřejná podpora            | Projekt nevytváří jiné peněžní příjmy 📃 Projekt                                                        | t nevytváří příjmy dle článku 61 📰 📰     |
| Financování 🔨              |                                                                                                    |                                          |
| Přehled zdrojů financování | Doplňkové informace                                                                                    | Příklad: po výběru                       |
| Finanční plán              | 🗹 Realizace zadávacích řízení na projektu 🧲 🗌 Společný                                                 | chockboyu so zobrazí                     |
| Kategorie intervencí       | Liniová stavba     Partnerst                                                                           |                                          |
| Čestná prohlášení          |                                                                                                    | k editaci příslušná                      |
| Dokumenty                  | Dalsi podpory ve vztahu k projektu z jiných verejných zdroju     CBA                                   | Synergicky                               |
| Podpis žádosti             | Veřejná podpora                                                                                        | zalozka                                  |
|                            |                                                                                                    | C velké svéde                            |
|                            | C REZIM FINANCOVÁNÍ                                                                                    | Volba režimu                             |
|                            |                                                                                                    |                                          |
|                            | 51 moderatile                                                                                          | financovani                              |
|                            | Pazovaný projekt<br>POPIS FÁZOVANÉHO PROJEKTU                                                          | 0/2000 Otevřít v novém okně              |
|                            |                                                                                                    |                                          |
|                            | Fázovaný projekt                                                                                       |                                          |
|                            |                                                                                                    |                                          |
|                            |                                                                                                    |                                          |
|                            |                                                                                                    |                                          |
|                            | Uložit                                                                                                 | Storno                                   |
|                            |                                                                                                    | -                                        |

**Oblast Fázovaný projekt** – pokud projekt navazuje na projekt jiný, jedná se tedy o další fázi, zatrhne žadatel checkbox a doplní informace do popisového pole.

| – Fázovaný projekt |                           |        |        |            |                      |
|--------------------|---------------------------|--------|--------|------------|----------------------|
|                    | POPIS FÁZOVANÉHO PROJEKTU |        |        | <br>0/2000 | Otevřít v novém okně |
|                    |                           |        |        |            |                      |
| Fázovaný projekt   |                           |        |        |            |                      |
|                    |                           |        |        |            |                      |
|                    |                           |        |        |            |                      |
|                    |                           |        |        |            |                      |
|                    |                           |        |        |            |                      |
|                    |                           | Uložit | Storno |            |                      |
|                    |                           |        |        |            |                      |
|                    |                           |        |        |            |                      |
|                    |                           |        |        |            |                      |

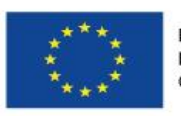

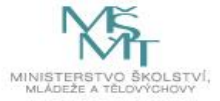

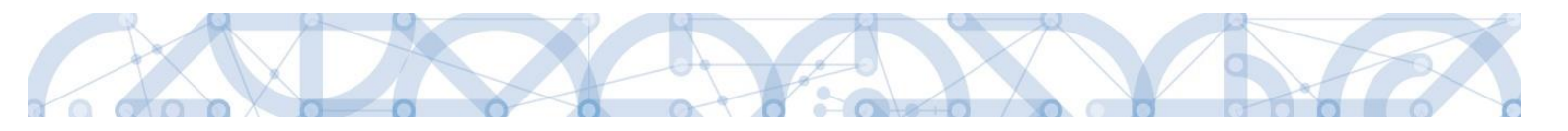

## 5.3. Záložka Popis projektu

V rámci této záložky žadatel vyplní základní informace k obsahu projektu. Údaje v poli Anotace projektu se načítají automaticky ze záložky *Projekt.* Ostatní pole uživatel vyplní. Údaje uživatel uloží stiskem tlačítka **"Uložit"**, které je umístěno v zápatí stránky pod popisy všech polí. Povinná a nepovinná pole se mohou lišit v závislosti na typu výzvy a nastavení formuláře žádosti o podporu.

| Profil objektu           | ^  | POPIS PROJEKTU             |                     |            |                  |            |            |        |         |                      |
|--------------------------|----|----------------------------|---------------------|------------|------------------|------------|------------|--------|---------|----------------------|
| Nová depeše a koncepty   |    | <b>PŘÍSTUP K PROJEKTU</b>  | PLNÉ MOCI           | KOPÍROVAT  | X VYMAZAT ŽÁDOST | V KONTROLA | FINALIZACE | 🗗 тізк |         |                      |
| Přehled depeší           |    |                            |                     |            |                  |            |            |        | 26/500  | Otevřít v novém okně |
| Poznámky                 |    | Stručný popis projektu     |                     |            |                  |            |            |        |         |                      |
| Úkoly                    |    |                            |                     |            |                  |            |            |        |         |                      |
| Datová oblast žádosti    | ^  |                            |                     |            |                  |            |            |        |         |                      |
| Identifikace projektu    | ^  |                            | čía                 |            |                  |            |            |        | 0/2000  | Otevřít v novém okně |
| Identifikace operace     |    | A JAKT PROBLEM PROJEKT NO  | 017                 |            |                  |            |            |        | 0/2000  |                      |
| Projekt                  |    |                            |                     |            |                  |            |            |        |         |                      |
| Specifické cíle          |    |                            |                     |            |                  |            |            |        |         |                      |
| Indikátory               |    |                            |                     |            |                  |            |            |        |         |                      |
| Popis projektu           |    | JAKÉ JSOU PŘÍČINY PROBLÉ   | MU?                 |            |                  |            |            |        | 0/2000  | Otevřít v novém okně |
| Synergie                 |    |                            |                     |            |                  |            |            |        |         |                      |
| Klíčové aktivity         |    |                            |                     |            |                  |            |            |        |         |                      |
| Cílová skupina           |    |                            |                     |            |                  |            |            |        |         |                      |
| Horizontální principy    |    | CO JE CÍLEM PROJEKTU?      |                     |            |                  |            |            |        | 0/2000  | Otevřít v novém okně |
| Umístění                 |    |                            |                     |            |                  |            |            |        |         |                      |
| Subjekty                 | ^  |                            |                     |            |                  |            |            |        |         |                      |
| Subjekty projektu        |    |                            |                     |            |                  |            |            |        |         |                      |
| Adresy subjektu          |    | A JAKÁ ZMĚNA/Y JE/JSOU V D | ÚSLEDKU PROJEKTU OČ | FKÁVÁNA/Y? |                  |            |            |        | 0/2000  | Otevřít v novém okně |
| Osoby subjektu           |    |                            |                     |            |                  |            |            |        | · · · · |                      |
| Účty subjektu            |    |                            |                     |            |                  |            |            |        |         |                      |
| Financování              | ^  |                            |                     |            |                  |            |            |        |         |                      |
| Přehled zdrojů financová | ní |                            |                     |            |                  |            |            |        |         |                      |
| Finanční plán            |    | JAKÉ AKTIVITY V PROJEKTU   | BUDOU REALIZOVÁNY?  |            |                  |            |            |        | 0/2000  | Otevřít v novém okně |
| Kategorie intervencí     |    |                            |                     |            |                  |            |            |        |         |                      |
| Čestná prohlášení        |    |                            |                     |            |                  |            |            |        |         |                      |
| Dokumenty                |    |                            |                     |            |                  |            |            |        |         |                      |
| Podpis žádosti           |    | POPIS REALIZAČNÍHO TÝMU    | PROJEKTU            |            |                  |            |            |        | 0/2000  | Otevřít v novém okně |
|                          |    |                            |                     |            |                  |            |            |        |         |                      |

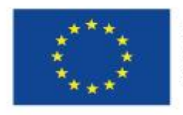

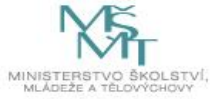

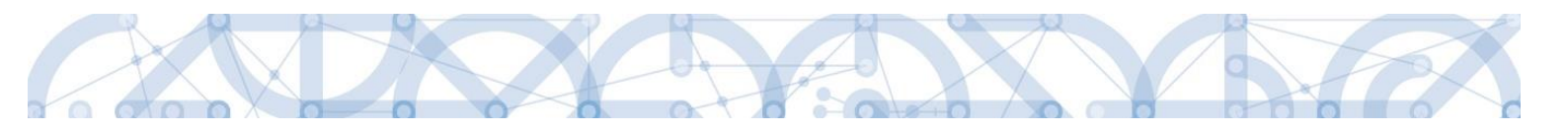

#### Jaký problém projekt řeší?

Žadatel v této záložce popíše situaci/prostředí, které chce svým projektem změnit/zlepšit. Například je možné odkázat na zpracované analýzy, výroční zprávy aj., na základě jejichž výsledků se rozhodl projekt zpracovat.

#### Jaké jsou příčiny problému?

Žadatel rozepíše podrobněji informace uvedené v záložce **"Jaký problém projekt řeší?".** Popíše příčiny, důvody, kvůli kterým je situace před podáním projektu taková jaká je – tj. propíše podrobněji výstupy například z analýz, výročních zpráv aj., na základě kterých se rozhodl projekt zaměřit na dané konkrétní téma/problém.

#### Co je cílem projektu?

Žadatel naváže na popis předchozích dvou polí **"Jaký problém projekt řeší?" a "Jaké jsou příčiny problému".** Žadatel popíše cíl projektu, resp. konkrétní stav, který bude po realizaci projektu (posun situace k lepšímu/ odstranění problému).

## Jaká/é změna/y je/jsou v důsledku projektu očekávána/y?

Žadatel rozepíše informace uvedené v poli **"Co je cílem projektu?"**. Podrobně popíše konkrétní dílčí změny, kterých chce realizací projektu docílit a které se projeví v prostředí.

#### Jaké aktivity v projektu budou realizovány?

Žadatel uvede názvy aktivit projektu dle definice a návodu ve výzvě vč. podrobného popisu, co bude jejich obsahem. Podrobný popis aktivity je stěžejní pro hodnocení/posuzování žádosti o podporu. V případě, že kapacitně nestačí počty znaků pro popis klíčové aktivity, vloží žadatel do textu odkaz na přílohu žádosti o podporu, do které propíše potřebné informace vztahující se ke klíčové aktivitě.

## Popis realizačního týmu projektu

Žadatel, v souladu s kapitolou Pravidel pro žadatele a příjemce – obecná část případně Pravidel pro žadatele a příjemce – specifická část, popíše složení realizačního týmu projektu. Rozepíše pozice, ze kterých se skládá administrativní a odborný tým projektu (tedy celý realizační tým), včetně případných výzkumných týmů.

U jednotlivých pozic popíše žadatel veškeré činnosti, které daná pracovní pozice bude vykonávat včetně výše úvazku. V případě, že jedna pracovní pozice vykonává více činností, které spadají do různých týmů, žadatel popíše činnosti ve všech těchto týmech, a to včetně úvazků vykonávajících v jednotlivých týmech. Text záložky doplňuje/navazuje na přílohu žádosti o podporu Realizační tým.

#### Jak bude zajištěno šíření výstupů projektu?

Žadatel popíše, jakým způsobem budou šířeny výstupy projektu. Například: prostřednictvím konferencí, seminářů, internetem aj.

#### V čem je navržené řešení inovativní?

Žadatel popíše ve vztahu k informacím uvedeným v předchozích polích, v čem je přístup/způsob realizace projektu inovativní/jiný/nový oproti stávající situaci (například: používá nové metody).

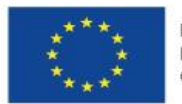

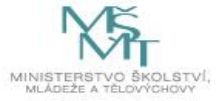

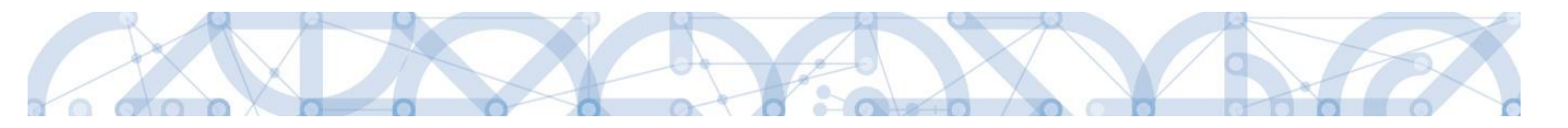

#### Jaká existují rizika projektu?

Žadatel popíše ve vztahu k nastavenému způsobu realizace projektu, jaká možná rizika/ situace mohou nastat při realizaci dílčích kroků/aktivit projektu, které vedou k naplnění cíle projektu.

V tomto poli je nutné rozepsat detailně jaká rizika/situace mohou nastat a zároveň jakými způsoby/způsobem jim bude předcházeno a jak bude řešena situace, když dané riziko nastane.

#### Klíčová slova

Žadatel zde uvede seznam slov, či slovních spojení, která jsou stěžejní pro obsahovou stránku daného projektu. Jednotlivé výrazy oddělí čárkou.

## 5.4. Záložka Specifické cíle

Záložka *Specifické cíle* vždy odpovídá nastavení výzvy vč. jeho zobrazení a automatického plnění.

Na záložce *Specifické cíle* vybere žadatel v poli "Název" záznam/y specifického/ých cíle/ů určeného/ch výzvou (ve výzvě může být navázán jeden, ale i více specifických cílů – žadatel je povinen uvést všechny specifické cíle dle výzvy).

| Profil objektu             | SPECIFICKÉ CILE                                                                                                    |
|----------------------------|----------------------------------------------------------------------------------------------------|
| Nová depeše a koncepty     | 🇌 PŘÍSTUP K PROJEKTU 🎦 PLNÉMOCI 🗇 KOPÍROVAT 🗶 VYMAZAT ŽÁDOST 🖌 KONTROLA 🔒 FINALIZACE 🖨 TISK                            |
| Přehled depeší             | Čislo Název Procentní podíl Název programu Název prioritní osy Název investiční priority Název opatření Název tematick |
| Poznámky                   | Y Y Y Y Y Y Y Y Y Y Y Y Y Y Y Y Y Y Y                                                                                  |
| Úkoly                      | Nenalezeny žádné záznamy k zobrazení                                                                                   |
| Datová oblast žádosti 🔨    | •                                                                                                    |
| Identifikace projektu      | 🖌 🗧 🕽 🕨 Položek na stránku 💈 👻 Stránka 1 z 1., položky 0 až 0 z 0                                                      |
| Identifikace operace       |                                                                                                    |
| Projekt                    | Nový záznam Smazat záznam Uložit Storno                                                                                |
| Popis projektu             | ČÍSLO PROGRAMU NÁZEV PROGRAMU                                                                                          |
| Specifické cíle            |                                                                                                    |
| Umístění                   | ČÍSLO PRIORITNÍ OSY NÁZEV PRIORITNÍ OSY                                                                                |
| Cílová skupina             |                                                                                                    |
| Subjekty 🔨                 | Volumentation Provide T                                                                                                |
| Subjekty projektu          | ČÍSLO OPATŘENÍ NÁZEV OPATŘENÍ                                                                                          |
| Adresy subjektu            |                                                                                                    |
| Osoby subjektu             | CISLO TEMATICKÉHO CILE NAZEV TEMATICKÉHO CILE                                                                          |
| Účty subjektu              |                                                                                                    |
| Veřejná podpora            |                                                                                                    |
| Aktivity                   |                                                                                                    |
| Indikátory                 |                                                                                                    |
| Financování 🔨              | -Kategorie regionu:                                                                                                    |
| Přehled zdrojů financování |                                                                                                    |
| Finanční plán              | Výběr specifického cíle                                                                                                |
| Kategorie intervencí       | zčísolníku                                                                                                    |
| Horizontální principy      | 2 CISEIIIIKU                                                                                                    |
| Čestná prohlášení          |                                                                                                    |
| Dokumenty                  |                                                                                                    |
| Podpis žádosti             |                                                                                                    |
|                            |                                                                                                    |

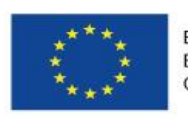

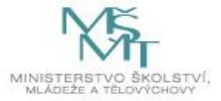

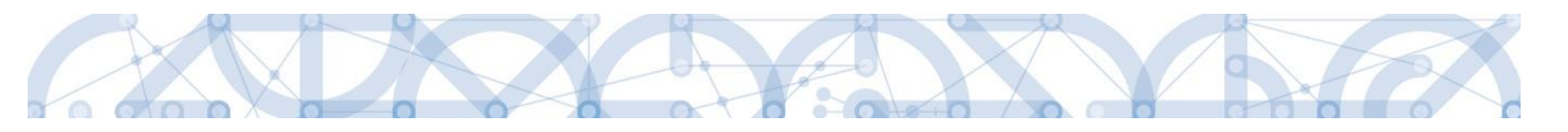

| íslo specifického<br>ile / opatření ENRF /<br>perace EZFRV | Název specifického c | ile / opatření ENRF / operace EZFRV | Název programu                 | Název prioritní osy              | Název investiční priority      | Název opatření | Název tematického cíle            |
|------------------------------------------------------------|----------------------|-------------------------------------|--------------------------------|----------------------------------|--------------------------------|----------------|-----------------------------------|
| Υ                                                          |                      | Y                                   | r 📃 🛛 🔻                        | <b>•</b>                         | <b>•</b>                       | <b>T</b>       |                                   |
| .3.68.1                                                    | Zvýšení kvality pře  | dškolního vzdělávání včetně         | Operační program Výzkum, vývoj | Rovný přístup ke kvalitnímu před | Omezování a prevence předčasné |                | Investice do vzdělávání, dovedno. |
| .3.68.2                                                    | Zlepšení kvality vz  | dělávání a výsledků žáků v klí      | Operační program Výzkum, vývoj | Rovný přístup ke kvalitnímu před | Omezování a prevence předčasné |                | Investice do vzdělávání, dovedno. |
| .3.68.5                                                    | Zvyšení kvality vzo  | lělávání a odborné přípravy vč      | Operační program Výzkum, vývoj | Rovný přístup ke kvalitnímu před | Omezování a prevence předčasné |                | Investice do vzdělávání, dovedno. |
| .3.61.1                                                    | Sociální integrace   | dětí a žáků včetně začleňován       | Operační program Výzkum, vývoj | Rovný přístup ke kvalitnímu před | Socioekonomická integrace marg |                | Podpora sociálního začleňování a  |
|                                                            |                      |                                     |                                |                                  |                                |                |                                   |

Po výběru specifického cíle jsou ostatní bíle podbarvená pole automaticky doplněna systémem. Žadatel dále doplní procentní podíl specifického cíle na finanční alokaci projektu. Celkový součet všech procentních podílů specifických cílů projektu musí dosahovat hodnoty 100.

| 📰 Oznám | ení                                                                                                    | $\mathbf{X}$ |   |
|---------|----------------------------------------------------------------------------------------------------|--------------|---|
| <b></b> | ISUM-381258: Součet procent vybraných specifických<br>cílů i jejich kategorií regionu je 100. Související data<br>budou přepočítána. |              | Â |
|         | ОК                                                                                                    |              |   |

**Oblast Kategorie regionu** - rozdělení na VRR (více rozvinutý region) a MRR (méně rozvinutý region). **Při vyplňování hodnot je žadatel povinen se řídit tabulkou** "Poměr rozdělení finančních prostředků mezi programové oblasti OP VVV (mezi méně a více rozvinuté regiony)" uvedenou v kap. 8.1.5 Pravidel pro žadatele a příjemce – specifická část.

Hodnoty uvedené v tabulce jsou pro žadatele závazné a budou předmětem kontroly ze strany ŘO ve fázi kontroly formálních náležitostí nebo nejpozději před vydáním právního aktu o poskytnutí/převodu podpory. Na základě těchto zadání proběhnou automatické rozpady v oblasti přehledu zdrojů financování, indikátorů a kategorie intervencí.

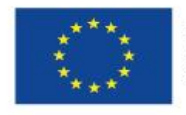

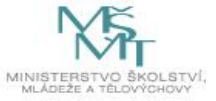

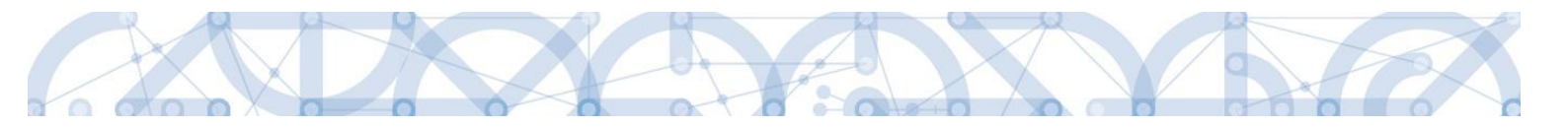

V závislosti na typu výzvy mohou být pole Kategorie regionu již přednastavené ze strany vyhlašovatele výzvy. V tomto případě jsou pole needitovatelná.

![](_page_63_Figure_2.jpeg)

![](_page_63_Picture_3.jpeg)

63

![](_page_63_Picture_5.jpeg)

![](_page_64_Picture_0.jpeg)

# 5.5. Záložka Umístění

V rámci záložky Umístění je možné určit, kde bude projekt realizován (místo realizace) a na jaké území bude mít realizace projektu dopad (místo dopadu). Tato území mohou být stejná, ale mohou se lišit. Zadání vychází z Pravidel pro žadatele a příjemce – specifická část k výzvě kap. 5.2.2.

Způsob zadávání je ale v obou případech stejný. Místa realizace i dopadu lze určit v několika úrovních, a to od úrovně Základních územních jednotek (ZUJ) po kraje. Zároveň lze zadat i území, které je charakterizované jako Chráněná krajinná oblast nebo Národní park.

Definice výzvy také může omezit Místo dopadu – uživatel si může lokalizaci Místa dopadu ověřit pod polem Zobrazit území (místo dopadu) na výzvě. Kontrolní fce také žadatele upozorní, pokud se zadaná území Místa dopadu budou lišit proti definovaným výzvou.

| ace operace 📫 👫 PŘístur                                                                                                    | P K PROJEKTU 🛛 💭 KOMU                                                                                                    | NIKACE 🗶 VYM/                                                                                       | AZAT ŽÁDOST 🛛 💉 KON        | ITROLA 🔒 FINALIZACE                                                                       | 📄 TISK                                           |                                                                         |                                                                              |
|----------------------------------------------------------------------------------------------------|----------------------------------------------------------------------------------------------------|----------------------------------------------------------------------------------------------------|----------------------------|-------------------------------------------------------------------------------------------|--------------------------------------------------|-------------------------------------------------------------------------|------------------------------------------------------------------------------|
|                                                                                                    |                                                                                                    |                                                                                                    |                            |                                                                                           | 1 -                                              |                                                                         |                                                                              |
| ojektu Místo realiz                                                                                                    | ace projektu                                                                                                    |                                                                                                    |                            |                                                                                           |                                                  |                                                                         |                                                                              |
| ké cíle Kód územní jednotky                                                                                                    | Název územní jednotky                                                                                                    |                                                                                                    | Úroveň                     | Spadá pod                                                                                 |                                                  | Kód CHKO / NP                                                           | Název CHKO / NP                                                              |
| í                                                                                                    | T                                                                                                    | Ţ                                                                                                   | T                          |                                                                                           | Ţ                                                | Y                                                                       | 7                                                                            |
| y projektu Nenalezeny žád                                                                                                    | né záznamy k zobrazení                                                                                                    |                                                                                                    |                            |                                                                                           |                                                  |                                                                         |                                                                              |
| ubjektu                                                                                                    | N N Položek na stránk                                                                                                    | 25 -                                                                                                |                            |                                                                                           |                                                  |                                                                         | Stránka 1 z 1. položku 0 až 0 z 1                                            |
| ubjektu                                                                                                    |                                                                                                    | u 20 ·                                                                                              |                            |                                                                                           |                                                  |                                                                         | Suanka 1 2 1, položký 0 až 0 21                                              |
| ijektu Smaza                                                                                                    | at záznam                                                                                                    |                                                                                                    |                            |                                                                                           |                                                  |                                                                         |                                                                              |
| t základní                                                                                                    |                                                                                                    |                                                                                                    |                            | Annal a taballanan an alla kan Ma                                                         |                                                  |                                                                         |                                                                              |
| zdrojů financování                                                                                                    | oeru zaznamu Mista realizace pr                                                                                                    | ojektu jsou automaticky                                                                             | vytvoreny zaznamy typu Typ | uzemi a Lokalizace na zalozce ka                                                          | itegorie intervenci.                             |                                                                         |                                                                              |
| i plán Krai                                                                                                    | Okres                                                                                                    | ORP                                                                                                 | Obec                       | 70,1                                                                                      | СНК                                              | (O                                                                      | NP                                                                           |
| ry                                                                                                    |                                                                                                    |                                                                                                    |                            |                                                                                           |                                                  |                                                                         |                                                                              |
|                                                                                                    |                                                                                                    |                                                                                                    |                            |                                                                                           |                                                  |                                                                         |                                                                              |
| ální principy                                                                                                    |                                                                                                    |                                                                                                    |                            |                                                                                           |                                                  |                                                                         |                                                                              |
| tální principy zakázky Donad proje                                                                                                    | sk+11                                                                                                    |                                                                                                    |                            |                                                                                           |                                                  |                                                                         |                                                                              |
| tální principy<br>zakázky<br>mí a odvolání                                                                                                    | ektu                                                                                                    |                                                                                                    |                            |                                                                                           |                                                  |                                                                         |                                                                              |
| tální principy zakázky Dopad proje<br>zni a odvolání Kód územní jednotky                                                                                                    | ektu<br>Název územní jednotky                                                                                                    |                                                                                                    | Úroveň                     | Spadá pod                                                                                 |                                                  | Kód CHKO / NP                                                           | Název CHKO / NP                                                              |
| tální principy zakázky Dopad proji<br>zná a odvolání smlouvě/dodatku jedou semní jedouvě/dodatku jedoustvo semní jedou semní jedou se | ektu<br>Název územní jednotky                                                                                                    | Ţ                                                                                                   | Úroveň                     | Spadá pod                                                                                 |                                                  | Kód CHKO / NP                                                           | Název CHKO / NP                                                              |
| tální principy<br>zakázky Dopad proji<br>smlouvě/dodatku jednotky<br>odnět na ÚOHS VZ Nenalezeny žádí                                                                                                    | ektu<br>Název územní jednotky<br>Y                                                                                                    | Ţ                                                                                                   | Úroveň                     | Spadá pod                                                                                 | 1                                                | Kód CHKO / NP                                                           | Název CHKO / NP                                                              |
| tální principy<br>zakázky<br>ení a odvolání<br>smlouvě/dodatku<br>odnět na ÚOHS<br>VZ<br>VZ<br>Nenalezeny žádí<br>é dokumenty                                                                                                    | <ul> <li>ktu</li> <li>Název úzenní jednotky</li> <li>Y</li> <li>Extransv k zobrazení</li> <li>H Položek na stránk</li> </ul>                                                                                                    | ¥<br>25 ¥                                                                                           | Útoveň                     | Spadá pod                                                                                 |                                                  | Kód CHKO / NP                                                           | Název CHKO / NP                                                              |
| tální principy<br>zakázky Dopad proj<br>smlouvě/dodatku jednotky<br>odnět na ÚDHS<br>t VZ Nenalezeny žádi<br>é dokumenty ádosti                                                                                                    | Kůzev územní jednotky<br>¥<br>✓<br>Položek na stránka<br>Mázev územní jednotky<br>Název územní jednotky<br>Položek na stránka                                                                                                   | u [25 ▼]                                                                                            | Útoveň                     | Spada pod                                                                                 | 7                                                | Kód CHKO / NP                                                           | Název CHKO / NP V Stránka 1 z 1, položky 0 až 0 z t                          |
| tální principy<br>zakázky<br>tní a odvolání<br>smlouvě/dodatku<br>odnět na ÚOHS<br>t VZ<br>t VZ<br>t VZ<br>t Vz<br>t vz<br>t vz<br>t vz<br>t vz<br>t vz<br>t vz<br>t vz<br>t v                                                                                                    | ktu<br>Název územní jednotky<br>V V<br>Položek na stránko<br>I V Položek na stránko                                                                                                    | ¥<br>u 25 •                                                                                         | Útoveň                     | Spada pod                                                                                 |                                                  | Kód CHKO / NP                                                           | Název CHKO / NP V Stránka 1 z 1, položky 0 až 0 z t                          |
| tální principy<br>zakázky<br>ení a odvolání<br>smlouvě/dodatku<br>odnět na ÚDHS<br>t VZ<br>k dokumenty<br>ádosti                                                                                                    | ktu<br>Název územní jednotky<br>V V<br>Položek na stránka<br>at záznamy<br>at záznam<br>amích jednotek typu Kraj, Okree,                                                                                                    | u 25 V                                                                                              | Útoveň                     | Spada pod                                                                                 | remní jednotku. Nap                              | Kód CHKO / NP                                                           | Název CHKO / NP V Stránka 1 z 1, položky 0 až 0 z t noucký                   |
| tální principy<br>zakázky<br>ení a odvolání<br>smlouvě/dodatku<br>odnět na ÚDHS<br>t VZ<br>é dokumenty<br>ádosti<br>Při výbětu úz<br>kraj, neže zot                                                                                                    | Název územni jednotky<br>Název územni jednotky<br>Položek na stránia<br>at Záznam<br>menich jednotek typu Kraj (Dree,<br>xrazit a vybrat okresy v Olomouch                                                                      | u 25 V<br>ORP, Obec a ZUJ jsou n<br>rém kraji.                                                      | Útoveň                     | Spadá pod<br>eré nespadají pod již vybranou úz                                            | emní jednotku. Nap                               | Kód CHKO / NP<br>7                                                      | Název CHKO / NP<br>V<br>Stránka 1 z 1, položky 0 až 0 z r<br>noucký<br>aněny |
| tální principy<br>zakázky<br>ení a odvolání<br>smlouvě/dodatku<br>odnět na ÚDHS<br>t VZ<br>t VZ<br>t VZ<br>t vz<br>t vz<br>t vz<br>t vz<br>t vz<br>t vz<br>t vz<br>t vz                                                                                                    | Název územni jednotky<br>Název územni jednotky<br>Položek na stránia<br>I Záznamy<br>menich jednotek typu Kraj (Dree,<br>xrazit a vybrat okresy v Olomouch<br>mmi jednoty hlovolně úrovně je<br>amy úrovně ORP, Obec a ZUJ, spe | u 25 V<br>ORP, Obec a ZUJ jsou na<br>mkraji.<br>ou odstraněny všechny z<br>dající pod tento okres.  | Útoveň                     | Spadá pod<br>eré nespadají pod již vybranou úz<br>ající pod vybraný záznam. Napřík        | emní jednotku. Nap                               | Kód CHKO / NP<br>7                                                      | Název CHKO / NP<br>V<br>Stránka 1 z 1, položky 0 až 0 z t<br>noucký<br>aněny |
| tální principy<br>zakázky<br>ení a odvolání<br>smlouvě/dodatku<br>odnět na ÚDHS<br>t VZ<br>t VZ<br>ádosti<br>t vz<br>kaj nele zeot<br>Při výbětu úz<br>kraj nele zeot<br>Při výbětu úz<br>všechny zázn                                                                                                    | ektu<br>Název üzemni jednotky<br>V Polotek na stránka<br>ek záznamy<br>konsky kovák typu Kraj (Dires,<br>srazit a vyňrat okresy v Okonouck<br>mmi jednotky hlovolné úrovně je<br>amy úrovně ORP, Obec a ZUJ, spr                | u 25 V<br>ORP, Obec a ZLJ jsou n<br>kém kraji.<br>u odstranény všechny z<br>dájící pod tento okres. | Útoveň                     | Spadá pod<br>eré nespadají pod již vybranou úz<br>ající pod vybraný záznam. Napřík        | remní jednotku. Nap                              | Kód CHKO / NP<br>7                                                      | Název CHKO / NP<br>V<br>Stránka 1 z 1, položky 0 až 0 z 0<br>moucký<br>aněny |
| tální principy<br>zakázky<br>ení a odvolání<br>smlouvě/dodatku<br>odnět na ÚDHS<br>t VZ<br>ć dokumenty<br>ádosti<br>Smaze<br>Při výběru úz<br>všechny zázna<br>Při výběru úz<br>všechny zázna<br>Kraj                                                                                                    | ektu<br>Název üzemni jednotky<br>V Polotek na stránk<br>el Záznamy<br>mench jednotek typu Kraj (Dree,<br>xrazit a vybrat okresy v Olomouch<br>min jednoty hlovolně úrovně je<br>any úrovně ORP, Obec a ZUJ, spo                 | u 25 V<br>ORP, Obec a ZUJ jsou n<br>iém kraji.<br>u odstranény všechny z<br>dájící pod tento okres. | Útoveň                     | Spadá pod<br>eré nespadají pod již vybranou úz<br>ající pod vybraný záznam. Napřík<br>ZUJ | emní jednotku. Nap<br>lad po výběru okres<br>CHN | Kód CHKO / NP<br>7<br>Tiklad je-li vybrán Olon<br>u Olomouc jsou odstra | Název CHKO / NP<br>Stránka 1 z 1, položky 0 až 0 z t<br>noucký<br>NP         |

V případě, kdy bude uživatel definovat území výběrem jednotlivých obcí, se po stisknutí tlačítka "Obec" zobrazí nové okno "Místo realizace – obec". V rámci tohoto okna je uživateli k dispozici číselník území v rozlišení na obce.

Číselník dále zobrazuje atributy jako název obce, okres, kraj a další.

Zvolením atributů a jejich kombinací, lze v číselníku území filtrovat.

![](_page_64_Picture_9.jpeg)

![](_page_64_Picture_11.jpeg)

![](_page_65_Picture_0.jpeg)

V následujícím příkladu je do filtru zadán název obce Olomouc. Po stisknutí klávesy Enter v příslušném poli filtru jsou zobrazeny pouze záznamy odpovídající zadání.

| misto reun | Místo realizace projektu |                   |               |                      |                 |                 |   |         |       |
|------------|--------------------------|-------------------|---------------|----------------------|-----------------|-----------------|---|---------|-------|
| Kód obce   | Název obce               | ORP               | Okres         | Kraj                 | Region          | Stát            |   | Kód ob  | e     |
| <b>T</b>   | Olomouc × Y              | <b>T</b>          | <b>T</b>      | Υ                    | Ψ               | Y               |   |         | ] 7   |
| 500011     | Želechovice nad          | Zlín              | Zlín          | Zlínský kraj         | Střední Morava  | Česká republika | 1 | Nenalez | ny ži |
| 500020     | Petrov nad Desnou        | Šumperk           | Šumperk       | Olomoucký kraj       | Střední Morava  | Česká republika |   | M       | •     |
| 500046     | Libhošť                  | Nový Jičín        | Nový Jičín    | Moravskoslezský kraj | Moravskoslezsko | Česká republika | 1 |         |       |
| 500062     | Krhová                   | Valašské Meziříčí | Vsetín        | Zlínský kraj         | Střední Morava  | Česká republika |   |         |       |
| 500071     | Poličná                  | Valašské Meziříčí | Vsetín        | Zlínský kraj         | Střední Morava  | Česká republika | 1 |         |       |
| 500259     | Veřovice                 | Frenštát pod Rad  | Nový Jičín    | Moravskoslezský kraj | Moravskoslezsko | Česká republika |   |         |       |
| 500291     | Vřesina                  | Ostrava           | Ostrava-město | Moravskoslezský kraj | Moravskoslezsko | Česká republika | 1 |         |       |
| 500496     | Olomouc                  | Olomouc           | Olomouc       | Olomoucký kraj       | Střední Morava  | Česká republika |   |         |       |
| 500526     | Bělkovice-Lašťany        | Olomouc           | Olomouc       | Olomoucký kraj       | Střední Morava  | Česká republika |   |         |       |
| 500623     | Bílá Lhota               | Litovel           | Olomouc       | Olomoucký kraj       | Střední Morava  | Česká republika |   |         |       |
| 500801     | Blatec                   | Olomouc           | Olomouc       | Olomoucký kraj       | Střední Morava  | Česká republika | • |         |       |
| 500852     | Bohuňovice               | Olomouc           | Olomouc       | Olomoucký kraj       | Střední Morava  | Česká republika |   |         |       |
| 500861     | Bouzov                   | Litovel           | Olomouc       | Olomoucký kraj       | Střední Morava  | Česká republika | • |         |       |
| 500879     | Bystročice               | Olomouc           | Olomouc       | Olomoucký kraj       | Střední Morava  | Česká republika |   |         |       |
| 501476     | Dlouhá Loučka            | Uničov            | Olomouc       | Olomoucký kraj       | Střední Morava  | Česká republika |   |         |       |
| 501646     | Dolany                   | Olomouc           | Olomouc       | Olomoucký kraj       | Střední Morava  | Česká republika |   |         |       |
| 501751     | Drahanovice              | Olomouc           | Olomouc       | Olomoucký kraj       | Střední Morava  | Česká republika |   |         |       |
| 501794     | Dub nad Moravou          | Olomouc           | Olomouc       | Olomoucký kraj       | Střední Morava  | Česká republika |   |         |       |
| 501841     | Grygov                   | Olomouc           | Olomouc       | Olomoucký kraj       | Střední Morava  | Česká republika |   |         |       |
| 502146     | Hlubočky                 | Olomouc           | Olomouc       | Olomoucký kraj       | Střední Morava  | Česká republika |   |         |       |
| 502235     | Hněvotín                 | Olomouc           | Olomouc       | Olomoucký kraj       | Střední Morava  | Česká republika |   |         |       |
| 502405     | Hnojice                  | Šternberk         | Olomouc       | Olomoucký kraj       | Střední Morava  | Česká republika |   |         |       |
| 502545     | Horka nad Morav          | Olomouc           | Olomouc       | Olomoucký kraj       | Střední Morava  | Česká republika |   |         |       |
| 502839     | Cholina                  | Litovel           | Olomouc       | Olomoucký kraj       | Střední Morava  | Česká republika |   |         |       |
| 503142     | Jívová                   | Šternberk         | Olomouc       | Olomoucký kraj       | Střední Morava  | Česká republika |   |         |       |

Záznam lze označit (po označení řádek záznamu zaktivní, tedy zezelená) a vybrat jako místo realizace projektu. Výběr probíhá přesunutím záznamu pomocí šipek do pravé části obrazovky.

| Místo realizace projektu                                                                                                    |          |
|----------------------------------------------------------------------------------------------------|----------|
|                                                                                                    |          |
| Kód obce Název obce ORP Okres Kraj Region Stát 🕞 Kód obce Název obce                                                                                              |          |
| Y Olomouc Y Y Y Y Y Y Y Y Y Y Y Y Y Y Y Y Y Y Y                                                                                                    | Y        |
| 500496 Olomouc Olomouc Olomouc Olomoucký kraj Střední Morava Česká republika Nenalezeny žádné záznamy k z                                                         | brazení  |
| H I F H Položek na stránku 25 V Stránka 1 z 1, položky 1 až 1 z 1                                                                                                 | oložek n |
| <                                                                                                    | >        |
|                                                                                                    |          |
| Záznam je po přesunutí automaticky uložen. Po výběru záznamů úrovně Obec se dostanete na záložku Umístění pomocí tlačítka 'Uložit a z<br>místa realizace projektu | k0       |

![](_page_65_Picture_5.jpeg)

![](_page_65_Picture_6.jpeg)

![](_page_66_Picture_0.jpeg)

Chybně přiřazený záznam je možno z místa realizace vyřadit.

| MÍSTO REALI              | ZACE - OBEC                                                                                                    |          |       |                            |        |   |          |   |          |            |   |  |
|--------------------------|----------------------------------------------------------------------------------------------------|----------|-------|----------------------------|--------|---|----------|---|----------|------------|---|--|
| Misto realizace projektu |                                                                                                    |          |       |                            |        |   |          |   |          |            |   |  |
| Kód obce                 | Název obce                                                                                                    | ORP      | Okres | Кгај                       | Region |   | Stát     |   | Kód obce | Název obce |   |  |
| <b>Y</b>                 | Olomouc 🐺                                                                                                    | <b>Y</b> | Y     | <b>T</b>                   |        | Y | <b>T</b> |   | <b>•</b> |            | Y |  |
| Nenalezeny žád           | né záznamy k zobrazení                                                                                                    |          |       |                            |        |   |          |   | 500496   | Olomouc    |   |  |
| 4 1                      | Image: Stránka 1 z 1, položek na stránku 25 -     Stránka 1 z 1, položky 0 až 0 z 0                                                      |          |       |                            |        |   |          |   |          |            |   |  |
| <                        |                                                                                                    |          |       |                            |        |   |          |   |          |            | > |  |
|                          |                                                                                                    |          |       |                            |        |   |          | Ļ |          |            |   |  |
| Záznam je po př          | Záznam je po přesunutí automaticky uložen. Po výběru záznamů úrovně Obec se dostanete na záložku Umístění pomocí tlačítka 'Uložit a zpěť |          |       |                            |        |   |          |   |          |            |   |  |
|                          |                                                                                                    |          |       | Šipka pro vyřazení záznamu |        |   |          |   |          |            |   |  |
|                          | e p                                                                                                    | orojektu | l     |                            |        |   |          |   |          |            |   |  |
|                          |                                                                                                    |          |       |                            |        |   |          |   |          |            |   |  |

Analogicky lze postupovat v případě určení místa dopadu projektu:

|   | Kó                                                                                                    | d kraje                                                                                                    | Název kraje                                                                                                    |                                                                                                    | Regio                            | on                                                                                                    | Stát                               |                                                                                                    |                                                                                         | Kód                                                          | kraje                                                                                                    | Název                                                                                      | raje             |                                                                      | Region                                               | S       | tát              |     |
|---|----------------------------------------------------------------------------------------------------|----------------------------------------------------------------------------------------------------|----------------------------------------------------------------------------------------------------|----------------------------------------------------------------------------------------------------|----------------------------------|----------------------------------------------------------------------------------------------------|------------------------------------|----------------------------------------------------------------------------------------------------|-----------------------------------------------------------------------------------------|--------------------------------------------------------------|----------------------------------------------------------------------------------------------------|--------------------------------------------------------------------------------------------|------------------|----------------------------------------------------------------------|------------------------------------------------------|---------|------------------|-----|
|   |                                                                                                    | Y                                                                                                    |                                                                                                    | Y                                                                                                  |                                  | Y                                                                                                    |                                    |                                                                                                    | Y                                                                                       |                                                              |                                                                                                    | Y                                                                                          |                  | Y                                                                    |                                                      | Y       |                  |     |
|   | CZ                                                                                                    | 010                                                                                                    | Hlavní mě:                                                                                                    | sto Praha                                                                                          | Prah                             | ia                                                                                                    | Česká                              | republika                                                                                                    |                                                                                         | Nenal                                                        | ezeny ž                                                                                                    | ádné záznam                                                                                | y k zobraz       | ení                                                                  |                                                      |         |                  |     |
|   | CZ                                                                                                    | 020                                                                                                    | Středočes                                                                                                    | ký kraj                                                                                            | Střec                            | dní Čechy                                                                                                    | Česká                              | republika                                                                                                    |                                                                                         | I                                                            |                                                                                                    | 1 ▶ ▶                                                                                      | Polož            | ek na stránku                                                        | 25 👻                                                 | Stránka | a 1 z 1, položky | y ( |
|   | CZ                                                                                                    | 031                                                                                                    | Jihočeský                                                                                                    | kraj                                                                                               | Jihoz                            | západ                                                                                                    | Česká                              | republika                                                                                                    |                                                                                         |                                                              |                                                                                                    |                                                                                            |                  |                                                                      |                                                      |         |                  |     |
|   | CZ                                                                                                    | 032                                                                                                    | Plzeňský k                                                                                                    | rai                                                                                                | Jihoz                            | západ                                                                                                    | Česká                              | republika                                                                                                    |                                                                                         |                                                              |                                                                                                    |                                                                                            |                  |                                                                      |                                                      |         |                  |     |
|   | CZ                                                                                                    | 041                                                                                                    | Karlovarsk                                                                                                    | v kraj                                                                                             | Seve                             | erozápad                                                                                                    | Česká                              | republika                                                                                                    |                                                                                         |                                                              |                                                                                                    |                                                                                            |                  |                                                                      |                                                      |         |                  |     |
|   | CZ                                                                                                    | 042                                                                                                    | Ústecký kr                                                                                                    | aj                                                                                                 | Seve                             | erozápad                                                                                                    | Česká                              | republika                                                                                                    |                                                                                         | ► I                                                          |                                                                                                    |                                                                                            |                  |                                                                      |                                                      |         |                  |     |
|   | CZ                                                                                                    | 051                                                                                                    | Liberecký                                                                                                    | krai                                                                                               | Seve                             | erovýchod                                                                                                    | Česká                              | republika                                                                                                    | - L.                                                                                    | _                                                            |                                                                                                    |                                                                                            |                  |                                                                      |                                                      |         |                  |     |
|   | CZ                                                                                                    | 052                                                                                                    | Královéhra                                                                                                    | decký krai                                                                                         | Seve                             | erovýchod                                                                                                    | Česká                              | republika                                                                                                    |                                                                                         | (                                                            |                                                                                                    |                                                                                            |                  |                                                                      |                                                      |         |                  |     |
|   | CZ                                                                                                    | 053                                                                                                    | Pardubick                                                                                                    | ý krai                                                                                             | Seve                             | erovýchod                                                                                                    | Česká                              | republika                                                                                                    |                                                                                         |                                                              |                                                                                                    |                                                                                            |                  |                                                                      |                                                      |         |                  |     |
|   | 07                                                                                                    | 063                                                                                                    | Krai Vysoč                                                                                                    | ina                                                                                                | Jihov                            | východ                                                                                                    | Česká                              | renublika                                                                                                    |                                                                                         |                                                              |                                                                                                    |                                                                                            |                  |                                                                      |                                                      |         |                  |     |
|   | 0.                                                                                                    | 064                                                                                                    | lihomoray                                                                                                    | ský krai                                                                                           | Jihov                            | východ                                                                                                    | Česká                              | republika                                                                                                    |                                                                                         |                                                              |                                                                                                    |                                                                                            |                  |                                                                      |                                                      |         |                  |     |
|   | 02                                                                                                    | 071                                                                                                    | Olomouck                                                                                                    | ý krai                                                                                             | Střer                            | dní Morava                                                                                                    | Česká                              | republika                                                                                                    |                                                                                         |                                                              |                                                                                                    |                                                                                            |                  |                                                                      |                                                      |         |                  |     |
|   | 02                                                                                                    | 072                                                                                                    | 7líneký kra                                                                                                    | y kiuj<br>ni                                                                                       | Střec                            | dní Morava                                                                                                    | Česká                              | republika                                                                                                    | _                                                                                       |                                                              |                                                                                                    |                                                                                            |                  |                                                                      |                                                      |         |                  |     |
|   | 02                                                                                                    | 000                                                                                                    | Zintoky kre                                                                                                    | y<br>damalai kani                                                                                  | Mass                             |                                                                                                    | ž I (                              | republiku                                                                                                    |                                                                                         |                                                              |                                                                                                    |                                                                                            |                  |                                                                      |                                                      |         |                  |     |
|   | Záz                                                                                                    | a a 1                                                                                                    | sunutí autom                                                                                                    | Položek na stránk<br>aticky uložen. Po                                                             | výběru z                         | vskoslezsko<br>Strár<br>záznamů úrovně Kraj s                                                                                                    | Ceska<br>ka 1 z 1, p               | republika<br>ioložky 1 až 1<br>te na záložku                                                                                                    | I 4 z 14                                                                                | omocí tlad                                                   | ítka 'Ul                                                                                                    | ožit a zpěť.                                                                               |                  |                                                                      |                                                      |         |                  |     |
| ^ | Záz                                                                                                    | a a 1<br>nam je po přes                                                                                                    | sunutí autom                                                                                                    | Položek na stránk<br>aticky uložen. Po                                                             | výběru z                         | Strár     Strár                                                                                                    | Ceska<br>ka 1 z 1, p               | republika<br>oložky 1 až 1<br>te na záložku                                                                                                    | l 4 z 14                                                                                | omocí tlai                                                   | iftka 'Ul                                                                                                    | ožit a zpěť.                                                                               |                  |                                                                      |                                                      |         |                  |     |
| ^ | Záz<br>DOPAD PROJI<br>Kód kraje                                                                                                    | A 1 1 nam je po přes EKTU - KRAJ Název kraje                                                                                                    | sunutí autom                                                                                                    | Položek na stránk<br>aticky uložen. Po<br>Region                                                   | výběru z                         | vskoslezsko<br>Strár<br>záznamů úrovně Kraj s<br>stát                                                                                                    | Ceska<br>ka 1 z 1, p<br>e dostanet | republika<br>ioložky 1 až 1<br>te na záložku<br>Kód kraje                                                                                                    | l 4 z 14<br>u Umístění p<br>Název kraje                                                 | omocí tlad                                                   | íftka 'Ul                                                                                                    | ožit a zpěť.<br>Region                                                                     |                  | Stát                                                                 |                                                      |         |                  |     |
| ^ | Záz<br>DOPAD PROJI<br>Kód kraje                                                                                                    |                                                                                                    | sunutí autom                                                                                                    | Položek na stránk<br>aticky uložen. Po                                                             | výběru z                         | Strár     Strár                                                                                                    | Ceska<br>ka 1 z 1, p<br>e dostanet | republika<br>koložky 1 až 1<br>te na záložku<br>Kód kraje                                                                                                    | l 4 z 14<br>I Umístění p<br>Název kraje                                                 | omocí tlai                                                   | iftka 'Ul                                                                                                    | ožit a zpěť.<br>Region                                                                     | Ţ                | Stát                                                                 | Ţ                                                    |         |                  |     |
| ^ | Záz<br>DOPAD PROJI<br>Kód kraje<br>Z2010                                                                                                    | Image: A state of the state of the state          | Praha                                                                                                    | Položek na stránk<br>aticky uložen. Po<br>Region<br>Praha                                          | výběru z                         | VSKOSIEZSKO  Strár  Stát  Stát  Ceská republika                                                                                                    | Ceska<br>ka 1 z 1, p<br>e dostanel | republika<br>koložky 1 až 1<br>te na záložku<br>Kód kraje<br>CZO41<br>V CZO41                                                                                                    | 4 z 14<br>I Umístění p<br>Název kraje<br>Karlovarsk                                     | omocí tlai                                                   | iftka 'Ul<br>T                                                                                                | ožit a zpěť.<br>Region<br>Severozápad                                                      | Ţ                | Stát                                                                 | ika<br>an                                            |         |                  |     |
| ^ | Záz<br>DOPAD PROJI<br>Kód kraje<br>CZ010<br>CZ031                                                                                                    | A      A      A | sunutí autom                                                                                                    | Region Region Praha Jihozápad Severovichod                                                         | výběru z                         | VSKOSIČZSKO  Strár  Stát  Stát  Česká republika  Česká republika                                                                                                    | Ceska<br>ka 1 z 1, p<br>e dostanet | republika<br>koložky 1 až 1<br>te na záložku<br>Kód kraje<br>V<br>CZO41<br>CZO42<br>CZO42                                                                                                    | 4 z 14<br>I Umístění p<br>Název kraje<br>Karlovarsk<br>Plzeňský k                       | omocí tlai<br>ý kraj<br>raj<br>tý krai                       | iítka 'Ul                                                                                                    | ožit a zpěť.<br>Region<br>Severozápad<br>Jihozápad                                         | Ţ                | Stát<br>Česká republ<br>Česká republ                                 | ika<br>ika                                           |         |                  |     |
| ^ | Záz<br>DOPAD PROJI<br>Kód kraje<br>C2010<br>C2031<br>C2051<br>C2052                                                                                                    | A I                                                                                                    | Praha<br>aj<br>j                                                                                                    | Region Region Praha Jihozápad Severovýchod                                                         | výběru z                         | vyskostěžsko Strár Stát Stát Česká republika Česká republika Česká republika                                                                                                    | Ceska<br>ka 1 z 1, p<br>e dostanet | republika<br>koložky 1 až 1<br>te na záložku<br>Kód kraje<br>V<br>CZO41<br>CZO32<br>CZO42                                                                                                    | 4 z 14<br>Umístění p<br>Název kraje<br>Karlovarský k<br>Středočes<br>Ústecký kr         | omocí tlač<br>ý kraj<br>raj<br>ký kraj<br>aj                 | iftka 'Ul                                                                                                    | ožit a zpěť.<br>Region<br>Severozápad<br>Jihozápad<br>Střední Čechy                        | Ţ                | Stát<br>Česká republ<br>Česká republ<br>Česká republ                 | <b>▼</b><br>ika<br>ika<br>ika                        |         |                  |     |
| ^ | Záz<br>Zóz<br>DOPAD PROJJ<br>Kód kraje<br>V CZ010<br>CZ051<br>CZ052<br>CZ052<br>CZ053                                                                                                    | A      A      A | Praha<br>aj<br>jj<br>ceký kraj<br>raj                                                                                                    | Region Region Praha Jihozápad Severovýchod Severovýchod                                            | výběru z                         | Strár     Strár     Strár                                                                                                    | Ceska<br>ka 1 z 1, p<br>e dostanet | republika<br>koložky 1 až 1<br>te na záložku<br>Kód kraje<br>CZ041<br>CZ032<br>CZ042<br>CZ042<br>I et et a 1                                                                                                    | I 4 z 14<br>I Umístění p<br>Karlovarsk<br>Pizeňský k<br>Středočes<br>Ústecký kr         | omocí tlai<br>ý kraj<br>raj<br>ký kraj<br>aj<br>Položek na s | iftka 'Ul<br>I<br>I<br>I<br>I<br>I<br>I<br>I<br>I<br>I<br>I<br>I<br>I<br>I<br>I<br>I<br>I<br>I<br>I<br>I      | ožit a zpěť.<br>Region<br>Severozápad<br>Jihozápad<br>Steverozápad<br>25 v                 | Ţ.<br>Strå       | Stát<br>Česká republ<br>Česká republ<br>Česká republ<br>Česká republ | ▼<br>ika<br>ika<br>ika<br>y1 až 4 z 4                |         |                  |     |
| ^ | Záz<br>Zóz<br>DOPAD PROJ<br>Kód kraje<br>V<br>CZ010<br>CZ051<br>CZ0551<br>CZ0551<br>CZ055<br>CZ052<br>CZ053<br>CZ053                                                                                                    | A      A       A       A       A       A       A   | sunutí autom<br>Praha<br>aj<br>j<br>j<br>raj<br>a                                                                                                    | Region Region Region Praha Jihozápad Severovýchod Jihovýchod                                       | výběru z                         | Stát     Stát     Stát     Ceská republika     Česká republika     Česká republika     Česká republika                                                                                                    | Ceska<br>ka 1 z 1, p<br>e dostanet | republika<br>te na záložku<br>Kód kraje<br>CZ041<br>CZ032<br>CZ042<br>(d d 1)                                                                                                    | Název kraje<br>Název kraje<br>Karlovarsk<br>Pizeňský k<br>Středočes<br>Ústecký kr       | omocí tlai<br>ý kraj<br>raj<br>aj<br>Položek na :            | iftka 'Ul<br>T<br>S<br>S<br>S<br>S<br>S<br>S<br>S<br>S<br>S<br>S<br>S<br>S<br>S<br>S<br>S<br>S<br>S<br>S      | ožit a zpěť.<br>Region<br>Severozápad<br>Střední Čechy<br>Severozápad<br>25 •              | <b>Y</b><br>Strå | Stát<br>Česká republ<br>Česká republ<br>Česká republ<br>Česká republ | Y       ika       ika       ika       y 1 až 4 z 4   |         |                  |     |
| ^ | Záz<br>Záz<br>COPAD PROJI<br>Kód kaje<br>V CZ010<br>CZ013<br>CZ051<br>CZ052<br>CZ053<br>CZ063<br>CZ064                                                                                                    | <ul> <li>Imam je po přes</li> <li>EKTU - KRAJ</li> <li>Název kraje</li> <li>Hlavní městc</li> <li>Jihočeský kr</li> <li>Liberecký kr</li> <li>Královéhrade</li> <li>Pardubický k</li> <li>Kraj Vysočin</li> <li>Jihomoravsk</li> </ul>                                                                                                    | sunutí autom<br>sunutí autom<br>Praha<br>aj<br>b<br>b<br>y<br>kraj<br>a<br>y<br>ý kraj                                                                                                    | Region Region Praha Jihoxápad Severovýchod Severovýchod Jihovýchod                                 | výběru z                         | Stát     Ská republika     Česká republika     Česká republika     Česká republika                                                                                                    | Veska 1z 1, p<br>e dostanel        | republika<br>te na záložku<br>Kód kraje<br>CZ041<br>CZ032<br>CZ020<br>CZ042<br>Id d 1                                                                                                    | Název kraje<br>Název kraje<br>Karlovarský k<br>Středočes<br>Ústecký kr                  | ý kraj<br>raj<br>rý kraj<br>aj<br>Položek na :               | iftka'U                                                                                                    | ožit a zpěť.<br>Region<br>Severozápad<br>Jihozápad<br>Střední čechy<br>Severozápad<br>25 👻 | <b>Y</b><br>Strê | Stát<br>Česká republ<br>Česká republ<br>Česká republ                 | ¥       ika       ika       ika       y 1 až 4 z 4   |         |                  |     |
| ^ | Záz<br>Záz<br>DOPAD PROJI<br>Kéd kraje<br>CZ010<br>CZ031<br>CZ051<br>CZ052<br>CZ053<br>CZ064<br>CZ071<br>CZ071                                                                                                    | A      A      A | sunutí autom<br>sunutí autom<br>p Praha<br>aj<br>j<br>ecký kraj<br>raj<br>a<br>y Kraj<br>raj                                                                                                    | Region Region Praha Ithockpad Severovychod Severovychod Jihovýchod Střední Morava                  | výběru z                         | Strár     Strár      Stá      Stá  | Veska 1 z 1, p                     | republika<br>oložky 1 až 1<br>te na záložku<br>Kód kraje<br>V CZO41<br>CZ032<br>CZ020<br>CZ042<br>K 4 1                                                                                                    | I Umístění p<br>I Umístění p<br>Karlovarsk<br>Plzeňský k<br>Středočes<br>Ústecký ka     | ý kraj<br>raj<br>cý kraj<br>aj<br>Položek na n               | iftka 'Ul<br>I<br>Y<br>S<br>S<br>S<br>S<br>S<br>S<br>S<br>S<br>S<br>S<br>S<br>S<br>S<br>S<br>S<br>S<br>S<br>S | ožit a zpěť.<br>Region<br>Severozápad<br>Jihozápad<br>Střední Čechy<br>Severozápad<br>25 👻 | Y<br>Strě        | Stát<br>Česká republ<br>Česká republ<br>Česká republ                 | ¥       ika       ika       ika       y 1 až 4 z 4   |         |                  |     |
| ^ | Záz<br>Záz<br>Kód kraje<br>CZ010<br>CZ051<br>CZ052<br>CZ053<br>CZ063<br>CZ063<br>CZ063<br>CZ063<br>CZ064<br>CZ071<br>CZ072<br>CZ072                                                                                                    | A      A      A | Praha<br>aj<br>j<br>vj Praha<br>aj<br>yj<br>reký kraj<br>raj<br>a<br>yý kraj<br>raj<br>zeký kraj                                                                                                    | Region Region Praha Jihozápad Severovýchod Sitední Morava Sitední Morava                           | výběru z                         | Strár     Strár     Strár                                                                                                    | Veska 1 z 1, p                     | republika<br>oložky 1 až 1<br>te na záložku<br>Kód kraje<br>V CZO41<br>CZO32<br>CZO20<br>CZO42<br>I 1                                                                                                    | 4 z 14<br>Humistění p<br>Karlovarsk<br>Plzeňský kr<br>Středočes<br>Ústecký kr           | ý kraj<br>raj<br>aj<br>Položek na :                          | iftka 'Ul                                                                                                    | ožit a zpěť.<br>Region<br>Severozápad<br>Jihozápad<br>Střední Čechy<br>Severozápad<br>25 • | Strå             | Stát<br>Česká republ<br>Česká republ<br>Česká republ<br>Česká republ | <b>¥</b><br>ika<br>ika<br>ika<br>ika<br>y 1 až 4 z 4 |         |                  |     |
| ^ | Záz<br>Záz<br>CZ010<br>CZ031<br>CZ052<br>CZ052<br>CZ052<br>CZ053<br>CZ064<br>CZ071<br>CZ071<br>CZ072<br>CZ072<br>CZ074<br>CZ074<br>CZ072<br>CZ074<br>CZ074<br>CZ074<br>CZ074<br>CZ074<br>CZ074<br>CZ074<br>CZ074<br>CZ074<br>CZ074<br>CZ075<br>CZ055<br>CZ055<br>CZ075<br>CZ075<br>CZ075<br>CZ075<br>CZ055<br>CZ055<br>CZ055<br>CZ055<br>CZ055<br>CZ055<br>CZ075<br>CZ075<br>CZ075<br>CZ075<br>CZ055<br>CZ055 |                                                                                                    | Praha<br>aj<br>j<br>kecký kraj<br>raj<br>zský kraj<br>zský kraj                                                                                                    | Region Region Praha Jihozápad Severovýchod Severovýchod Sitední Morava Moravskoslezska             | výběru z                         | Strár     Strár     Strár                                                                                                    | Ceska<br>ka 1 z 1, p<br>e dostanel | republika<br>oložky 1 až 1<br>te na záložku<br>Kód kraje<br>V<br>CZ041<br>CZ032<br>CZ042<br>CZ042<br>CZ042<br>CZ042<br>CZ042<br>CZ042<br>CZ042<br>CZ042                                                                                                    | 4 z 14<br>Wnistění p<br>Katovarsk<br>Pizeňský ji<br>Středočes<br>Ústecký kr             | ý kraj<br>raj<br>raj<br>aj<br>Položek na :                   | iftka 'Ul<br>Y<br>S<br>S<br>S<br>S<br>S<br>S<br>S<br>S<br>S<br>S<br>S<br>S<br>S<br>S<br>S<br>S<br>S<br>S      | ožit a zpěť.<br>Region<br>Severozápad<br>Jihozápad<br>Severozápad<br>25 •                  | Y<br>Strå        | Stát<br>Česká republ<br>Česká republ<br>Česká republ<br>Česká republ | <b>∀</b><br>ika<br>ika<br>ika<br>y 1 až 4 z 4        |         |                  |     |
| ^ | Záz<br>262<br>262<br>262<br>270<br>270<br>270<br>270<br>270<br>270<br>270<br>27                                                                                                    | A      A      A | Praha     Praha     P | Region Region Praha Jihozápad Severovýchod Jihovýchod Střední Morava Střední Morava Střední Morava | výběru z<br>výběru z<br>výběru z | Strár     Strár     Strár      Stát     Stát     Stá | Veska<br>ka 1 z 1, p<br>e dostanet | Kidi kaje<br>Vite na záložku<br>Kidi kaje<br>V<br>CZ041<br>CZ042<br>CZ042<br>CZ042<br>ZZ042<br>ZZ02 | A 2 14<br>Umistění p<br>Název kaje<br>Karlovarsk<br>Středočes<br>Ostedočes<br>Ostedočes | ý kraj<br>raj<br>aj<br>Položek na s                          | iftka 'Ul                                                                                                    | Region<br>Severozápad<br>Severozápad<br>Severozápad                                        | Y<br>Strá        | Stát<br>Česká republ<br>Česká republ<br>Česká republ<br>Česká republ | <b>Υ</b><br>Ka<br>ka<br>ka<br>1 až 4 z 4             |         |                  |     |

66

![](_page_66_Picture_7.jpeg)

![](_page_67_Picture_0.jpeg)

# 5.6. Záložka Indikátory

Na výzvě jsou řídicím orgánem definovány indikátory, které budou v rámci projektu plněny, stejně jako jejich povinnost.

Indikátory jsou pro žadatele buď povinné – indikátory jsou načteny automaticky v přehledové tabulce a žadatel doplňuje cílovou hodnotu nebo postupně vybírá jednotlivé záznamy přes tlačítko "Nový záznam" a následně provede výběr z číselníku, který je zobrazen v položce "Kód Indikátoru".

Po tomto výběru se automaticky doplní jeho název a definice do příslušných datových polí. Žadatel dále zadá cílovou, případně výchozí hodnotu indikátoru a do pole popis hodnoty doplní informaci, jak k hodnotám došel. Tlačítkem **"Uložit**" žadatel údaje uloží.

| Profil objektu 🔨           | INDIKÁTORY                                              |                                                                |                                                                    |                                                         |                         |                                             |                        |                                                    |
|----------------------------|---------------------------------------------------------|----------------------------------------------------------------|--------------------------------------------------------------------|---------------------------------------------------------|-------------------------|---------------------------------------------|------------------------|----------------------------------------------------|
| Nová depeše a koncepty     | 👫 PŘÍSTUP K PROJEKTU                                    | PLNÉ MOCI                                                      | OVAT 🗶 VYMAZAT ŽÁDOST                                              | 🖌 KONTROLA                                              | FINALIZ                 | ACE 📑 TISK                                  |                        |                                                    |
| Přehled depeší             |                                                         |                                                                |                                                                    |                                                         |                         |                                             |                        |                                                    |
| Poznámky                   | Měřitelné indikátory                                    |                                                                |                                                                    |                                                         |                         |                                             |                        |                                                    |
| Úkoly                      | Zde přetáhněte hlavičku sloupce, p                      | odle kterého má být provedeno tříděn                           |                                                                    |                                                         |                         |                                             |                        |                                                    |
| Datová oblast žádosti 🔨    | Kod indikatoru                                          | Nazev indikatoru                                               |                                                                    | Vychozi hodnota                                         |                         | Cilova hodnota                              |                        | Datum cilove hodnoty                               |
| Identifikace projektu      | 51715                                                   | Počet dětí a žáků Romů začl                                    | eněných do vzdělávání                                              |                                                         | T                       |                                             | T                      |                                                    |
| Identifikace operace       |                                                         |                                                                |                                                                    |                                                         | ¥                       |                                             | •                      |                                                    |
| Projekt                    |                                                         |                                                                | Expo                                                               | rt standardní                                           |                         |                                             |                        |                                                    |
| Specifické cíle            |                                                         |                                                                |                                                                    |                                                         |                         |                                             |                        |                                                    |
| Indikátory                 | 🔄 🖳 Výběr k                                             | ódu indikáto                                                   | oru z číselníki                                                    | l l                                                     |                         |                                             |                        | Stránka 1 z 1, položky 1 až 1 z 1                  |
| Popis projektu             | Nový zázna                                              | Smazat záznam                                                  | Uložit                                                             | Storno                                                  |                         |                                             |                        |                                                    |
| Synergie                   |                                                         | •                                                              |                                                                    |                                                         |                         |                                             |                        |                                                    |
| Klíčové aktivity           | KÓD INDIKÁTORU                                          | NÁZEV INDIKÁTORU<br>Počet dětí a žáků Romů zač                 | eněných do vzdělávání                                              | ENVI                                                    |                         | Povinný k nap                               | nění                   |                                                    |
| Cílová skupina             |                                                         |                                                                |                                                                    |                                                         |                         |                                             |                        |                                                    |
| Horizontální principy      | Ο ΝΥΥΩΝΟΖΙ ΗΟΟΝΟΤΑ                                      | DATUM VÝCHOZÍ HODNOTY                                          | 🖪 CÍLOVÁ HODNOTA                                                   | DATUM CÍLOVÉ HODNOTY                                    |                         | Povinny k vybe<br>měrná jednotka            | ru                     | TYP INDIKÁTORU                                     |
| Umístění                   |                                                         |                                                                |                                                                    |                                                         | ш                       | Děti a žáci                                 |                        | Výsledek                                           |
| Subjekty 🔨                 | DEFINICE INDIKÁTORU                                     |                                                                |                                                                    |                                                         |                         |                                             |                        | Otevřít v novém okně                               |
| Subjekty projektu          | Počet dětí a žáků Romů, kt<br>PV/RVP ZV. Za školu/třídu | eří se díky podpoře z ESF zapo<br>hlavního vzdělávacího proudu | čali vzdělávat ve třídách a škol<br>se považuje ta, která vzdělává | ách hlavního vzdělávacíh<br>podle standardů RVP PV/     | io proudu<br>/RVP ZV i  | ı či na základě podp<br>a není samostatně z | ory zvlád<br>řízená pr | ají plnit standardy RVP<br>ro děti a žáky s lehkým |
| Adresy subjektu            | mentálním postižením. Za                                | Roma považujeme osobu, kter                                    | i se za ni sama považuje, aniž l                                   | oy se nutně k této přísluš                              | nosti za v              | všech okolností (nap                        | ř. při sčí             | tání lidu) hlásil, a/nebo je                       |
| Osoby subjektu             | za takovou považován svý<br>bude důsledně respektová    | m okolím na základě skutečnýc<br>na ochrana osobních údajů. Ml | h či domnélých (antropologick<br>se bude dokládat prohlášením      | ých, kulturních nebo soci<br>příjemce (ředitele školy/l | álních) in<br>NNO), kte | idikátorů. Poznámka<br>erý bude na základě  | a: Při sbé<br>reakce o | ru monitorovacích dat<br>kolí žáka/studenta        |
| Účty subjektu              | identifikovat. Údaje o tom,                             | který konkrétní žák/student by                                 | l započítán, nebude organizace                                     | nikam předávat, vykazo                                  | vat bude                | pouze souhrnné čís                          | <b>o</b> .             |                                                    |
| Financování 🔨              | POPIS HODNOTY                                           |                                                                |                                                                    |                                                         |                         |                                             | 0/                     | 2000 Otevřít v novém okně                          |
| Přehled zdrojů financování |                                                         |                                                                |                                                                    |                                                         |                         |                                             |                        |                                                    |
| Finanční plán              |                                                         |                                                                |                                                                    |                                                         |                         |                                             |                        |                                                    |
| Kategorie intervencí       |                                                         |                                                                |                                                                    |                                                         |                         |                                             |                        |                                                    |
| Čestná prohlášení          |                                                         |                                                                |                                                                    |                                                         |                         |                                             |                        |                                                    |
| Dokumenty                  |                                                         |                                                                |                                                                    |                                                         |                         |                                             |                        |                                                    |
| Podpis žádosti             |                                                         |                                                                |                                                                    |                                                         |                         |                                             |                        |                                                    |

Povinnost polí Výchozí hodnota a Datum výchozí hodnoty vyplývá z definice konkrétního indikátoru.

V případě žádosti o podporu / projektu, který zahájil svou fyzickou realizaci před datem podání žádosti o podporu, plní žadatel / příjemce datum výchozí hodnoty indikátoru v souladu s vykázaným datem skutečného zahájení fyzické realizace projektu.

V případě žádostí o podporu / projektu, které k datu svého podání fyzickou realizaci ještě skutečně nezahájily, je třeba z úrovně žadatele / příjemce vždy plnit aktuální datum podání žádosti o podporu.

![](_page_67_Picture_9.jpeg)

![](_page_67_Picture_11.jpeg)

![](_page_68_Picture_0.jpeg)

Z uvedeného vyplývá, že datum výchozí hodnoty indikátoru musí být vždy starší nebo právě rovno datu podání žádosti o podporu.

Datová položka "Datum výchozí hodnoty" podléhá kontrole - datum musí být menší či rovno aktuálnímu datu. Tzn. pokud "Datum výchozí hodnoty" je shodné s datem podání žádosti o podporu (viz. Bod 2), spuštění kontroly při finalizaci žádosti o podporu chybové hlášení hlásit nebude. Do té doby ano.

# 5.7. Záložka Horizontální principy

V rámci této záložky žadatel udává vliv projektu na jednotlivé horizontální principy. Výběrem z číselníku určí míru vlivu projektu, a to na každý horizontální princip zvlášť.

Žadatel má v číselníku možnost vybírat ze tří variant vlivu: *cílené zaměření na horizontální princip, pozitivní vliv na horizontální princip* a *neutrální k horizontálnímu principu*. V případě že žadatel zvolí pozitivní vliv, případně cílené zaměření, musí dále vyplnit pole pro popis a zdůvodnění vlivu (u varianty neutrální k horizontálnímu principu je toto pole dobrovolné). Následně data uloží stisknutím tlačítka **"Uložit"** 

Popis jednotlivých horizontálních principů je uveden v <u>Pravidlech pro žadatele a příjemce –</u> <u>obecná část</u> (kap. 16).

![](_page_68_Figure_7.jpeg)

## 5.8. Záložka Synergie

68

Tato záložka je relevantní pouze pro výzvy, které jsou označeny jako synergické.

![](_page_68_Picture_10.jpeg)

![](_page_68_Picture_12.jpeg)

![](_page_69_Picture_0.jpeg)

V rámci obrazovky *Synergie* se vyplňuje popis plánované synergické vazby projektu. Ostatní datové položky jsou vyplněny automaticky na základně nastavení výzvy a dat ze záložky *Specifické cíle*. Pokroky synergie jsou dále vykazovány ve zprávě o realizaci (ZoR), závěrečné zprávě o realizaci (ZZoR) a udržitelnosti (ZZoU).

| Profil objektu            | ^      | SYNERGIE       |                |                     |                    |                            |      |                  |               |                |                      |                              |
|---------------------------|--------|----------------|----------------|---------------------|--------------------|----------------------------|------|------------------|---------------|----------------|----------------------|------------------------------|
| Nová depeše a koncepty    |        | <b>PŘÍSTUP</b> | K PROJEKTU     | 📔 PLNÉ MOCI         | KOPÍROVAT          | T 🗙 VYMAZAT ŽÁDOST         | •    | KONTROLA         | FINALIZACE    | TISK           |                      |                              |
| Přehled depeší            |        | Počáteční      | Navazující     | Počátoční cnocifie  | انه ندا            | Navazující epocifický cil  |      | Registrační čísl | o počátečního | Kód synergické | Názov cupordické voz | hu                           |
| Poznámky                  |        | projekt        | projekt        | r ocatechi specific |                    | navazujici specificky cii  | -    | synergického pr  | ojektu        | vazby          | Wazev synergicke vaz |                              |
| Úkoly                     |        |                | υY             |                     | Y                  |                            | JY   |                  | Y             | Υ              |                      | Y                            |
| Datová oblast žádosti     | $\sim$ | - <b>·</b>     |                | Budovani kapad      | at a posiieni      |                            |      |                  |               |                | 0. ( )               |                              |
| Identifikace projektu     | ^      |                |                | ozek na stranku 25  | •                  |                            |      |                  | _             |                | Strani               | (a I Z I, polozky I az I Z I |
| Identifikace operace      |        | Nový           | záznam         | Smazat zá           | znam               | Uložit                     |      | Storno           |               |                |                      |                              |
| Projekt                   |        |                |                | POČÁTEČNÍ S         | PECIFICKÝ CÍL      |                            |      |                  |               |                |                      |                              |
| Specifické cíle           |        | Počáte         | ční projekt    | Budování l          | kapacit a posíleni | í dlouhodobé spolupráce vý | zkum | nný 🔳            |               |                |                      |                              |
| Podopatření               |        |                |                |                     |                    |                            |      |                  |               |                |                      |                              |
| Indikátory                |        |                |                |                     |                    |                            |      |                  |               |                |                      |                              |
| Popis projektu            |        |                |                |                     |                    |                            |      |                  |               |                |                      |                              |
| Synergie                  |        | POPIS SYN      | NERGIE         |                     |                    |                            |      |                  |               |                | 60/2000              | Otevřít v novém okně         |
| Klíčové aktivity          |        | Zde žadate     | el uvádí popis | a charakteristiku p | olánované synerg   | ie                         |      |                  |               |                |                      |                              |
| Cílová skupina            |        |                |                |                     |                    |                            |      |                  |               |                |                      |                              |
| Horizontální principy     |        |                |                |                     |                    |                            |      |                  |               |                |                      |                              |
| Umístění                  |        |                |                |                     |                    |                            |      |                  |               |                |                      |                              |
| Subjekty                  | ^      |                |                |                     |                    |                            |      |                  |               |                |                      |                              |
| Subjekty projektu         |        |                |                |                     |                    |                            |      |                  |               |                |                      |                              |
| Adresy subjektu           |        |                |                |                     |                    |                            |      |                  |               |                |                      |                              |
| Osoby subjektu            |        |                |                |                     |                    |                            |      |                  |               |                |                      |                              |
| Účty subjektu             |        |                |                |                     |                    |                            |      |                  |               |                |                      |                              |
| Financování               | $\sim$ |                |                |                     |                    |                            |      |                  |               |                |                      |                              |
| Přehled zdrojů financován | í      |                |                |                     |                    |                            |      |                  |               |                |                      |                              |
| Finanční plán             |        |                |                |                     |                    |                            |      |                  |               |                |                      |                              |
|                           |        |                |                |                     |                    |                            |      |                  |               |                |                      |                              |

## 5.9. Záložka Cílová skupina

Cílová skupina – žadatel vybere konkrétní položku z číselníku, jenž je definován výzvou.

**Popis cílové skupiny** - žadatel popíše/vydefinuje, jaké cílové skupiny budou v projektu podpořeny, a to s ohledem na definici cílové skupiny uvedené ve vyhlášené výzvě.

![](_page_69_Picture_6.jpeg)

![](_page_69_Picture_8.jpeg)

![](_page_70_Picture_0.jpeg)

| Profil objektu         | ^ | CÍLOVÁ SKUPINA                 |            |           |                  |                   |            |        |        |                      |
|------------------------|---|--------------------------------|------------|-----------|------------------|-------------------|------------|--------|--------|----------------------|
| Nová depeše a koncepty |   | <b>PŘÍSTUP K PROJEKTU</b>      | PLNÉ MOCI  | KOPÍROVAT | X VYMAZAT ŽÁDOST | V KONTROLA        | FINALIZACE | H TISK |        |                      |
| Přehled depeší         |   | Cílová skupina                 |            |           |                  | Popis cílové skup | iny        |        |        |                      |
| Poznámky               |   | Nenalezeny žádné záznamy k zob | razení     |           |                  |                   |            |        |        |                      |
| Úkoly                  |   |                                |            |           | Expor            | rt standardní     |            |        |        |                      |
| Datová oblast žádosti  | ^ |                                |            |           |                  |                   |            |        |        |                      |
| Identifikace projektu  | ^ | Nový záznam                    | Smazat záz | nam       | Uložit           | Storno            |            |        |        |                      |
| Identifikace operace   |   | CÍLOVÁ SKUPINA                 |            |           |                  |                   |            |        |        |                      |
| Projekt                |   |                                |            |           |                  |                   |            |        |        |                      |
| Popis projektu         |   | POPIS CÍLOVÉ SKUPINY           |            |           |                  |                   |            |        | 0/2000 | Otevřít v novém okně |
| Specifické cíle        |   |                                |            |           |                  |                   |            |        |        |                      |
| Indikátory             |   |                                |            |           |                  |                   |            |        |        |                      |
| Horizontální principy  |   |                                |            |           |                  |                   |            |        |        |                      |
| Umístění               |   |                                |            |           |                  |                   |            |        |        |                      |
| Harmonogram            |   |                                |            |           |                  |                   |            |        |        |                      |
| Cílová ekunina         |   |                                |            |           |                  |                   |            |        |        |                      |

## 5.10. Záložka Klíčové aktivity

Žadatel na záložce může vybrat z číselníku Název klíčové aktivity – pokud je číselník definovaný výzvou.

Do druhého pole v pořadí s identickým názvem – Název klíčové aktivity – žadatel uvádí název aktivity, kterou bude realizovat ve svém projektu.

Do pole Popis klíčové aktivity žadatel specifikuje témata/činnosti, která bude prostřednictvím klíčových aktivit řešit/realizovat. Popisuje také konkrétní výstupy aktivit. Do tohoto pole je také nutné uvést předpoklad žadatele, od kterého data bude klíčová aktivita zahájena a kdy bude ukončena.

Pole Přehled nákladů vyplňte odhadovanou výši nákladů spojenou s realizací klíčové aktivity.

Pro vytvoření nového záznamu stiskněte pole Nový záznam.

![](_page_70_Picture_8.jpeg)

![](_page_70_Picture_10.jpeg)

![](_page_71_Picture_0.jpeg)

| Nová depeše a koncepty   Přehled depeší   Přehled depeší   Název kličové aktivity   Poznámky   Úkoly   Datová oblast žádostí ^   Identifikace projektu   Identifikace projektu   Projekt   Specifické cíle   Indikátory   Popis kulčové aktivity   Otová depeše aktivity                                                                                                    |            |
|----------------------------------------------------------------------------------------------------|------------|
| Préhed depéší       Nizer kličové aktivity       Nizer kličové aktivity         Poznámky <ul> <li>Menalezeny žádné záznamy k zobrazení</li> <li>Menalezeny žádné záznamy k zobrazení</li> <li>Menalezeny žádné záznamy k zobrazení</li> <li>Menalezeny žádné záznamy k zobrazení</li> <li>Menalezeny žádné záznamy k zobrazení</li> <li>Menalezeny žádné záznamy k zobrazení</li> <li>Menalezeny žádné záznamy k zobrazení</li> <li>Menalezeny žádné záznamy k zobrazení</li> <li>Menalezeny žádné záznamy k zobrazení</li> <li>Mový záznam</li> <li>Smazat záznam</li> <li>Uložit</li> <li>Storno</li> <li>Mizer kličové aktivity</li> <li>Mizer kličové aktivity</li> <li>Popis projektu</li> <li>Popis kulčové aktivity</li> <li>Popis kulčové aktivity</li> <li>Otový ti kotvé aktivity</li> <li>Otová skupina</li> <li>Horizotnální principy</li> <li>Mizer kličové aktivity</li> <li>Mizer kličové aktivity</li> <li>Mi</li></ul>                                                                                                    |            |
| Poznámky       Image: Comparing to the standau 25 million 12 million 12 million 1              |            |
| Úkoly       Nenalezery žádné záznamy k zobrazení         Datová oblast žádostí       Stránka 1 z 1, položky         Identifikace operace       Istránka 1 z 1, položky         Projekt       Název Kulčové Aktivityv         Indikátory       Indikátory         Popis projektu       Název Kulčové Aktivityv         Synergie       Název Kulčové Aktivityv         Cílová skupina       Popis kulčové Aktivityv         Indikátory       Popis kulčové Aktivityv         Indikátory       Popis kulčové Aktivityv         Indikátory       Popis kulčové Aktivityv         Indikátory       Indikátory         Popis krulčové Aktivityv       0/2000         Otevřit v novén       0/2000         Uložit       Depis kulčové Aktivityv         Uložit       Popis kulčové Aktivityv         Uložit       Popis kulčové Aktivityv         Vitičové aktivity       Uložit         Univ žitý       Uložit         Vitičové aktivity       Uložit         Vitičové aktivity       Uložit         Vitiviti       Uložit         Vitiviti       Uložit         Vitiviti       Uložit         Vitiviti       Uložit         Vitiviti       Uložit                                                                                                    | Ţ          |
| Datová oblast žádostí       Stránka 1 z 1, položí         Identifikace projektu       Image: Stránka 1 z 1, položí         Projekt       Image: Stránka 1 z 1, položí         Specifické cile       Image: Stránka 1 z 1, položí         Indikátory       Image: Stránka 1 z 1, položí         Popis projektu       Image: Stránka 1 z 1, položí         Specifické cile       Image: Stránka 1 z 1, položí         Indikátory       Image: Stránka 1 z 1, položí         Popis projektu       Image: Stránka 1 z 1, položí         Synergie       Image: Stránka 1 z 1, položí         Kličové aktivity       Image: Stránka 1 z 1, položí         Cílová skupina       Image: Stránka 1 z 1, položí         Horizontální principy       Image: Stránka 1 z 1, položí                                                                                                    |            |
| Identifikace opejektu       Nový záznam       Smazat záznam       Uložit       Storno         Identifikace operace       Nizev kučové aktivity       Imitation       Imitation </td <td>) až O z O</td>                                                                                                    | ) až O z O |
| Identifikace operace               wizzv KLIČOVÉ AKTIVITY            Projekt              wizzv KLIČOVÉ AKTIVITY            Indikátory              wizzv KLIČOVÉ AKTIVITY            Popis projektu              Popis kulčové AKTIVITY            Synergie              Popis kulčové AKTIVITY            Klčové aktivity              O/2000             Otevřit v novén            Klčové aktivity              upotaní            Lovizontální principy               v ночен                                                                                                    |            |
| Projekt     Indikátory       Indikátory     Název kuľčové AKTIVITY       Popis projektu     B POPIS kuľčové AKTIVITY       Synergie     B POPIS kuľčové AKTIVITY       Kličové aktivity     Clová skupina       Horizontální principy     Horizontální principy                                                                                                    |            |
| Specifické cíle     Název Kučové AKTIVITV       Indikátory     Indikátory       Popis projektu     B POPIS KuČové AKTIVITV       Synergie     Indikátové AKTIVITV       Klčové aktivity     Cilová skupina       Horizontální principy     Indikátory                                                                                                    |            |
| Indikátory     Image: Comparison of the section of the section of the |            |
| Popis projektu     0/200     0/zevili tv nové       Synergie     Ilicové aktivity     0/zová sktivity       Cílová skupina     Ilicová nové     Ilicová skupina       Horizontální principy     Ilicová skupina                                                                                                    |            |
| Synergie       Kličové aktivity       Clová skupina       Horizontální principy                                                                                                    | okně       |
| Kličové aktivity                                                                                                    |            |
| Cilová skupina<br>Horizontální principy                                                                                                    |            |
| Horizontální principy                                                                                                    |            |
|                                                                                                    |            |
| 0/2000 01evřít v novér                                                                                                    | okně       |
| Subjekty                                                                                                    |            |
| Subjekty projektu                                                                                                    |            |
| Adresy subjektu                                                                                                    |            |
| Osoby subjektu                                                                                                    |            |
| Účty subjektu                                                                                                    |            |
| Financování A                                                                                                    |            |
| Přehled zdrojů financování                                                                                                    |            |
| Finanční plán                                                                                                    |            |
| Kategorie intervencí                                                                                                    |            |
| Čestná prohlášení                                                                                                    |            |
| Dokumenty                                                                                                    |            |
| Podpisžádosti                                                                                                    |            |

# 5.11. Záložka Subjekty projektu

V rámci záložky Subjekty projektu vyplní žadatel údaje o všech subjektech, které se k projektu vztahují – např. žadatelé/příjemci, dodavatelé, partneři, zřizovatelé/nadřízené kraje.

**Typ subjektu** - Žadatel vybere z číselníku typ subjektu. Ve chvíli, kdy je zvolen typ subjektu Žadatel/příjemce, zpřístupní se k editaci záložky *Financování*. (blíže kapitola 5.16.).

Typ subjektu **"Osoba s podílem v právnické osobě žadatele"** a **"Osoba, v níž má žadatel podíl"** se řídí <u>Pravidly pro žadatele a příjemce – obecná část</u> a Pravidly pro žadatele a příjemce – specifická část, kapitola 5.2.1.

![](_page_71_Picture_6.jpeg)

![](_page_71_Picture_8.jpeg)
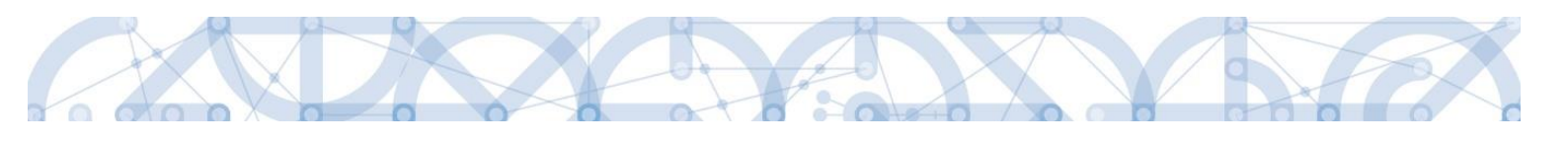

| Profil objektu             | ^         | SUBJEKTY PROJEKTU                                                                                                    |
|----------------------------|-----------|----------------------------------------------------------------------------------------------------|
| Nová depeše a koncepty     |           | 🇌 PŘÍSTUP K PROJEKTU 🔛 PLNÉ MOCI 🗇 KOPÍROVAT 🗶 VYMAZAT ŽÁDOST 🖌 KONTROLA 🔒 FINALIZACE 🚍 TISK                                                                                                    |
| Přehled depeší             |           | IČ IČzahranční RČ Název subjektu Jméno Přijmení Typ subjektu                                                                                                    |
| Poznámky                   |           | Y         Y         Y |
| Úkoly                      |           | Nenalezeny šádné záznamy k zobrazení                                                                                                    |
| Datová oblast žádosti      |           | Export standardní                                                                                                    |
| Identifikace projektu      | $^{\sim}$ | H ( 1 ) D Položek na stránku 25 V Stránka 1 z 1. položky 0 až 0 z 0                                                                                                    |
| Identifikace operace       |           |                                                                                                    |
| Projekt                    |           | výpi vypi vypi vypi vypi vypi vypi vypi vy                                                                                                    |
| Popis projektu             |           |                                                                                                    |
| Specifické cíle            |           |                                                                                                    |
| Indikátory                 |           |                                                                                                    |
| Horizontální principy      |           |                                                                                                    |
| Umístění                   |           | Validovaný subialt - IČ                                                                                                    |
| Harmonogram                |           |                                                                                                    |
| Cílová skupina             |           | B IČ DATUM VALIDACE DIČ / VAT ID                                                                                                    |
| Subjekty                   | $^{\sim}$ |                                                                                                    |
| Subjekty projektu          |           | NÄZEV SULJEKTU PRÄVNI FORMA                                                                                                    |
| Adresy subjektu            |           | BILANČNÍ SUMA                                                                                                    |
| Osoby subjektu             |           | DATUM VZNIKU POČET ZAMESTNANCÚ ROČNÍ OBRAT (EUR) HUCNI HOZVAHY (LUH) VELIKOST PODNIKU                                                                                                    |
| Účty subjektu              |           |                                                                                                    |
| Účetní období              |           | KO INSTITUCIONALINHO SEXTORU                                                                                                    |
| Financování                |           |                                                                                                    |
| Přehled zdrojů financování | í         |                                                                                                    |
| Finanční plán              |           | D TYP PLATE DPH                                                                                                    |
| Klíčové aktivity           |           |                                                                                                    |
| Veřejné zakázky            | $^{\sim}$ | 2 Zahrnout subjekt do definice jednoho podniku                                                                                                    |
|                            |           |                                                                                                    |
| 📰 Výběr z číselníku        |           |                                                                                                    |
|                            |           |                                                                                                    |
| Kód                        | Náze      | 4F7                                                                                                    |
|                            |           |                                                                                                    |
| 11                         | Octat     | ni žadatal (ržijamca                                                                                                    |
| 13                         | 7áeti     | un zoudruch prijerinet –                                                                                                    |
| 14                         | Partr     | pper Endurete (order) Jenniko (meteren deudrinko)<br>ner zanoleni da nifitratur, onerazen                                                                                                    |
| 15                         | Partr     | ner zanojený do prakty opravo                                                                                                    |
| 16                         | Doda      | watel                                                                                                    |
| 17                         | Osoh      | a s podílem v právnické osobě žadatele/přílemce                                                                                                    |
| 18                         | Osoh      | v v nichž má žadatel/oříjemce podíl                                                                                                    |
| 19                         | Fyzic     | zké a právnické osoby placené z prostředků poskytnutých ze státního rozpočtu, na které se nevztahuje zákon o veřejných zakázkác…                                                                                                    |
| 20                         | Žada      | tel/příjemce                                                                                                    |

Kód státu - Pole je předem vyplněno – CZE/Česká republika (lze změnit výběrem z číselníku).

Osoby, které jsou s žadatelem o dotaci v obchodním vztahu a mají z jeho podnikání nebo jiné výdělečné činnosti prospěch, který se liší ( 🛄

### Oblast Validovaný subjekt – IČ

Partner s finančním příspěvkem

Partner bez finančního příspěvku

Zřizovatel Obec

Zřizovatel OSS

Zřizovatel/Nadřízený Kraj

Financující kapitola SR

Systém je napojený na Základní registry, jejichž prostřednictvím jsou data o subjektech projektu validována. Po vyplnění údaje v poli IČ jsou stiskem tlačítka "**Validace"** údaje o subjektu ověřeny a doplněny do datových polí.

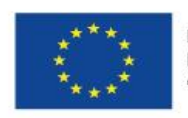

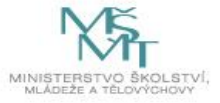

21

22

23

25

26

27

28

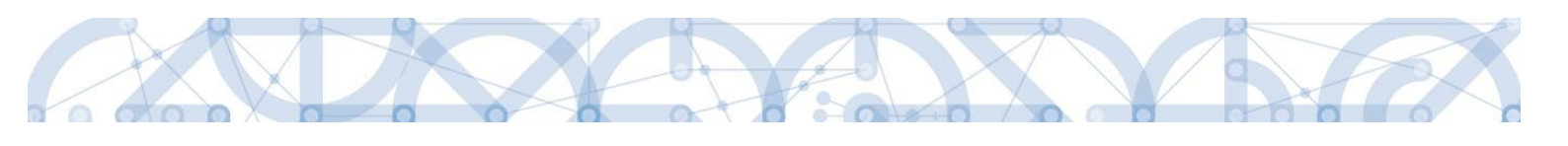

| Profil alticlas            |                                                                                                    |
|----------------------------|----------------------------------------------------------------------------------------------------|
| Ртоти орјекти /            |                                                                                                    |
| Nová depeše a koncepty     | 👘 přístup k projektu 🗳 plněmoci 🗇 kopirovat 🗱 vymazat žádost 🖌 kontrola 🔒 Finalizace 🚔 tisk            |
| Přehled depeší             | IČ IČ zahraniční RČ Název subjektu Jméno Příjmení Typ subjektu                                         |
| Poznámky                   |                                                                                                    |
| Úkoly                      | Nenalezeny žádné záznamy k zobrazení                                                                   |
| Datová oblast žádosti      | N Export standardní                                                                                    |
| Identifikace projektu      | N H 📢 🗍 🕨 M Položek na stránku 25 🔻 Stránka 1 z 1. položky 0 až 0                                      |
| Identifikace operace       |                                                                                                    |
| Projekt                    | Nový záznam Uložít Storno                                                                              |
| Popis projektu             | TYP SUBJEKTU                                                                                           |
| Specifické cíle            | I≣ Smazat záznam Kopie do profilu Kopie do žádosti                                                     |
| Indikátory                 | 🖪 κόο sτάτυ                                                                                            |
| Horizontální principy      | CZE   Česká republika                                                                                  |
| Umístění                   |                                                                                                    |
| Cílová skupina             | Validovaný subjekt - IČ                                                                                |
| Subjekty                   | A B IČ DATUM VALIDACE DIČ / VAT ID                                                                     |
| Subjekty projektu          | Validace                                                                                               |
| Adresy subjektu            | ΝΑΖΕΥ SUBJEKTU ΡΡΑΔΥΝή FORMA                                                                           |
| Účty subjektu              |                                                                                                    |
| Veřejná podpora            | DATUM VZNIKU POČET ZAMĚSTNANCÚ ROČNÍ OBRAT (EUR) BILANCNI SJMA<br>Roční rozvahy (EUR) velikost podniku |
| Financování                |                                                                                                    |
| Přehled zdrojů financování | KÓD INSTITUCIONÁLNÍHO SEKTORU                                                                          |
| Finanční plán              |                                                                                                    |
| Kategorie intervencí       |                                                                                                    |
| Klíčové aktivity           | B TYP PLÁTCE DPH                                                                                       |
| Veřejné zakázky            | Se subjekt pravnickou osobou?                                                                          |
| Veřejné zakázky            | Zahrnout subjekt do definice jednoho podniku                                                           |
| Hodnocení a odvolání       |                                                                                                    |

## Výsledek validace:

| Výsledek operace:                                             |      |
|---------------------------------------------------------------|------|
| ISUM-308856: Validace IČ byla úspěšně provedena.              |      |
| Lze vytisknout přes Kontextovou nabídku (Pravé tlačítko myši) |      |
|                                                               | Zpět |

Stiskem tlačítka "Zpět" se žadatel vrátí na záložku Subjekty projektu.

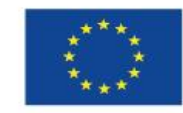

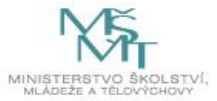

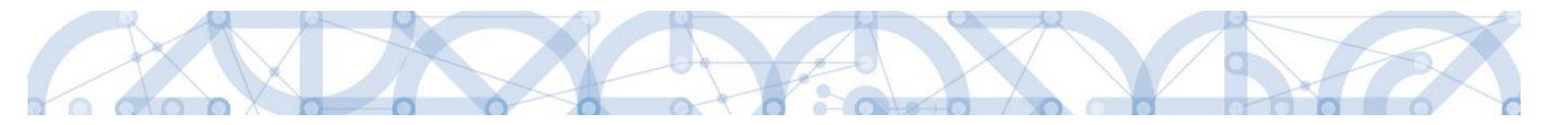

V případě, že je **příjemce příspěvkovou organizací územně správního celku** (kraje, obce), je mu dotace zasílána prostřednictvím zřizovatelů (kraje, případně kraje i příjemce). Je nutno zadat **subjekt zřizovatele** (tedy kraj) účet kraje, kam ŘO zasílá finanční prostředky.

| SUBJEKTY PRO                                                                                 | JEKTU         |          |                                         |   |       |   |          |                           |   |
|----------------------------------------------------------------------------------------------|---------------|----------|-----------------------------------------|---|-------|---|----------|---------------------------|---|
| 👘 PŘÍSTUP K PROJEKTU 🎽 PLNÉ MOCI 🗇 KOPÍROVAT 🛠 ODVOLAT ŽÁDOST 🖌 KONTROLA 🔒 FINALIZACE 🚔 TISK |               |          |                                         |   |       |   |          |                           |   |
| IČ                                                                                           | IČ zahraniční | RČ       | Název subjektu                          |   | Jméno |   | Příjmení | Typ subjektu              |   |
| <b>Y</b>                                                                                     | <b>•</b>      | <b>Y</b> |                                         | Y |       | Y |          |                           | Y |
|                                                                                              |               |          |                                         |   |       |   |          |                           |   |
| 00064581                                                                                     |               |          | HLAVNÍ MĚSTO PRAHA                      |   |       |   |          | Zřizovatel/Nadřízený Kraj |   |
| 27141284                                                                                     |               |          | Soukromá základní škola Cesta k úspěch. |   |       |   |          | Žadatel/příjemce          |   |

Žadatel může dále vyplnit údaje o počtu zaměstnanců, bilanční sumu rozvahy a roční obrat. Na základě těchto údajů je pak automaticky vydefinována velikost podniku dle Přílohy I Nařízení Komise (ES)č. 800/2008.

#### Další datové oblasti:

**Typ plátce DPH** – výběrem z číselníku žadatel určí, zda je subjekt plátcem DPH, či nikoliv.

Checkbox **Zahrnout subjekt do definice jednoho podniku?** Definice jednoho podniku je uvedena v <u>Pravidlech pro žadatele a příjemce – obecná část</u>, kapitola 15.3.2

Checkbox **Je subjekt právnickou osobou?** – vyplní se automaticky po provedení validace subjektu.

Datová schránka – žadatel do tohoto pole vyplní číslo datové schránky

**Statutární zástupci** - v dolní části obrazovky je zobrazen seznam statutárních zástupců vybraného subjektu. Data se načítají automaticky po provedení validace.

| Údaje o smlouvě/dodatku<br>Návrh/podnět na ÚOHS<br>Přilohy k VZ<br>Čestná prohlášení | Statutární zástunai      |                                      |
|--------------------------------------------------------------------------------------|--------------------------|--------------------------------------|
| Přiložené dokumenty                                                                  |                          |                                      |
| Podpis žádosti                                                                       | Jmėno a přijmeni / Název | Adresa                               |
|                                                                                      | Ť                        | Y                                    |
|                                                                                      | DAVID TESAŘÍK            | K hájence 249,77900 Olomouc          |
|                                                                                      | JOSEF TESAŘÍK            | Einsteinova 442,77900 Olomouc        |
|                                                                                      | JOSEF TESAŘÍK            | Hliník 851,78353 Velká Bystřice      |
|                                                                                      | PETR ZEMAN               | Jarmily Glazarové 340,77900 Olomouc  |
|                                                                                      | SVATOPLUK BENEŠ          | Nádražní 618,78335 Horka nad Moravou |

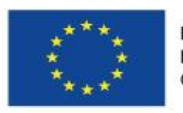

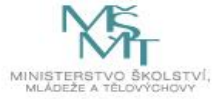

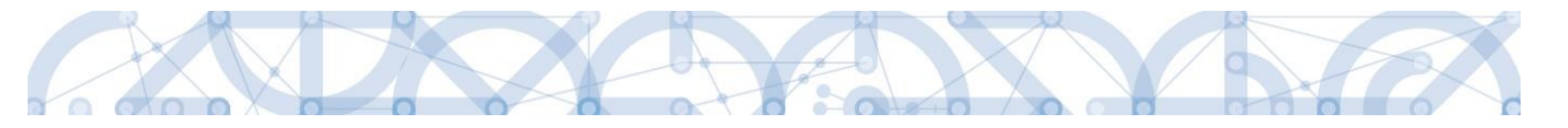

### Funkce Kopie do profilu

Stiskem tlačítka "**Kopie do profilu"** lze jednoduše kopírovat informace o příslušném subjektu pro možnosti využití v další žádosti o podporu bez nutnosti znovu vkládat data.

V případě, že je z registru vygenerována více než jedna adresa, je nejprve nutné přiřadit typ adresy na záložce *Adresy subjektu* (viz kap. 5.10)

| Profil objektu             | SUBJEKTY PROJEKTU                                                                                                    |
|----------------------------|----------------------------------------------------------------------------------------------------|
| Nová depeše a koncepty     | 🇌 PŘÍSTUP K PROJEKTU 🎬 PLNÉ MOCI 🗇 KOPÍROVAT 💥 VYMAZAT ŽÁDOST 🖌 KONTROLA 🔒 FINALIZACE 🖨 TISK                                                                                                    |
| Přehled depeší             | IČ IČzahranični RČ Název subjektu Jméno Přímeni Tvo subjektu                                                                                                    |
| Poznámky                   |                                                                                                    |
| Úkoly                      | 00064581 HLAVNÍ MĚSTO PRAHA                                                                                                    |
| Datová oblast žádosti 🔨    | Export standardní                                                                                                    |
| Identifikace projektu      | 1 4 1 b Doložila na strádku 95 v                                                                                                    |
| Identifikace operace       |                                                                                                    |
| Projekt                    | Nový záznam Uložit Storno                                                                                                    |
| Specifické cíle            |                                                                                                    |
| Indikátory                 | ⊞ Smazat záznam Kopie do profilu Kopie do žádosti                                                                                                    |
| Popis projektu             |                                                                                                    |
| Synergie                   | CZE   Česká republika                                                                                                    |
| Klíčové aktivity           |                                                                                                    |
| Cílová skupina             |                                                                                                    |
| Horizontální principy      | Validovaný subjekt - IČ                                                                                                    |
| Umístění                   |                                                                                                    |
| Subjekty                   | 00064581 Validace Validace Val |
| Subjekty projektu          |                                                                                                    |
| Adresy subjektu            | HALEY SUBJEAT OF PRAHA                                                                                                    |
| Osoby subjektu             | рабту так безга мей<br>рабту так безга мей<br>раби (оррату //шр) Воски Когулану (EUR) исклост разлики                                                                                                    |
| Účty subjektu              |                                                                                                    |
| Financování 🔨              |                                                                                                    |
| Přehled zdrojů financování |                                                                                                    |
| Finanční plán              |                                                                                                    |

Do pole Název nového profilu uživatele vyplní žadatel název, pod kterým bude subjekt uložen pro pozdější využití a stiskne tlačítko "**Použít**".

| OFIL UŽIVATELE      |                      |        |         |  |  |
|---------------------|----------------------|--------|---------|--|--|
| PROFIL UŽIV.        | ATELE                |        |         |  |  |
| NÁZEV NOVÉ<br>Praha | HO PROFILU UŽIVATELE |        |         |  |  |
|                     |                      |        |         |  |  |
|                     |                      | Použít | Spustit |  |  |

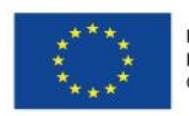

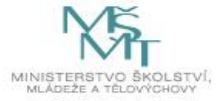

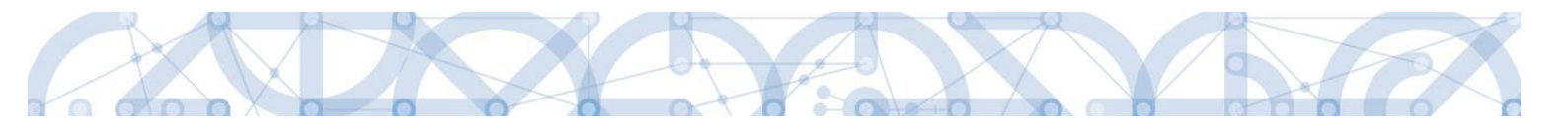

Systém potvrdí, že akce proběhla úspěšně.

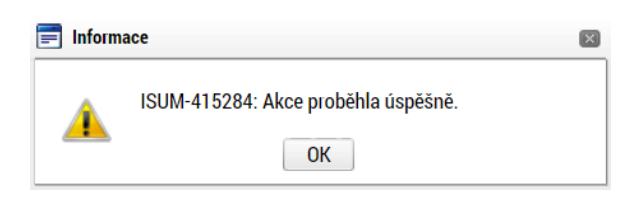

## Funkce kopie do žádosti

Tlačítko **"Kopie do žádosti"** slouží k vyvolání údajů, které byly v minulosti uloženy do profilu žadatele (viz funkce Kopie do profilu)

| ova dopće do kaocegi<br>veliked dopedi<br>sonishija<br>sonishija<br>sonish                                      | Profil objektu         | ^ | SUBJEKTY PROJEKTU             |                      |                   |                          |                                      |                  |                        |            |
|----------------------------------------------------------------------------------------------------|------------------------|---|-------------------------------|----------------------|-------------------|--------------------------|--------------------------------------|------------------|------------------------|------------|
| eled dejeli<br>canadary<br>by<br>by<br>canadary<br>by<br>canadary<br>canadary<br>canadary<br>canadary<br>canadary<br>canadary<br>canadary<br>conditation units detaumy in the status<br>population<br>conditation units<br>conditation units<br>conditatio units<br>conditatio units<br>conditatio units<br>conditation units                                                                                                    | Nová depeše a koncepty |   | PŘÍSTUP K PROJEKTU            | PLNÉ MOCI            | 🗇 KOPÍROVAT 🗶 V   | YMAZAT ŽÁDOST 💉 KONTROLA | FINALIZACE                           | 🖶 тізк           |                        |            |
| sandarký v v v v v v v v v v v v v v v v v v v                                                                                                    | Přehled depeší         |   | IČ IČ zahra                   | niční BČ             | Název subiekty    |                          | Jméno                                | Příjmení         | Typ subje              | ektu       |
| kiy interventioned data data wirk in data wirk in data wi                                                                                                    | Poznámky               |   | Y                             | Y                    | Υ                 | Ţ                        |                                      | Y                | <b>Y</b>               |            |
| Ander Schaft Zadorali   entifikace opence   Pojekt   Specifiké cie   Noder Schaft Zadorali   Nový Zástami   Uběli   Specifiké cie   Nokákovy   pojekt   Specifiké cie   Nová záství   Nová záství <                                                                                                    | Úkoly                  |   | Nenalezeny žádné záznamy k zo | brazení              |                   |                          | -                                    |                  |                        |            |
| editikace popide<br>popida<br>geotické cie<br>tikkávy<br>popida<br>geotické cie<br>tikkávy<br>popida<br>geotické cie<br>tikkávy<br>popida<br>geotické cie<br>tikkávy<br>popida<br>sociatal pinkov<br>tikováviania<br>pinkovávia<br>ková skapia<br>sociatal pinkovávi<br>ter valkaví<br>sociatal pinkovávi<br>ter valkaví<br>sociatal pinkovávi<br>ter valkaví<br>sociatal pinkovávi<br>sociatal pinkovávi<br>s                                                                                                    | Datová oblast žádosti  | ^ |                               |                      |                   | Export standardní        |                                      |                  |                        |            |
| identifiaace operace   Prejekt   Specifick of of   indikative   specifick of of   indikative   specifick of   indikative   specifick of   indikative   specifick of   indikative   specifick of   indikative   indikative   indikative   specifick of   indikative   indikative <t< td=""><td>dentifikace projektu</td><td>^</td><td></td><td>oložek na stránku 25</td><td>•</td><td></td><td></td><td></td><td>Stránka 1 z 1, položky</td><td>0 až 0 z 0</td></t<>                                                                                                    | dentifikace projektu   | ^ |                               | oložek na stránku 25 | •                 |                          |                                      |                  | Stránka 1 z 1, položky | 0 až 0 z 0 |
| Pojekt   Specifiekt eile   Joekki voj   pojekt   Specifiekt eile   Joekki voj   pojekt   Specifiekt eile   Kore aktivi   Sterie aktivi   Sterie aktivi                                                                                                    | Identifikace operace   |   |                               |                      |                   |                          |                                      |                  |                        |            |
| Specifické cle<br>Indikáry<br>pip pojsků<br>nesige<br>soci atkivity<br>soci atkivity<br>soci                                                                                                    | Projekt                |   | Nový záznam                   | Uloži                | t Storno          |                          |                                      |                  |                        |            |
| indikiov imit in stati   pis pis pisku   isotatini piski   isotatini piski   isota                                                                                                    | Specifické cíle        |   | TYP SUBJEKTU                  |                      |                   |                          | . Kania a                            |                  |                        |            |
| pip pojektu<br>megie<br>megie<br>kose skavija<br>kose skavija<br>kose skavija<br>skajeky nojeku<br>Adeey subjeku<br>Ody subjeku<br>Ody subjeku<br>Networker<br>Repodet jelnokovy<br>Pieled capobi                                                                                                    | Indikátory             |   |                               | <b>=</b>             |                   | Smazat zaznar            | п коріе с                            |                  | topie do zadosti       |            |
| rengin   liöre skinj   iors skinj   iors skinj  <                                                                                                    | Popis projektu         |   | KÓD STÁTU                     |                      |                   |                          |                                      |                  |                        |            |
| isova akining<br>oxizatialing inology<br>mistedi<br>ubiekty wolektu<br>Adresy adalektu<br>Okoly subjektu<br>Datav zaulektu<br>Doku uzizatione<br>Racpoded iedonotkovy<br>Piekied iedonotkovy<br>Pieki                                                                                                    | Synergie               |   | UZE   Ceska republika         | ÷                    |                   |                          |                                      |                  |                        |            |
| lavá skupina<br>urizotstální princípy<br>urizotstální princípy<br>urizotst                                                                                                    | Klíčové aktivity       |   |                               |                      |                   |                          |                                      |                  |                        |            |
| osizodiślni principy<br>misteśni<br>objekty nojektu<br>Adłesy subjektu<br>Osody subjektu<br>Osody subjektu<br>Distribut ZENERU<br>Rezpości jełnotkory<br>Priebłed rozpoctú<br>ROFL UŻIVATELE<br>Porcit UŻIVATELE<br>Porzit Spustit                                                                                                    | Cílová skupina         |   |                               |                      |                   |                          |                                      |                  |                        |            |
| nisteii<br>iojekty projektu<br>Adresy subjektu<br>Subjekty projektu<br>Adresy subjektu<br>Dody subjektu<br>Dody subjektu<br>Poetr zades naneci nema regime state<br>Rozpoeti jednotkovj<br>Prehled rozpoeti<br>Poetru zdvarete<br>Poerru udvarete<br>Pogra udvarete<br>Pogra udvarete                                                                                                    | Horizontální principy  |   | Validovaný subjekt - I        | č                    |                   |                          |                                      |                  |                        |            |
| Adress subjektu<br>Subjektu<br>Subjektu | Umístění               |   | l ič                          |                      |                   | DATUM VALIDACE           | DIČ                                  | / VAT ID         |                        |            |
| Subjekty projektu   Adreys subjektu   Goody subjektu   Litty subjektu   Litty subjektu   Bropočet jednotkový   Piehłed rozpočtů     ROFIL UŽIVATELE     Porfil uŽivatele     Výběr profilu z číselníku     Výběr profilu z číselníku                                                                                                    | Subjekty               | ^ |                               |                      | Validace          |                          |                                      |                  |                        |            |
| Adresy subjektu Osoby subjektu Dartibal YZNIKU POČET ZAMČSTNANCÚ POČET ZAMČSTNANCÚ POČET ZAMČSTNANCÚ POČEN OBRAT (EUR) HOČNÍ OBRAT (EUR) VELNOST PODNINU KO INSTITUCIONALNIHO SECTORU ROFIL UŽIVATELE PROFIL UŽIVATELE VÝĎĚ r profilu z číselníku Výběr profilu z číselníku                                                                                                    | Subjekty projektu      |   | NÁZEV SUBJEKTU                |                      |                   | PRÁVNÍ FORMA             |                                      |                  |                        |            |
| Osoby subjektu     Distritucional Linkino SEKTORU     Rofil UŽIVATELE     Podril UŽIVATELE     Podril UŽIVATELE     Výběr profilu z číselníku     Použit     Spustit                                                                                                    | Adresy subjektu        |   |                               |                      |                   |                          |                                      |                  |                        |            |
| Účty subjektu<br>nancování<br>Rozpočet jednotkový<br>Přehled rozpočtí<br>ROFIL UŽIVATELE<br>PROFIL UŽIVATELE<br>POUŽÍL<br>POUŽÍL<br>POUŽÍL<br>Spustit                                                                                                    | Osoby subjektu         |   | DATUM VZNIKU                  |                      | POČET ZAMĚSTNANCŮ | ROČNÍ OBRAT (EUR)        | BILANCNI SUMA<br>ROČNI ROZVAHY (EUR) | VELIKOST PODNIKU |                        |            |
| nancování Aczpočet jednotkový Pichled rozpočtů  ROFIL UŽIVATELE  PROFIL UŽIVATELE  PROFIL UŽIVATELE  POUŽIK POUŽIK Spustik                                                                                                    | Účty subjektu          |   |                               |                      |                   |                          |                                      |                  |                        |            |
| Rozpočet jednotkový<br>Přehled rozpočtů  ROFIL UŽIVATELE  PROFIL UŽIVATELE  Výběr profilu z číselníku  Použít Spustit                                                                                                    | Financování            | ^ | KÓD INSTITUCIONÁLNÍHO S       | EKTORU               |                   |                          |                                      |                  |                        |            |
| Přehled rozpočtů  ROFIL UŽIVATELE  PROFIL UŽIVATELE  Výběr profilu z číselníku  Použít Spusit                                                                                                    | Rozpočet jednotkový    |   |                               |                      | <b>≡</b>          |                          |                                      |                  |                        |            |
| ROFIL UŽIVATELE                                                                                                    | Přehled rozpočtů       |   |                               |                      |                   |                          |                                      |                  |                        |            |
| ROFIL UŽIVATELE                                                                                                    |                        |   |                               |                      |                   |                          |                                      |                  |                        |            |
| PROFIL UŽIVATELE  PROFIL UŽIVATELE  Výběr profilu z číselníku  Použít Spusit                                                                                                    | PROFIL LIŽIVATELE      |   |                               |                      |                   |                          |                                      |                  |                        |            |
| PROFIL UŽIVATELE Výběr profilu z číselníku Použít Spustit                                                                                                    |                        |   |                               |                      |                   |                          |                                      |                  |                        |            |
| Použit Spustit                                                                                                    | PROFIL UŽIVATELE       |   |                               |                      |                   |                          |                                      |                  |                        |            |
| Výběr profilu z číselníku<br>Použít Spustit                                                                                                    |                        |   |                               |                      |                   |                          |                                      |                  |                        |            |
| Výběr profilu z číselníku<br>Použít Spustit                                                                                                    |                        |   |                               |                      |                   |                          |                                      |                  |                        |            |
| Použít Spustit                                                                                                    |                        |   |                               |                      |                   |                          | Výhě                                 | ár profilu z     | čísolníku              |            |
| Použít Spustit                                                                                                    |                        |   |                               |                      |                   |                          | vybe                                 |                  | CISEIIIKU              |            |
| Použít Spustit                                                                                                    |                        |   |                               |                      |                   |                          |                                      |                  |                        |            |
| Použít Spustit                                                                                                    |                        |   |                               |                      |                   |                          |                                      |                  |                        |            |
| Použít Spustit                                                                                                    |                        |   |                               |                      |                   |                          |                                      |                  |                        |            |
| Použít Spustit                                                                                                    |                        |   |                               |                      |                   |                          |                                      |                  |                        |            |
|                                                                                                    |                        |   |                               |                      | Použít            | Spustit                  |                                      |                  |                        |            |
|                                                                                                    |                        |   |                               |                      |                   |                          |                                      |                  |                        |            |
|                                                                                                    |                        |   |                               |                      |                   |                          |                                      |                  |                        |            |

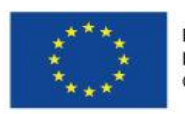

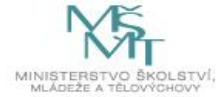

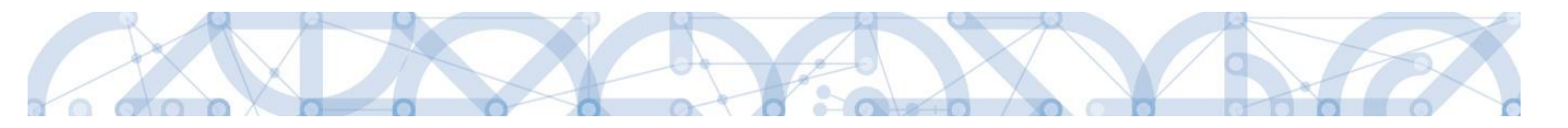

| Dybër Profilu uživatele |   |
|-------------------------|---|
|                         |   |
| Název profilu uživatele |   |
|                         | Y |
| TescoSW                 |   |
| zadatel04               |   |
|                         |   |
|                         |   |
|                         |   |
|                         |   |
|                         |   |
|                         |   |
|                         |   |
|                         |   |
|                         |   |
|                         |   |
|                         |   |

Následně se nám zpřístupní pole pro výběr názvu subjektu, kde opět výběrem z číselníku provedeme volbu příslušného subjektu.

| PROFIL UŽIVATELE            |        |         |                   |  |
|-----------------------------|--------|---------|-------------------|--|
| profil uživatele<br>TescoSW |        |         | <b>H</b>          |  |
| VÝBĚR SUBJEKTU              |        |         |                   |  |
|                             |        |         | Výběr z číselníku |  |
|                             |        |         |                   |  |
|                             | Použít | Spustit |                   |  |

| 🗐 Výběr subjektu |     |             | E        |
|------------------|-----|-------------|----------|
|                  |     |             |          |
|                  | Náz | ev subjektu |          |
| Název subjektu   |     | Jméno       | Příjmení |
|                  | ] ¥ | Υ           | Υ        |
| TESCO SW a.s.    |     |             |          |
|                  |     |             |          |
|                  |     |             |          |
|                  |     |             |          |
|                  |     |             |          |
|                  |     |             |          |
|                  |     |             |          |
|                  |     |             |          |
|                  |     |             |          |
|                  |     |             |          |

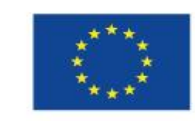

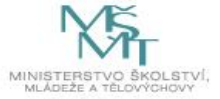

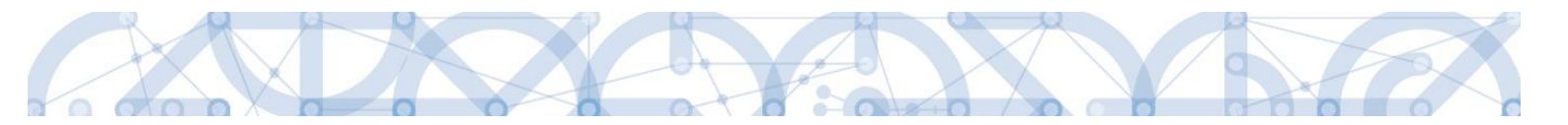

Tlačítkem použít následně potvrdím akci a data jsou úspěšně zkopírována do žádosti o podporu bez nutnosti znovu vkládat IČO.

| PROFIL UŽIVATELE |        |         |   |
|------------------|--------|---------|---|
| PROFIL UŽIVATELE |        |         | E |
|                  |        |         |   |
| VÝBĚR SUBJEKTU   |        |         | - |
| TESCO SW a.s.    |        |         | ≡ |
|                  |        |         |   |
|                  |        |         |   |
|                  |        |         |   |
|                  |        | _       |   |
|                  | Použít | Spustit |   |
|                  | , outr | opaotit |   |

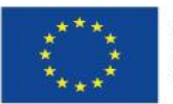

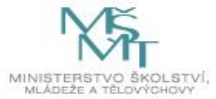

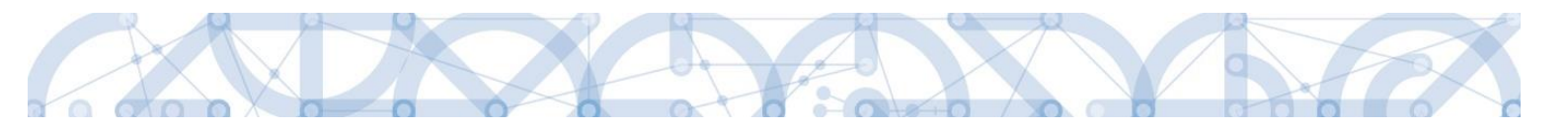

#### 5.12. Záložka Adresy subjektu

Po provedení validace na záložce *Subjekty projektu* se příslušné ověřené údaje o oficiální adrese žadatele automaticky přenesou na obrazovku *Adresy subjektu*. Pokud se jedná i o adresu doručovací, vybere žadatel příslušný údaj z číselníku v dolní části obrazovky.

| Profil objektu             | ADRESY SUBJEKTU       |                       |                           |                  |               |               |                                  |                                     |
|----------------------------|-----------------------|-----------------------|---------------------------|------------------|---------------|---------------|----------------------------------|-------------------------------------|
| Nová depeše a koncepty     | 👫 PŘÍSTUP K PROJE     | KTU 🎽 PLNÉ MO         | ICI 🗇 KOPÍROVAT           | 🗙 VYMAZAT ŽÁDOS  | T 💉 KONTROLA  |               | 🖶 тізк                           |                                     |
| Přehled depeší             |                       |                       |                           |                  |               |               |                                  |                                     |
| Poznámky                   | Subjekt               |                       |                           |                  |               |               |                                  |                                     |
| Úkoly                      | IČ I                  | IČ zahraniční         | RČ                        | Název subjektu   |               |               | Jméno                            | Příjmení                            |
| Datová oblast žádosti 🔨    | Y I                   | Y                     | Υ                         | TEOOD OWLS S     |               | Y             | Υ                                | Υ                                   |
| Identifikace projektu      | 20892033              | Roloželi os otvánim ( | 25 -                      | TESCO SW a.s.    |               |               |                                  |                                     |
| Identifikace operace       |                       | Polozek na stranku    | 20 *                      |                  |               |               |                                  | Stranka 12 1, położky 1 az 12 1     |
| Projekt                    | Detail adresy         |                       |                           |                  |               |               |                                  |                                     |
| Specifické cíle            | Název okresu          | Název ORP             | Název ob                  | oce              | Ulice         |               | Adresa uvedená textově           | Typ adresy                          |
| Indikátory                 | Olomouc               | Olomouc               | Olomou                    | IC               | tř. Kosmonaut | ú             | tř. Kosmonautů 1288/1, 779 0     | Adresa oficiální (adresa s          |
| Popis projektu             |                       | Položek na stránku    | 25 💌                      |                  |               |               |                                  | Stránka 1 z 1, položky 1 až 1 z 1   |
| Synergie                   | Nexterior             |                       |                           | 111-214          | 01            |               |                                  |                                     |
| Klíčové aktivity           | Novy Zaznan           | n Smaza               |                           | UIOZIL           | Storno ,      |               |                                  |                                     |
| Cílová skupina             | KÓD STÁTU             |                       |                           |                  |               |               |                                  |                                     |
| Horizontální principy      | CZE   Ceská republik  | (a                    |                           |                  |               |               |                                  |                                     |
| Umístění                   | Český subiekt         |                       |                           |                  |               |               |                                  |                                     |
| Subjekty 🔨                 | ocony oubjent         |                       |                           |                  |               |               |                                  |                                     |
| Subjekty projektu          |                       |                       |                           | V OKRESU         |               | NÁZE          | V KRAJE<br>moucký krai           |                                     |
| Adresy subjektu            | Cicinode              |                       |                           |                  |               |               |                                  |                                     |
| Osoby subjektu             | 279 00                |                       | MEST                      | ISKA CAST        |               | NAZE          | VORP                             |                                     |
| Účty subjektu              |                       |                       |                           |                  |               |               | ČÍSLO POPJSNÉ/                   | KÓD DRUHU ČÍSLA                     |
| Financování 🔨              | CAST OBCE<br>Hodolany |                       | ULICE<br>tř. l            | :<br>Kosmonautů  |               |               | ORIENTAČNI EVIDENCNI<br>1288     |                                     |
| Rozpočet jednotkový        |                       |                       |                           |                  |               |               |                                  |                                     |
| Přehled rozpočtů           | www                   |                       |                           |                  |               | 5. d          | M VALIDACE<br>ubna 2018 10:21:09 |                                     |
| Přehled zdrojů financování |                       |                       |                           |                  |               |               |                                  |                                     |
| Finanční plán              |                       |                       |                           |                  |               |               |                                  |                                     |
| Kategorie intervencí       | Typ adresy            |                       |                           |                  |               |               |                                  |                                     |
| Čestná prohlášení          |                       |                       |                           |                  |               |               |                                  |                                     |
| Dokumenty                  | Kod                   | Nazev                 |                           |                  | Kod           | Nazev         |                                  |                                     |
| Podpis žádosti             | D                     | Adresa pro d          | loručení                  |                  |               | Adresa ofic   | iální (adresa sídla ornanizace)  |                                     |
|                            | J                     | Jiná adresa           | bruceni                   | •                |               | Roložek pa st |                                  | Stránka 1 z 1. noložky 1. až 1. z 1 |
|                            | м                     | Adresa míst           | a podnikání               |                  |               |               |                                  | onania rz i, polozky raz rz i       |
|                            | R                     | Adresa míst           | a realizace               | 4                |               |               |                                  |                                     |
|                            | Т                     | Adresa trval          | ého bydliště              |                  |               |               |                                  |                                     |
|                            | HIPH                  | Položek na stránku    | 25 🔻<br>Stránka 1 z 1, po | ložky 1 až 5 z 5 |               |               |                                  |                                     |
|                            |                       |                       |                           |                  |               |               |                                  |                                     |

#### Typ adresy

| Kód      | Název                                                                                                    |   | Kód | Název                                      |                                   |
|----------|----------------------------------------------------------------------------------------------------|---|-----|--------------------------------------------|-----------------------------------|
| <b>•</b> | The second second secon |   | Y   |                                            | Y                                 |
| D        | Adresa pro doručení                                                                                                    |   | A   | Adresa oficiální (adresa sídla organizace) |                                   |
| R        | Adresa místa realizace                                                                                                    | • |     | Položek na stránku 25 🔻                    | Stránka 1 z 1, položky 1 až 1 z 1 |
|          | ložek na stránku 🛛 25 🔻                                                                                                    |   |     |                                            |                                   |
|          | Stránka 1 z 1, položky 1 až 2 z 2                                                                                                    |   |     |                                            |                                   |

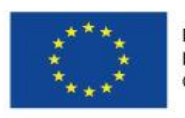

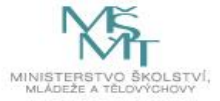

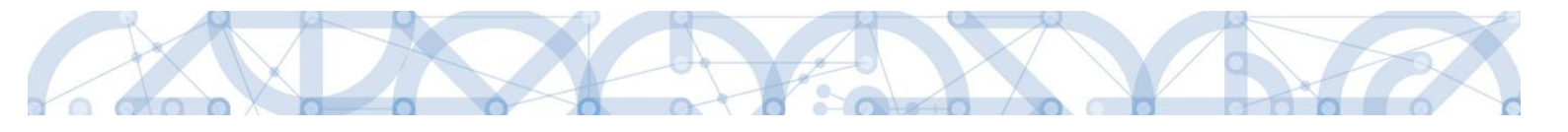

| Typ adresy |                                   |   |          |                                                           |
|------------|-----------------------------------|---|----------|-----------------------------------------------------------|
| Kód        | Název                             |   | Kód      | Název                                                     |
| <b>T</b>   | Y                                 | • | <b>T</b> | Y                                                         |
| R          | Adresa místa realizace            |   | A        | Adresa oficiální (adresa sídla organizace)                |
| H I PO     | ožek na stránku 🛛 25 🔻            |   | D        | Adresa pro doručení                                       |
|            | Stránka 1 z 1, položky 1 až 1 z 1 |   |          | Položek na stránku 25 🔹 Stránka 1 z 1, položky 1 až 2 z 2 |

**Typ adresy** – zde může žadatel vybrat jinou doručovací adresu, adresu místa realizace, příp. jiné než je adresa oficiální. Žadatel stiskne tlačítko **"Nový záznam**", vyplní relevantní datové položky a stiskne tlačítko **"Uložit**". Následně v oblasti **Detail adresy** vybere uložený záznam v dolní části obrazovky k němu přiřadí příslušný typ adresy (vybraný typ se přesune do tabulky napravo). Poté opět data uloží stisknutím příslušného tlačítka.

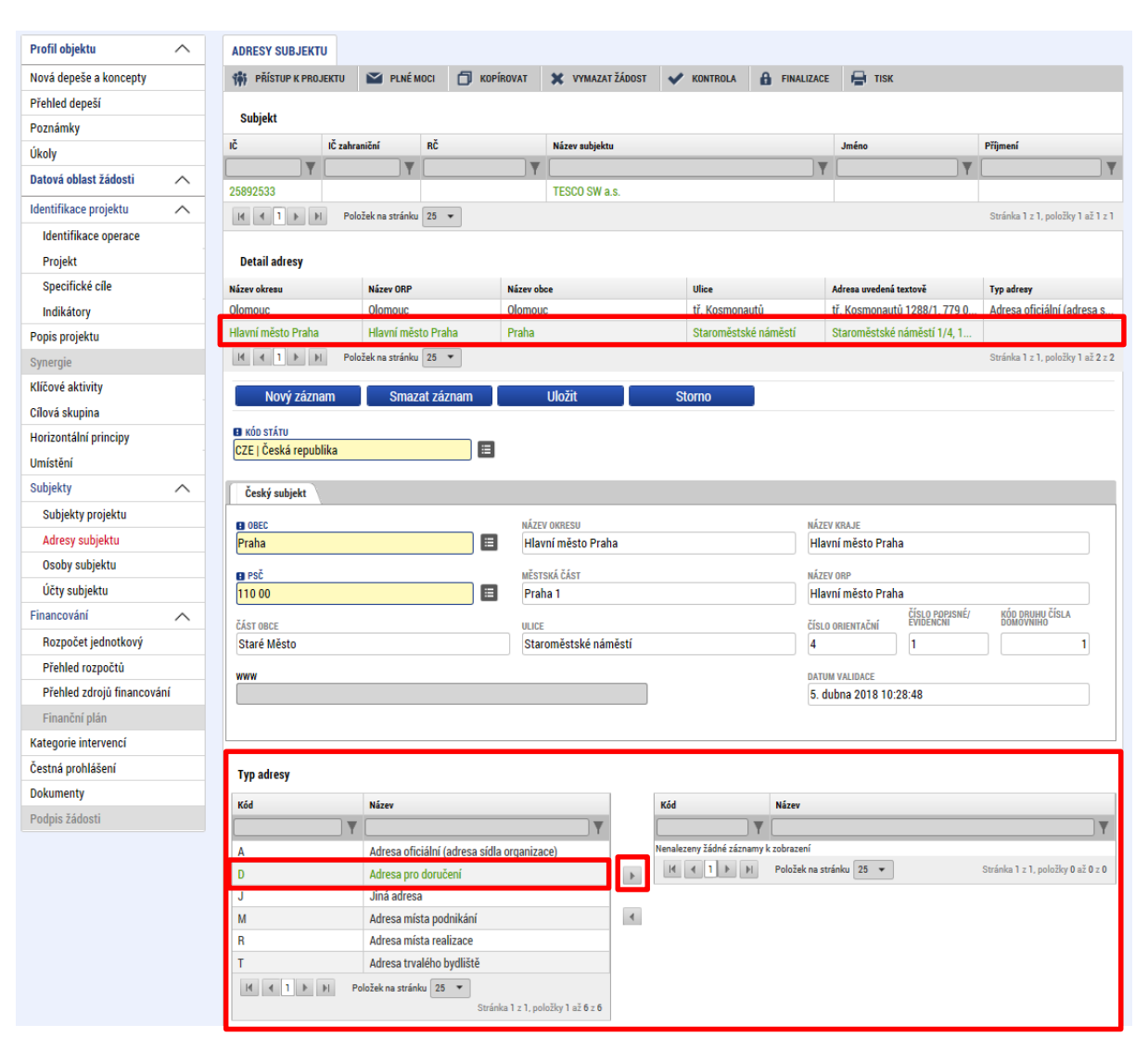

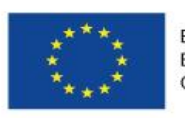

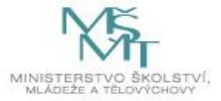

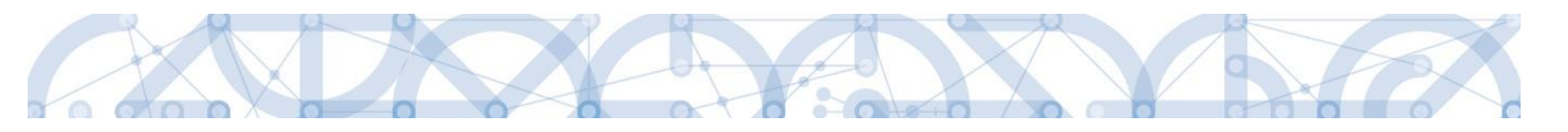

#### 5.13. Záložka Osoby subjektu

Na záložce *Osoby subjektu* žadatel zvolí ze seznamu subjektů příslušný subjekt a k němu následně doplní informace k osobě subjektu – je nutné zadat **hlavní kontaktní osobu** a **statutárního zástupce**. Zaškrtnutím checkboxu potvrdí, zda se jedná o hlavní kontaktní osobu nebo statutárního zástupce. Je možné zaškrtnout oba checkboxy. Stiskem tlačítka **"Uložit"** žadatel údaje uloží. Přes tlačítko **"Nový záznam"** může žadatel přiřadit další osoby k vybranému subjektu.

| Profil objektu             | OSOBY SUBJEKTU                                                                               |
|----------------------------|----------------------------------------------------------------------------------------------|
| Nová depeše a koncepty     | 🇌 PŘÍSTUP K PROJEKTU 🔤 PLNÉ MOCI 🗍 KOPÍROVAT 🗶 VYMAZAT ŽÁDOST 🖌 KONTROLA 🔒 FINALIZACE 🚔 TISK |
| Přehled depeší             |                                                                                              |
| Poznámky                   | Subjekt                                                                                      |
| Úkoly                      | IČ IČzahraniční RČ Názer subjektu Jnéno Příjmení                                             |
| Datová oblast žádosti 🔨    | 25802533 TESCO SW a s                                                                        |
| Identifikace projektu      | I I Položek na stránku 25 ▼ Stránka 1 z 1, položky 1 až 1 z 1                                |
| Identifikace operace       |                                                                                              |
| Projekt                    | Osoba                                                                                        |
| Specifické cíle            | Jméno Příjmení Hlavní kontaktní osoba Statutární zástupce                                    |
| Indikátory                 | Y Y Y                                                                                        |
| Popis projektu             | Nenalezeny žádné zámany k zobrazení                                                          |
| Synergie                   | K K I H Poloček na stránku 25 V Stránka 1 z 1, položiy 0 až 0 z 0                            |
| Klíčové aktivity           | Nový záznam Smazat záznam Uložit Storno                                                      |
| Cílová skupina             |                                                                                              |
| Horizontální principy      | TTUL PRED JUENEM DIMENO DIPULMENI TTUL ZA JMENEM ZA JMENEM ZA JMENEM                         |
| Umístění                   |                                                                                              |
| Subjekty                   | TELEFON DIMOBIL DI ENAIL<br>777888999 Zadatel@zadatel.cz                                     |
| Subjekty projektu          |                                                                                              |
| Adresy subjektu            | V Hlavní kontaktní osoba V Statutárni zástupce                                               |
| Osoby subjektu             | Checkboxy                                                                                    |
| Účty subjektu              |                                                                                              |
| Financování 🔨              |                                                                                              |
| Rozpočet jednotkový        |                                                                                              |
| Přehled rozpočtů           |                                                                                              |
| Přehled zdrojů financování |                                                                                              |
| Finanční plán              |                                                                                              |
| Kategorie intervencí       |                                                                                              |
| Čestná prohlášení          |                                                                                              |
| Dokumenty                  |                                                                                              |
| Podpis žádosti             |                                                                                              |

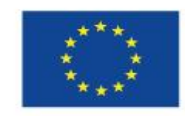

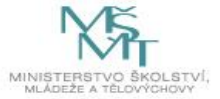

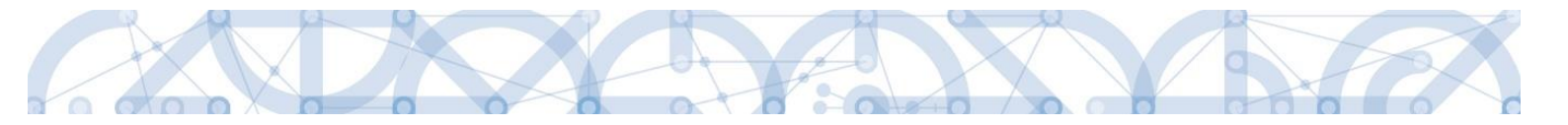

### 5.14. Záložka Účty subjektu

Záložka je v žádosti o podporu needitovatelná. Žadatel vyplňuje datové položky až před vydáním právního aktu, pokud bude žádost podpořena – viz kap. 8.1

Žadatel uvádí informace o čísle bankovního účtu, na který mu budou zaslány finanční prostředky z dotace. Číslo účtu přiřadí subjektu žadatele.

| Profil objektu         | ^ | ÚČTY SUBJEKTU          |                   |                   |                  |               |                   |           |                                   |
|------------------------|---|------------------------|-------------------|-------------------|------------------|---------------|-------------------|-----------|-----------------------------------|
| Nová depeše a koncepty |   | 👫 PŘÍSTUP K PRO        | jektu 🔛 plné      | мосі 🗇 корі́гоvат | 🗙 VYMAZAT ŽÁDOST | V KONTROLA    | <b>FINALIZACE</b> | 🗗 тізк    |                                   |
| Přehled depeší         |   |                        |                   |                   |                  |               |                   |           |                                   |
| Poznámky               |   | Subjekt                |                   |                   |                  |               |                   |           |                                   |
| Úkoly                  |   | ıč                     | IČ zahraniční     | RČ                | Název subjektu   |               |                   | Jméno     | Příjmení                          |
| Datová oblast žádosti  | ^ | 28478649               | Υ                 | <b>Y</b>          | Picabo cz. a s   |               | <b>Y</b>          | ¥         | Y                                 |
| Identifikace projektu  | ^ |                        | Doložek na stránk | m 25 ¥            |                  |               |                   |           | Stránka 1 z 1. noložky 1 až 1 z 1 |
| Identifikace operace   |   |                        | T OIOZEK HA SU AN |                   |                  |               |                   |           | otraina 121, položký 1 až 121     |
| Projekt                |   | Název účtu             | IBAN              | Předčíslí AE      | O Základní č     | ást ABO       | Kód banky         | Měna účtu | Stát                              |
| Specifické cíle        |   | Nenalezeny žádné zázna | amy k zobrazení   |                   |                  |               |                   |           |                                   |
| Popis projektu         |   |                        |                   |                   | Ехро             | rt standardní |                   |           |                                   |
| Indikátory             |   | NÁTELLÍČEL             |                   |                   |                  |               |                   |           |                                   |
| Horizontální principy  |   | NAZEV OCTO             |                   |                   |                  | KUD DANKT     |                   |           | =                                 |
| Klíčové aktivity       |   | IBAN                   |                   | MĚNA ÚČTU         |                  | STÁT          |                   |           |                                   |
| Cílová skupina         |   |                        |                   |                   | =                |               |                   |           |                                   |
| Umístění               |   | PŘEDČÍSLÍ ABO          | ZÁKLADNÍ ČÁST ABO | )                 |                  |               |                   |           |                                   |
| Subjekty               | ^ |                        |                   |                   |                  |               |                   |           |                                   |
| Subjekty projektu      |   |                        |                   |                   |                  |               |                   |           |                                   |
| CZ NACE                |   |                        |                   |                   |                  |               |                   |           |                                   |
| Adresy subjektu        |   |                        |                   |                   |                  |               |                   |           |                                   |
| Osoby subjektu         |   |                        |                   |                   |                  |               |                   |           |                                   |
| Účty subjektu          |   |                        |                   |                   |                  |               |                   |           |                                   |
|                        |   |                        |                   |                   |                  |               |                   |           |                                   |

### 5.15. Záložka Veřejná podpora

Záložka je aktivní pouze v případech, kdy se v rámci výzvy uplatňuje veřejná podpora. Podrobnou specifikaci veřejných zakázek naleznete v příručce <u>Pravidla pro žadatele a</u> <u>příjemce – obecná část</u>, kapitola 15.

Záložka je editovatelná, pokud je na záložce *Projekt* zatržen checkbox "**Veřejná podpora**". Dále musí být vyplněný a uložený subjekt **Žadatel/příjemce** na záložce *Subjekty projektu*. Až poté dochází k plnému načtení záložky *Veřejná podpora* a žadatel ji může vyplňovat.

Žadatel vybírá níže uvedené varianty (v případě, že jsou v číselníku nabízeny možnosti) :

- Forma podpory: vyberte "přímá podpora/grant"
- Právní akt podpory: vyberte "Rozhodnutí"
- Zrušení podpory: nevyplňuje se
- Režim podpory: žadatel vybere relevantní režim podpory z číselníku
- Notifikace: nevyplňuje se

82

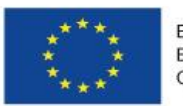

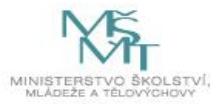

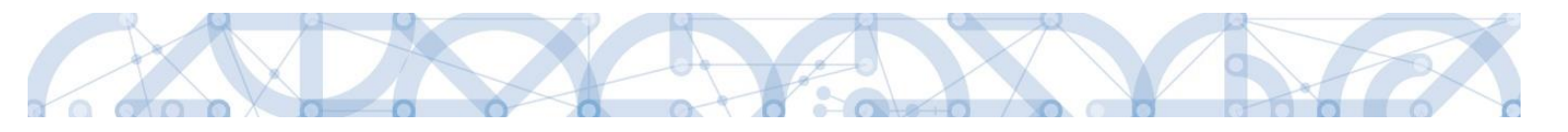

- Datum přidělení podpory: nevyplňuje se
- Oblast podpory: žadatel vybere relevantní údaj z číselníku
- Měna podpory: "Koruna česká"
- Částka poskytnuté veřejné podpory celkem v Kč: nevyplňuje se
- Částka poskytnuté veřejné podpory uvedena v EURO: nevyplňuje se
- Částka poskytnuté veřejné podpory celkem příspěvek Unie v Kč: nevyplňuje se
- Částka poskytnuté veřejné podpory celkem příspěvek ze SR v Kč: nevyplňuje se
- Částka poskytnuté veřejné podpory celkem ostatní zdroje v Kč: nevyplňuje se
- Účel podpory: žadatel stručně popíše účel podpory
- Odůvodnění změny údajů zaslaných do RDM: nevyplňuje se

| Profil objektu            | ^      | VEŘEJNÁ PODPORA                                                                               |
|---------------------------|--------|-----------------------------------------------------------------------------------------------|
| Nová depeše a koncepty    |        | 🇌 PŘÍSTUP K PROJEKTU 🔛 PLNÉ MOCI 🗇 KOPÍROVAT 🗶 VYMAZAT ŽÁDOST 🖌 KONTROLA 🔒 FINALIZACE 🚔 TISK  |
| Přehled depeší            |        |                                                                                               |
| Poznámky                  |        | Subjekt                                                                                       |
| Úkoly                     |        | Název subjektu IČ                                                                             |
| Datová oblast žádosti     | ^      |                                                                                               |
| Identifikace projektu     | ~      | Materska skola Beroun, Tovarni 44, prispevisova organizace 709/4951                           |
| Identifikace operace      |        |                                                                                               |
| Projekt                   |        | Veřejná podpora                                                                               |
| Popis projektu            |        | Forma podpory Režim podpory                                                                   |
| Specifické cíle           |        | Ţ                                                                                             |
| Umístění                  |        | Podpora de minimis (Nařízení Komise (EU) č. 1407/2013)                                        |
| Cílová skupina            |        | K K Položek na stránku 25 👻                                                                   |
| Subjekty                  | $\sim$ | Nový záznam Smazat záznam Ulložit Storno                                                      |
| Subjekty projektu         |        |                                                                                               |
| Adresy subjektu           |        | FORMA PODPORY DATUM PŘIDĚLENÍ PODPORY OBLAST PODPORY MĚNA PODPORY                             |
| Osoby subjektu            |        | ČÁSTKA POSKYTNITÉ VEŘEJNÉ ČÁSTKA PŘIDĚLENÉ PODPORY                                            |
| Účty subjektu             |        | PRÁVNÍ AKT PODPORY PODPORY CELKEM V KC UVEDENA V EURO                                         |
| Veřejná podpora           |        | ČÁSTKA POSKYTNUTÉ.JEŘEJNÉ .ČÁSTKA VEŘEJNÉ .                                                   |
| Aktivity                  |        | ZRUŠENÍ PODPORY<br>PODPORY CELKEM - PRISPEVEK UNIE V KC PODPORY CELKEM - PRISPEVEK ZE SR V KC |
| Indikátory                |        | ČÁSTKA POSKYTNUTÉ VEŘEJNÉ                                                                     |
| Financování               | ^      | Režin Podpory de minimis (Nařízení Komise (EII) č. 1/07/2013)                                 |
| Rozpočet jednotkový       |        |                                                                                               |
| Přehled zdrojů financovár | ní     | NOTIFIKACE KATEGORIE POOPORY DLE GBER                                                         |
| Finanční plán             |        |                                                                                               |
| Kategorie intervencí      |        | PODIATEGORIE                                                                                  |
| Horizontální principy     |        | ÚČEL PODPORY 0/1000 Otevřít v novém okně                                                      |
| Čestná prohlášení         |        |                                                                                               |
| Dokumenty                 |        |                                                                                               |
| Podpis žádosti            |        |                                                                                               |
|                           |        |                                                                                               |
|                           |        | กเป็นการใน หน้าหนัก เป็นหนายการเล                                                             |
|                           |        | UUUUUUUUREN LMERT UUAJU ZASLANTUH UU NUM ULEVIT Y NOVEM OKRE                                  |

#### Bonifikace:

Bonifikace

| Bonifikace                            | Sazba bonifikace             |   | Sazba bonifikace           | Bonifikace                                                |
|---------------------------------------|------------------------------|---|----------------------------|-----------------------------------------------------------|
| Y                                     | <b>T</b>                     |   | <b>T</b>                   | Υ                                                         |
| Střední podniky                       | 10                           | ► | Nenalezeny žádné záznamy k | zobrazení                                                 |
| Malé podniky                          | 20                           |   |                            |                                                           |
| Malé podniky                          | 10                           |   |                            | Položek na stránku 25 🔹 Stránka 1 z 1, položky 0 až 0 z 0 |
| Střední podniky                       | 5                            |   |                            |                                                           |
| I I ► ► Položek na stránku 25 ▼ Strán | ka 1 z 1, položky 1 až 4 z 4 |   |                            |                                                           |

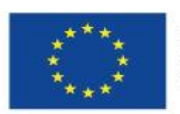

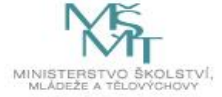

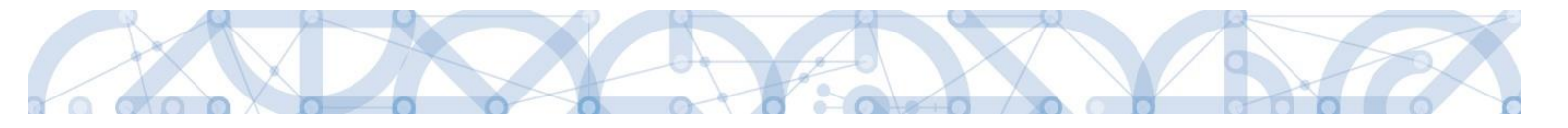

### 5.16. Záložka Rozpočet jednotkový

Pro aktivaci záložky *Rozpočet jednotkový* je nutné mít vyplněné údaje na záložkách:

- Subjekty projektu zejména Typ subjektu "Hlavní žadatel/příjemce"
- Projekt Typ režimu financování
- Specifický cíl

Na záložce Rozpočet jednotkový se uživateli načte typ rozpočtu, který byl ŘO zvolen na výzvě, včetně nadefinované struktury položek.

Žadatel po kliknutí na jednotlivou položku rozpočtu nebo po kliknutí na tlačítko Nový záznam vyplňuje do povinných polí "Cena jednotky" a "Počet jednotek" a "Měrná jednotka". Měrnou jednotku lze vybrat buď z vydefinovaného číselníku, nebo lze zadat vlastní měrnou jednotku v poli Individuální měrná jednotka.

| кóр<br>1.1.1.1.1.1            | NÁZEV<br>projektový manažer |                |                          |
|-------------------------------|-----------------------------|----------------|--------------------------|
| MĚRNÁ JEDNOTKA (Z ČÍSELNÍKU)  | CENA JEDNOTKY<br>25 000,00  | POČET JEDNOTEK | částka celkem 600 000,00 |
| MĚRNÁ JEDNOTKA (INDIVIDUÁLNÍ) |                             |                |                          |
|                               | KATEGORIE REGIONU           |                |                          |

Je-li položka ve sloupci Potomek zaškrtnuta, může žadatel vytvářet vlastní rozpočtové podpoložky.

| Nový záznam | Smazat záznam                             | Uložit         | Storno        |                |
|-------------|-------------------------------------------|----------------|---------------|----------------|
| KÓD         | <ul> <li>NÁZEV</li> <li>lektor</li> </ul> |                |               | POTOMEK ÚROVEŇ |
|             | CENA JEDNOTKY 30 000,00                   | POČET JEDNOTEK | ČÁSTKA CELKEM | PROCENTO       |

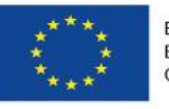

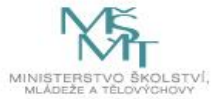

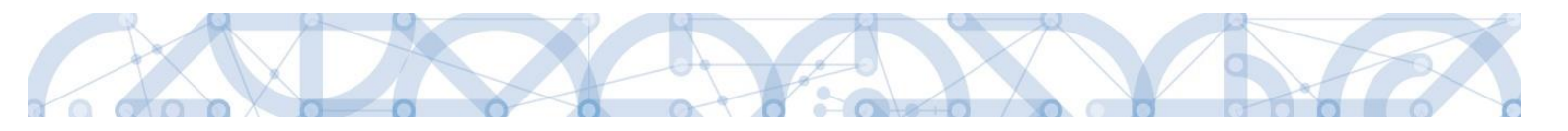

Variantně může uživatel přes tlačítko "Editovat vše" doplnit částky šedě podbarvených nesoučtových položek rozpočtu přímo do tabulky rozpočtu. Zadání částek uloží tlačítkem "Uložit vše".

| d         | Název                              | Měrná jednotka | Cena jednotky | Počet jednotek | Částka celkem | Potomek | Úroveň | Procento | Měrná jednotka                        |
|-----------|------------------------------------|----------------|---------------|----------------|---------------|---------|--------|----------|---------------------------------------|
| Y         | Y                                  | Y              | Y             | T              | T             |         | T      | T        | · · · · · · · · · · · · · · · · · · · |
|           | Celkové způsobilé výdaje           |                | 0,00          | 0,00           | 1 125 600,00  |         | 1      | 100,00   |                                       |
| .1        | Celkové způsobilé osobní přímé     |                | 0,00          | 0,00           | 804 000,00    |         | 2      | 71,43    |                                       |
| 1.1.1     | Platy, odměny z dohod a autors     |                | 0,00          | 0,00           | 600 000,00    |         | 3      | 53,30    |                                       |
| 1.1.1.1   | Realizační tým                     |                | 0,00          | 0,00           | 600 000,00    |         | 4      | 53,30    |                                       |
| 1.1.1.1.1 | Platy                              |                | 0,00          | 0,00           | 600 000,00    | 1       | 5      | 53,30    |                                       |
| 1.1.1.1   | projektový manažer                 |                | 25 000,00     | 24,00          | 600 000,00    |         | 6      | 53,30    |                                       |
| 1.1.1.1.2 | DPČ                                |                | 0,00          | 0,00           | 0,00          | 1       | 5      | 0,00     |                                       |
| 1.1.1.1.3 | DPP                                |                | 0,00          | 0,00           | 0,00          | 1       | 5      | 0,00     |                                       |
| 1.1.1.2   | Odborný tým                        |                | 0,00          | 0,00           | 0,00          |         | 4      | 0,00     |                                       |
| 1.1.1.2.1 | Platy                              |                | 0,00          | 0,00           | 0,00          | 4       | 5      | 0,00     |                                       |
| 1.1.1.2.2 | DPČ                                |                | 0,00          | 0,00           | 0,00          | 4       | 5      | 0,00     |                                       |
| 1.1.1.2.3 | DPP                                |                | 0,00          | 0,00           | 0,00          | 4       | 5      | 0,00     |                                       |
| 1.1.1.3   | Autorské příspěvky                 |                | 0,00          | 0,00           | 0,00          |         | 4      | 0,00     |                                       |
| 1.1.2     | Pojistné na sociální zabezpečení   |                | 0,00          | 0,00           | 150 000,00    |         | 3      | 13,33    |                                       |
| 1.1.2.1   | Pojistné na sociální zabezpečen    |                |               |                | 150 000,00    |         | 4      | 13,33    |                                       |
| 1.1.2.2   | Pojistné na sociální zabezpečení z |                | 0,00          | 0,00           | 0,00          |         | 4      | 0,00     |                                       |
| .1.3      | Pojistné na zdravotní zabezpečení  |                | 0,00          | 0,00           | 54 000,00     |         | 3      | 4,80     |                                       |
| 1.1.3.1   | Pojistné na zdravotní zabezpeč     |                |               |                | 54 000,00     |         | 4      | 4,80     |                                       |
| 1.1.3.2   | Pojistné na zdravotní zabezpečeni  |                | 0,00          | 0,00           | 0,00          |         | 4      | 0,00     |                                       |
| 1.1.4     | Jiné povinné výdaje                |                | 0,00          | 0,00           | 0,00          |         | 3      | 0,00     |                                       |
| 1.1.4.1   | Pojištění odpovědnosti zaměstnav   |                | 0,00          | 0,00           | 0,00          |         | 4      | 0,00     |                                       |
| 1.1.4.2   | Nemocenská hrazená zaměstnanc      |                | 0,00          | 0,00           | 0,00          |         | 4      | 0,00     |                                       |
| 1.1.4.3   | Ostatní jiné povinné výdaje        |                | 0,00          | 0,00           | 0,00          |         | 4      | 0,00     |                                       |
| 1.1.4.4   | FKSP                               |                | 0,00          | 0,00           | 0,00          |         | 4      | 0,00     |                                       |
| .2        | Paušální náklady                   |                |               |                | 321 600,00    |         | 2      | 28,57    |                                       |
|           | Celkové nezpůsobilé výdaje         |                | 0,00          | 0,00           | 0,00          |         | 1      | 0,00     |                                       |
| C         |                                    |                |               |                |               |         |        |          |                                       |

Rozpočet lze exportovat do xlsx formátu prostřednictvím tlačítka "Export standardní".

Do položek Pojistné na sociální zabezpečení a Pojistné na zdravotní zabezpečení uveďte do sloupec Počet jednotek hodnotu "1" a sloupce Cena jednotky hodnotu celé položky.

Do položky (řádku) "Celkové nezpůsobilé výdaje" uvádějte vždy nulu (0).

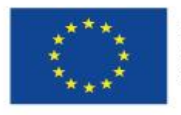

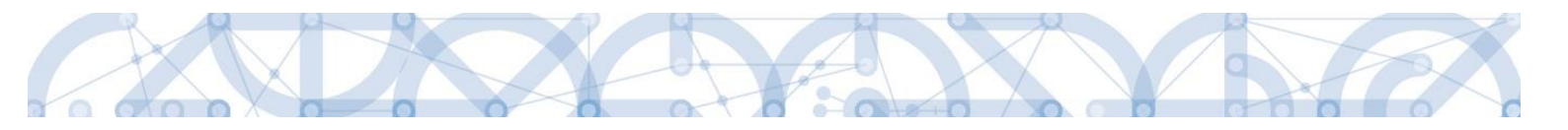

#### 5.17. Záložka Přehled rozpočtů

V průběhu životního cyklu projektu mohou nastat situace, kdy je nutné provést úpravy na rozpočtu projektu. Jakmile dojde k úpravě rozpočtu (například v rámci žádosti o změnu), vzniká nová verze rozpočtu. Přehled rozpočtu/rozpočtů na projektu zobrazuje záložka *Přehled rozpočtů*.

Jde o **přehledovou záložkou**, která zobrazuje veškeré verze rozpočtu, které byly na projektu použity. **Žadatel tuto záložku nijak needituje**. Veškerá data jsou nahrávána automaticky.

V horní tabulce jsou zobrazeny jednotlivé verze rozpočtu s označením, zda jde o původní, změnovou, či aktuální verzi rozpočtu včetně data platnosti. Po výběru příslušného záznamu se v dolní tabulce zobrazí daná verze rozpočtu. Pomocí tlačítka "Export standardní" je možné rozpočet otevřít v tabulkovém procesoru. Po výběru jednotlivých záznamů rozpočtu se pod tabulkou zobrazí jejich detail.

| Hodnocení       Imperiative K FROJEKT       Puné Moci       X zuěnt ZPÚSob Jebúki       Koprikovat       K ukoňch PROJEKT       Žádost o překum rozhodnutí       Jádost o překum rozhodnutí       Jádost o překum rozhodnutí                                                                                                    | Hodnocení operace                                                                                                    |          | PŘEHLED ROZP  | OČTŮ     |                       |                   |                                               |                 |           |                |     |         |          |            |               |          |                    |                      |               |  |  |
|----------------------------------------------------------------------------------------------------|----------------------------------------------------------------------------------------------------|----------|---------------|----------|-----------------------|-------------------|-----------------------------------------------|-----------------|-----------|----------------|-----|---------|----------|------------|---------------|----------|--------------------|----------------------|---------------|--|--|
| Žádos prízkum rozhodnutí     Název     Zdrojový rozpočet fáze     Atulní     Žádos to     podpovu změní     Padet o     podpovu změní     Padet o     podpovu změní dítů dítů dítů dítů dítů dítů dítů dít                                                                                                    | Hodnocení                                                                                                    |          | 👫 PŘÍSTUP K P | ROJEKTU  | PLNÉ MOCI             | 🔀 ZMĚNIT Z        | PŮSOB JEDNÁNÍ 🗂 KOPÍROVAT 🗶 UKONČIT PROJEKT 🖡 |                 |           |                |     |         |          |            | тікк          |          |                    |                      |               |  |  |
| Informováni o realizaci         Kód         Název         Zdrojový rozpočet - fáze         Attuální         Podpou         Podpou <t< th=""><th>Žádost o přezkum rozhodnut</th><th>í</th><th></th><th></th><th></th><th></th><th></th><th></th><th></th><th></th><th></th><th></th><th>Žádost</th><th></th><th>Datum - Žádo</th><th>to</th><th>Žádost o</th><th>Datum - Žádost o</th><th>Žádost o</th></t<>                                                                                                    | Žádost o přezkum rozhodnut                                                                                                    | í        |               |          |                       |                   |                                               |                 |           |                |     |         | Žádost   |            | Datum - Žádo  | to       | Žádost o           | Datum - Žádost o     | Žádost o      |  |  |
| Żadost o zmėnu       V V V V V V V V V V V V V V V V V V V                                                                                                    | Informování o realizaci                                                                                                    | $\sim$   | Kód           | Název    |                       |                   | Zdro                                          | jový rozpočet - | fáze      |                | A   | ktuální | podpor   | iu         | podporu - změ | ina      | podporu -<br>změna | změnu                | změnu         |  |  |
| Żadost o platbuOPWV.17.047OPWV.17.047OPWV.                                                                                                    | Žádost o změnu                                                                                                    |          | <b>Y</b>      |          |                       | Y                 |                                               |                 |           |                | 7   | U Y     |          | <b>Y</b> [ |               | <b>T</b> |                    | <b>•</b>             | - <b>T</b>    |  |  |
| Zprávy o realizaciOPVW_17_0OPVW_17_047 Školici výzva IP - kopie 1Aktuální Žádos to podporuIIIIIIIIIIIIIIIIIIIIIIIIIIIIIIIIIIIIIIIIIIIIIIIIIIIIIIIIIIIIIIIIIIIIIIIIIIIIIIIIIIIIIIIIIIIIIIIIIIIIIIIIIIIIIIIIIIIIIIIIIIIIIIIIIIIIIIIIIIIIIIIIIIIIIIIIIIIIIIIIIIIIIIIIIIIIIIIIIIIIIIIIIIIIII<                                                                                                    | Žádost o platbu                                                                                                    |          | 0PVVV_17_047  | OPVVV_1  | 7_047 Školící výzva   | IP                |                                               |                 |           |                |     |         | -        | •          |               |          |                    |                      |               |  |  |
| Veřejně zakázkyOPVVV.17_0OPVVV.17_047 Školicí výzva IP-kopie 1Aktuální, žádost o změnuIIIIIIIIIIIIIIIIIIIIIIIIIIIIIIIIIIIIIIIIIIIIIIIIIIIIIIIIIIIIIIIIIIIIIIIIIIIIIIIIIIIIIIIIIIIIIIIIIIIIIIIIIIIIIIIIIIIIIIIIIIIIIIIIIIIIIIIIIIIIIIIIIIIIIIIIIIIIIIIIIIIIIIIIIIIIIIIIIIIIIIIIIIIIIII                                                                                                    | Zprávy o realizaci                                                                                                    |          | OPVVV_17_0    | OPVVV_1  | 7_047 Školící výzva   | IP - kopie 1      | Aktı                                          | uální/ Žádost   | o podporu | I              |     |         |          |            | 19. 5. 2017   |          | 1                  |                      |               |  |  |
| Kontroly         OPVVV.17.0         OPVVV.17.047 Školići výzva IP-kopie 1         Aktuální/ žádost o změnu         I.2. 2018         I.2. 2018         I.                                                                                                    | Veřejné zakázky                                                                                                    |          | OPVVV_17_0    | OPVVV_1  | 7_047 Školící výzva   | IP - kopie 1      | Aktı                                          | uální/ Žádost   | o změnu   |                |     |         |          |            |               |          |                    | 22. 5. 2017          | 1             |  |  |
| Ministry         OPVVV_17_0         OPVVV_17_0         OPVVV_17_0         OPVVV_17_0         Matualni/ žadost o změnu         Image: Cale of the straint of the straint of t                                                                | Kontroly                                                                                                    | $\wedge$ | OPVVV_17_0    | OPVVV_1  | 7_047 Školící výzva   | IP - kopie 1      | Aktı                                          | uální/ Žádost   | o změnu   |                |     |         |          |            |               |          |                    | 1. 2. 2018           | 1             |  |  |
| Kontroly         OPVVV.17.0         OPVVV.17.0.                                                                                                    |                                                                                                    |          | OPVVV_17_0    | OPVVV_1  | 7_047 Školící výzva   | IP - kopie 1      | Aktı                                          | uální/ Žádost   | o změnu   |                |     |         |          |            |               |          |                    | 14. 3. 2018          | 1             |  |  |
| Profil objektu         Image: Constraint of the straint of the s       | Kontroly                                                                                                    |          | OPVVV_17_0    | OPVVV_1  | 7_047 Školící výzva   | IP - kopie 1      | Aktı                                          | uální/ Žádost   | o změnu   |                |     | 1       |          |            |               |          |                    | 16. 3. 2018          | 1             |  |  |
| Nová depeše a koncepty     Prodzek na straktu zo volka straktu zo volka straktu zo | Profil objektu                                                                                                    | ^        | <             |          | leželu na stefelu (OC | _                 |                                               |                 |           |                |     |         |          |            |               |          |                    | Otrácka 1 a 1 a claž | >             |  |  |
| Přehled depéší         Kód         Nazev         Cena jednotky         Pócet jednotek         Čáska cekem         Procento         Pocento         Úvorit         Intervision         Pocento         Intervision         Pocento         Intervision         Pocento         Intervision         Pocento         Pocento                                                                                                    | Nová depeše a koncepty                                                                                                    |          |               | PI PO    | IOZEK NA STRANKU 25   | •                 |                                               |                 |           |                |     |         |          |            |               |          |                    | Stranka I z I, poloz | ky I az o z o |  |  |
| Poznámky         V         V<                                                                                                    | Přehled depeší                                                                                                    |          | Kód           | Náze     | v                     |                   |                                               | Cena jednotky   |           | Počet jednotek |     | Částk   | a celkem |            |               | Pro      | cento              | Potomek              | Ĵroveň        |  |  |
| Úkoly         1         Celkové způsobilé výdaje         0,00         0,00         2262750,00         100         1           Datová oblast žádosti         1         Výdaje na přímé aktivity         0,00         0,00         1810200,00         80         2           I.1.1         Výdaje na přímé aktivity-investiční (nad         0,00         0,00         6000,00         0,27         33           Identifikace projektu         1.1.1         Stroje a zařízení         0,00         0,00         0,00         0,00         0,00         0,00         0,00         0,00         0,00         0,00         0,00         0,00         0,00         0,00         0,00         0,00         0,00         0,00         0,00         0,00         0,00         0,00         0,00         0,00         0,00         0,00         0,00         0,00         0,00         0,00         0,00         0,00         0,00         0,00         0,00         0,00         0,00         0,00         0,00         0,00         0,00         0,00         0,00         0,00         0,00         0,00         0,00         0,00         0,00         0,00         0,00         0,00         0,00         0,00         0,00         0,00         0,00         0,00                                                                                                    | Poznámky                                                                                                    |          |               | <b>Y</b> |                       |                   | Y                                             |                 | Y         |                |     | 7       |          |            | Y             |          | <b>•</b>           |                      | Y             |  |  |
| Datoxá oblast žádosti         1.1         Výdaje na přímé aktivity         0,00         0,00         1810 200,00         80         2           Identifikace projektu         1.1.1         Výdaje na přímé aktivity - investiční (nad         0,00         0,00         600,00         0,27         3           Identifikace projektu         1.1.1         Stroje a zařízení         0,00         0,00         0,00         0,00         4         4                                                                                                    | Úkoly                                                                                                    |          | 1             | Celk     | ové způsobilé výdaje  |                   |                                               |                 | 0,00      |                | 0,0 | 0       |          | 2          | 262 750,00    | 100      | )                  |                      | 1             |  |  |
| Dativa obiast zadosti         X         1.1.1         Výdaje na přímé aktivity - investiční (nad         0.00         0.00         6000,00         0.27         33           Identifikace projektu         A         1.1.1         Stroje a zařízení         0,00         0,00         0,00         0,00         4         4                                                                                                    | n na statistica and statistication of the statistical statistical statisticae statisticae statisticae statisticae statisticae statisticae statisticae statisticae statisticae statisticae statisticae statisticae |          | 1.1           | Výda     | aje na přímé aktivity |                   |                                               |                 | 0,00      |                | 0,0 | 0       |          | 1          | 810 200,00    | 80       |                    |                      | 2             |  |  |
| Identifikace projektu 🔨 1.1.1.1 Stroje a zařízení 0,00 0,00 0,00 0,00 V 4                                                                                                    | Datova oblast zadosti                                                                                                    | ^        | 1.1.1         | Výda     | aje na přímé aktivity | - investiční (nad | I                                             |                 | 0,00      |                | 0,0 | 0       |          |            | 6 000,00      | 0,2      | 7                  |                      | 3             |  |  |
|                                                                                                    | Identifikace projektu                                                                                                    | $\sim$   | 1.1.1.1       | Stroj    | je a zařízení         |                   |                                               |                 | 0,00      |                | 0,0 | 0       |          |            | 0,00          | 0        |                    | 1                    | 4             |  |  |
|                                                                                                    |                                                                                                    |          |               |          |                       |                   |                                               |                 |           |                |     |         |          |            |               |          |                    |                      |               |  |  |

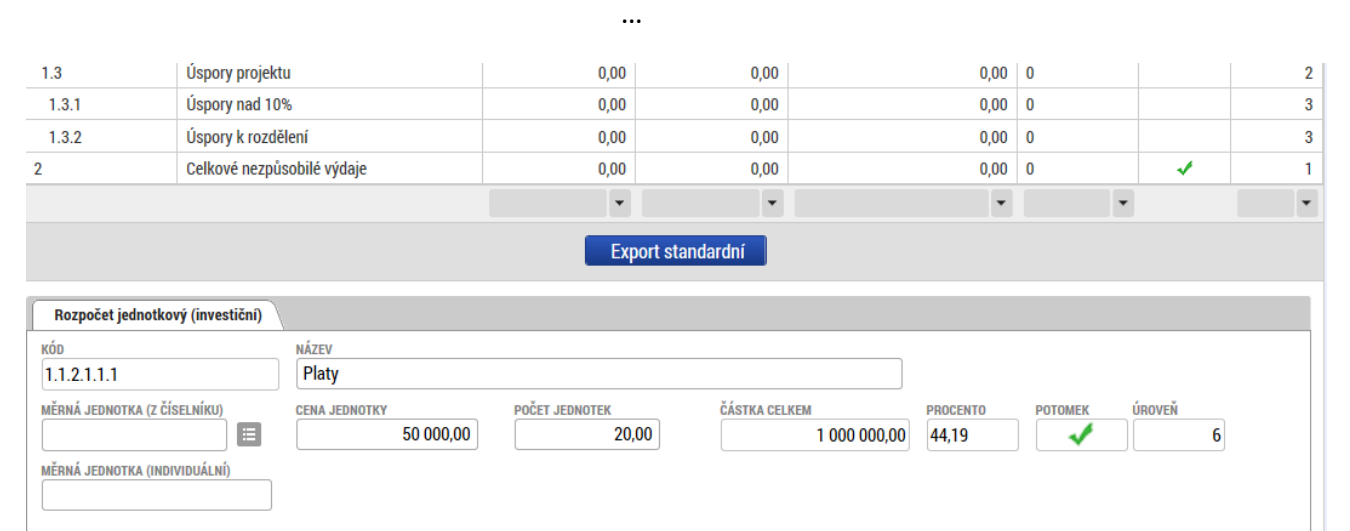

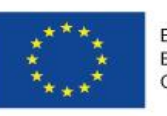

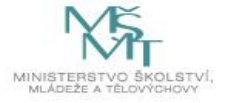

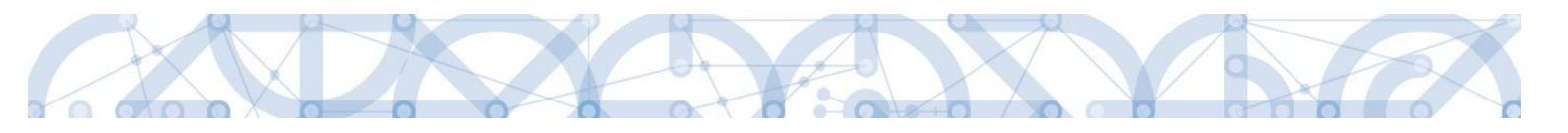

### 5.18. Záložka Přehled zdrojů financování

Vyplněný rozpočet je podkladem pro *Přehled zdrojů financování*. Rozpad na jednotlivé zdroje financování provádí systém automaticky na pokyn uživatele. Zdrojová částka pro rozpad se načítá z celkových způsobilých výdajů uvedených v rozpočtu a poměrů kategorií regionů uvedených na záložce *Specifický cíl*.

| Profil objektu          | $\sim$   | PŘEHLED ZDROJŮ FINANCO                | VÁNÍ                  |                                            |          |                         |            |                  |                           |                       |                               |                    |      |
|-------------------------|----------|---------------------------------------|-----------------------|--------------------------------------------|----------|-------------------------|------------|------------------|---------------------------|-----------------------|-------------------------------|--------------------|------|
| Datová oblast žádosti   | $\wedge$ | 👫 PŘÍSTUP K PROJEKTU                  | PLNÉ MOCI             | KOPÍROVAT                                  | ×        | /YMAZAT ŽÁDOST          | ~          | KONTROLA         | FINALIZACE                | 📑 ТІЗК                |                               |                    |      |
| Identifikace projektu   | ^        | Fáze přehledu financování             | Náze                  | v projektu                                 |          | Celkové zdroje          |            |                  | Celkové způsobilé výd     | laje                  | Celkové nezpůsobil            | é výdaje           |      |
| Identifikace operace    |          | Žádost o podporu                      | Barc                  | elona                                      |          |                         |            | 1 250,00         |                           | 1 250,00              |                               |                    | 0,00 |
| Projekt                 |          |                                       |                       |                                            |          |                         |            | -                |                           | •                     |                               |                    | •    |
| Popis projektu          |          | FÁZE PŘEHLEDU FINANCOVÁNÍ             |                       |                                            | MĚNA     |                         |            | NÁZEV ET         | APY                       |                       |                               |                    |      |
| Specifické cíle         |          | Žádost o podporu                      |                       |                                            | CZK      |                         |            |                  |                           |                       |                               |                    |      |
| Klíčové aktivity        |          | CELKOVÉ ZDROJE                        | CELKOVÉ N             | EZPŮSOBILÉ VÝDAJE                          | JPP N    | EZPÜSOBILÉ              |            | CELKOVÉ          | ZPŮSOBILÉ VÝDAJE          | JINÉ PENĚŽ            | ÍNÍ PŘÍJMY (JPP)              |                    |      |
| Indikátory              |          | 1 250,00                              |                       | 0,00                                       |          | (                       | ),00       |                  | 1 250,00                  |                       | 0,00                          |                    |      |
| Cílová skupina          |          | CZV BEZ PŘÍJMŮ                        | PŘÍJMY DL             | E ČL. 61 OBECNÉHO NAŘÍZE                   | NÍ PŘÍSP | ĚVEK UNIE               |            | NÁRODNÍ          | VEŘEJNÉ ZDROJE            | PODPORA C             | ELKEM                         |                    |      |
| Horizontální principy   |          | 1 250,00                              |                       | 0,00                                       |          | 9                       | 75,00      |                  | 212,50                    |                       | 1 187,50                      |                    |      |
| Umístění                |          |                                       |                       |                                            |          |                         |            |                  |                           |                       |                               |                    |      |
| Subjekty                | $\wedge$ | 62.50                                 | ZDROJ FIN/<br>Národní | ANCOVANI VLASTNIHO PODI<br>Soukromé zdroie | LU       |                         | =          | % VLASTN         | IHO FINANCOVANI<br>5.00   | % VLASTNI             | HO FINANCOVANI - VICE<br>5.00 | E ROZVINUTY REGION | N    |
| Subjekty projektu       |          |                                       |                       | ,                                          |          |                         | _          |                  |                           |                       | ,                             |                    |      |
| Adresy subje            |          | Rozpad financí                        |                       |                                            |          |                         |            |                  |                           |                       |                               | _                  |      |
| Osoby subjektu          |          | Při změně vlastního podílu, rozpočtu  | ı, právní formy hlav  | vního žadatele, příjmů v CBA               | specific | tých cílů/kategorií reg | ionu je nu | utné použít toto | tlačítko pro zobrazení ak | tuálního přehledu fir | nancování.                    |                    |      |
| Účty subjektu           |          | V případě relevantního typu veřejné p | podpory je třeba za   | adat údaje o velikosti podnik              | u.       |                         |            |                  |                           |                       |                               |                    |      |
| Financování             | ^        |                                       |                       |                                            |          |                         |            |                  | -                         |                       |                               |                    |      |
| Rozpočet jednotkový     |          |                                       |                       |                                            |          |                         | Hložit     |                  |                           |                       |                               |                    |      |
| Přehled zdrojů financov | /ání     |                                       |                       |                                            |          |                         | 010211     |                  | J                         |                       |                               |                    |      |
| Finanční plán           |          |                                       |                       |                                            |          |                         |            |                  |                           |                       |                               |                    |      |
| Kategorie intervenci    |          |                                       |                       |                                            |          |                         |            |                  |                           |                       |                               |                    |      |

Pokud jsou při žádosti o podporu uvažovány příjmy, v závislosti na předchozím nastavení na výzvě, na záložce *Přehled zdrojů financování* je nutné je zohlednit. V případě jiných peněžních příjmů než dle výkladu čl. 61 obecného nařízení EK vyplněním do příslušného pole "Jiné peněžní příjmy". Není-li výše jiných peněžních příjmů známá, žadatel pole nevyplňuje.

V případě aplikace příjmů dle čl. 61 obecného nařízení EK je částka příjmů automaticky vyplněna z modulu CBA do pole "Příjmy dle čl. 61 Obecného nařízení", jakmile je CBA finalizována.

V neposlední řadě je nutné vybrat Zdroj financování vlastního podílu z číselníku.

| Příklady právních forem subjektu žadatele/             | Zdroj financování vlastního podílu          |
|--------------------------------------------------------|---------------------------------------------|
| příjemce                                               |                                             |
| Soukromoprávní subjekty (a.s., s.r.o., o.p.s., spolky) | Národní soukromé zdroje                     |
| Subjekty financování z větší části z veřejných         | Jiné národní veřejné finanční prostředky    |
| prostředků (veřejné vysoké školy, v.v.i.,)             |                                             |
| Příspěvkové organizace zřízené obcemi, městy           | Finanční prostředky z rozpočtu obcí/ obce   |
| Příspěvkové organizace zřízené krajem                  | Finanční prostředky z rozpočtu krajů/ kraje |
| Subjekty financované z větší části ze státních fondů   | Finanční prostředky ze státních fondů       |
| Nepoužije se                                           | Finanční prostředky ze státního rozpočtu    |

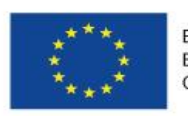

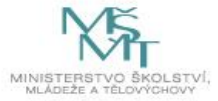

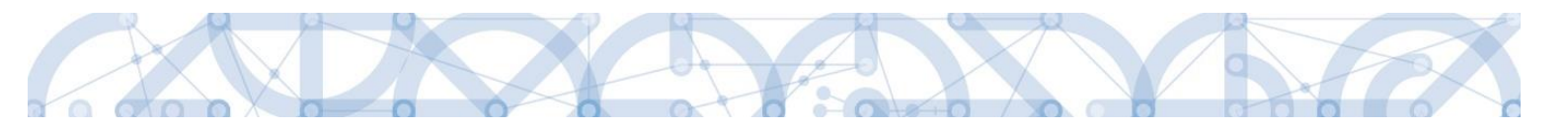

Systém automaticky doplní minimální míru spolufinancování definovanou výzvou v polích "%vlastního financování" a "%vlastního financování – více rozvinutý region". Uživatel je povinen předvyplněnou hodnotu % vlastního financování zkontrolovat a příp. upravit v souladu s Pravidly pro žadatele a příjemce – specifická část (kap. 8.1.5), nikdy však nemůže uvést hodnotu nižší, než nastavil ŘO na výzvě. Po případné editaci % vlastního financování stiskne uživatel tlačítko Uložit."

Po doplnění příjmů a editaci zdroje vlastního spolufinancování a jeho procentního podílu stiskne uživatel tlačítko Rozpad financí, čímž dojde k automatickému naplnění relevantních položek Přehledu zdrojů financování.

**Upozornění:** V případě jakýchkoliv změn na žádosti o podporu v průběhu jejího vyplňování se vždy vraťte na záložku Přehled zdrojů financování a proveďte aktuální rozpad financí pomocí stejnojmenného tlačítka (jedná se například o změnu procent na záložce Specifické cíle nebo o změnu podílu vlastního spolufinancování, a to i přesto, že se celkové způsobilé výdaje nezměnily).

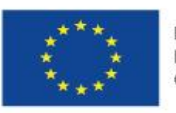

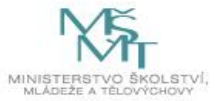

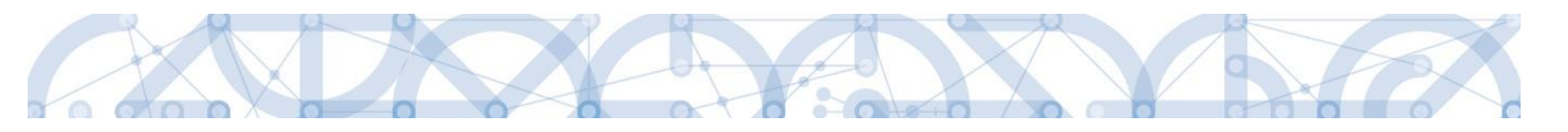

### 5.19. Záložka Finanční plán

Finanční plán lze vyplnit až po nastavení právní formy žadatele, vyplnění Rozpočtu projektu a Přehledu zdrojů financování. Finanční plán projektu lze založit jen na žádosti o podporu, která má proveden rozpad financí na jednotlivé zdroje (přes tlačítko Rozpad financí na záložce Přehled zdrojů financování). Finanční plán projektu je na žádosti o podporu vyplňován ručně uživatelem.

| FINANČI           | NÍ PLÁN                       |                    |                          |                  |                 |                    |                         |                                  |                                 |                             |
|-------------------|-------------------------------|--------------------|--------------------------|------------------|-----------------|--------------------|-------------------------|----------------------------------|---------------------------------|-----------------------------|
| 🎁 PŘÍS            | STUP K PROJ                   | ЕКТИ               | 🖌 PLNÉ MO                | осі 🗇 корі       | ROVAT 🗙 VYM     | IAZAT ŽÁDOST       | KONTROLA                | FINALIZACE                       | 📑 тізк                          |                             |
| Součtový<br>řádek | Pořadí<br>finančního<br>plánu | Zálohová<br>platba | Závěrečná<br>platba      | Datum předložení | Záloha - plán   | Záloha - Investice | Záloha -<br>Neinvestice | Vyúčtování - plán                | Vyúčtování -<br>Investice       | Vyúčtování -<br>Neinvestice |
|                   |                               |                    |                          | <b>Y</b>         | <b>Y</b>        | <b>Y</b>           | <b>Y</b>                | <b>T</b>                         | <b>T</b>                        | <b>Y</b>                    |
|                   | 1                             | 1                  |                          | 22. 6. 2016      | 2 000 000,00    |                    |                         |                                  |                                 |                             |
|                   | 2                             |                    |                          | 22. 12. 2016     | 1 000 000,00    |                    |                         | 1 000 000,00                     |                                 |                             |
|                   | 3                             |                    |                          | 15. 3. 2019      | 1 000 000,00    |                    |                         | 1 000 000,00                     |                                 |                             |
|                   | 4                             |                    | 1                        | 22. 6. 2020      | 2 000 000,00    |                    |                         | 1 000 000,00                     |                                 |                             |
| 1                 | 5                             |                    |                          |                  | 6 000 000,00    | 0,00               | 0,00                    | 3 000 000,00                     | 0,00                            | 0,00                        |
| <                 |                               |                    |                          |                  |                 |                    |                         |                                  |                                 |                             |
|                   |                               |                    |                          |                  | •               | •                  | •                       | *                                | *                               | •                           |
|                   |                               |                    |                          |                  |                 | Edito              | vat vše                 |                                  |                                 |                             |
|                   | 1 ▶ H                         | Položel            | k na stránku (           | 25 💌             |                 |                    |                         |                                  |                                 | Stránka                     |
| N                 | lový zázna                    | m                  | Smaza                    | ıt záznam        | Uložit          |                    | Storno                  |                                  |                                 |                             |
| Údaje             |                               |                    |                          |                  |                 |                    |                         |                                  |                                 |                             |
| POŘADÍ FI<br>1    | INANČNÍHO PI                  | LÁNU               | DATUM PŘE<br>22. 6. 2016 | EDLOŽENÍ<br>E    |                 | (                  | 🗌 Závěrečná plat        | ba 🗹 Zálohová<br>Zálohová platba | platba<br>neobsahuje vyúčtování | i                           |
| C ZÁLOH           | IA - PLÁN                     | 2 00               | 0 000,00                 | VYÚČTOVÁNÍ - PL  | ÁN              |                    |                         |                                  |                                 |                             |
| 1                 |                               |                    |                          |                  | 1               |                    |                         |                                  |                                 |                             |
|                   |                               | V přípa            | dě režim                 | u financování    | ex-ante zaškrtn | ěte na prvním      | řádku finanční          | ho plánu                         |                                 |                             |
|                   |                               | checkb             | ox Záloho                | ová platba. Do   | jde ke zneaktiv | nění pole pro z    | adání Vyúčtova          | ání —                            |                                 |                             |
|                   |                               | plán. V            | případě i                | režimu ex-pos    | t checkbox nev  | yplňujte.          |                         |                                  |                                 |                             |

Uživatel vstoupí na záložku Finanční plán a přes tlačítko Nový jsou mu zpřístupněna pole pro vyplnění částek a dalších atributů finančního plánu. Pokud byl na výzvě nastaven režim financování ex-ante, jsou relevantní pole pro vyplnění Záloha – plán (v rozdělení na investice a neinvestice) pro zálohu a Vyúčtování – plán (v rozdělení na investice a neinvestice) pro vyúčtování zálohy.

Sloupec Záloha – plán je třeba chápat jako základnu pro výpočet částky, která má být v daném termínu zaslána na účet příjemce podpory. Částka uvedená ve finančním plánu v sobě zahrnuje i pevný podíl vlastního spolufinancování žadatele/ příjemce. Příjemci je v daný termín

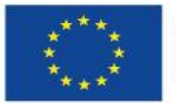

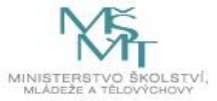

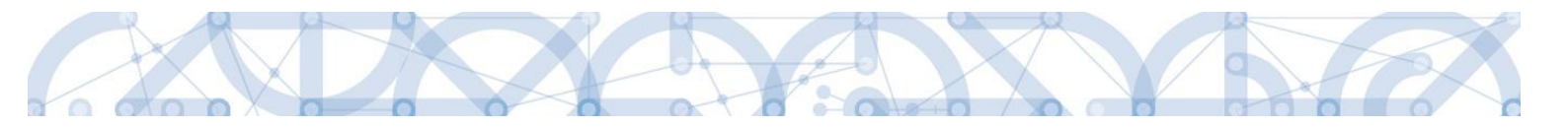

vyplácena částka odpovídající podílu dotace na celkových způsobilých výdajích projektu<sup>7</sup>, částku vlastního spolufinancování do projektu vkládá sám.

Zálohy budou v průběhu projektu vypláceny ve výši dostačující k profinancování částek vyúčtování v následujících dvou sledovaných obdobích<sup>8</sup>. Stejným způsobem by měly být stanoveny i žadatelem ve finančním plánu v žádosti o podporu.

Součet pod sloupci Záloha – plán a Vyúčtování – plán musí být roven Celkovým způsobilým výdajům projektu. Tuto skutečnosti je možné ověřit stiskem tlačítka Kontrola shody částek finančního plánu a rozpočtu.

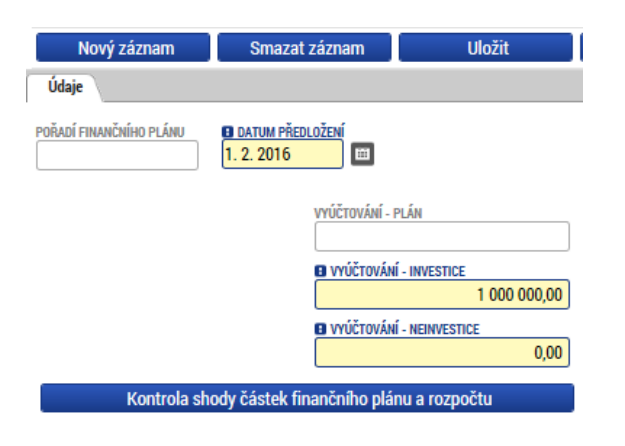

Pokud byla vyhlášena výzva pro projekty v režimu ex-post, je relevantní pro vyplnění pouze pole Vyúčtování – plán.

Uživatel vyplní dále pole Datum předložení a případně zaškrtávací pole Závěrečná platba, pakliže je pod touto položkou plánována a bude se v budoucnu tvořit Závěrečná žádost o platbu. Svoje zadání údajů uživatel potvrdí volbou Uložit.

Žadatel nesmí zatrhnout současně checkbox Závěrečná platba a Zálohová platba. Ex Ante financování – první řádek FP zálohová platba – žadatel zatrhne checkbox Zálohová platba. Tímto dojde k zneaktivnění polí Vyúčtování plán (Vyúčtování INV/Vyúčtování NEINV).

Záložka Finanční plán je provázaná se záložkou Projekt – pole režim financování. Viz upozornění v kap. 5.2.

<sup>&</sup>lt;sup>8</sup> Není-li konkrétní výzvou stanoveno jinak

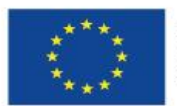

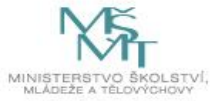

<sup>&</sup>lt;sup>7</sup> Příklad: na výzvě je pro daný typ právní formy příjemce stanoveno spolufinancování ve výši 5%. Sloupec záloha – plán obsahuje v daném termínu částku 1 mil. Kč. Ze zdrojů dotace (95%) je příjemci na účet vyplaceno 950 tis. Kč.

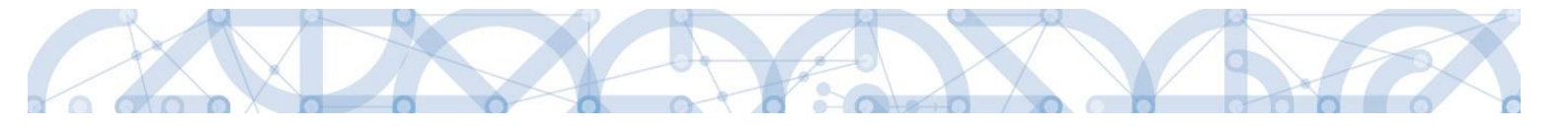

### 5.20. Záložka Kategorie intervencí

#### Tematický cíl

Záložka je v žádosti o podporu needitovatelná. Žadatel vyplňuje datové položky až při doplnění povinných dat před vydáním právního aktu, pokud bude žádost podpořena – viz kap. 8.1

Položky se načítají automaticky dle zvoleného Specifického cíle na záložce *Specifický cíl* (pouze v případě SC financovaného z jiných zdrojů než ESF. Pro výzvy se specifickým cílem ESF zůstává oblast Tematický cíl prázdná).

#### **Oblast intervence**

Žadatel vybere z číselníku Název specifického cíle.

V poli *Název* volí oblast intervence, která naplňuje realizací projektu. Uvádí také podíl na alokaci projektu. V případě vybrání více záznamů na úrovni specifického cíle musí činit procentní podíl celkem 100 %. Tato podmínka je stanovena výzvou.

Indikativní alokace – pole je plněno automaticky. Definuje částku Příspěvku unie z Celkových způsobilých výdajů projektu. Částka by měla odpovídat hodnotě ze záložky *Přehled zdrojů financování* – Příspěvek Unie. Výpočet pole je identický pro všechny zbývající, níže uvedené oblasti (vedlejší téma ESF, Forma financování, atd.)

### Vedlejší téma ESF

Žadatel vybere z číselníku Název specifického cíle.

V poli Název volí téma ESF, které naplňuje realizací projektu.

V případě vybrání více záznamů na úrovni specifického cíle musí činit procentní podíl celkem 100 %. Tato podmínka je stanovena výzvou.

Záložka je relevantní (k výběru) pouze pro výzvy ESF.

#### Forma financování

Žadatel vybere z číselníku Název formu financování.

Pole Procentní podíl a Indikativní alokace jsou vyplněny automaticky.

### Ekonomická aktivita

Žadatel vybere z číselníku Název – varianta Vzdělávání.

Pole *Procentní podíl* a *Indikativní alokace* jsou vyplněny automaticky.

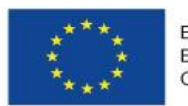

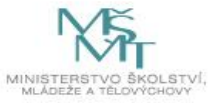

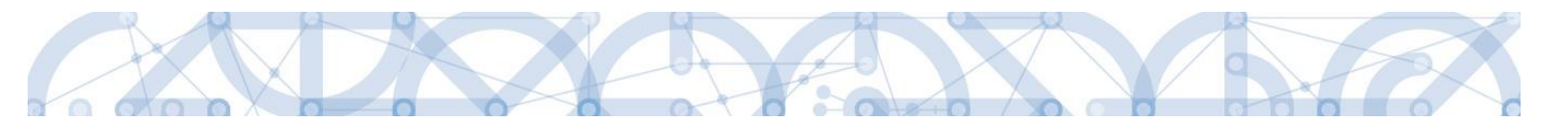

### Mechanismus územního plnění

Žadatel vybere z číselníku Název – varianta Nepoužije se.

Pole Procentní podíl a Indikativní alokace jsou vyplněny automaticky.

#### Lokalizace

Záložka je naplněna automaticky z dat záložky Umístění - Místo realizace a Rozpočet.

#### Typ území

Záložka je naplněna automaticky z dat záložky *Umístění* – Místo realizace a Rozpočet.

### 5.21. Záložka Seznam odborností projektu

Žadatel definuje na záložce Seznam odborností odborné zaměření projektu. Jednotlivé odbornosti poté slouží pro proces výběru hodnotitelů věcného hodnocení.

ŘO může odbornosti upravit pro potřeby většího zacílení projektu.

Žadatel pracuje vždy s kódy odborností, které jsou identické pro ŘO OP VVV. Seznam odborností je k dispozici jako příloha výzvy Strom odborností OP VVV.

| Profil objektu          | SEZNAM ODBORNOSTÍ PROJEKTU                                                                   |
|-------------------------|----------------------------------------------------------------------------------------------|
| Nová depeše a koncepty  | 🇌 PŘÍSTUP K PROJEKTU 🎽 PLNÉ MOCI 🗇 KOPÍROVAT 🗶 VYMAZAT ŽÁDOST 🖌 KONTROLA 🔒 FINALIZACE 🖨 TISK |
| Přehled depeší          | Kód odbornosti Název odbornosti Platnost Popis                                               |
| Poznámky                | Y Y Y                                                                                        |
| Úkoly                   | Nenalezeny žádné záznamy k zobrazení                                                         |
| Datová oblast žádosti 🔨 | K K Položek na stránku 25 V Stránka 1 z 1. položky 0 až 0 z 0                                |
| Identifikace projektu 🔨 | Nový záznam Kopírovat záznam Smazat záznam Uložit Storno                                     |
| Identifikace operace    |                                                                                              |
| Projekt                 | 0060RNOST POPIS 0/2000 Otevřit v novém okně                                                  |
| Popis projektu          |                                                                                              |
| Specifické cíle         |                                                                                              |
| Indikátory              |                                                                                              |
| Horizontální principy   |                                                                                              |
| Umístění                |                                                                                              |

Žadatel vybírá odbornosti stisknutím číselníku u pole Odbornosti. Načtený seznam ovšem obsahuje odbornosti napříč všemi operačními programy. Je nutné tedy filtrovat odbornosti přes sloupec Kód. Žadatel vybere požadovaný záznam a stiskne Uložit. V případě potřeby vložit více záznamů využije pole "Nový záznam".

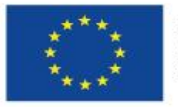

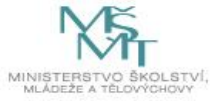

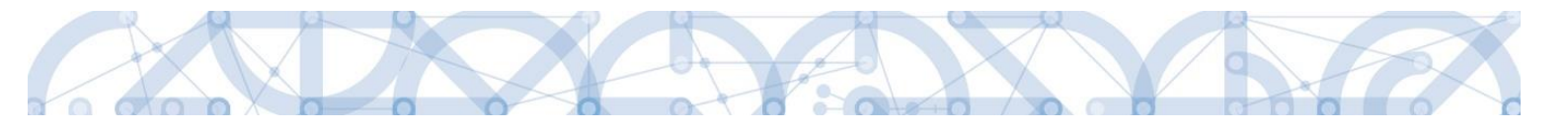

## Odbornosti napříč všemi OP:

| Název nadřízené odbornosti | Kód       | Název CZ                                                                   | Popis |
|----------------------------|-----------|----------------------------------------------------------------------------|-------|
| <b>T</b>                   | <b>Y</b>  | Υ                                                                          |       |
|                            | OPZ       | OPZ                                                                        |       |
| DPZ                        | OPZ_001   | age management                                                             |       |
| OPZ                        | OPZ_002   | aktivity a programy pro zaměstnance podniků v restrukturalizaci nebo kon   |       |
| OPZ                        | OPZ_003_3 | aktivní a preventivní nástroje politiky zaměstnanosti                      |       |
| OPZ                        | OPZ_004   | aktivní otcovství                                                          |       |
| OPZ                        | OPZ_005_3 | aktivní stárnutí                                                           |       |
| OPZ                        | OPZ_006   | analýza a vyhodnocování účinnosti realizace aktivní politiky zaměstnanosti |       |
| OPZ                        | OPZ_007   | analýzy a prognózy kvalifikačních potřeb trhu práce                        |       |
| OPZ                        | OPZ_008   | analýzy, evaluace a strategické řízení ve veřejné správě a justici         |       |
| OPZ                        | OPZ_009   | bilanční/pracovní diagnostika                                              |       |
| OPZ                        | OPZ_010   | další profesní vzdělávání zaměstnanců/OSVČ                                 |       |
| OPZ                        | OPZ_011   | další profesní vzdělávání žen/osob pečujících o závislé osoby              |       |
| OPZ                        | OPZ_012   | destigmatizace a programy zvýšení informovanosti (v oblasti duševního zd   |       |
| OPZ                        | OPZ_013   | diskriminace                                                               |       |
| OPZ                        | OPZ_014   | diskriminace na základě pohlaví                                            |       |
| OPZ                        | OPZ_015   | dobrovolnictví                                                             |       |
| OPZ                        | OPZ_016   | domácí násilí / oběti trestné činnosti                                     |       |
| OPZ                        | OPZ_017   | podpora zapracování, doprovodné sociální aktivity                          |       |
| OPZ                        | OPZ_018   | eGovernment /elektronizace veřejné správy                                  |       |
| OPZ                        | OPZ_019   | environmentální management                                                 |       |
| OPZ                        | OPZ_020_3 | flexibilita a mobilita na trhu práce                                       |       |

## Vyfiltrovaná odbornost OP VVV:

| Výběr odborností           |        |   |                                                                     |       | ( | × |
|----------------------------|--------|---|---------------------------------------------------------------------|-------|---|---|
| Název nadřízené odbornosti | Kód    |   | Název CZ                                                            | Popis |   |   |
| Y                          | 1024.3 | X | ŢŢ                                                                  |       |   |   |
| Rozvoj proinkluzívních k   | 1C24.3 |   | Formativní a sumativní hodnocení/Formative and summative assessment |       |   |   |
| •                          |        |   | III                                                                 |       | • |   |
|                            |        |   |                                                                     |       |   | 1 |
|                            |        |   |                                                                     |       |   |   |

Záložka Odbornosti se nenavazuje u výzev PO 3.

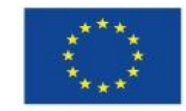

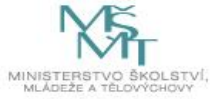

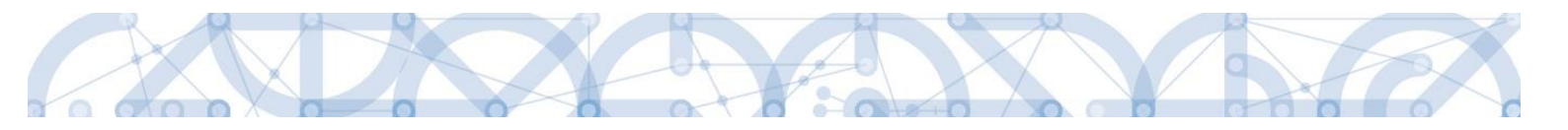

### 5.22. Záložka Dokumenty

Na záložce *Dokumenty* vkládá žadatel přílohy stanovené výzvou, či Pravidly pro žadatele a příjemce – specifická část (kap. 18.9), kde jsou uvedeny informace o druhu přílohy a formátu přikládaného souboru.

Žadatel má možnost přílohu zadat:

- výběrem z číselníku,
- doplněním dat povinné přílohy automaticky načtené v přehledové tabulce,
- jako vlastní přílohu přes pole "Nový záznam".

| ncházíte se: Nástěnka Žad  | latel KAP_TE | ST_002 Př    | iložené dok | umenty              |                     |                  |                    |            |        |                   |                      |
|----------------------------|--------------|--------------|-------------|---------------------|---------------------|------------------|--------------------|------------|--------|-------------------|----------------------|
| Des Glashista              | •            | v /          |             |                     |                     |                  |                    |            |        |                   |                      |
|                            |              | LOZENE DOK   | UMENTY      |                     | _ /                 |                  |                    |            | -      |                   |                      |
| Nová depeše a koncepty     | 193          | PRISTUP K PR | OJEKTU      | PLNE MOCI           | KOPIROVAT           | X VYMAZAT ZADOST | KONTROLA           | FINALIZACE | H TISK |                   |                      |
| Přehled depeší             | Pořa         | dí           | Název dok   | umentu              |                     |                  | Doložený soubor    | Povinný    |        | Soubor            |                      |
| Poznámky                   |              | Ţ            |             |                     |                     | Ţ                | □ <b>Y</b>         |            |        |                   |                      |
| Jkoly                      |              | 1            | KAP_Pot     | vrzení skupiny      |                     |                  | 1                  |            | 1      | Text_vyzvy_c_2_   | KAP.pdf              |
| atová oblast žádosti 🧳     | ^            | 2            | KAP_Cha     | arta projetku       |                     |                  |                    |            | 1      |                   |                      |
| lentifikace projektu       | ~            |              |             |                     |                     | Ехро             | rt standardní      |            |        |                   |                      |
| Identifikace operace       |              | <1 >         | ▶ Polo      | žek na stránku 25 🕔 | •                   |                  |                    |            |        | Strár             | nka 1 z 1, položky 1 |
| Projekt                    |              |              |             |                     |                     |                  |                    |            |        |                   |                      |
| Popis projektu             |              | Nový zázi    | nam         | Smazat záz          | nam                 | Uložit           | Storno             |            |        |                   |                      |
| Specifické cíle            | POÂ          | ADÍ          | 🕒 NÁZ       | EV DOKUMENTU        |                     |                  |                    |            |        |                   |                      |
| Indikátory                 | 1            |              | KAP.        | _Potvrzení skupiny  | /                   |                  |                    |            |        |                   |                      |
| Horizontální principy      | Čísi         | LO           | NÁZEV       | PŘEDDEFINOVANÉHO (  | DOKUMENTU           |                  |                    |            |        | DRUH POVINNÉ PŘÍL | OHY ZÁDOSTI O POD    |
| místění                    |              |              | KAP_        | Potvrzení skupiny   |                     |                  |                    |            |        | Listinná          |                      |
| armonogram                 |              | Povinný      |             | oložený soubor      | ODKAZ NA UMÍSTĚNÍ D | DKUMENTU         |                    |            |        | TYP PŘÍLOHY       |                      |
| ilová skupina              |              | P DOVIDENTI  | 00          | Sideeniy doubor     |                     |                  |                    |            |        | 0/2000            | Otovřít v povár      |
| ubjekty 🗸                  | ~            | 13 DOKOMENTO |             |                     |                     |                  |                    |            |        | 0/2000            | Otevilt v noven      |
| Subjekty projektu          |              |              |             |                     |                     |                  |                    |            |        |                   |                      |
| Adresy subjektu            | _            |              |             |                     |                     |                  |                    |            |        |                   |                      |
| Osoby subjektu             |              |              |             |                     |                     |                  |                    |            |        |                   |                      |
| Účty subjektu              | sou          | IBOR         |             |                     |                     |                  | OSOBA, KTERÁ SOUBO | R ZADAL    |        |                   | I VLOŽENÍ            |
| nancování                  | ~ ?          | Text_vyzvy   | /_c_2_K/    | AP.pdf              |                     | Připojit Otevřít | DAZAD012           | Výł        | pěr    |                   | rpna 2015            |
| Roznočet jednotkový        |              |              |             |                     |                     |                  |                    | .,.        |        | ,                 | DOKUMENTU            |
| Přehled zdrojů financování | S            | Stáhnout sou | bor dokur   | mentu               |                     |                  |                    | pře        | ddefin | ované             |                      |
| Finanční plán              |              |              |             |                     |                     |                  |                    | nříl       | ohv    |                   |                      |
| ategorie intervencí        |              |              |             |                     |                     |                  |                    |            |        |                   |                      |
| líčové aktivity            |              |              |             |                     |                     |                  |                    |            |        |                   |                      |
| eřejné zakázky             | ^            |              |             |                     |                     |                  |                    |            |        |                   |                      |
|                            |              |              |             |                     |                     |                  |                    |            |        |                   |                      |
| Verejne zakazky            |              |              |             |                     |                     |                  |                    |            |        |                   |                      |
| nounoceni a odvorani       |              |              |             |                     |                     |                  |                    |            |        |                   |                      |
| ouaje o smiouve/dodatku    |              |              |             |                     |                     |                  |                    |            |        |                   |                      |
| estna prohlaseni           |              |              |             |                     |                     |                  |                    |            |        |                   |                      |
| Prilozené dokumenty        |              |              |             |                     |                     |                  |                    |            |        |                   |                      |

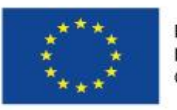

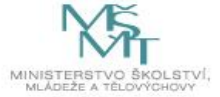

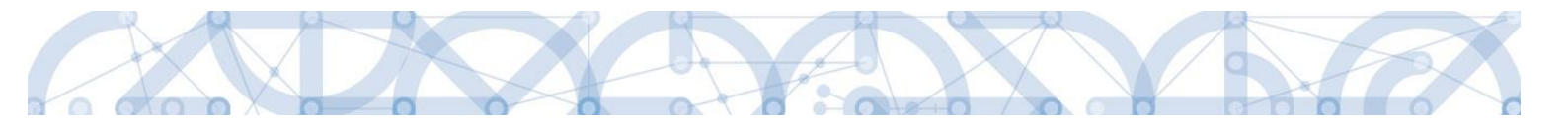

### Údaje o povinnosti přílohy jsou z výzvy přenášeny do žádosti o podporu:

| ✓ Po  | ovinný    | Doložený soubor | ODKAZ NA UMÍSTĚNÍ DOKUMENTU | TYP PŘÍLOHY |                      |
|-------|-----------|-----------------|-----------------------------|-------------|----------------------|
| POPIS | DOKUMENTU |                 |                             | 0/2000      | Otevřít v novém okně |
|       |           |                 |                             |             |                      |
|       |           |                 |                             |             |                      |
|       |           |                 |                             |             |                      |
|       |           |                 |                             |             |                      |

Soubor lze buď přiložit fyzicky přímo do aplikace IS KP14+ přes pole Připojit. Systém umožňuje vložit přílohu o velikosti do 100 MB. Platnost přílohy můžete potvrdit elektronickým podpisem (stiskem pečetě vedle položky Soubor). Aplikace umožňuje uložení pouze jednoho souboru k příloze – pokud potřebujete nahrát souborů více, soubory zazipujte.

Šablonu přílohy (vzor přílohy) je možné stáhnout prostřednictvím tlačítka Stáhnout soubor dokumentu.

Dokumentace k veřejným zakázkám, pokud je součástí projektové žádosti, ukládá žadatel pod záložku Dokumenty. Nikoliv pod záznamy veřejných zakázek v modulu VZ.

### 5.23. Záložka Čestná prohlášení

Na záložce Čestná prohlášení jsou automaticky načtena povinná čestná prohlášení žadatele.

Zaškrtnutím checkboxu **"Souhlasím s čestným prohlášením"** a stisknutím tlačítka **"Uložit"** žadatel potvrdí svůj souhlas s jeho zněním. Pokud není checkbox zatržen, a to **pro každé čestné prohlášení zvlášť**, není možné finalizovat a podat žádost o podporu.

Další vzory čestných prohlášení relevantní pro dané výzvy jsou určeny primárně pro partnery a jsou uvedeny v Pravidlech pro žadatele a příjemce – specifická část v kapitole 18.9. Tato čestná prohlášení (pro partnery) vkládá žadatel formou přílohy, viz kapitola 5.21.

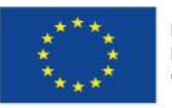

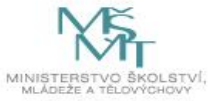

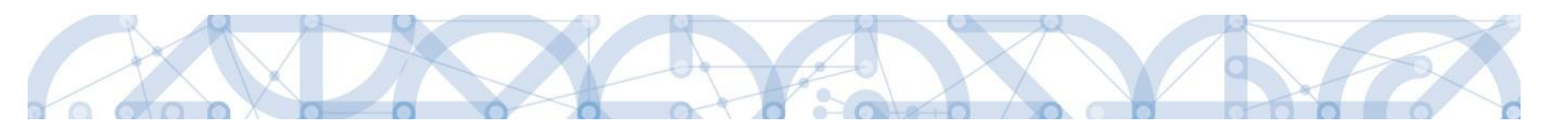

| Profil objektu          | ^   | ČESTNÁ PROHLÁŠENÍ                                                                                                    |                                                                                                    |
|-------------------------|-----|----------------------------------------------------------------------------------------------------|----------------------------------------------------------------------------------------------------|
| Nová depeše a koncepty  |     | 👫 PŘÍSTUP K PROJEKTU 🔛 PLNÉ MOCI 🗇 KOPÍROVAT 🗶 VYMAZAT ŽÁDOST 🗸 KONTROLA 🔒 FINALIZACE 🚔 TISK                                                                                                    |                                                                                                    |
| Přehled depeší          |     | Název čestného prohlášení Popis                                                                                                    | Kód Souhlas                                                                                                    |
| Poznámky                |     | Y                                                                                                    | T T T T                                                                                                    |
| Úkoly                   |     | Čestné prohlášení žadatele (Úvodní)                                                                                                    | OP VVV_Pr                                                                                                    |
| Datová oblast žádosti   | ^   | Čestné prohlášení pro žadatele (Závěrečné)                                                                                                    | OP VVV_Pr                                                                                                    |
| Identifikace projektu   | ^   | H I Položek na stránku 25 V                                                                                                    | Stránka 1 z 1, položky 1 až 2 z 2                                                                               |
| Identifikace operace    |     | Nový záznam Kopírovat záznam Smazat záznam Uložit Storno                                                                                                    | <b>C</b>                                                                                                    |
| Projekt                 |     |                                                                                                    | Seznam                                                                                                    |
| Popis projektu          |     | NÁZEV ČESTNÉHO PROHLÁŠENÍ                                                                                                    | čestných                                                                                                    |
| Specifické cíle         |     | Cestné prohlášení žadatele (Uvodní)                                                                                                    | cestifyen                                                                                                    |
| Indikátory              |     | TEXT ČESTNÉHO PROHLÁŠENÍ                                                                                                    | prohlášení                                                                                                    |
| Horizontální principy   |     | Statutární orgán / osoba jednající na základě plné moci vydané statutárním orgánem žadatele prohlašuje:                                                                                                    |                                                                                                    |
| Umístění                |     | <ul> <li>Spinuji detinici opravneneho zadatele vymezeneho vyzvou.</li> <li>Operace nebvla fyzicky ukončena nebo plně provedena před předložením žádosti o podporu bez ohledu na to, zda bvly žadatelem provedení</li> </ul>                                                                                                    | v všechny platby či nikoliv;                                                                                    |
| Cílová skupina          |     | operace je dle Nařízení Evropského Parlamentu a Rady (EU) č. 1303/2013 definována jako projekt, smlouva, opatření nebo skupina projektů, kte                                                                                                    | ré byly vybrány řídicími orgány                                                                                 |
| Subjekty                | ^   | na finanční nástroje a následná finanční podpora, kterou tyto finanční nástroje poskytují.                                                                                                    | ninanchi prispevky z programu                                                                                   |
| Subjekty projektu       |     | Nečerpám a nenárokuji veřejné prostředky z jiných finančních nástrojů EU, národních programů či programů územních samospráv, na způsů providku, ktorá mních samospráv, na způsů providku, ktorá mních samospráv, na způsů providku ktorá mních samospráv, na způsů providku ktorá mních samospráv (providku ktorá mních samospráv, na způsů providku ktorá mních samospráv, na způsů providku ktorá mních samospráv | obilé výdaje výše uvedeného                                                                                     |
| Adresy subjektu         |     | budou zahrnuty do přehledu zdrojů financování v právním aktu o poskytnutí/převodu podpory z OP VVV.                                                                                                    | vanim projekta a jako takove                                                                                    |
| Osoby subjektu          |     |                                                                                                    |                                                                                                    |
| Účty subjektu           | C   | aublas s častným probláčaním spaskbay                                                                                                    | المراجع والمراجع والمراجع والمراجع والمراجع والمراجع والمراجع والمراجع والمراجع والمراجع والمراجع والمراجع والم |
| Veřejná podpora         | 2   | ounias s cestnym proniasenim - checkbox                                                                                                    | niasim s cestnym proniasenim                                                                                    |
| Financování             | ~   |                                                                                                    |                                                                                                    |
| Přehled zdrojů financov | ání |                                                                                                    |                                                                                                    |
| Finanční plán           |     |                                                                                                    |                                                                                                    |
| Klíčové aktivity        |     |                                                                                                    |                                                                                                    |
| Kategorie intervencí    |     |                                                                                                    |                                                                                                    |
| Čestná prohlášení       |     |                                                                                                    |                                                                                                    |
| Dokumenty               |     |                                                                                                    |                                                                                                    |
| Podpis žádosti          |     |                                                                                                    |                                                                                                    |

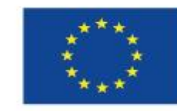

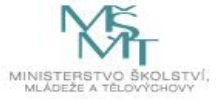

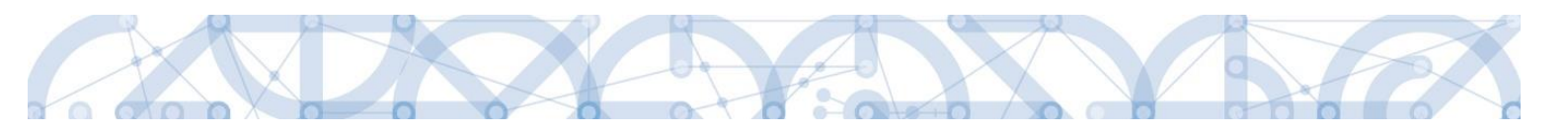

#### 6. PODPIS A PODÁNÍ ŽÁDOSTI O PODPORU

Podrobné informace o práci s certifikáty jsou obsaženy také v příručce <u>Principy práce s</u> <u>certifikáty v aplikaci MS 2014+</u> a v příručce <u>Předcházení problémů s certifikátem pro podpis v</u> <u>aplikaci MS 2014+</u>. Tyto příručky jsou umístěny také v na úvodní stránce aplikace IS KP14+ na záložce *FAQ* v sekci *Elektronický podpis*.

Po vyplnění všech relevantních údajů a jejich kontrole provede žadatel finalizaci žádosti o podporu (viz kapitola 4.6). Finalizací žádosti je systémem generovaná automatická zpráva, která je doručena signatáři/signatářům. Zpráva informuje o možnosti žádost podepsat kvalifikovaným podpisem.

| ž          |            |       |      |       |      |       |          |                                                                 |                                                                                                    |                                                                            |       |                                              |          |                                            |                         |                                                         |                                                                                              |            |
|------------|------------|-------|------|-------|------|-------|----------|-----------------------------------------------------------------|----------------------------------------------------------------------------------------------------|----------------------------------------------------------------------------|-------|----------------------------------------------|----------|--------------------------------------------|-------------------------|---------------------------------------------------------|----------------------------------------------------------------------------------------------|------------|
|            | DAT        | EL    |      | н     | ODNC | DTITE | L        | NOSITEL                                                         | STRATEGIE                                                                                                    |                                                                            |       |                                              |          |                                            |                         | PROFI                                                   | L UŽIVATELE                                                                                  | NÁPOVĚDA   |
| Nac        | názít      | e se: | ) N  | ástěn | nka  |       |          |                                                                 |                                                                                                    |                                                                            |       |                                              |          |                                            |                         |                                                         |                                                                                              |            |
|            |            |       |      |       |      |       |          |                                                                 |                                                                                                    |                                                                            |       |                                              |          |                                            |                         |                                                         |                                                                                              |            |
|            | 4          |       | srpe | n 20  | 015  | •     | ₩        |                                                                 |                                                                                                    |                                                                            |       |                                              |          |                                            |                         |                                                         |                                                                                              |            |
|            | р          | ú     | S    | č     | р    | S     | n        |                                                                 | NOVÁ DEPEŠE a Koncep                                                                                           | ty Přijaté d                                                               | epeše | Odeslané depeše                              |          |                                            | Správa slož             | žek P                                                   | ravidla pro třídění d                                                                        | epeší      |
| 31         | 27         | 28    | 29   | 30    | 31   | 1     | 2        |                                                                 |                                                                                                    |                                                                            |       |                                              |          |                                            |                         |                                                         |                                                                                              |            |
| 32         | 3          | 4     | 5    | 6     | 5 7  | 8     | 9        |                                                                 |                                                                                                    |                                                                            |       |                                              |          |                                            |                         |                                                         |                                                                                              |            |
| 33         | 10         | 11    | 12   | 13    | 3 14 | 15    | 16       | Přijaté                                                         | depeše                                                                                                    |                                                                            |       |                                              |          |                                            |                         |                                                         |                                                                                              |            |
| 34         | 17         | 18    | 19   | 20    | 21   | 22    | 23       | Přečteno                                                        | Předmět depeše                                                                                                 |                                                                            |       | Adresa odesilatele                           |          | Zařazení odesilatele                       | Vázáno na objekt        |                                                         | Datum přijeti                                                                                | Dúležitost |
| 35         | 24         | 25    | 26   | 27    | 7 28 | 29    | 30       |                                                                 |                                                                                                    |                                                                            | Ţ     |                                              | Ţ        | <b>T</b>                                   |                         | <b>T</b>                                                | Y                                                                                            |            |
| 36         | 31         | 1     | 2    | 3     | 3 4  | 5     | 6        | 1                                                               | Podepsat dokument zado                                                                                         | osti o podporu                                                             |       | Systém*MS2014+                               |          |                                            | Projekt: Testování      | fce IPs                                                 | 31. 8. 2015 10:49                                                                            | Střední    |
|            |            |       |      |       |      |       |          |                                                                 |                                                                                                    |                                                                            |       |                                              |          |                                            |                         |                                                         |                                                                                              |            |
| Nar        | riga       | æ     |      |       |      |       | ~        | DEPEŠE                                                          | UŽIVATELE                                                                                                    | 7                                                                          |       | 7                                            |          |                                            |                         |                                                         |                                                                                              |            |
| Na<br>Zpi  | rigar<br>t | æ     |      |       |      | /     | <b>`</b> | DEPEŠE                                                          | <b>UŽIVATELE</b><br>IT DEPEŠE                                                                                  | 7                                                                          |       | 7                                            |          | DÚLEŽITOST                                 |                         | ADRESÁŘ                                                 |                                                                                              |            |
| Na<br>Zpi  | rigar<br>t | æ     |      |       |      | /     | <b>`</b> | DEPEŠE<br>PŘEDMĚ<br>Podej                                       | UŽIVATELE<br>Ir DEPEŠE<br>psat dokument zadosti o j                                                            | oodporu                                                                    |       | 7                                            |          | DÜLEŽITOST                                 |                         | adresář<br>Příjaté                                      |                                                                                              |            |
| Nar<br>Zpi | rigai<br>t | æ     |      |       |      | /     | <b>`</b> | DEPEŠE<br>PŘEDMĚ<br>Podep<br>DATUM I                            | UŽIVATELE<br>it nepeše<br>psat dokument zadosti o j<br>pikueti<br>                                             | podporu<br>Adresa odesilatele                                              |       | ZAŘAZENÍ GORSILATELE                         |          | DÚLEŽITOST                                 | JERT                    | adresář<br>Příjaté                                      |                                                                                              |            |
| Na<br>Zpi  | riga<br>t  | æ     |      |       |      | _     | <b>`</b> | DEPEŠE<br>PŘEDMĚ<br>Podej<br>DATUM I<br>31. srj                 | UŽIVATELE<br>I'T DEPEŠE<br>psat dokument zadosti o j<br>příLJETÍ<br>pna 2015 10:49:05                          | podporu<br>Adresa odesilatele<br>Systém*MS2014+                            |       | ZAŘAZENÍ ODESÍLATELE<br>55/2000 OBESÍLATELE  | uwóm ok  | DÚLEŽITOST<br>VÁZÁNO NA OB<br>Přojekt: Tes | JEKT<br>tování foe IPs  | adresář<br>Příjaté                                      |                                                                                              |            |
| Nar        | riga<br>t  | ce    |      |       |      | /     |          | DEPEŠE<br>Podej<br>DATUM II<br>31. srj<br>TEXT<br>Podep         | UŽIVATELE<br>Israesla<br>psat dokument zadosti o p<br>plazeri<br>na 2015 10:49:05<br>ište dokument Zádosti o p | oodporu<br>Adresa doesiLattie<br>Systém MS2014+<br>bodporu: Testování fce  | IPs   | 20002201 00550.07112<br>552000 00eriñ v ro   | iovém ok | DÚLEŽITOST<br>VÁZÁNO NA OB<br>Projekt: Tes | JEKT<br>Itování fce IPs | ADRESÁŘ<br>Příjaté<br>DATUM Při<br>31. srpr             | teno<br>Ečirosi<br>na 2015 12:42:48                                                          |            |
| Nar        | riga<br>t  | ce    |      |       |      | /     |          | DEPEŠE<br>PŘEDMĚ<br>Podep<br>DATUMI<br>31. srj<br>TEXT<br>Podep | UŽIVATELE<br>I norski<br>post dokument zadosti o j<br>par 2015 10-49:05<br>ište dokument žádosti o j           | oodporu<br>Aonesa opesilarete<br>System*MS2014+<br>bodporu: Testování foe  | IPs   | ZAŘAZDNÍ GOESÍLATELE<br>552000 Oteněl v no   | ovém ok  | půzžrosr<br>vizáko na on<br>Projekt: Tes   | JEXT<br>tování foe IPs  | ADRESÁŘ<br>Příjaté<br>DATUM Při<br>31. srpr<br>Systémou | teno<br>térnaí<br>na 2015 12:42:48<br>vá depäe neodpovidejte<br>Odpovědět<br>Přeposlat       |            |
| Nar        | riga<br>t  | ce    |      |       |      |       |          | DEPEŠE<br>PAEpuk<br>Podej<br>DATUM<br>13.1 srp<br>Podep         | UŽIVATELE<br>I norski<br>post dokument zadosti o j<br>par 2015 10-49:05<br>ište dokument žádosti o j           | oodporu<br>Aonesa ooesil.arrue<br>System*MS2014+<br>bodporu: Testování fee | IPs   | ZAŘATENÍ ODESILATTLE<br>55/2000 Dieníli v no | iovém ok | 9012hrost<br>Vizámo x4.0a<br>Projekt Tes   | JEFT<br>tování fce IPs  | ADRESÁŘ<br>Přijaté<br>DATUM PŘ<br>31. srpr<br>Systémov  | teno<br>tečrtní<br>na 2015 12:42:48<br>odpovědět<br>Přeposlat<br>led komunikace<br>Dokumenty |            |

Po finalizaci žádosti o podporu dochází k aktivaci záložky Podpis žádosti.

V poli soubor se nabízí tisková verze žádosti o podporu, kterou je možné zobrazit stiskem tlačítka "Otevřít".

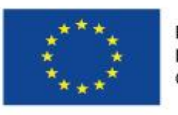

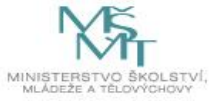

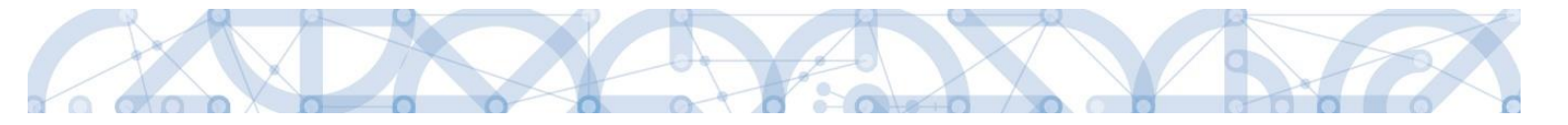

Podpis žádosti o podporu probíhá prostřednictvím kvalifikovaného elektronického podpisu. Stiskem ikony pečetě se zobrazí okno, kde následně žadatel vybere certifikát pro podepisování uložený v systémovém úložišti nebo v souboru.

Pozor! V okamžiku podepsání musí mít kvalifikovaný certifikát (elektronický podpis) platnost alespoň 48 hodin. V opačném případě systém neprovede podepsání žádosti.

| <b>MS</b> 2014+                | 🖿 česky 📩 polski                                                           | Žadatel 04 Odhlášení za: 59:56 |
|--------------------------------|----------------------------------------------------------------------------|--------------------------------|
| ŽADATEL                        |                                                                            | NÁPOVĚDA                       |
| Nacházíte se: Nástěnka Žadatel | Modernizace vybavení základní školy 🖉 Podpis žádosti                       |                                |
| Datová oblast žádosti 🔨        | PODPIS ŽÁDOSTI                                                             |                                |
| Identifikace operace           | 👫 PŘÍSTUP K PROJEKTU 🤜 KOMUNIKACE 🔓 STORNO FINALIZACE 🚔 TISK               |                                |
| Projekt                        | Žádost o podronu se podenisuje elektronickým podpisem stiskem ikony pečetě |                                |
| Popis projektu                 |                                                                            |                                |
| Specifické cíle                | R Tiskova verze zadosti Of18LPpdf Připoji Otevřit                          |                                |
| Umístění                       |                                                                            |                                |
| Subjekty projektu              | istopadu 2014 17:08:23 LXNOVJOS                                            |                                |
| Adresy subjektu                |                                                                            |                                |
| Osoby subjektu                 |                                                                            |                                |
| Účty subjektu                  |                                                                            |                                |
| Rozpočet základní              |                                                                            |                                |
| Přehled zdrojů financování     | Stiskem ikony pečetě                                                       |                                |
| Finanční plán                  | se podepisuje žádost o                                                     |                                |
| Indikátory                     |                                                                            |                                |
| Horizontální principy          | poaporu.                                                                   |                                |
| Veřejné zakázky                |                                                                            |                                |
| Hodnocení a odvolání           |                                                                            |                                |
| Udaje o smlouvě/dodatku        |                                                                            |                                |
| Návrh/podnět na UOHS           |                                                                            |                                |
| Přílohy k VZ                   |                                                                            |                                |
| Příložené dokumenty            |                                                                            |                                |
| Podpis žádosti                 |                                                                            |                                |
|                                |                                                                            |                                |

| Žádost o podporu se podepisuje elektronickým podpisem stiskem ikony peč | setě.            |
|-------------------------------------------------------------------------|------------------|
| Tiskova verze zadosti 0f18LPpdf                                         | Připojit Otevřít |
| Stiskem ikony pečetě<br>se podepisuje žádost o<br>podporu.              |                  |
| 98 EVROPSKÁ UNIE                                                        | MĔ               |

MINISTERSTVO

Evropské strukturální a investiční fondy Operační program Výzkum, vývoj a vzdělávání

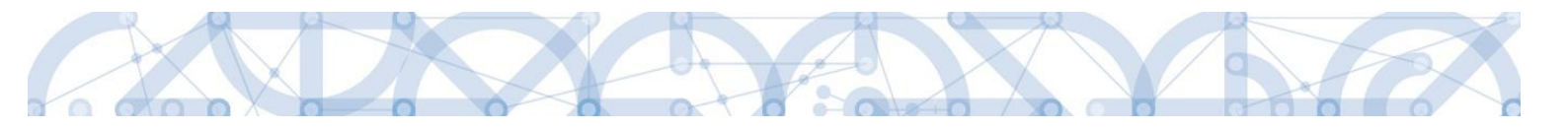

Pokud je na uživatelském počítači nainstalována aplikace **TescoSW Elevated Trust Tool** je možné vybrat certifikát přímo ze systémového úložiště. Pro tuto volbu je třeba označit pole Systémové úložiště a stisknout tlačítko Vybrat.

| <b>MS</b> 2014+                | česky 📥 polski                                                                                                    | 012 Žadatel Odhlášení za: 53:38 🔘 |
|--------------------------------|----------------------------------------------------------------------------------------------------|-----------------------------------|
| ŽADATEL                        |                                                                                                    | NÁPOVĚDA                          |
| Nacházíte se: Nástěnka Žadatel | Seminář pro žadatele Podpis žádosti                                                                                                    |                                   |
| Profil objektu                 | PODPIS ŽÁDOSTI<br>🙀 přístup k projektu 🔛 plné moci 🗇 kopírovat 🔓 storno finalizace 🚔 tisk                                                                          |                                   |
| Přehled depeší                 | Žádost o podporu se podepisuje elektronickým podpisem stiskem ikony pečetě.                                                                                        |                                   |
| Роглатку                       | SOUBO                                                                                                    |                                   |
| Datavá oblast žádosti          |                                                                                                    |                                   |
|                                | DATUM                                                                                                    |                                   |
|                                | 10. s                                                                                                    |                                   |
| Identifikace operace           | O Soubory                                                                                                    |                                   |
| Projekt<br>Specifické cílo     | O Citlivá data užívatele (heslo, certifikát) slouží pouze k vytvoření podpisu.<br>Tento proces je celý realizován na straně užívatele a k přenosu citlivých dat na |                                   |
| Umístění                       | server nedochází. V aplikaci je uložena pouze veřejná část certifikátu Výběr cert                                                                                  | ifikátu pro                       |
| Subiekty                       |                                                                                                    |                                   |
| Subiekty projektu              | podpis                                                                                                    |                                   |
| Adresv subjektu                |                                                                                                    |                                   |
| Osoby subjektu                 |                                                                                                    |                                   |
| Účty subjektu                  |                                                                                                    |                                   |
| Financování 🔨                  | Zavřít Zobrazit podepisovaná data Dokončit                                                                                                    |                                   |
| Rozpočet základní              |                                                                                                    |                                   |
| Přehled zdrojů financování     |                                                                                                    |                                   |
| Finanční plán                  |                                                                                                    |                                   |
| Indikátory                     |                                                                                                    |                                   |
| Veřejné zakázky                |                                                                                                    |                                   |
| Přiložené dokumenty            |                                                                                                    |                                   |
| Čestná prohlášení              |                                                                                                    |                                   |
| Podpis žádosti                 |                                                                                                    |                                   |

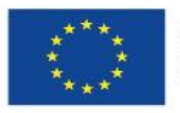

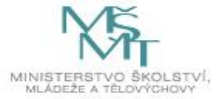

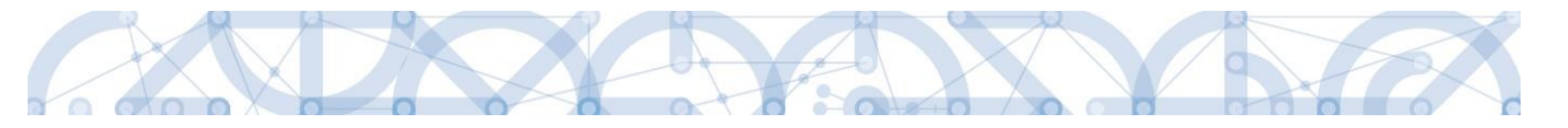

Aplikace zobrazí dialogové okno, kde je možné vybrat příslušný certifikát.

|                                                                                                    |         | 6 |
|----------------------------------------------------------------------------------------------------|---------|---|
| Hodnotitel 1<br>Vystavitel: MSMTintCA<br>Platnost od 18.11.2014 GUI-459586 18.11.2015                                                                                |         |   |
| <b>Hodnotite<sup>l</sup> 1</b><br>Vystavitel: MSMTintCA<br>Platnost od 18.11.2014 GUI-459586 18.11.2015                                                              |         |   |
| Hodnotitel 1<br>Vystavitel: I.CA - Qualified Certification Authority,<br>Platnost od 05.09.2014 GUI-459586 05.09.2015<br>Kliknutím zobrazite podrobnosti certifikátu | 09/2009 |   |
| Kliknutim zobrazite podrobnosti certifikatu                                                                                                    |         |   |
|                                                                                                    |         |   |
|                                                                                                    |         |   |
|                                                                                                    |         |   |

Kliknutím na odkaz lze zobrazit vlastnosti certifikátu a ověřit, zdali je určen pro podepisování a obsahuje privátní klíč.

| Informa         | ce o certitikátu                                       |  |
|-----------------|--------------------------------------------------------|--|
| Tento certifiká | t je určen k následujícímu účelu:                      |  |
| •Šifrování dat  |                                                        |  |
| •Digitální pod  | pis                                                    |  |
| •Šifrování klíč | ie                                                     |  |
| Neodvolatelr    | lost                                                   |  |
| Sériové číslo:  | 00 99 36 9d                                            |  |
| Vystaveno pro   | : Hodnotitel Dva                                       |  |
| Vystavitel:     | I.CA – Test Qualified Certification Authority, 01/2010 |  |
| Platnost:       | 11.8.2015-10.9.2015                                    |  |
| Privátní klíč:  | Ano                                                    |  |

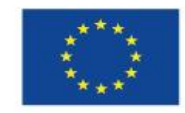

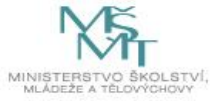

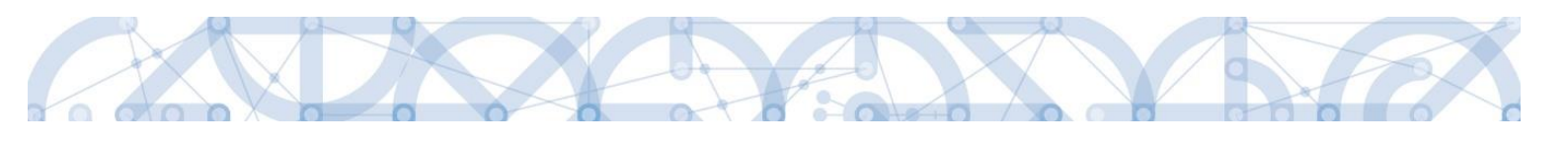

| <b>MS</b> 2014+                                                                                                    | 🖿 česky 🔚 polski                                                                                                    | 012 Žadatel Odhlášení za: 57:55 🥥 |
|----------------------------------------------------------------------------------------------------|----------------------------------------------------------------------------------------------------|-----------------------------------|
| ŽADATEL                                                                                                    |                                                                                                    | NÁPOVĚDA                          |
| Nacházíte se: Nástěnka Žadatel                                                                                                   | Seminář pro žadatele 📎 Podpis žádosti                                                                                                    |                                   |
| Nacházite se:     Nástěnka     Žadatel       Profil objektu     ^       Nová depeše a koncepty     Přehled depeší       Poznámky | Seminář pro žadatele Podpis žádosti  PODPIS ŽÁDOST  PŘÍSTUP K PRDJEKTU PLNÉ MOCI KOPÍROVAT STORNO FINALIZACE TISK  Zádost o podporu se podepisuje elektronickým podpisem stiskem ikony pečetě.  Souron  Struau vyrvoření s  O stystemove uložiště Soubory  O cittiva data uzivatele (heslo, certifikat) slouží pouze k vytvoření podpisu. Tento proces je cely realizovan na strahe uživatele a k přenosu citlivých dat na server nedochaz. V aplikaci je uložena pouze veřejná čast certifikatu uživatele, jako součast podpisu pro pozdější ověřen.  Zavtri Zavtri Zotrazit podepisovana data Dokončti | Výběr certifikátu pro<br>podpis   |
| Veřejné zakázky                                                                                                    |                                                                                                    |                                   |
| Přiložené dokumenty                                                                                                    |                                                                                                    |                                   |
| Čestná prohlášení                                                                                                    |                                                                                                    |                                   |
| Podpis žádosti                                                                                                    |                                                                                                    |                                   |

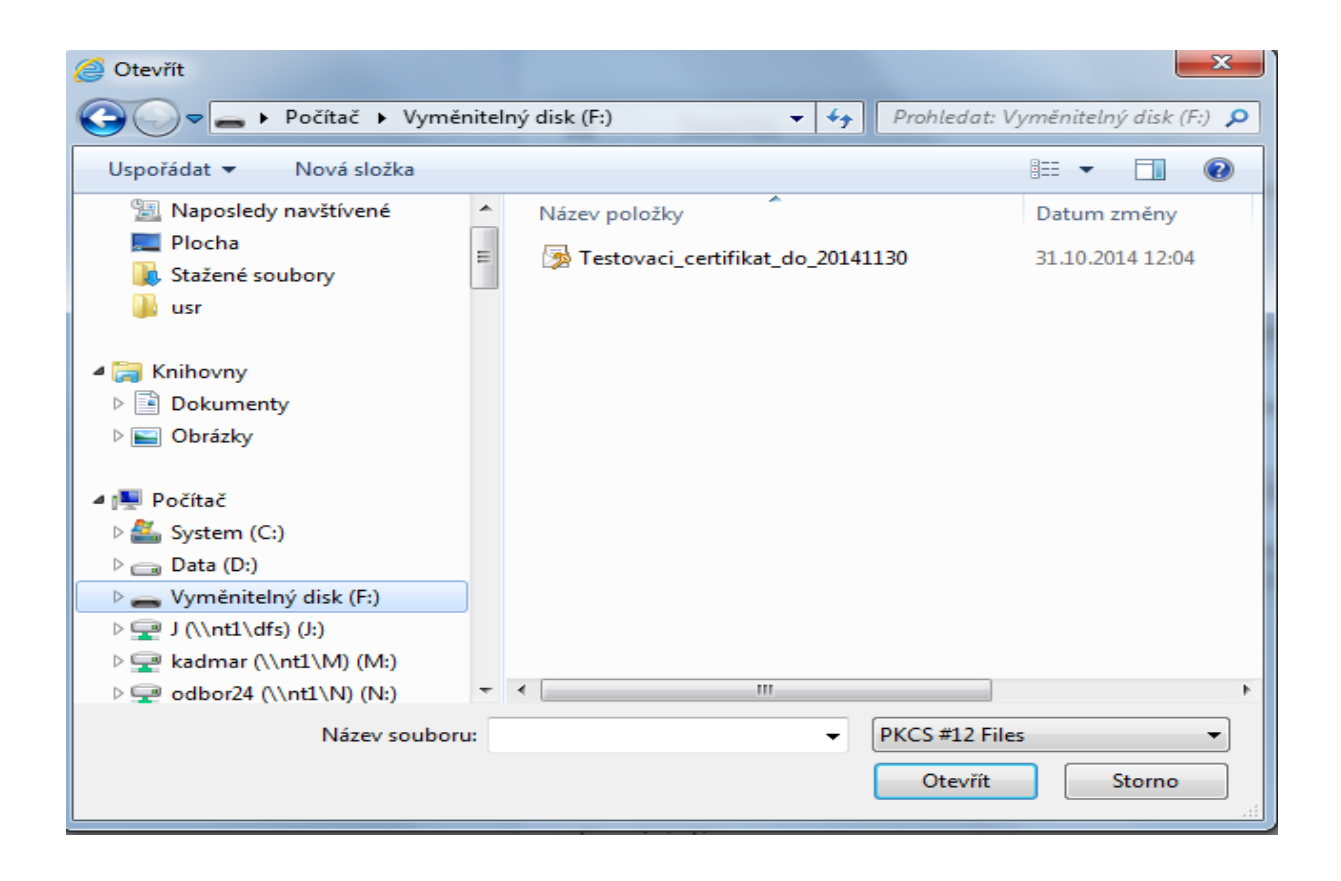

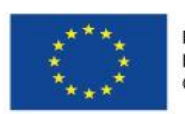

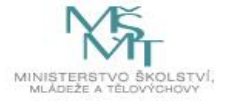

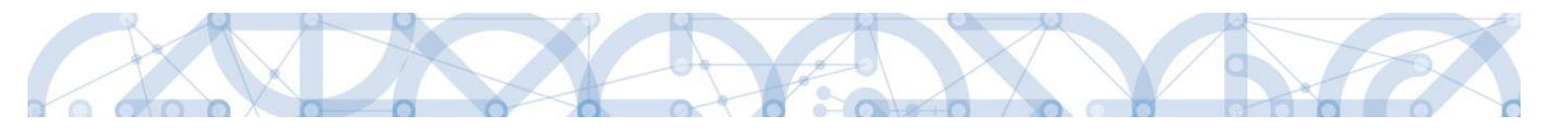

Následně žadatel vloží heslo a stiskem tlačítka Dokončit potvrdí akci, resp. prostřednictvím elektronického podpisu dojde k podepsání žádosti o podporu.

|                                                                                                    | ×      |
|----------------------------------------------------------------------------------------------------|--------|
| <ul> <li>Systémové úložiště</li> <li>Soubory</li> </ul>                                                                                                    |        |
| Testovaci_certifikat_do_150909.pfx Vybra                                                                                                    | t      |
| Vlastnosti certifikātu                                                                                                    |        |
| Heslo                                                                                                    |        |
| •••••                                                                                                    |        |
| Citlivá data uživatele (heslo, certifikát) slouží pouze k vytvoření podpisu.<br>Tento proces je celý realizován na straně uživatele a k přenosu citlivých<br>server nedochází. V aplikaci je uložena pouze veřejná část certifikátu<br>uživatele, jako součást podpisu pro pozdější ověření. | dat na |
| Zavřít Zobrazit podepisovaná data Doko                                                                                                    | ončit  |

Opět je možné kliknutím na odkaz zobrazit vlastnosti certifikátu a ověřit jeho správnost.

Po úspěšném ověření platnosti elektronického podpisu je zobrazena hláška o úspěšném podepsání žádosti. Žádost o podporu je nyní podepsána a následně podána do MS2014+. V závislosti na zvoleném typu podání na záložce Projekt probíhá podání buď automaticky (viz., hláška o podepsaném dokumentu níže) kdy ho po podepsání žádosti provede systém a od žadatele nejsou již požadované žádné kroky nebo ručně.

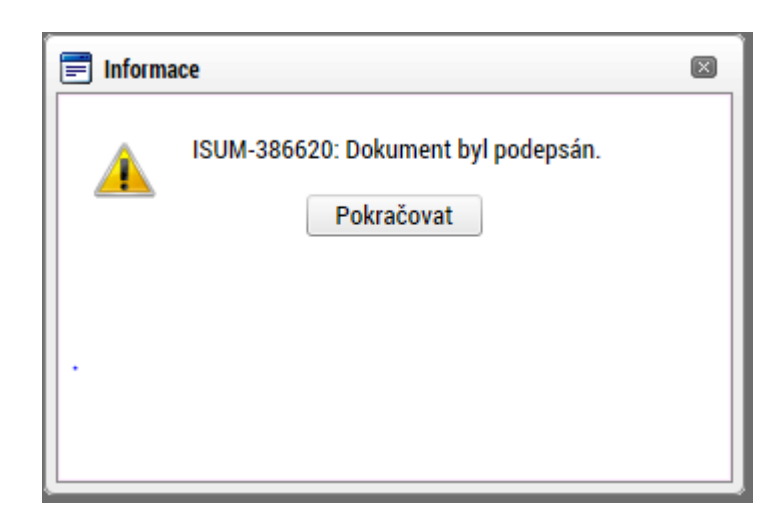

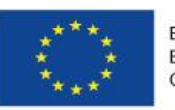

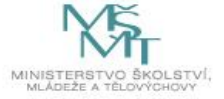

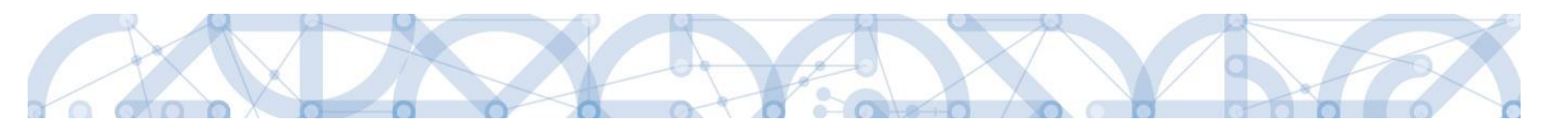

V případě ručního typu podání je podání žádosti o podporu provedeno na základě aktivní volby uživatele. V záhlaví žádosti o podporu se objeví nové tlačítko – "Podání".

| Datová oblast žádosti 🔨      | IDENTIFIKACE OPERACE                                           |                                                  |
|------------------------------|----------------------------------------------------------------|--------------------------------------------------|
| Identifikace operace         | 🗰 PŘÍSTUP K PROJEKTU 🔍 KOMUNIKACE 🔛 PODÁNÍ 🔒 TISK              |                                                  |
| Projekt                      |                                                                |                                                  |
| Popis projektu               | zkrácený název projektu<br>Modernizace vybavení základní školy | REGISTRAČNÍ ČÍSLO PROJEKTU                       |
| Specifické cíle              | NÁTEV PROJEKTII CZ                                             | IDENTIEIKACE ŽÁDOSTI (HASH) VERZE                |
| Umístění                     | Modernizace vybavení základní školy                            | Of18LP                                           |
| Subjekty projektu            | STAV                                                           | Žádost o podporu                                 |
| Adresy subjektu              | Odeslána Zobrazení stavů                                       | DATUM ZALOŽENÍ DATUM FINALIZACE                  |
| Osoby subjektu               | SPRÁVCE PŘÍSTUPŮ                                               | 21. listopadu 2014 🗘 27. listopadu 2014 11:33:05 |
| Účty subjektu                | ZADATEL04                                                      | DATUM PODPISU DATUM PODÁNÍ 27. listopadu 2014    |
| Rozpočet základní            | NAPOSLEDY ZMĚNIL DATUM A ČAS POSLEDNÍ ZMĚNY                    |                                                  |
| Přehled zdrojů financování   | ZADATEL04 27. listopadu 2014 11:36:37                          |                                                  |
| Finanční plán                | TYP PODÁNÍ                                                     |                                                  |
| Indikátory                   | Ruční                                                          |                                                  |
| Horizontální principy        | ZPŮSOB JEDNÁNÍ                                                 |                                                  |
| Veřejné zakázky              | Podepisuje jeden signatář Element Plně moci                    |                                                  |
| Hodnocení a odvolání         |                                                                |                                                  |
| Údaje o smlouvě/dodatku      |                                                                |                                                  |
| Návrh/podnět na ÚOHS         |                                                                |                                                  |
| Přílohy k VZ                 |                                                                |                                                  |
| Přiložené dokumenty          |                                                                |                                                  |
| Podpis žádosti               |                                                                |                                                  |
| Zdůvodnění storna finalizace |                                                                |                                                  |
|                              |                                                                |                                                  |

Po stisku tlačítka podání se objeví hláška, zda žadatel chce pokračovat v procesu podání žádosti. Stiskem tlačítka Pokračovat akci potvrdí. Žádost je tímto podána.

| = |                                                                              | × |
|---|------------------------------------------------------------------------------|---|
| ? | Opravdu chcete žádost podat? Po podání již<br>žádost nebude možné upravovat. |   |
|   | Pokračovat Zrušit                                                            |   |

| Datová oblast žádosti 🔨    | PODÁNÍ                                                        |
|----------------------------|---------------------------------------------------------------|
| Identifikace operace       | 🏟 přístup k projektu 🔍 komunikace 🔤 podání 🖨 tisk             |
| Projekt                    |                                                               |
| Popis projektu             | Výsledek operace:                                             |
| Specifické cíle            | ISIIM-385586. Žádost Of 181 P hvla nodána                     |
| Umístění                   |                                                               |
| Subjekty projektu          | Lze vytisknout přes Kontextovou nabídku (Pravé tlačitko myši) |
| Adresy subjektu            |                                                               |
| Osoby subjektu             | Zpět                                                          |
| Účty subjektu              |                                                               |
| Rozpočet základní          |                                                               |
| Přehled zdrojů financování |                                                               |
| Finanční plán              |                                                               |
| Indikátory                 |                                                               |

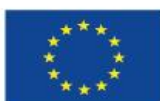

103

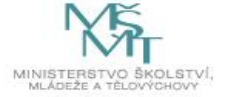

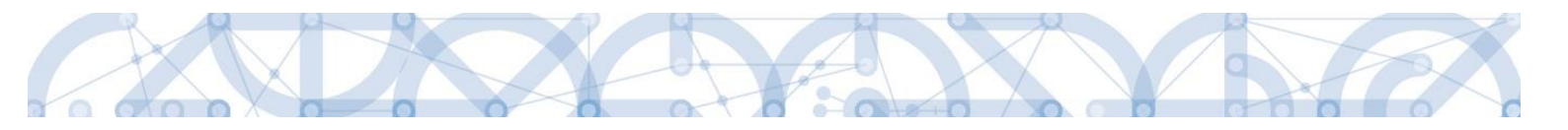

### Registrační číslo projektu

Podáním je žádosti o podporu přiděleno tzv. registrační číslo. Jeho generování probíhá automaticky aplikací IS KP14+ po podání (odeslání) žádosti o podporu na ŘO. Tvar registračního čísla je odvislé od počtu investičních priorit přiřazených k jednomu či více specifických cílů.

Registrační číslo projektu má následující základní tvar

# CZ.AA.B.C/D.D/E.F/rr\_0XX/xxxxxx,

Složení registračního čísla:

CZ – identifikace, že se jedná o projekt spolufinancovaný z operačního programu, jehož ŘO je v kompetenci ČR

- AA číslo operačního programu
- B číslo prioritní osy
- C číslo investiční priority
- D.D číslo opatření
- E číslo podopatření
- F číslo operace
- rr rok zadání výzvy do harmonogramu výzev
- 00X pořadové číslo výzvy

xxxxxxx – jedinečné číslo žádosti o podporu

Příklad: CZ.02.1.68/0.0/0.0/15\_001/0000001. V případě, že projekt má jeden či více specifických cílů, které mají různé čísla investičních priorit, je pak místo čísla zastupující hodnotu investiční priority písmeno X. Tvar registračního čísla projektu je pak CZ.02.1.X/0.0/0.0/15\_001/0000001.

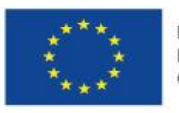

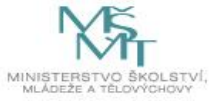

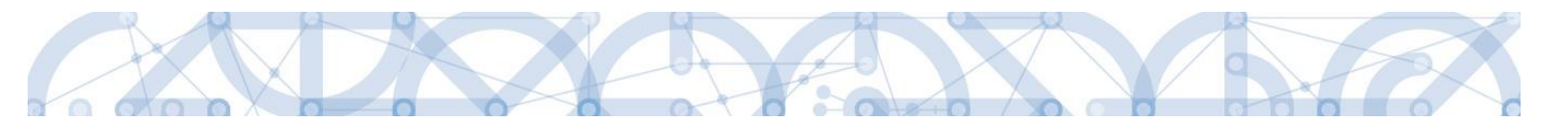

#### 6.1. Odvolání žádosti o podporu žadatelem

Po podepsání žádosti o podporu začíná na straně ŘO proces schvalování.

V případě, že chce žadatel stornovat podání žádosti, může tak učinit prostřednictvím tlačítka "Odvolat žádost". Tlačítko je zobrazeno až po předání žádosti na ŘO. Oprávnění k odvolání žádosti má pouze uživatel s rolí signatář nebo zmocněnec.

| <b>MS</b> 2014+                  | 🖿 česky 🚃 polski 🗮 english                                    |          |
|----------------------------------|---------------------------------------------------------------|----------|
| ŽADATEL                          |                                                               |          |
| Nacházíte se: 🔷 Nástěnka 🔪 Žadat | Školení hodnotitelé 0002 Projekt                              |          |
| Hodnocení operace                | PROJEKT                                                       | _        |
| Hodnocení                        | 👘 PŘÍSTUP K PROJEKTU 🔛 PLNÉ MOCI 🗇 KOPÍROVAT 🗶 ODVOLAT ŽÁDOST | т 📑 тізк |

Po stisknutí tlačítka aplikace zobrazí dialogové okno a vyzve uživatele k potvrzení akce.

| = | ×                                                                                                    |
|---|----------------------------------------------------------------------------------------------------|
| ? | Opravdu chcete odvolat žádost o<br>podporu? Touto volbou bude žádost<br>nevratně vyřezena z procesu hodnocení. |
|   | OK Zrušit                                                                                                    |

Po potvrzení kroku je zobrazen formulář pro zdůvodnění stažení žádosti o podporu z procesu schvalování.

| TADATEL                            |                                                                 |                           | NÁPOVĚDA               |
|------------------------------------|-----------------------------------------------------------------|---------------------------|------------------------|
| Nacházíte se: 🔰 Nástěnka 🔰 Žadatel | Analýza kapacitních možností škol s ohledem na vývoj demografie | Stažení žádosti o podporu |                        |
| Navigace ^                         | STAŽENÍ ŽÁDOSTI O PODPORU                                       |                           |                        |
| Uložit a zpět                      | B půvoc stažení žádosti o poproru<br>Žádám o stažení žádosti]   | 30/200                    | 0 Otevřít v novém okně |

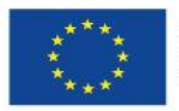

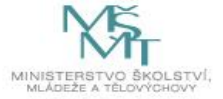

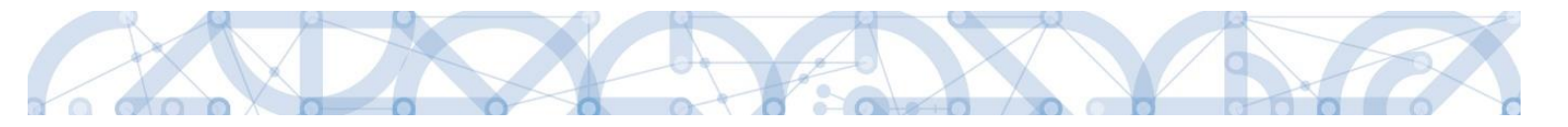

Žadatel vloží do pole s názvem "Důvod stažení žádosti o podporu" odůvodnění a potvrdí jej tlačítkem "Stáhnout žádost". Systém znovu vyzve žadatel k potvrzení kroku zobrazením dialogového okna, které žadatel stiskem tlačítka "OK" potvrdí.

| ? | Opravdu chcete odvolat žádost o<br>podporu? Touto volbou bude žádost<br>nevratně vyřezena z procesu hodnocení. |
|---|----------------------------------------------------------------------------------------------------|
|   | OK Zrušit                                                                                                    |

O provedeném stažení žádosti je žadatel informován systémovým hlášením.

| 🗐 Informace |                                            | × |
|-------------|--------------------------------------------|---|
|             | ISUM-470662: Projekt byl stažen žadatelem. |   |
|             | ОК                                         |   |

Zároveň dochází ke změně stavu žádosti do stavu "Žádost o podporu stažena žadatelem/vyřazena ŘO/ZS".

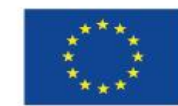

106

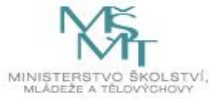

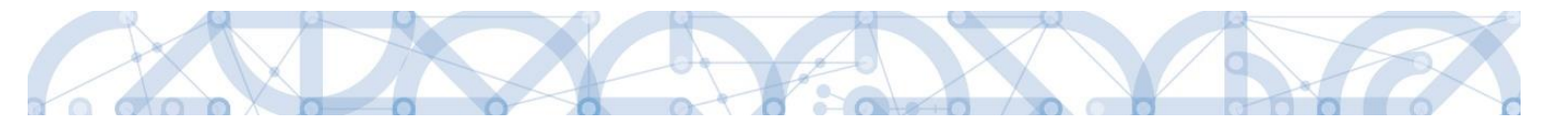

#### 7. PROCES SCHVALOVÁNÍ

### 7.1. Zpřístupnění výsledku části hodnocení

Po ukončení kontroly přijatelnosti a formálních náležitostí nebo věcného hodnocení je změněn stav žádosti a žadateli je zároveň zaslána interní depeše, ve které je informován o možnosti podat žádost o přezkum rozhodnutí. Zároveň je zpřístupněn kontrolní list na záložce Hodnocení. Od následujícího dne po změně stavu běží 14 denní lhůta pro podání žádosti o přezkum, kterou může žadatel podat prostřednictvím IS KP14+, viz 7.2. V případě opravitelných kritérií formálního hodnocení, je uživatel v rámci zveřejněného hodnocení informován, která kritéria je třeba opravit/doplnit. Zároveň je mu umožněno odemknout žádost, editovat vybrané záložky žádosti a příslušné nedostatky opravit.

| ŽADATEL                   |           |                                       |                     |           |                    |               |                             |                      | NÁPOVĚDA |
|---------------------------|-----------|---------------------------------------|---------------------|-----------|--------------------|---------------|-----------------------------|----------------------|----------|
| Nacházíte se: Nástěnka    | a Žadatel | Seminář pro žadatele 001              | dentifikace operace |           |                    |               |                             |                      |          |
|                           |           | · · · · · · · · · · · · · · · · · · · |                     |           |                    |               |                             |                      |          |
| Hodnocení operace         | ^         | IDENTIFIKACE OPERACE                  |                     |           |                    |               |                             |                      |          |
| Hodnocení                 |           | <b>PŘÍSTUP K PROJEKTU</b>             | PLNÉ MOCI           | KOPÍROVAT | 🗙 STÁHNOUT ŽÁDOST  | 🖶 TISK        |                             |                      |          |
| Zadost o prezkum rozn     | panutí    | ΖΚΡΑΓΕΝΎ ΝΑΖΕΥ ΡΡΟ ΙΕΥΤΙΙ             |                     |           |                    |               |                             |                      |          |
| Informování o realizaci   | ^         | Seminář pro žadatele 00               | 1                   |           |                    |               | CZ.02.3.68/0.0/0.0/15_018   | /0000057             |          |
| Žádost o změnu            |           | NÁZEV PROJEKTU CZ                     |                     |           |                    |               | IDENTIFIKACE ŽÁDOSTI (HASH) | VERZE                |          |
| Kontroly                  | ^         | Seminář pro žadatele 00               | 1                   |           |                    |               | 0EvVYP                      | 0001                 |          |
| Kontroly                  |           | STAV                                  |                     |           |                    |               | –Žádost o podporu           |                      |          |
| Drafil abiaktu            | ^         | Žádost o podporu zaregi               | strována            |           |                    |               | DATUM ZALOŽENÍ              | DATUM FINALIZACE     |          |
| Рюти објекти              |           | DROCES                                |                     |           |                    |               | 13. října 2015 10:20:30     | 13. října 2015 13:59 | :53      |
| Nová depeše a koncept     | у         | Zaregistrování žádosti o              | podporu             |           | Zo                 | brazení stavů | DATUM PODPISU               | DATUM PODÁNÍ         |          |
| Přehled depeší            |           |                                       | FF                  |           |                    |               | 13. října 2015 14:03:37     | 13. října 2015 14:03 | :37      |
| Poznámky                  |           | SPRÁVCE PŘÍSTUPŮ                      |                     |           |                    |               |                             |                      |          |
| Úkoly                     |           | DALADOTZ                              |                     |           |                    |               |                             |                      |          |
| Datová oblast žádosti     | ~         | NAPOSLEDY ZMĚNIL                      |                     | DATUM A   | ČAS POSLEDNÍ ZMĚNY |               | KOLO ŽÁDOSTI                |                      |          |
|                           |           | KRUJAN                                |                     | 20. říjr  | a 2015 1:02:14     |               | Žádost o podporu            |                      |          |
| Identifikace projektu     | ^         | TYP PODÁNÍ                            |                     |           |                    |               | Přehler                     | obrazovek            |          |
| Identifikace operace      |           | Automatické                           |                     | =         |                    |               | - Tenice                    |                      |          |
| Projekt                   |           | ZPŮSOB JEDNÁNÍ                        |                     |           |                    |               |                             |                      |          |
| Popis projektu            |           | Podepisuje jeden signata              | ř                   |           |                    |               |                             |                      |          |
| Specifické cíle           |           |                                       |                     |           |                    |               | Verze                       |                      |          |
| Indikátory                |           |                                       |                     |           |                    |               | Veize                       |                      |          |
| Under stilled adjusterior |           |                                       |                     |           |                    |               |                             |                      |          |

Na detail hodnocení lze vstoupit kliknutím na konkrétní záznam.

| TAD ŽAD       | DATEL    |         |                      |                             |                                                 |         |                              |
|---------------|----------|---------|----------------------|-----------------------------|-------------------------------------------------|---------|------------------------------|
| Nacházíte se: | Nástěnka | Žadatel | Příručka pro žadatel | e 003 Hodnocení             |                                                 |         |                              |
|               |          |         |                      |                             |                                                 |         |                              |
| Navigace      |          | $\sim$  | HODNOCENÍ            |                             |                                                 |         |                              |
| Operace       |          |         | Pořadí hodnocení     | Kolo hodnocení              | Část hodnocení/AR/KL                            | Vyhověl | Soubor kritérií              |
|               |          | _       |                      |                             |                                                 | Ó. V    |                              |
|               |          | - [     | 1                    | Hodnocení žádosti o podporu | Kontrola formálních náležitostí a přijatelnosti |         | OP VVV_Inkluzivní vzdělávání |

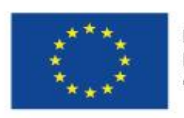

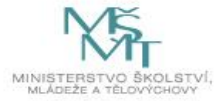
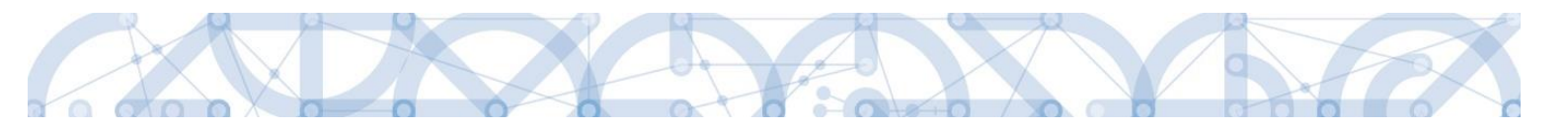

Aplikace zobrazí detail hodnocení. Verdikt lze nalézt v poli s názvem Status.

| ŽADATEL                                           |         |                                                                                               |        | NÁPOV                |
|---------------------------------------------------|---------|-----------------------------------------------------------------------------------------------|--------|----------------------|
| lacházíte se: Nástěnka                            | Žadatel | Příručka pro žadatele 003 Hodnocení Detail hodnocení                                          |        |                      |
| Navigace                                          | ^       | DETAIL HODNOCENÍ                                                                              |        |                      |
| Operace                                           |         |                                                                                               |        |                      |
| Hodnocení operace                                 | ^       | ройдрі́ коld нормосені́ část                                                                  |        | Delevel              |
| Hodnocení                                         |         | I         Hodnoceni žádosti o podporu         Kontrola formálnich náležitosti a přijatelnosti |        | Podepsat             |
| Zádost o přezkum rozhodr<br>Datová oblast žádosti |         | DATUM HODNOCENÍ STATUS FINALIZOVÁNO PLATNÝ<br>[21. října 2015 10:15:33 Nevyhověl Ano          |        | <b>Q</b>             |
| Detail hodnocení                                  |         | SOUBOR KRITÉRIÍ                                                                               |        |                      |
| Kritéria                                          |         | OP VVV_Inkluzivní vzdělávání                                                                  |        |                      |
| Přílohy posudku                                   |         | Arbitr      Opravný hodnotitel                                                                |        |                      |
|                                                   |         | POPIS HODNOCENÍ                                                                               | 0/1000 | Otevřít v novém okně |
|                                                   |         |                                                                                               |        |                      |
|                                                   |         | KOMENTÁŘ K HODNOCENÍ                                                                          | 0/2000 | Otevřít v novém okně |
|                                                   |         |                                                                                               |        |                      |

Na záložce kritéria lze zobrazit přehled kritérií a jejich hodnocení. V případě, že kritérium bylo hodnoceno křížkem, tedy žadatel v tomto kritériu nevyhověl, je v poli ve sloupci Odůvodnění uveden bližší komentář.

| Navigace                | ^    | KRITÉRIA                 |         |                 |                                                                                                    |            |
|-------------------------|------|--------------------------|---------|-----------------|----------------------------------------------------------------------------------------------------|------------|
| Operace                 |      |                          |         |                 |                                                                                                    |            |
| Hodnocení operace       | ^    | Kritérium                | Vyhověl | Odůvodnění      | Způsob hodnocení                                                                                     | Relevantni |
| Hodnocení               |      | 1. Žádost o podporu by   | ~       |                 | Posuzuje se, zda žádost byla finalizována v elektronické podobě v aplikaci systému MS2014+.          | 1          |
| Žádost o přezkum rozhod | nutí | 2. V žádosti o podporu   | 1       |                 | Kontrolováno ve fázi finalizace žádosti o podporu automaticky, není třeba kontrola hodnotitelem.     | 1          |
| Datová oblast žádosti   | ~    | 3. Jsou doloženy všec    | 1       |                 | a) Posuzuje se, zda byly dodány všechny relevantní povinné přílohy, které byly specifikovány ve vý 🛄 | 1          |
|                         |      | 4. Žádost o podporu by   | 1       |                 | Posuzuje se, zda žádost vč. všech povinných a nepovinných příloh byla předložena v jazyce stano      | 1          |
| Detail nodnoceni        |      | 5. Identifikační údaje ž | 1       |                 | Posuzuje se, zda všechny požadované identifikační údaje žadatele (jméno statutárního orgánu nel 🚃    | 1          |
| Kritéria                |      | 6. Identifikační údaje p | 1       |                 | Všechny požadované identifikační údaje každého z partnerů (jméno statutárního orgánu/orgánů n 🔔      | 1          |
| Přílohy posudku         |      | 7. Žádost o podporuje    |         |                 | Veškerá dokumenty obsahující kolonku pro podpis a uvedení názvu/identifikačních znaků subjekti 🛄     | 1          |
|                         |      | 8. Předpokládaná de ba   | ×       | Text odůvodnění | Posuzuje se, zda výše celkových způsobilých výdajů odpovídá podmínkám výzvy. Posuzuje se, zd         | 1          |
|                         |      | 9. Projekt respektuje    | ~       |                 | Posuzuje se, zda výše celkových způsobilých výdajů odpovídá podmínkám výzvy. Posuzuje se, zd         | 1          |
|                         |      | 10. Projekt respektuje   | 1       |                 | Posuzuje se, zda žádost respektuje finanční limity rozpočtu stanovené výzvou a Pravidly pro žada     | 1          |
|                         |      | 11. Výše vlastních zdr   | 1       |                 | Posuzuje se, zda jsou v žádosti o podporu uvedeny vlastní zdroje žadatele (je-li v rámci výzvy rele  | 1          |
|                         |      | 12. Roční obrat organi   | 1       |                 | Roční obrat organizace/společnosti žadatele dosahuje alespoň jedné poloviny hodnoty částky způ 🛄     | 1          |
|                         |      | 13. Cílové skupiny jsou  | 1       |                 | V tomto kritériu se posuzuje, zda cíle a aktivity projektu odpovídají podmínkám v dané výzvě. Pos    | 1          |
|                         |      | 14. Aktivity projektu js | 1       |                 | Posuzuje se, zda podpořením projektu nedojde k financování totožných výstupů, na které již byla ž 🛄  | 1          |
|                         |      | 15. Místo realizace      | v       |                 | Posuzuje se, zda místo realizace a území dopadu projektu je v souladu s podmínkami stanoveným        | 1          |
|                         |      | 16. Cílové skupiny jeou  | ×       | Text odůvodnění | Posuzuj se, zda cílové skupiny jsou v souladu s oprávněnými cílovými skupinami ve výzvě. Posu        | 1          |
|                         |      | 17. Žadatel splňuje def  | ~       |                 | V tomto kritériu se posuzuje, zda přihlášený subjekt žadatele ve výzvě splňuje podmínky a kritéria 🚃 | 1          |
|                         |      | 18. Partner projektu sp  | *       |                 | Posuzuje se, zda subjekt partnera splňuje podmínky a kritéria oprávněnosti a partnerství stanoven 🔔  | 1          |
|                         |      | 19. Doloženo zapojení    | 1       |                 | Posuzuje se, zda jsou podmínky pro zapojení partnera v souladu s výzvou.                             | 1          |

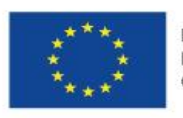

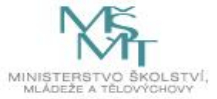

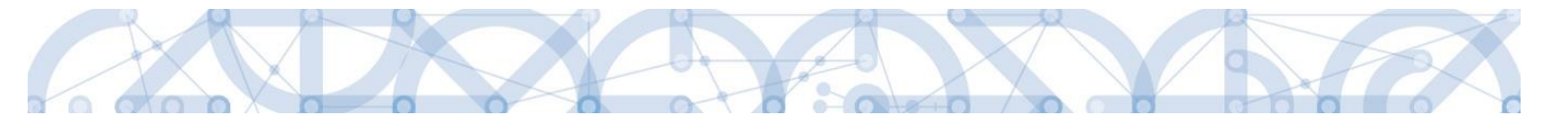

### 7.2. Žádost o přezkum rozhodnutí a žádost o přezkum rozhodnutí výběrové komise

### Žádost o přezkum rozhodnutí

Žádost o přezkum rozhodnutí lze podat prostřednictvím tlačítka se stejnojmenným názvem. Toto tlačítko je dostupné buď z detailu hodnocení, nebo z formuláře žádosti o podporu.

Pozn.: Žádost o přezkum lze podat pouze v případě negativního výsledku kontroly přijatelnosti a formálních náležitostí. Po fázi věcného hodnocení a výběru projektů je možné podat námitku i proti kladnému výsledku.

| ŽADATEL                                                                                                    |                                                                                                    |                      |                                                                                                    |                                                                                                    |                               |                                                                                                    |                                                                                                    |                                                                                           |                           |
|----------------------------------------------------------------------------------------------------|----------------------------------------------------------------------------------------------------|----------------------|----------------------------------------------------------------------------------------------------|----------------------------------------------------------------------------------------------------|-------------------------------|----------------------------------------------------------------------------------------------------|----------------------------------------------------------------------------------------------------|-------------------------------------------------------------------------------------------|---------------------------|
| cházíte se: Nástěnka Žadat                                                                                                    | el 📏 Příručka pro žadatele 003 👌 H                                                                                                    | odnocení 🔷 Detail ho | odnocení                                                                                                    |                                                                                                    |                               |                                                                                                    |                                                                                                    |                                                                                           |                           |
|                                                                                                    |                                                                                                    |                      |                                                                                                    |                                                                                                    |                               |                                                                                                    |                                                                                                    |                                                                                           |                           |
| lavigace 🔨                                                                                                    | DETAIL HODNOCENÍ                                                                                                    |                      |                                                                                                    |                                                                                                    |                               |                                                                                                    |                                                                                                    |                                                                                           |                           |
| perace                                                                                                    |                                                                                                    |                      |                                                                                                    |                                                                                                    |                               |                                                                                                    |                                                                                                    |                                                                                           |                           |
| lodnocení operace 🔨 🔨                                                                                                    | ροğωμί                                                                                                    |                      |                                                                                                    |                                                                                                    | číst                          |                                                                                                    |                                                                                                    |                                                                                           |                           |
| lodnocení                                                                                                    | -                                                                                                    | 1 Hodnocení žádo     | sti o podporu                                                                                                    |                                                                                                    | Kontrola formálr              | ních náležitostí a                                                                                                    | a přijatelnosti                                                                                                    | Podep                                                                                     | sat                       |
| ádost o přezkum rozhodnutí                                                                                                    | DATIM HODNOCENÍ                                                                                                    | STATUS               |                                                                                                    |                                                                                                    | EINALIZOVÁNO                  | DIA                                                                                                    | บบทั่                                                                                                    |                                                                                           |                           |
|                                                                                                    | 21. října 2015 10:15:33                                                                                                    | Nevyhověl            |                                                                                                    |                                                                                                    | Ano                           |                                                                                                    | 1                                                                                                    | 0                                                                                         |                           |
| stail hadnaaaní                                                                                                    |                                                                                                    |                      |                                                                                                    |                                                                                                    |                               |                                                                                                    |                                                                                                    |                                                                                           |                           |
| ritária                                                                                                    | OP VVV_Inkluzivní vzdělá                                                                                                    | vání                 |                                                                                                    |                                                                                                    |                               |                                                                                                    |                                                                                                    |                                                                                           |                           |
| ilehu nogudku                                                                                                    | _                                                                                                    | _                    |                                                                                                    |                                                                                                    |                               |                                                                                                    |                                                                                                    |                                                                                           |                           |
| nony posudku                                                                                                    | Arbitr                                                                                                    | Opravný hodno        | titel                                                                                                    |                                                                                                    |                               |                                                                                                    |                                                                                                    |                                                                                           |                           |
|                                                                                                    | POPIS HODNOCENÍ                                                                                                    |                      |                                                                                                    |                                                                                                    |                               |                                                                                                    |                                                                                                    | 0/1000 Otevřít v                                                                          | r novém okně              |
|                                                                                                    |                                                                                                    |                      |                                                                                                    |                                                                                                    |                               |                                                                                                    |                                                                                                    |                                                                                           |                           |
|                                                                                                    |                                                                                                    |                      |                                                                                                    |                                                                                                    |                               |                                                                                                    |                                                                                                    |                                                                                           |                           |
|                                                                                                    |                                                                                                    |                      |                                                                                                    |                                                                                                    |                               |                                                                                                    |                                                                                                    |                                                                                           |                           |
|                                                                                                    | KOMENTÁŘ K HODNOCENÍ                                                                                                    |                      |                                                                                                    |                                                                                                    |                               |                                                                                                    |                                                                                                    | 0/2000 Otevřít v                                                                          | r novém okně              |
|                                                                                                    |                                                                                                    |                      |                                                                                                    |                                                                                                    |                               |                                                                                                    |                                                                                                    |                                                                                           |                           |
|                                                                                                    |                                                                                                    |                      |                                                                                                    |                                                                                                    |                               |                                                                                                    |                                                                                                    |                                                                                           |                           |
|                                                                                                    |                                                                                                    |                      |                                                                                                    |                                                                                                    |                               |                                                                                                    |                                                                                                    |                                                                                           |                           |
|                                                                                                    |                                                                                                    |                      |                                                                                                    |                                                                                                    |                               |                                                                                                    |                                                                                                    |                                                                                           |                           |
|                                                                                                    |                                                                                                    |                      |                                                                                                    |                                                                                                    |                               |                                                                                                    |                                                                                                    |                                                                                           |                           |
| ŽADATEL                                                                                                    |                                                                                                    |                      |                                                                                                    |                                                                                                    |                               |                                                                                                    |                                                                                                    |                                                                                           | NÁP                       |
| ŽADATEL                                                                                                    |                                                                                                    |                      |                                                                                                    |                                                                                                    |                               |                                                                                                    |                                                                                                    |                                                                                           | NÁP                       |
| ZADATEL                                                                                                    | el 👌 Příručka pro žadatele 003 🖉 II                                                                                                    | dentifikace operace  |                                                                                                    |                                                                                                    |                               |                                                                                                    |                                                                                                    |                                                                                           | NÁP                       |
| ŽADATEL                                                                                                    | el 👌 Příručka pro žadatele 003 🔪 li                                                                                                    | dentifikace operace  |                                                                                                    |                                                                                                    |                               |                                                                                                    |                                                                                                    |                                                                                           | NÁP                       |
| TADATEL                                                                                                    | el ) Příručka pro žadatele 003 ) II<br>IDENTIFIKACE OPERACE                                                                                                    | dentifikace operace  |                                                                                                    |                                                                                                    |                               |                                                                                                    |                                                                                                    |                                                                                           | NÁP                       |
|                                                                                                    | el Příručka pro žadatele 003 II<br>IDENTIFIKACE OPERACE                                                                                                    | dentifikace operace  | KOPÍROVAT                                                                                                    | X STÁHMOUT ŽÁDOST                                                                                                    | 🖨 TISK                        |                                                                                                    |                                                                                                    |                                                                                           | NÁP                       |
| ŽADATEL         házíte se:       Nástěnka       Žadat         odnocení operace       A         odnocení       A         ádost o přezkum rozhodnutí       A                                                                                                    | el Příručka pro žadatele 003 II<br>IDENTIFIKACE OPERACE<br>PŘISTUP K PROJEKTU<br>ZROÁCENÝ MÁTRY DEDIEKTU                                                                                                    | dentifikace operace  | KOPÍROVAT                                                                                                    | X STÁHMOUT ŽÁDOST                                                                                                    | TISK                          | PERISTDATU                                                                                                    | ม่ คีรเก ออก เหตาเ                                                                                                    |                                                                                           | NÁP                       |
| ŽADATEL<br>házíte se: Nástěnka Žadat<br>odnocení operace<br>odnocení<br>ádost o přezkum rozhodnutí<br>ıformování o realizaci                                                                                                    | el Příručka pro žadatele 003 II<br>IDENTIFIKACE OPERACE<br>Příručka pro žadatele 00<br>IDENTIFIKACE OPERACE<br>IDENTIFIKACE OPERACE<br>IDENTIFIKACE OPERACE<br>Příručka pro žadatele 00                                                                                                    | dentifikace operace  | KOPIROVAT                                                                                                    | X STÁHMOUT ŽÁDOST                                                                                                    | 🚔 TISK                        | REGISTRAČN<br>CZ.02.3.6                                                                                                    | ii číslo projektu<br>1/0.0/0.0/15_019.0                                                                                                    | 000059                                                                                    | NĂP                       |
| ŽADATEL         házíte se:       Nástěnka       Žadat         odnocení operace       A         odnocení       A         ádost o přezkum rozhodnutí       formování o realizaci         vádost o změnu       A                                                                                     | el Příručka pro žadatele 003 II<br>IDENTIFIKACE OPERACE<br>Přistup k PROJEKTU<br>ZKOÁCENÝ NÁZEV PROJEKTU<br>Příručka pro žadatele 00<br>NÁZEV PROJEKTU cz                                                                                                    | dentifikace operace  | KOPIROVAT                                                                                                    | X STÁHNOUT ŽÁDOST                                                                                                    | Henry Tisk                    | REGISTRAČN<br>CZ.02.3.6<br>IDENTIFIKAC                                                                                                    | ií číslo projektu<br>1/0.0/0.0/15_019.0<br>ež žádosti (hash)                                                                                                    | 000059<br>VERZE                                                                           | NÁP                       |
|                                                                                                    | el Příručka pro žadatele 003 II<br>IDENTIFIKACE OPERACE<br>Příručka pro žadatele 00<br>VIZRÁCENÝ NÁZEV PROJEKTU<br>Příručka pro žadatele 00<br>NÁZEV PROJEKTU CZ<br>Příručka pro žadatele 00                                                                                                    | dentifikace operace  | KOPIROVAT                                                                                                    | X STÁHNOUT ŽÁDOST                                                                                                    | <b>₽</b> TISK                 | REBISTRAČN<br>CZ.02.3.6<br>IDENTIFIKA<br>OFVEUP                                                                                               | ії čísl.o PROJEKTU<br>11/0.0/1.5_019.0<br>Е ŽáDostī (назн)                                                                                                    | 0000059<br>VEZZE<br>0001                                                                  | NÁP                       |
|                                                                                                    | el Příručka pro žadatele 003 II<br>IDENTIFIKACE OPERACE<br>Příručka pro žadatele 00<br>VIRAČENÝ NÁZEV PROJEKTU<br>Příručka pro žadatele 00<br>MÁZEV PROJEKTU CZ<br>Příručka pro žadatele 00<br>STAV                                                                                                    | dentifikace operace  | KOPÍROVAT                                                                                                    | X STÁHNOUT ŽÁDOST                                                                                                    | <b>₽</b> TISK                 | REBISTRAČN<br>CZ.02.3.6<br>IDENTRIKAC<br>OFVEUP<br>Žádost o                                                                                   | iί čísι.ο Ρπουεκτυ<br>11/0.0/0.0/15_019.0<br>ε žáoosτι (HASH)                                                                                                    | 0000059<br>VESZE<br>0001                                                                  | NĂP                       |
|                                                                                                    | el Příručka pro žadatele 003 la<br>IDENTIFIKACE OPERACE<br>Příručka pro žadatele 003<br>ZRRÁCENÝ MÁZEV PROJEKTU<br>Příručka pro žadatele 001<br>Márzev PROJEKTU cz<br>Příručka pro žadatele 001<br>STAV<br>Žádost o podporu zaregis                                                                                                    | dentifikace operace  | KOPIROVAT                                                                                                    | X STÁHMOUT ŽÁDOST                                                                                                    | Henry TISK                    | REGISTRAČI<br>CZ.02.3.6<br>OFVEUP<br>Žádost o<br>Datimi zá                                                                                    | ií číslo PROJEKTU<br>11/0.0/0.0/15_019.0<br>2 žádosti (HASH)<br>> podporu<br>μαžení                                                                                                    | 0000059<br>VERZE<br>0001<br>DATUM FINALIZACE                                              | NĂP                       |
|                                                                                                    | el Příručka pro žadatele 003 la<br>IDENTIFIKACE OPERACE<br>Příručka pro žadatele 003<br>ZRRÁCENÝ MÁZEV PROJEKTU<br>Příručka pro žadatele 001<br>Vázev PROJEKTU cz<br>Příručka pro žadatele 001<br>STAV<br>Žádost o podporu zaregis                                                                                                    | dentifikace operace  | KOPIROVAT                                                                                                    | X STÁHNOUT ŽÁDOST                                                                                                    | H TISK                        | REDISTRAČI<br>C. 202.3.6<br>OFVEUP<br>Žádost o<br>Datrus 2.7. říjn                                                                            | í číslo PROJEKTU<br>1/0.0/0.0/15_019.0<br>е žábosti (насні)<br>о рофроти<br>цаžемі<br>а 2015 14:04-28                                                                                                    | 0000059<br>VERZE<br>0001<br>DATUM FINALIZACE<br>21. října 2015'                           | NÁP                       |
|                                                                                                    | el Příručka pro žadatele 003 II<br>IDENTIFIKACE OPERACE<br>IDENTIFIKACE OPERACE<br>IDENTIFIKACE OPERACE<br>IDENTIFIKACE OPERACE<br>IDENTIFIKACE OPERACE<br>Příručka pro žadatele 00<br>NÁZEV PROJEKTU CZ<br>Příručka pro žadatele 00<br>STAV<br>Žádost o podporu zaregis<br>PAROCES<br>Zaregistrování žádosti o                                                                                                    | dentifikace operace  | ΚΟΡΙΆΟΥΑΤ                                                                                                    | X STÁHNOUT ŽÁDOST                                                                                                    | Firsk                         | REGISTRAČN           CZ.02.3.6           OFVEUP           Zatkost o           Zatkost o           Zatkost o           Dartum Per              | ií číslo PROJEKTU<br>1/0.0/0.0/15_019.0<br>р рофроги<br>Lučízní<br>a 2015 14:04-28<br>2095U                                                                                                    | 0000059<br>VERZE<br>0001<br>21. října 2015<br>DATUM POLÁHÍ                                | NÁP                       |
|                                                                                                    | el Příručka pro žadatele 003 II<br>IDENTIFIKACE OPERACE<br>Příručka pro žadatele 00<br>VIZRÁCENÝ NÁZEV PROJEKTU<br>Příručka pro žadatele 00<br>NÁZEV PROJEKTU uZ<br>Příručka pro žadatele 00<br>STAV<br>Žádost o podporu zaregis<br>PROCES<br>Zaregistrování žádosti o                                                                                                    | dentifikace operace  | Ο ΚΟΡΙΆΟΥΑΤ                                                                                                    | X STÁHNOUT ŽÁDOST                                                                                                    | Гератер Пакк<br>Prazení stavů | CZ 02.3.6<br>DEVELOP<br>OFVEUP<br>20.7 října<br>DATUM PC<br>21. října                                                                         | ií číslo PROJEKTU<br>1/0.0/0.0/15_019.0<br>родооти<br>Lužzní<br>а 2015 14.04-28<br>2015 19.04-28<br>2015 7.44:38                                                                                                    | 0000059<br>VERZE<br>0001<br>21. října 2015<br>DATUM PODÁNÍ<br>21. října 2015              | NĂP<br>7.38:51<br>7.44:38 |
|                                                                                                    | el Příručka pro žadatele 003 II<br>IDENTIFIKACE OPERACE<br>IDENTIFIKACE OPERACE<br>IDENTIFIKACE OPERACE<br>IDENTIFIKACE OPERACE<br>IDENTIFIKACE OPERACE<br>PŘÍSTUP K PROJEKTU<br>ZRRÁCENÝ NÁZEV PROJEKTU<br>Příručka pro žadatele 000<br>NÁZEV PROJEKTU cz<br>Příručka pro žadatele 000<br>STAV<br>Žádost o podporu zaregis<br>PROCES<br>Zaregistrování žádosti o<br>SPAVCE PŘístupů<br>DAZAD012                                                                                                    | dentifikace operace  | Ο ΚΟΡΊΑΟΥΑΤ                                                                                                    | ✗ STÁHNOUT ŽÁDOST ZC                                                                                                    | Гератик<br>Парален (stavů     | REDISTRAČN<br>CZ 02.3.6<br>DEVITIFINA<br>OFVEUP<br>ŽATUM PO<br>20. října<br>DATUM PO<br>21. října                                             | ií číslo projektu<br>1/0.0/0.0/15_019.0<br>podporu<br>Lužzní<br>a 2015 14:04:28<br>Jophsu<br>a 2015 7:44:38                                                                                                    | 0000059<br>VERZE<br>0001<br>21. fřjna 2015<br>patum Ponávi<br>21. října 2015              | 7:38:51                   |
| ZADATEL házíte se: Nástěnka Žadat házíte se: Nástěnka Žadat odnocení operace odnocení ádost o přezkum rozhodnutí formování o realizaci ontroly ontroly toříl objektu ová depeše a koncepty řehled depeší oznámky koly                                                                             | el Příručka pro žadatele 003 n<br>IDENTIFIKACE OPERACE<br>Příručka pro žadatele 001<br>ZRRÁCENÝ NÁZEV PROJEKTU<br>Příručka pro žadatele 001<br>NÁZEV PROJEKTU UZ<br>Příručka pro žadatele 001<br>STAV<br>Žádost o podporu zaregis<br>PROCES<br>Zaregistrování žádosti o<br>SPRÁVCE PŘÍSTUPŮ<br>DAZAD012                                                                                                    | dentifikace operace  | Ο ΚΟΡΙΆΟΥΑΤ                                                                                                    | X STÁHNOUT ŽÁDOST                                                                                                    | ibrazení stavů                | REGISTRAČN<br>CZ.02.3.6<br>DENTIFIKAC<br>OFVEUP<br>Žatost o<br>Dartum pr<br>21. října                                                         | ií číslo PROJEKTU<br>1/0.0/0.015_019.0<br>e Žábosti (HASH)<br>o podporu<br>Lužetií<br>a 2015 14:04:28<br>30PHSU<br>a 2015 7:44:38                                                                                                    | 0000059<br>VERZE<br>0001<br>21. října 2015<br>DATUM PINALIZACE<br>21. října 2015          | NĂP<br>7.38:51<br>7.44:38 |
|                                                                                                    | el Příručka pro žadatele 003 In<br>IDENTIFIKACE OPERACE<br>IDENTIFIKACE OPERACE<br>IDENTIFIKACE<br>IDENTIFIKACE OPERACE<br>IDENTIFIKACE<br>IDENTIFIKACE<br>IDENTIFIKACE                          | dentifikace operace  |                                                                                                    | ж         stáнnout žádost           голова         Zo           .čas poslední změny         2015 Zodál                                                                                                    | н тізк<br>brazení stavů       | REGISTRAČN<br>CZ.02.3.6<br>DENTIFIKAC<br>OFVEUP<br>Žatost o<br>Dartum pr<br>21. říjni<br>Roma žá                                              | ií číslo PROJEKTU<br>1/0.0/0.015_019.0<br>E ŽÁDOSTI (HASH)<br>)<br>p podporu<br>Lužeteí<br>a 2015 14:04:28<br>300FISU<br>a 2015 7:44:38                                                                                                    | 0000059<br>VERZE<br>0001<br>21. října 2015<br>partur Ponáví<br>21. října 2015             | NĂP<br>7.38.51<br>7.44.38 |
|                                                                                                    | el Příručka pro žadatele 003 I<br>IDENTIFIKACE OPERACE<br>IV PŘISTUP K PROJEKTU<br>ZRRÁCENÝ MÁZEV PROJEKTU<br>Příručka pro žadatele 00<br>WÁZEV PROJEKTU CZ<br>Příručka pro žadatele 00<br>STAV<br>Žádost o podporu zaregis<br>PROCES<br>Zaregistrování žádosti o<br>SPRÁVCE PŘÍSTUPŮ<br>DAZAD012<br>MAPOSLEDY ZMĚNIL<br>DAZAD012                                                                                                    | dentifikace operace  | СП КОР'ROVAT                                                                                                    | Збанношт žádost<br>žádost<br>Zc<br>,čas poslední změny<br>na 2015 7:44:41                                                                                                    | 🖨 тізк                        | REDISTRAČN<br>(Z. 0.2.3.6<br>) IDENTIFIKAC<br>OFVEUP<br>Žádost o<br>DATUM PZA<br>20. říjn<br>21. říjn<br>(KOLO ŽÍ<br>Žádost                   | ії čібьо ряојекти<br>1/0.0/0.0/15_019.0<br>е žádosti (наян)<br>1/0.2015 14:04:28<br>2015 14:04:28<br>2015 14:04:28 | 0000059<br>VEIZE<br>0001<br>21. října 2015<br>21. října 2015                              | NĂP<br>7.38:51<br>7.74:38 |
|                                                                                                    | el Příručka pro žadatele 003 I<br>IDENTIFIKACE OPERACE<br>†† Přílstup k PROJEKTU<br>ZRRÁCENÝ MÁZEV PROJEKTU<br>Příručka pro žadatele 00<br>MÁZEV PROJEKTU CZ<br>Příručka pro žadatele 00<br>STAV<br>Žádost o podporu zaregis<br>PROCES<br>Zaregistrování žádosti o<br>SPRÓJCE PŘÍSTUPÚ<br>DÁZAD012<br>MAPOSLEDY ZMĚNIL<br>DÁZAD012<br>TYP PODÁNÍ                                                                                                    | dentifikace operace  | C KOPÍROVAT                                                                                                    | ЗК         STÁHNOUT ŽÁDOST           Соловни славни сла | ⊢ тіяк                        | REGISTRAČN<br>(Z. 0.2.3.6<br>) IDENTIFIKAC<br>OFVEUP<br>2.2.600<br>2.0.7 fijn<br>2.2.600<br>2.1.7 fijn<br>2.1.7 fijn<br>2.2.600<br>2.1.7 fijn | ií člsto ряојекти<br>1/0.0/0.0/15_019.0<br>е Žábosti (наsн)<br>о рофоги<br>цоžені<br>а 2015 14:04:28<br>а 2015 7:44:38<br>а 2015 7:44:38<br>ist o podporu<br>Přehled o                                                                                                    | 0000059<br>VERZE<br>0001<br>21. října 2015<br>21. října 2015                              | 7:38:51<br>7:44:38        |
|                                                                                                    | el Příručka pro žadatele 003 I<br>IDENTIFIKACE OPERACE<br>Tři Přístup k PROJEKTU<br>ZRRÁCENÝ MÁZEV PROJEKTU<br>Příručka pro žadatele 00<br>MÁZEV PROJEKTU CZ<br>Příručka pro žadatele 00<br>STAV<br>Žádost o podporu zaregis<br>PROCES<br>Zaregistrování žádosti o<br>SPRÁVCE PŘÍSTUPŮ<br>DAZAD012<br>MAPOSLEDY ZMĚNIL<br>DAZAD012<br>TYP PROĽNÍ<br>Automatické                                                                                                    | dentifikace operace  | DATUM A<br>21. říjt                                                                                                    | Х STÁHNOUT ŽÁDOST<br>20<br>Сля розьерні ізмёну<br>на 2015 7:44:41                                                                                                    | ⊢тsк                          | REGISTRAČN<br>CZ.02.3.6<br>DEVITIFIKAC<br>OFVEUP<br>Žádost o<br>DATUM ZA<br>20. října<br>AUTUM P<br>21. října<br>ROLD ŽÍ<br>Žádos             | ií číslo PROJEKTU<br>ií Jolovov (HASH)<br>i z Žábosti (HASH)<br>o podporu<br>Lužeteí<br>a 2015 14:04:28<br>a 2015 17:44:38<br>ábosti<br>st o podporu<br>Přehled c                                                                                                    | 0000059<br>VEZZE<br>0001<br>21. října 2015<br>DATUM PONÁH<br>21. října 2015               | NĂP<br>7:38:51<br>7:44:38 |
|                                                                                                    | el Příručka pro žadatele 003 I<br>IDENTIFIKACE OPERACE<br>IV PŘISTUP K PROJEKTU<br>ZRRÁCENÝ MÁZEV PROJEKTU<br>Příručka pro žadatele 00<br>MÁZEV PROJEKTU CZ<br>Příručka pro žadatele 00<br>STAV<br>Žádost o podporu zaregis<br>PROCES<br>Zaregistrování žádosti o<br>SPRÁVCE PŘÍSTUPŮ<br>DAZAD012<br>MAPOSLEDY ZMĚNIL<br>DAZAD012<br>TYP PROJÁMÍ<br>Automatické<br>Způsou jebnámí                                                                                                    | dentifikace operace  | CATUM A<br>21. říjt                                                                                                    | Х STÁHNOUT ŽÁDOST<br>Zo<br>.čas posleoní změny<br>na 2015 7:44:41                                                                                                    | 🖨 тіsk                        | REGISTRAČNA<br>CZ.02.3.6<br>OFVEUP<br>Zadost o<br>Datum po<br>21. říjni<br>Zados                                                              | ií číslo PROJEKTU<br>11/0.0/0.0/15_019.0<br>e žádosti (HASH)<br>o podporu<br>Lužzní<br>a 2015 14:04:28<br>opevisu<br>a 2015 17:44:38<br>ánosti<br>st o podporu<br>Přehled o                                                                                                    | 0000059<br>VESZE<br>0001<br>21. října 2015<br>parum Ponáví<br>21. října 2015<br>sbrazovek | NÁP                       |
| t ŽADATEL<br>cházíte se: Nástěnka Žadat<br>kodnocení operace ^<br>kádost o přezkum rozhodnutí<br>formování o realizaci ^<br>čádost o změnu<br>čontroly ^<br>rofil objektu ^<br>ková depeše a koncepty<br>řroled depeší<br>řeoznámky<br>koly<br>dentifikace projektu ^<br>Pojekt<br>Popis projektu | el Příručka pro žadatele 003 I<br>IDENTIFIKACE OPERACE<br>IDENTIFIKACE OPERACE<br>IDENTIFICACE<br>IDENTIFIKACE OPERACE<br>IDENTIFICACE<br>IDENTIFICACE<br>IDENTI | dentifikace operace  | СОРІ́ВОVАТ<br>ВАТИМА<br>ВАТИМА | ★ STÁHNOUT ŽÁDOST        Zo       .čas posteoni / zwěny     zo15 7:44:41                                                                                                    | P TISK                        | REGISTRAČI<br>C.2.0.2.3.6<br>OFVEUP<br>Zadost o<br>Datum po<br>20. říjni<br>Datum po<br>21. říjni<br>Žadost                                   | iť čísLo PROJEKTU<br>i1/0.0/0.0/15_019.0<br>i1/0.0/0.0/15_019.0<br>e žÁDOSTI (HASH)<br>o podporu<br>u.ožení<br>a 2015 14:04:28<br>oporisu<br>a 2015 17:44:38<br>áboosτι<br>st o podporu<br>Přehled c                                                                                                    | 0000059<br>VERZE<br>0001<br>21. října 2015<br>parum Pobárí<br>21. října 2015              | 7.38:51<br>7:44:38        |

Po stisknutí tohoto tlačítka je uživatel přesměrován na stránku, kde je možné žádost o přezkum vytvořit pomocí tlačítka s názvem Vytvořit žádost o přezkum rozhodnutí.

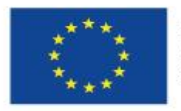

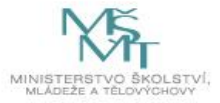

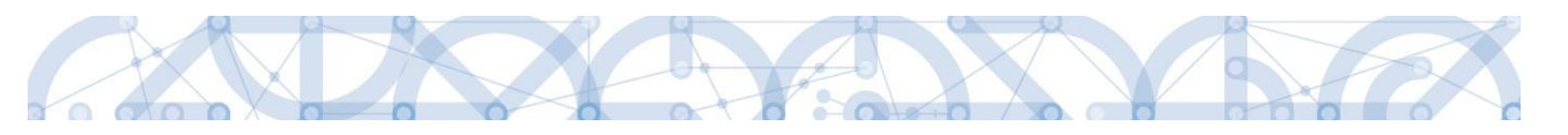

| ŽADATEL                        |                                          |                               |                             |               |                                             | NÁPOVĚDA          |
|--------------------------------|------------------------------------------|-------------------------------|-----------------------------|---------------|---------------------------------------------|-------------------|
| Nacházíte se: Nástěnka Žadatel | Příručka pro žadatele 003 Žádost o přezk | um rozhodnutí                 |                             |               |                                             |                   |
|                                |                                          |                               |                             |               |                                             |                   |
| Navigace 🔨                     | ŽÁDOST O PŘEZKUM ROZHODNUTÍ              |                               |                             |               |                                             |                   |
| Operace                        | Kolo hodnocení                           | Část hodnocení/AR/KL          | Byla žádost o přezkum rozho | dnutí podána? | Byla žádost o přezkum rozhodnutí vypořádána | ,                 |
|                                | <b>T</b>                                 | Ţ                             |                             | T             | D ¥                                         |                   |
|                                | Nenalezeny žádné záznamy k zobrazení     |                               |                             |               |                                             |                   |
|                                |                                          |                               |                             |               |                                             |                   |
|                                |                                          |                               |                             |               |                                             |                   |
|                                |                                          |                               |                             |               |                                             |                   |
|                                |                                          |                               |                             |               |                                             |                   |
|                                |                                          |                               |                             |               |                                             |                   |
|                                |                                          |                               |                             |               |                                             |                   |
|                                |                                          |                               |                             |               |                                             |                   |
|                                |                                          |                               |                             |               |                                             |                   |
|                                |                                          |                               |                             |               |                                             |                   |
|                                |                                          |                               |                             |               |                                             |                   |
|                                | I I Položek na stránku                   | ⊿ 25 ▼                        |                             |               | Stránka 1 z 1, p                            | oložky 0 až 0 z 0 |
|                                |                                          | Vytvořit žádost o přezkum ro: | zhodnutí                    |               |                                             |                   |

Uživatel vybere v polích z číselníku kolo hodnocení a část. Po stisknutí tlačítka Spustit je žádost založena.

| TPĚT ŽADATEL                   |                                                                                                    |
|--------------------------------|----------------------------------------------------------------------------------------------------|
| Nacházíte se: Nástěnka Žadatel | Příručka pro žadatele 003 Výběr kola a části hodnocení                                                        |
| Navigace                       | <b>ΥΫ́ΒĒR ΚΟΙ &amp; Α ČÁSTI ΗΟΠΝΟCΕΝ</b> Ι                                                                    |
| Uložit a zpět                  | Vyberte kolo hodnocení a následně část.                                                                       |
|                                | косо ноомосемí<br>Hodnocení žádosti o podporu<br>čásr<br>Kontrola formálních náležitostí a přijatelnosti<br>ा |
|                                | Spustit                                                                                                    |

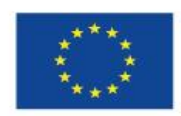

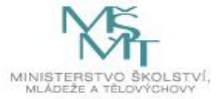

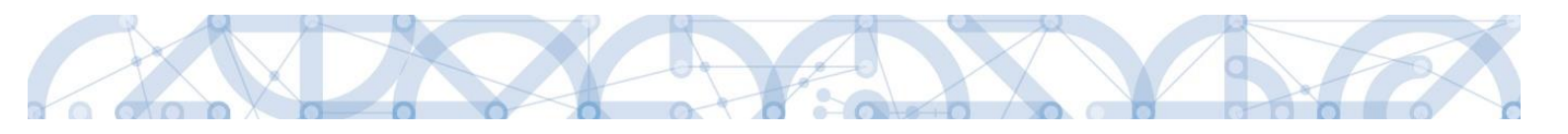

| 🛉 ŽAI         | DATEL    |            |                           |                 |                                             |                                          |                                              | NÁPOVĚDA                |  |
|---------------|----------|------------|---------------------------|-----------------|---------------------------------------------|------------------------------------------|----------------------------------------------|-------------------------|--|
| Nacházíte se: | Nástěnka | Žadatel    | Příručka pro žadatele 003 | Žádost o př     | ezkum rozhodnutí                            |                                          |                                              |                         |  |
|               |          |            |                           |                 |                                             |                                          |                                              |                         |  |
| Navigace      |          | ^          | ŽÁDOST O PŘEZKUM I        | rozhodnutí      |                                             |                                          |                                              |                         |  |
| Operace       |          |            | Kolo hodnocení            | Část            | hodnocení/AR/KL                             | Byla žádost o přezkum rozhodnutí podána? | Byla žádost o přezkum rozhodnutí vypořádána? |                         |  |
|               |          | <b>– –</b> |                           |                 | T                                           | <b>U</b> T                               | • T                                          |                         |  |
|               |          | _ I        | Hodnocení žádosti o po    | iporu Kont      | rola formálních náležitostí a přijatelnosti |                                          |                                              | 1                       |  |
|               |          |            |                           |                 |                                             |                                          |                                              |                         |  |
|               |          |            |                           |                 |                                             |                                          |                                              |                         |  |
|               |          |            |                           |                 |                                             |                                          |                                              |                         |  |
|               |          |            |                           |                 |                                             |                                          |                                              |                         |  |
|               |          |            |                           |                 |                                             |                                          |                                              |                         |  |
|               |          |            |                           |                 |                                             |                                          |                                              |                         |  |
|               |          |            |                           |                 |                                             |                                          |                                              |                         |  |
|               |          |            |                           |                 |                                             |                                          |                                              |                         |  |
|               |          |            |                           |                 |                                             |                                          |                                              |                         |  |
|               |          |            |                           |                 |                                             |                                          |                                              |                         |  |
|               |          |            |                           |                 |                                             |                                          |                                              |                         |  |
|               |          |            |                           | Položek na stra | ánku 25 🔻                                   |                                          | Stránka                                      | z 1, položky 1 až 1 z 1 |  |
|               |          |            |                           |                 |                                             |                                          |                                              |                         |  |
|               |          |            |                           |                 | Vytvořit žádost o přezkum rozhoc            | Inutí                                    |                                              |                         |  |

Nyní je nutné kliknout na vytvořený záznam a žádost o přezkum vyplnit.

Na záložce s názvem "Dílčí žádost o přezkum rozh." je možné vložit důvod žádosti o přezkum ke každému dílčímu kritériu.

| TADATEL ŽADATEL                |                                          |                                      |                                        |           |               |                  | NÁPOVĚDA                     |
|--------------------------------|------------------------------------------|--------------------------------------|----------------------------------------|-----------|---------------|------------------|------------------------------|
| Nacházíte se: Nástěnka Žadatel | Příručka pro žadatele 003                | Žádost o přezkum rozhodnutí          | Dílčí žád. o přezkum rozh.             |           |               |                  |                              |
| Navigace                       | ρίι čί žάριο ρὄετκικ                     | 074                                  |                                        |           |               |                  |                              |
| Operace                        | DIEGIZAD. O PREZNOM                      | 1 10211.                             |                                        |           |               |                  |                              |
| Hodnocení operace              | Kolo hodnocení                           | Část                                 |                                        | Hodnocení |               | Hodnota kritéria |                              |
| Hodnocení                      |                                          | <b>Y</b>                             | Y                                      |           | <b>T</b>      |                  | Y                            |
| Žádost o přezkum rozhodnutí    | Nenalezeny žádné záznamy k               | zobrazení<br>Položek na stránku 25 💌 |                                        |           |               | Strán            | ka 1 z 1. položky 0 až 0 z 0 |
| Datová oblast žádosti 🔨        |                                          |                                      |                                        |           |               |                  |                              |
| Hlavička žád. o přezkum rozh.  | Nový záznam                              | Kopírovat záznam                     | Smazat záznam                          | Uložit    | Storno        |                  |                              |
| Dílčí žád. o přezkum rozh.     | Podání žádosti o přezl<br>NÁZEV KRITÉRIA | kum rozhodnutí                       | TEXT ŽÁDOSTI O PŘEZKUM ROZHODNUTÍ      |           | 48/2000 Otevi | řít v novém okně |                              |
|                                | Cílové skupiny jsou                      | v souladu s výzvou 🛛 🖽               | Nesouhlasím, cílová skupina je definov | /ána      |               |                  |                              |
|                                |                                          |                                      |                                        |           |               |                  |                              |
|                                |                                          |                                      |                                        |           |               |                  |                              |
|                                |                                          |                                      |                                        |           |               |                  |                              |
|                                |                                          |                                      |                                        |           |               |                  |                              |

Na záložce s názvem Žádost o přezkum rozhodnutí lze vložit text do pole s názvem Souhrnný text žádosti o přezkum rozhodnutí.

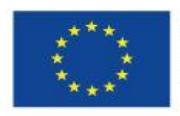

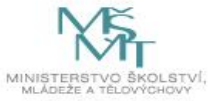

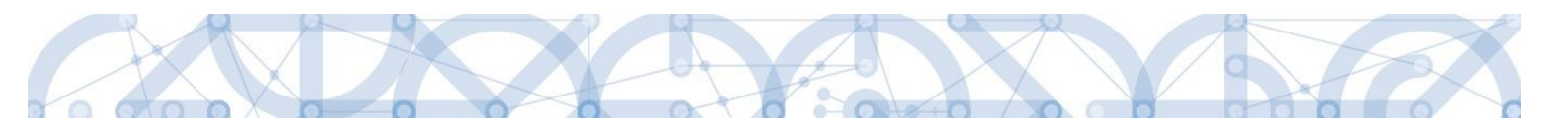

Podání žádosti o přezkum je nutné podepsat el. podpisem prostřednictvím tlačítka Podepsat a podat žádost.

| * ŽADATEL                                                                                                    | NÁPOVĚDA  |
|----------------------------------------------------------------------------------------------------|-----------|
| Nacházíte se: 🔰 Nástěnka 🚽 Žadatel 👌 Příručka pro žadatele 003 🚽 Žádost o přezkum rozhodnutí 🚽 Hlavička žád. o přezkum rozh.             |           |
|                                                                                                    |           |
| Navigace A HLAVIČKA ŽÁD. O PŘEZKUM ROZH.                                                                                                 |           |
| Operace                                                                                                    |           |
| Hodnocení operace A KOLO HODNOCENÍ DATUM PODÁMÍ ŽÁDOSTI O PŘEZKUM ROZHODNUTÍ                                                             |           |
| Hodnocení Żłosti o podporu 🛛 Była żadost o priezkum rozhodnuti podana?                                                                   | J         |
| Žádost o přezkum rozhodnutí         Kontrola formálních náležitostí a přijatelnosti         Byla žádost o přezkum rozhodnutí vypořádána? |           |
| Datová oblast žádosti A souhranný Text žádosti o Přezrum razhonuní 13/2000 Otevřit v novém okně                                          |           |
| Hlavička žád. o přezkum rozh. Podepsat a pod                                                                                             | at žádost |
| Dílčí žád. o přezkum rozh.                                                                                                    |           |
|                                                                                                    |           |
|                                                                                                    |           |
|                                                                                                    | ~         |
|                                                                                                    | Ŷ         |
|                                                                                                    | <u> </u>  |
|                                                                                                    |           |
|                                                                                                    |           |
|                                                                                                    |           |
|                                                                                                    |           |
|                                                                                                    |           |
| Uložit Storno                                                                                                    |           |

Po podepsání žádosti aplikace zobrazí informaci o provedeném podání žádosti o přezkum rozhodnutí.

| 🗐 Inform | ace                                                                                  | × |
|----------|--------------------------------------------------------------------------------------|---|
|          | ISUM-412970: Žádost o přezkum<br>rozhodnutí byla elektronicky podepsána<br>a podána. |   |
|          | ОК                                                                                   |   |

Upozornění: Podepsat a podat žádosti o přezkum rozhodnutí může podat pouze uživatel s rolí signatář, případně zmocněnec. Zkontrolujte, zdali má signatář/zmocněnec přidělenu tuto úlohu na záložce Přístup k projektu. Pokud tomu tak není, musí tuto úlohu uživatel s rolí Správce přístupů doplnit.

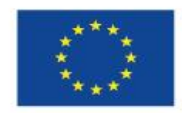

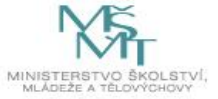

| Uloha                                                                                                    | Signatář                          |          | Jméno neregistrovaného signatáře | Datum<br>narození | Podepisuje<br>zmocněnec | Zmocněnec              | Pořadí                 |
|----------------------------------------------------------------------------------------------------|-----------------------------------|----------|----------------------------------|-------------------|-------------------------|------------------------|------------------------|
|                                                                                                    | ) Y [                             | <b>•</b> | <b></b> Y                        | <b>T</b>          |                         | Y                      |                        |
| nformace o pokroku v realizaci projektu                                                                                              | DA7AD012                          |          |                                  |                   |                         |                        |                        |
| Zádost o přezkum rozhodnutí                                                                                                    | DAZAD012                          |          |                                  |                   |                         |                        |                        |
| Rozhodnuti o poskytnuti dotace                                                                                                    | DAZAD012                          |          |                                  |                   |                         |                        |                        |
| lámitka proti rozhodnutí výběrové komise                                                                                             | DAZAD012                          |          |                                  |                   |                         |                        |                        |
| Žádost o podporu                                                                                                    | DAZAD012                          |          |                                  |                   |                         |                        |                        |
| Žádost o platbu                                                                                                    | DAZAD012                          |          |                                  |                   |                         |                        |                        |
| Zpráva o realizaci                                                                                                    | DAZAD012                          |          |                                  |                   |                         |                        |                        |
| Zpráva o udržitelnosti                                                                                                    | DAZAD012                          |          |                                  |                   |                         |                        |                        |
| Žádost o změnu                                                                                                    | DAZAD012                          |          |                                  |                   |                         |                        |                        |
| <                                                                                                    |                                   |          |                                  |                   |                         | Stránka 1 z 1, položky | <b>)</b><br>  až 9 z 9 |
| H     I     Image: Položek na stránku     25       Nový záznam     Smazat záznam                                                     | n Uložit                          |          | Storno                           |                   |                         |                        |                        |
| Image: Mový záznam     Položek na stránku 25 million       Nový záznam     Smazat záznan       ÚLOHA     Žádost o přezkum rozhodnutí | n Uložit                          |          | Storno                           |                   |                         |                        |                        |
| Položek na stránku 25      Nový záznam Smazat záznan     ÚLOHA     Žádost o přezkum rozhodnutí     SIGNATÁŘ                          | n Uložit<br>Pořadí<br>E ZMOCNĚNEC |          | Storno                           | ріаті             | IOST PLNÉ MOCI          |                        |                        |

Informace o vypořádání žádosti o přezkum je žadateli předána depeší.

| *                      |                |                                                                                                    |                                                                                     |                                                                              |                                   | NÁPOVĚDA                                                                         |
|------------------------|----------------|----------------------------------------------------------------------------------------------------|-------------------------------------------------------------------------------------|------------------------------------------------------------------------------|-----------------------------------|----------------------------------------------------------------------------------|
| Nacházíte se: Nástěnka | Depeše uživate | ele                                                                                                    |                                                                                     |                                                                              |                                   |                                                                                  |
| Navigace               | ^              | DEPEŠE UŽIVATELE                                                                                                  |                                                                                     |                                                                              |                                   |                                                                                  |
| Zpět                   |                | PŘEDMĚT DEPEŠE<br>Vypořádání žádosti o přezkum ro<br>datum Přijetí                                                | zhodnutí.<br>Adresa odesílatele                                                     | ZAŘAZENÍ ODESÍLATELE                                                         | VÁZÁNO NA OBJEKT                  | sLožka<br>Příjaté                                                                |
|                        |                | 12. října 2015 14:19:44<br><sup>TEXT</sup><br>Dobrý den, byla vypořádána žádo:<br>Depeše je generována automatick | Systém*MS2014+<br>st o přezkum rozhodnutí na Vaší žá<br>ty, prosíme, neodpovídejte. | MSMT.OP VVV<br>151/2000 Otevřít v novém okně<br>dosti Školení hodnocení 010. | Projekt: CZ.02.3.8.0.15_018.01876 | Přečteno                                                                         |
|                        |                |                                                                                                    |                                                                                     |                                                                              |                                   | Systémová depeše - neodpovídejte<br>Odpovědět<br>Přeposlat<br>Přehled komunikace |
|                        |                |                                                                                                    | Text depeše                                                                         | Uložit                                                                       | Storno                            | Dokumenty                                                                        |

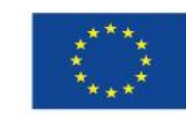

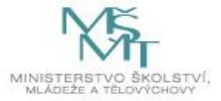

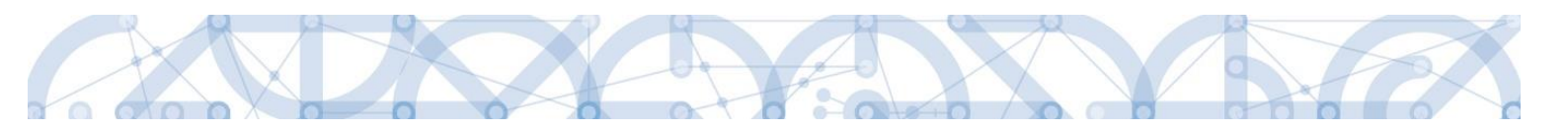

Vypořádání žádosti o přezkum k dílčím kritériím je možné zobrazit na záložce s názvem Dílčí žádost o přezkum rozh.

| Navigace                     | DÍLČÍ ŽÁD. O PŘEZKUM ROZH.                |                                 |           |                      |
|------------------------------|-------------------------------------------|---------------------------------|-----------|----------------------|
| Dperace                      |                                           |                                 |           |                      |
| Hodnocení operace 🔨          | Kolo hodnocení                            | Část                            | Hodnocení | Hodnota kritéria     |
| Hodnocení                    | V                                         | <b>V</b>                        |           | V V V                |
| ádost o přezkum rozhodnutí   | Hodnocení žádosti o podporu               | Kontrola formálních nálažitostí |           | T T                  |
| atová oblast žádosti 🔨 🔨     | Hodnocení žádosti o podporu               | Kontrola formálních náležitostí |           | Žádost o pod         |
| lavička žád. o přezkum rozh. | Hodnocení žádosti o podporu               | Kontrola formálních náležitostí |           | Žádost o pod         |
| )ílčí žád, o přezkum rozh,   | I                                         | 25 -                            |           | Stránka 1 z 1. polož |
|                              | - Vypořádání žádosti o přezkum rozhodnutí |                                 |           |                      |
|                              | VÝSLEDEK PŘEZKUMU                         | TEXT VYPOŘÁDÁNÍ                 | 2/2000    | Dievin v novim okni  |
|                              | Důvodná                                   | Text vypořádání                 |           |                      |

Celkový komentář k žádosti o přezkum je k dispozici na záložce s názvem Žádost o přezkum rozhodnutí v poli s názvem Souhrnné vypořádání žádosti o přezkum rozhodnutí spolu s výsledkem v poli s názvem Výsledek přezkumu.

| ŽADATEL                    |         |                              |                             |                                                                        | NÁPOVĚDA |
|----------------------------|---------|------------------------------|-----------------------------|------------------------------------------------------------------------|----------|
| acházíte se: Nástěnka      | Žadatel | Kopie: Školení hodnocení 010 | Žádost o přezkum rozhodnutí | Hlavička žád. o přezkum rozh.                                          |          |
|                            |         |                              |                             |                                                                        |          |
| Navigace                   | ^       | HLAVIČKA ŽÁD. O PŘEZKU       | JM ROZH.                    |                                                                        |          |
| Operace                    |         |                              |                             |                                                                        |          |
| Hodnocení operace          | ^       | KOLO HODNOCENÍ               |                             | DATUM PODÁNÍ ŽÁDOSTI O PŘEZKUM ROZHODNUTÍ                              |          |
| Hodnocení                  |         | Hodnocení žádosti o pod      | poru                        | Byla žádost o přezkum rozhodnutí podána?  12. 10. 2015                 |          |
| Ádost o přezkum rozhodr    | nutí    | Kontrola formálních nálež    | žitostí                     | Byla žádost o přezkum rozhodnutí vypořádána? 12. 10. 2015              |          |
| )atová oblast žádosti      | ^       | SOUHRNNÝ TEXT ŽÁDOSTI O PŘE  | EZKUM ROZHODNUTÍ            | 15/2000 Otevřít v novém okně                                           |          |
| Iavička žád. o přezkum ro  | ozh.    | Podávám námitku              |                             | Podepsat a podat žá                                                    | dost     |
| Dílčí žád, o přezkum rozh. |         |                              |                             |                                                                        |          |
|                            |         | -Vypořádání žádosti o přez   | ikum rozhodnutí             |                                                                        | Ó        |
|                            |         | VÝSLEDEK PŘEZKUMU            | . sou                       | HRNNÉ VYPOŘÁDÁNÍ ŽÁDOSTI O PŘEZKUM ROZHODNUTÍ 0/2000 (DLODY POVIDIOLO) |          |
|                            |         | Důvodná                      | Se                          | suhrnný komentář k vypořádání námitky                                  |          |

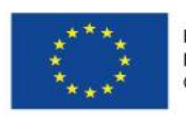

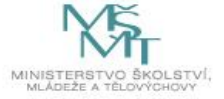

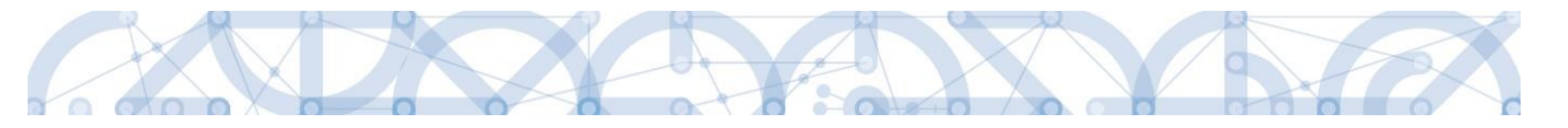

#### Žádost o přezkum rozhodnutí výběrové komise

V případě, že žádost o podporu prošla všemi kroky hodnocení až do fáze výběrové komise a ta rozhodla např. o úpravách žádosti, je možné opět prostřednictvím aplikace proti tomuto rozhodnutí podat námitku.

Tlačítko pro vytvoření námitky vůči rozhodnutí výběrové komise je umístěno levém šedém tlačítkovém menu.

| <b>MS</b> 2014+           |         | ► česky 📥 polski                                 | 🗮 english          |             |                       |      | 012 Žadat                                                    | tel Odhlášení za: 57:57 |
|---------------------------|---------|--------------------------------------------------|--------------------|-------------|-----------------------|------|--------------------------------------------------------------|-------------------------|
| * ŽADATEL                 |         |                                                  |                    |             |                       |      |                                                              | NÁPOVĚDA                |
| Nacházíte se: Nástěnka    | Žadatel | Školení hodnocení 039 🔰 Ide                      | entifikace operace |             |                       |      |                                                              |                         |
| Hodnocení operace         | ^       |                                                  |                    |             | 0                     |      |                                                              |                         |
| Tádost o přezkum rozbodní | ıti     | YP) PRISTUP K PROJEKTU                           | PLNE MOCI          | U KOPIROVAT | 2PRISTUPNIT K EDITACI | TISK |                                                              |                         |
| Žádost o přezkum rozh. VK |         |                                                  |                    |             |                       |      |                                                              |                         |
| Informování o realizaci   | ^       | ZKRÁCENÝ NÁZEV PROJEKTU<br>Školení hodnocení 039 |                    |             |                       |      | REGISTRAČNÍ ČÍSLO PROJEKTU<br>CZ 02.3 61/0 0/0 0/16 026/0000 | 295                     |
| Žádost o změnu            |         | NÁZEV PROJEKTU CZ                                |                    |             |                       |      | IDENTIFIKACE ŽÁDOSTI (HASH)                                  | VERZE                   |
| Kontroly                  | ^       | Školení hodnocení 039                            |                    |             |                       |      | 16BpMP                                                       | 0001                    |
| Kontroly                  |         | STAV                                             |                    |             |                       |      | Žádost o podporu                                             |                         |

Po stisknutí tlačítka je zobrazena stránka pro vytvoření záznamu žádosti o přezkum rozhodnutí VK. Pro založení záznamu je nutné stisknout tlačítko Vytvořit žádost o přezkum výběrové komise.

|                              |                           |         |                         |                     |                          |                                              | NÁP                                 |
|------------------------------|---------------------------|---------|-------------------------|---------------------|--------------------------|----------------------------------------------|-------------------------------------|
| cházite se: Nástěnka Žadatel | Školení hodnoceni 039     | Žádost  | o přezkum rozhodnutí VK |                     |                          |                                              |                                     |
| lavigace 🔨                   | ŽÁDOST O PŘEZKU           | M ROZHO | DNUTÍ VK                |                     |                          |                                              |                                     |
| Iperace                      | Registračni číslo projekt | u       | Název projektu CZ       | Byla žádost o přezk | um rozhodnutí VK podána? | Datum podání žádosti o přezkum rozhodnutí VK | Byla žádost o přezkum rozhodnutí VN |
|                              |                           | Y       |                         | Y                   | □ <b>Y</b>               | [                                            | Y 🗆 Y                               |
|                              |                           |         |                         |                     |                          |                                              |                                     |
|                              |                           |         |                         |                     |                          |                                              |                                     |

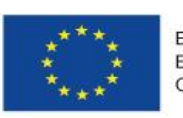

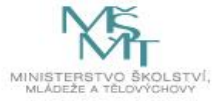

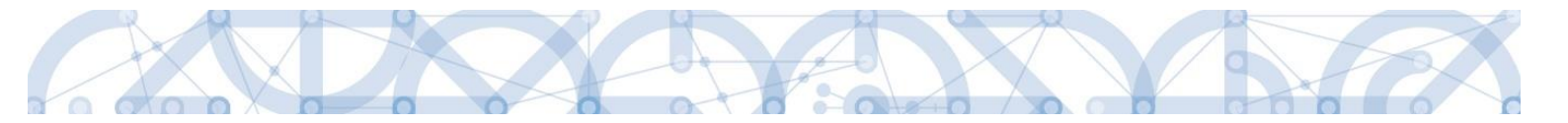

Pro vyplnění a podání žádosti o přezkum rozhodnutí VK je nutné kliknout na vytvořený záznam, vyplnit textové pole námitky "Text žádosti o přezkum rozhodnutí výběrové komise" a stisknout tlačítko "Podat a podepsat žádost o přezkum rozhodnutí výběrové komise".

| <b>MS</b> 2014+                | 🖿 česky 🛑 polski 🗮 english                            |                                                                          | 012 Žadatel Odhlášení za: 49:44 🕑                       |
|--------------------------------|-------------------------------------------------------|--------------------------------------------------------------------------|---------------------------------------------------------|
| ŽADATEL                        |                                                       |                                                                          | NÁPOVĚDA                                                |
| Nacházíte se: Nástěnka Žadatel | Školení hodnocení 039 Žádost o přezkum rozhodnutí VK  |                                                                          |                                                         |
| Navigace A                     | ŽÁDOST O PŘEZKUM ROZHODNUTÍ VK                        |                                                                          |                                                         |
| Operace                        | Registrační číslo projektu Název projektu CZ Byla žáv | lost o přezkum rozhodnutí VK podána? Datum podání žádosti o přezkum rozl | hodnutí VK Byla žádost o přezkum rozhodnutí VK vypořádá |
|                                | CZ.02.3.61/0.0/0.0/16_02 Školení hodnocení 039        |                                                                          |                                                         |
|                                |                                                       |                                                                          |                                                         |
|                                |                                                       |                                                                          |                                                         |
|                                |                                                       |                                                                          |                                                         |
|                                |                                                       |                                                                          |                                                         |
|                                |                                                       |                                                                          |                                                         |
|                                | <                                                     |                                                                          | >                                                       |
|                                | Položek na stránku 25 🗸                               |                                                                          | Stránka 1 z 1, položky 1 až 1 z 1                       |
|                                |                                                       |                                                                          |                                                         |
|                                | Vytvořit žádost o přezk                               | um rozhodnutí výběrové komise                                            |                                                         |

| Navigace                       | ŽÁDOST O PŘEZKUM ROZHODNUTÍ VK                                                                                                    |
|--------------------------------|----------------------------------------------------------------------------------------------------|
| Operace                        |                                                                                                    |
| Datová oblast žádosti 🔨        | B TEXT ŽÁDOSTI O PŘEZKUM ROZHODNUTÍ VÝBĚROVÉ KOMISE 40/2000 Otevrit v novem okne                                                                                                    |
| Žádost o přezkum rozhodnutí VK | Podáváme námitku proti rozhodnutí VK                                                                                                    |
|                                | Podat a podepsat žádost o přezkum rozhodnutí výběrové komise 🛛 Byla žádost o přezkum rozhodnutí VK podána?                                                                                         |
|                                | Vypořádání žádosti o přezkum rozhodnutí výběrové komise         Výsledek přezkumu         Text vypořádání žádosti o přezkum возновниtí výběrové komise         0/2000         Otevřít v novém okně |
|                                | Uložit Storno                                                                                                    |

Upozornění: Podepsat a podat žádosti o přezkum rozhodnutí VK může podat pouze uživatel s rolí signatář, případně zmocněnec. Zkontrolujte, zdali má signatář/zmocněnec přidělenu

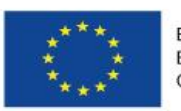

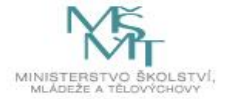

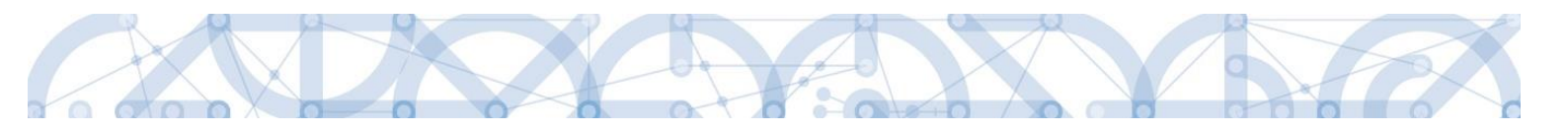

# tuto úlohu na záložce Přístup k projektu. Pokud tomu tak není, musí tuto úlohu uživatel s rolí Správce přístupů doplnit.

| Signatáři                                                                 |                     |                                  |                   |                         |                          |                           |
|---------------------------------------------------------------------------|---------------------|----------------------------------|-------------------|-------------------------|--------------------------|---------------------------|
| Úloha                                                                     | Signatář            | Jméno neregistrovaného signatáře | Datum<br>narození | Podepisuje<br>zmocněnec | Zmocněnec                | Pořadí                    |
| <b>T</b>                                                                  | <b>Y</b>            | <b>•</b>                         | <b>T</b>          |                         | <b></b>                  |                           |
| Informace o pokroku v realizaci projektu                                  | DAZAD012            |                                  |                   |                         |                          |                           |
| Rozhodnutí o poskvtnutí dotace                                            | DAZAD012            |                                  |                   |                         |                          |                           |
| Námitka proti rozhodnutí výběrové komise                                  | DAZAD012            |                                  |                   |                         |                          |                           |
| Žádost o podporu                                                          | DAZAD012            |                                  |                   |                         |                          |                           |
| Žádost o platbu                                                           | DAZAD012            |                                  |                   |                         |                          |                           |
| Zpráva o realizaci                                                        | DAZAD012            |                                  |                   |                         |                          |                           |
| Zpráva o udržitelnosti                                                    | DAZAD012            |                                  |                   |                         |                          |                           |
| Žádost o změnu                                                            | DAZAD012            |                                  |                   |                         |                          |                           |
| <                                                                         |                     |                                  |                   |                         | Stránka 1 z 1, položky 1 | <b>&gt;</b><br>1 až 8 z 8 |
|                                                                           |                     |                                  |                   |                         |                          |                           |
| Nový záznam Smazat záznam                                                 | Uložit              | Storno                           |                   |                         |                          |                           |
| ÚLOHA<br>Námitka proti rozhodnutí výběrové komise<br>signatář<br>DAZAD012 | POŘADÍ<br>ZMOCNĚNEC |                                  |                   | NOST PLNÉ MOCI          |                          |                           |

Po vypořádání námitky jsou informace o přezkumu rozhodnutí výběrové komise k dispozici v poli "Text vypořádání žádosti o přezkum rozhodnutí výběrové komise" a výsledek přezkumu je zobrazen v poli s názvem "Výsledek přezkumu".

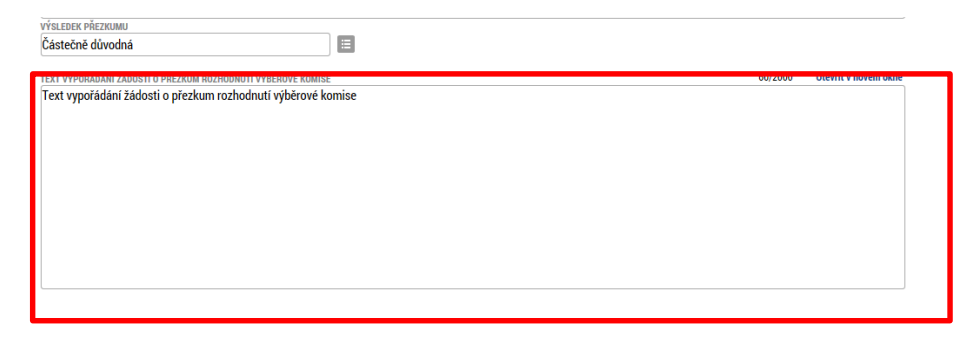

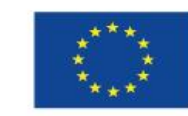

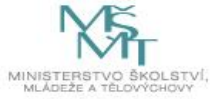

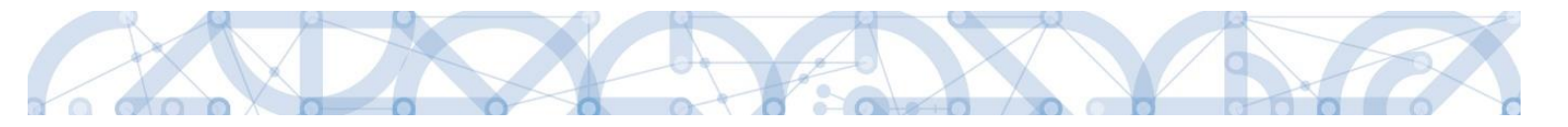

### 7.3. Vrácení žádosti k doplnění v rámci kontroly přijatelnosti a formálních náležitostí

V případě, že opravitelná kritéria hodnocení formálních náležitostí nejsou v pořádku a je nutné ze strany žadatele doplnit např. chybějící přílohu, dochází ze strany ŘO k odemčení příslušné záložky, případně souvisejících záložek, k editaci.

|    |                  |            |             |                                                                                                    | NÁPOVĚDA                                                                                                    |
|----|------------------|------------|-------------|----------------------------------------------------------------------------------------------------|----------------------------------------------------------------------------------------------------|
| Na | cházíte se:      | Nástěnka   | Depeše už   | iivatele                                                                                                    |                                                                                                    |
| Na | kavigace<br>?pět | ) Násténka | > Depeše už | DEPEŠE UŽIVATELE           PňEDMĚT DEPEŠE           Vrácení žádosti           DATUM Přiberí           ADRESA ODESÍLATELE           ZAŘAZENÍ ODESÍLATELE           VázÁNO NA OBJERT           22. října 2015 7:48:30           Systém*MS2014+           MŠMT.OP VVV           Projekt: CZ.02.3.68/0 0/0.0/15_018/0000041 byla vrácena žadateli k doplnění. K           provedení opravý e nutře provest na žádosti operaci "Zpřístupnít k editaci" Potě se zobrazí výčet obrazovek, které jsou určeny k doplnění.           Depeše je generovaná automaticky, prosime, neodpovídějte. | SLOŽKA<br>Příjaté E<br>0.0/0.0/15_018/0000041  Přečteno  Systémová depeše - neodpovidejte  Odpovědět  Přeposat  Dřablad Lanavaříkana |
|    |                  |            |             | Text depeše Uložit Storno                                                                                                    | Dokumenty                                                                                                    |

O vrácení žádosti k doplnění je žadatel informován depeší.

Žádost je nyní ve stavu "Vrácena".

Aby bylo možné odemčené záložky editovat, je třeba stisknout tlačítko s názvem Zpřístupnit k editaci.

| Hodnocení operace 🔨                                                                                                    | IDENTIFIKACE OPERACE                              |                           |                                         |                             |                        |
|----------------------------------------------------------------------------------------------------|---------------------------------------------------|---------------------------|-----------------------------------------|-----------------------------|------------------------|
| Hodnocení                                                                                                    | 👫 PŘÍSTUP K PROJEKTU 📓                            | PLNÉ MOCI                 | DPÍROVAT 🔓 ZPŘÍSTUPNIT K EDITACI 🖨 TISK |                             |                        |
| Žádost o přezkum rozhodnutí                                                                                                    |                                                   |                           |                                         |                             |                        |
| nformování o realizaci 🔨 🔨                                                                                                    | ZKRÁCENÝ NÁZEV PROJEKTU<br>Čhologí k odposovi 007 |                           |                                         | REGISTRAČNÍ ČÍSLO PROJEKTU  | 0000041                |
| 3.1                                                                                                    | Skolení nodnocení 007                             |                           |                                         | CZ.UZ.3.68/U.U/U.U/15_U18/  | 0000041                |
| Zádost o změnu                                                                                                    | NÁZEV PROJEKTU CZ                                 |                           |                                         | IDENTIFIKACE ŽÁDOSTI (HASH) | VERZE                  |
| Kontroly ^                                                                                                    | Skolení hodnocení 007                             |                           |                                         | OzqIGP                      | 0001                   |
| Kontroly                                                                                                    | STAV                                              |                           |                                         | Žádost o podporu            |                        |
| nonicity                                                                                                    | Vrácena                                           |                           |                                         | DATUM ZALOŽENÍ              | DATUM FINALIZACE       |
| Profil objektu                                                                                                    |                                                   |                           |                                         | 14. září 2015 13:17:17      | 22. září 2015 12:54:15 |
| Nová depeše a koncepty                                                                                                    | PROCES                                            | atí a nadmínak nřijatalne | Zobrazani stavů                         | DATUM PODPISU               | DATUM PODÁNÍ           |
| Přehled depeší                                                                                                    | Kontrola formalnich naležitos                     | sti a podminek prijatelno |                                         | 22. září 2015 13:15:38      | 22. září 2015 13:15:38 |
| Poznámlov                                                                                                    | SPRÁVCE PŘÍSTUPŮ                                  |                           |                                         |                             |                        |
| ruznaniky                                                                                                    | DAZAD012                                          |                           |                                         |                             |                        |
| Jkoly                                                                                                    | NADORI EDV ZMĚNIU                                 |                           | DATINA & CAR DORI EDUÍ ZMĚNY            |                             |                        |
| Datová oblast žádosti 🔨 🔨                                                                                                    | RAPOSLEDT ZMERIL                                  |                           | 22 října 2015 7:48:29                   | Žádost o podporu            |                        |
| Identifikace projektu                                                                                                    |                                                   |                           | 22. 1110 2010 1.10.25                   | Zadost o podporu            |                        |
| international and a second second sec | TYP PODÁNÍ                                        |                           | IDENTIFIKACE ZDROJOVÉHO PROJEKTU        | Přehled                     | obrazovek              |
| Identifikace operace                                                                                                    | Automatické                                       |                           | 0zqFcP                                  |                             |                        |
| Projekt                                                                                                    | ZPŮSOB JEDNÁNÍ                                    |                           |                                         | Vrácené                     | obrazovky              |
| Popis projektu                                                                                                    | Podepisuje jeden signatář                         |                           |                                         |                             |                        |
| Specifické cíle                                                                                                    |                                                   |                           |                                         | Vorzo                       |                        |
| Indikátory                                                                                                    |                                                   |                           |                                         | Veize                       |                        |
| Horizontální principy                                                                                                    |                                                   |                           |                                         |                             |                        |
|                                                                                                    |                                                   |                           |                                         |                             |                        |

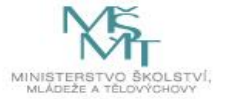

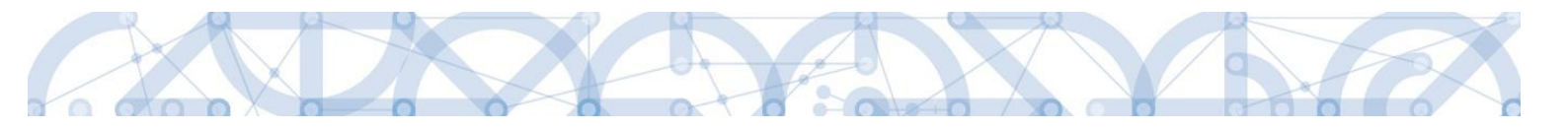

Aplikace zobrazí kontrolní hlášení.

| = |                                       | $\mathbf{X}$ |
|---|---------------------------------------|--------------|
| 2 | Opravdu chcete zpřístupnit k editaci? |              |
|   | OK Zrušit                             |              |

Po potvrzení jsou záložky určené k editaci odemčené a je možné je upravit. Žadateli je zaslána depeše s informací, které obrazovky jsou vráceny k editaci.

| *                                         |                 |                                                                                                    | NÁPOVĚDA                                                                                                    |
|-------------------------------------------|-----------------|----------------------------------------------------------------------------------------------------|----------------------------------------------------------------------------------------------------|
| Nacházíte se: 🔷 Nástěnk                   | a 🔷 Depeše uživ | atele                                                                                                    |                                                                                                    |
| Nachazite se: Nastenk<br>Navigace<br>Zpět |                 | DEPEŠE UŽIVATELE  PŘEDMĚT DEPEŠE Zadost o zmenu byla predana k editaci spravcum projektu. DATUM PŘIJETÍ ADRESA ODESÍLATELE ZAŘAZENÍ ODESÍLATELE 22. října 2015 7:57:52 Systém*MS2014+ TEXT 93/2000 Otevřit v novém okně Žádost o podporu 0zqlGP byla vrácena k editaci. K editaci jsou přístupny obrazovky: Dokumenty | SLOŽKA<br>Přijaté VÁZÁNO NA OBJEKT Projekt: CZ. 02. 3.68/0.0/10.0/15_018/0000041 Přečteno Systémová depeše - neodpovídejte Odpovědět |
|                                           |                 | Uložit Sto                                                                                                    | Přeposlat<br>Přehled komunikace<br>Dokumenty                                                                                         |

Přehled odemčených záložek je možné zobrazit pomocí tlačítka s názvem Vrácené obrazovky.

| The ZF        | ĚT Ž <i>i</i> | DATEL   |                       | NÁPOVĚDA          |
|---------------|---------------|---------|-----------------------|-------------------|
| Nacházíte se: | Nástěnka      | Žadatel | Školení hodnocení 007 | Vrácené obrazovky |
|               |               |         |                       |                   |
| Navigace      |               | ^       | VRÁCENÉ OBRAZOV       | KY                |
| Uložit a zpě  | t             |         | Název obrazovky       |                   |
|               |               |         |                       | Y                 |
|               |               |         | Dokumenty             |                   |
|               |               |         |                       |                   |
|               |               |         |                       |                   |

Upozornění: Záložka s názvem Identifikace operace je zpřístupněna vždy.

Po provedené opravě je nutné žádost opět finalizovat a podepsat.

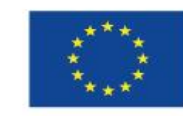

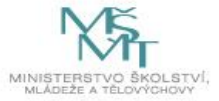

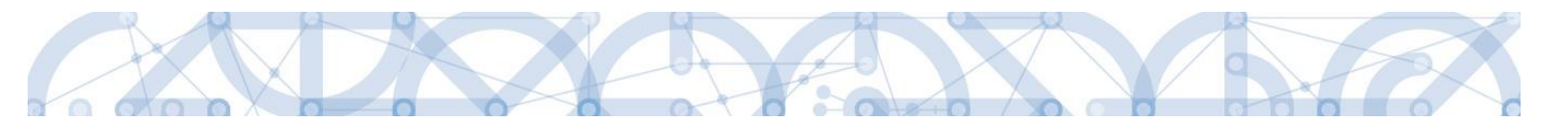

#### 8. PRÁVNÍ AKT O POSKYTNUTÍ/PŘEVODU PODPORY

# 8.1. Vrácení žádosti k doplnění a doložení potřebných náležitostí po úspěšném hodnocení

Po úspěšném procesu hodnocení a výběru projektu k financování dochází ze strany žadatele k úpravě žádosti o podporu v souladu s případnými výhradami hodnoticí/výběrové komise.

Úspěšní žadatelé (= budoucí příjemci) jsou ze strany ŘO informováni změnou stavu projektu a rovněž prostřednictvím interní depeše s žádostí o doplnění/úpravu částí žádosti o podporu a doložení dokladů potřebných pro vydání právního aktu o poskytnutí/převodu podpory (dále jen "právní akt").ŘO odemyká záložky, na kterých je nutné provést úpravy před vydáním právního aktu, a navíc ty, které byly při vyplňování žádosti o podporu needitovatelné – **Účty subjektu** (viz níže) a **Kategorie intervencí** (kap. 5.20). Vrací se obvykle i záložka **Rozpočet** (viz kap.5.16), se kterou se současně vrací i související záložky, a to **Přehled zdrojů financování** (kap. 5.18, viz i níže) a **Finanční plán** (kap. 5.19). Můžou být vráceny i **další záložky** (např. Dokumenty,...).

Žádost o podporu je vrácena příjemci k doplnění (do stavu "Vrácena") a je v seznamu projektů zabarvena červeně.

| Ħ  | r      | М      | IOJE F | PROJI  | ктү |      | N    | OVÁ ŽÁDOST              | SEZNAM VÝZEV      | MODUL CBA               |   |                                      |              |             | PROF | L UŽIVATELE N |
|----|--------|--------|--------|--------|-----|------|------|-------------------------|-------------------|-------------------------|---|--------------------------------------|--------------|-------------|------|---------------|
| Na | cházít | te se: | ) N    | lástěn | ka  | Žada | atel |                         |                   |                         |   |                                      |              |             |      |               |
|    |        |        |        |        |     |      |      |                         |                   |                         |   |                                      |              |             |      |               |
| +  |        |        | rijer  | n 2018 | •   | •    | *    | Moje pro                | jekty             |                         |   |                                      |              |             |      |               |
|    | р      | ú      | S      | Č      | р   | S    | n    |                         |                   |                         |   |                                      |              |             |      |               |
| 40 | 28     | 29     | 30     | 1      | 2   | 3    | 4    | Identifikaci<br>žádosti | Název projektu CZ | Zkrácený název projektu |   | Registrační číslo projektu           | Kolo žádosti | Název stavu |      | Proces        |
| 41 | 5      | 6      | 7      | 8      | 9   | 10   | 11   | (Hash)                  |                   |                         |   |                                      |              |             |      |               |
|    |        |        |        |        |     |      |      | Y                       | Ţ                 | 1                       | Y | *48                                  | 7            | Y           | Ţ    | Y             |
| 42 | 12     | 13     | 14     | 15     | 16  | 17   | 18   | 0BVa6P                  | Projekt 003       | Projekt 003             | _ | C7 02 3 68/0 0/0 0/15 018/0000048    | Žádost o po  | Vrácena     | _    |               |
| 43 | 19     | 20     | 21     | 22     | 23  | 24   | 25   | co vyoi                 | · · ojent ooo     |                         |   | 02.02.0100, 0.0, 0.0, 10_010,0000040 | Labortopo    |             |      |               |
| 44 | 26     | 27     | 28     | 29     | 30  | 31   | 1    |                         |                   |                         |   |                                      |              |             |      |               |
| 45 | 2      | 3      | 4      | 5      | 6   | 7    | 8    |                         |                   |                         |   |                                      |              |             |      |               |

Pro umožnění editace odemčených záložek, je nutné stisknout tlačítko s názvem Zpřístupnit k editaci v horní liště (stejný postup jako v kap. 7.3).

| Nacházite se: | Nástěnka     | Žadatel | Školení hodnocení 007 Ider | tifikace operace |           |                         |                                   |                                   |
|---------------|--------------|---------|----------------------------|------------------|-----------|-------------------------|-----------------------------------|-----------------------------------|
|               |              | 82      |                            |                  |           |                         |                                   |                                   |
| Hodnoceni op  | perace       | $\sim$  | IDENTIFIKACE OPERACE       |                  |           |                         |                                   |                                   |
| Hodnocení     |              |         | PRÍSTUP K PROJEKTU         | PLNÉ MOCI        | KOPIROVAT | C ZPŘÍSTUPNIT K EDITACI | 🔓 тізк                            |                                   |
| Žádost o přez | zkum rozhodr | nuti    |                            |                  |           |                         |                                   | 1.19                              |
| Informování o | o realizaci  | ^       | Školení hodnocení 007      |                  |           |                         |                                   | CZ.02.3.68/0.0/0.0/15_018/0000041 |
| Žádost o změ  | inu          |         | NÁZEV PROJEKTU CZ          |                  |           |                         | IDENTIFIKACE ŽÁDOSTI (HASH) VERZE |                                   |

### Upozornění: Záložka s názvem Identifikace operace je zpřístupněna vždy.

### Záložka Účty subjektu

120

Příjemce zvolí "Nový záznam", zadá detaily účtu projektu a záznam uloží.

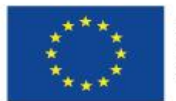

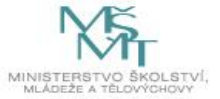

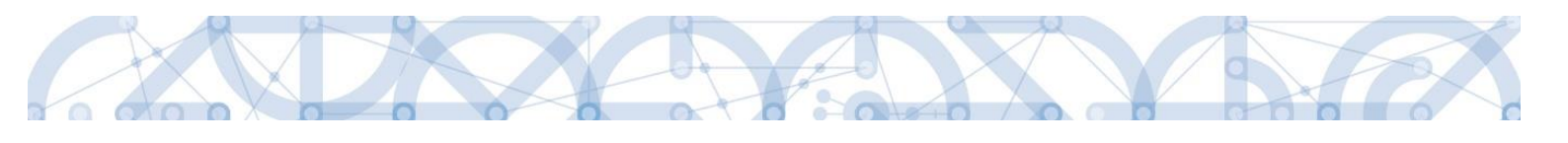

| ÚČTY SUBJEKTU                 |                    |                |                   |                      |           |                                   |
|-------------------------------|--------------------|----------------|-------------------|----------------------|-----------|-----------------------------------|
| 👫 PŘÍSTUP K PROJEKTU 🔛 PLN    | É MOCI 🗍 KOPÍROVAT | KONTROLA       | FINALIZACE        | тізк                 |           |                                   |
| Subjekt                       |                    |                |                   |                      |           |                                   |
| IČ IČ zahraniční              | RČ                 | Název subjektu |                   |                      | Iméno     | Příjmení                          |
| <b></b> Y <b></b> Y           | T                  |                |                   | <b>T</b>             | Y         | Υ.                                |
| 70890692 Moravskoslezský kraj |                    |                |                   |                      |           |                                   |
| I I Položek na strán          | nku 25 🔻           |                |                   |                      |           | Stránka 1 z 1, položky 1 až 1 z 1 |
| Název účtu IBAN               | Předčíslí A        | BO Zákla       | adní část ABO     | Kód banky            | Měna účtu | Stát                              |
| Účet                          |                    | 7 704          | 77 621 761        | Komerční banka, a.s. | СZК       | CZE                               |
|                               |                    | E              | Export standardní |                      |           |                                   |
|                               |                    |                |                   |                      |           |                                   |
| Nový záznam Sm                | azat záznam        | Uložit         | Storno            |                      |           |                                   |
| 🛛 หน่าระเบ้อาน                |                    |                |                   |                      |           |                                   |
| Účet                          |                    |                | 0100   Komerč     | ćní banka, a.s.      |           |                                   |
| IBAN                          | 🕒 MĚNA ÚČ          | τυ             | CI STÁT           |                      |           |                                   |
|                               | СΖК                |                | ≡ CZE   Česká re  | publika              |           |                                   |
| PŘEDČÍSLÍ ABO                 | ABO                |                |                   |                      |           |                                   |
| PŘEDČÍSLÍ ABO                 | ABO                |                |                   | F                    |           |                                   |

V případě, že je příjemce příspěvkovou organizací územně správního celku (kraje, obce), je mu dotace zasílána prostřednictvím zřizovatelů (kraje, případně kraje i obce). Vedle účtu příjemce je proto nutné do systému zadat i pro subjekt zřizovatele (tedy kraj) účet, kam ŘO zasílá finanční prostředky.

V horní přehledové tabulce "Subjekt" je nutno vybrat údaj s názvem zřizovatele, který již byl zadán v rámci vyplňování žádosti o podporu (viz kap. 5.10), stisknout tlačítko Nový záznam a doplnit identifikaci účtu zřizovatele. Do názvu účtu uvést "účet zřizovatele".

| 🗸 KONTROLA 🔒 FINALIZACE                                          | TISK                                                                                                    |                                   |  |  |  |  |  |
|------------------------------------------------------------------|----------------------------------------------------------------------------------------------------|-----------------------------------|--|--|--|--|--|
|                                                                  |                                                                                                    |                                   |  |  |  |  |  |
| Jméno Příjmení                                                   |                                                                                                    |                                   |  |  |  |  |  |
| Y                                                                |                                                                                                    |                                   |  |  |  |  |  |
|                                                                  |                                                                                                    |                                   |  |  |  |  |  |
|                                                                  |                                                                                                    |                                   |  |  |  |  |  |
| 27141284 Soukromá základní škola Cesta k úspěchu v Praze, s.r.o. |                                                                                                    |                                   |  |  |  |  |  |
|                                                                  |                                                                                                    | Stránka 1 z 1, položky 1 až 3 z 3 |  |  |  |  |  |
| část ABO Kód banky                                               | Měna účtu                                                                                                    | Stát                              |  |  |  |  |  |
| 2 000 762 389 Česká národní bank                                 | CZK                                                                                                    | CZE                               |  |  |  |  |  |
| ort standardní                                                   |                                                                                                    |                                   |  |  |  |  |  |
|                                                                  |                                                                                                    |                                   |  |  |  |  |  |
| Storno                                                           |                                                                                                    |                                   |  |  |  |  |  |
| KÓD BANKY                                                        |                                                                                                    |                                   |  |  |  |  |  |
| 0710   Česká národní banka                                       |                                                                                                    |                                   |  |  |  |  |  |
| 8 STÁT                                                           |                                                                                                    |                                   |  |  |  |  |  |
| CZE   Česká republika                                            |                                                                                                    |                                   |  |  |  |  |  |
|                                                                  |                                                                                                    |                                   |  |  |  |  |  |
|                                                                  |                                                                                                    |                                   |  |  |  |  |  |
| í                                                                | KONTROLA PINALIZACE FINALIZACE I a Cesta k úspěchu v Praze, s.r.o. i část ABO Kód banky 2 000 762 389 Česká národní banka Storno Storno Storno Storno Ceská národní banka Stář CZE   Česká republika | ✓ KONTROLA                        |  |  |  |  |  |

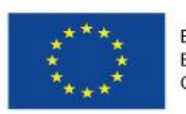

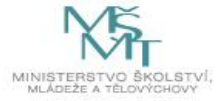

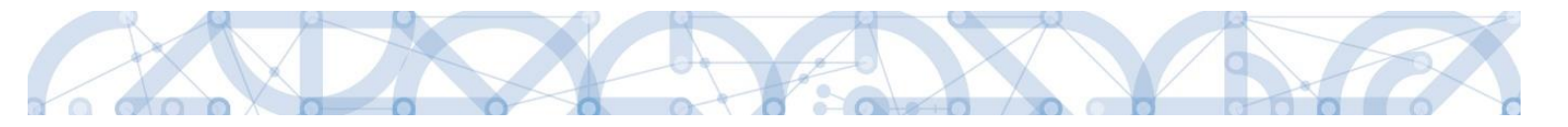

### Úprava rozpočtu – záložka Přehled zdrojů financování

Po úpravě záložky Rozpočet je nutné na záložce **Přehled zdrojů financování** znovu stisknout tlačítko "Rozpad financí", příp. i upravit Zdroj financování vlastního podílu a % vlastního financování.

Ověřte, že je označen řádek "Žádost o podporu – změna – návrh IS KP". Vytvoří se nový – aktuální přehled zdrojů financování.

| ze přehledu financování                | Název p           | projektu                    |           | Celkové zdroje           |              | Cell     | cové způsobilé výd | aje           | Celkové nezpůsobilé výdaje           |      |
|----------------------------------------|-------------------|-----------------------------|-----------|--------------------------|--------------|----------|--------------------|---------------|--------------------------------------|------|
| idost o podporu                        | Projek            | t 003                       |           |                          | 64 050 000,0 | 0        |                    | 64 050 000,00 |                                      | 0,00 |
| idost o podporu - změna - návrh        | IS Projek         | t 003                       |           |                          | 62 650 000,0 | 0        |                    | 62 650 000,00 |                                      | 0,00 |
|                                        |                   |                             |           |                          |              |          |                    | •             |                                      | -    |
| ZE DĎENI EDU EINANCOVÁNÍ               |                   |                             | MĚNA      |                          | 11/20        | FTADY    |                    |               |                                      |      |
| ádost o podporu - změna - ná           | vrh IS KP         |                             | CZK       |                          | NALEY        | ETAPT    |                    |               |                                      |      |
| FI KOVÉ ZDBO-IE                        | CELKOVÉ NEZ       | PÜSOBII É VÝDA IF           | IPP N     | IF7PÜSOBII É             | CELKO        | VÉ 7 ĐỦS | OBILÉ VÝDAJE       | JINÉ PENĚŽ    | NÍ PŘÍ IMY (JPP)                     |      |
| 62 650 000,00                          |                   | 0,00                        |           |                          |              | 12 21 00 | 62 650 000,00      |               |                                      |      |
| ZV BEZ PŘÍJMŮ                          | PŘÍJMY DLE Č      | L. 61 OBECNÉHO NAŘÍZE       | NÍ PŘÍSF  | PĚVEK UNIE               | NÁRO         | NÍ VEŘE  | JNÉ ZDROJE         | PODPORA C     | ELKEM                                |      |
| 62 650 000,00                          |                   |                             |           | 53 252 50                | 0,00         |          | 6 265 000,00       |               | 59 517 500,00                        |      |
| LASTNÍ ZDROJ FINANCOVÁNÍ               | ZDROJ FINAN       | COVÁNÍ VLASTNÍHO PODÍ       | LU        |                          | % VLA        | STNÍHO F | INANCOVÁNÍ         | % VLASTNÍH    | O FINANCOVÁNÍ - VÍCE ROZVINUTÝ REGIO | DN   |
| 3 132 500,00                           | Finanční p        | rostředky z rozpočtu        | ı krajů/  | kraje 🛛                  | 3            |          | 5,00               |               | 0,00                                 |      |
|                                        |                   |                             |           |                          |              |          |                    |               |                                      |      |
| Rozpad financí                         | 2                 |                             |           |                          |              |          |                    |               |                                      |      |
| n zmene vlastniho podilu, pri zmene ro | zpočtu je nutné p | oužít toto tlačítko pro zob | razení al | ktuálního přehledu finan | icování.     |          |                    |               |                                      |      |
|                                        |                   |                             |           |                          |              |          |                    |               |                                      |      |

#### Záložka Dokumenty

Záznam pro nový dokument lze vytvořit pomocí tlačítka "Nový záznam". Tlačítko "Připojit" slouží k přiložení přílohy. Nezapomeňte uložit.

| DOKUMENTY            |          |                      |                     |            |          |                |               |            |            |        |                              |
|----------------------|----------|----------------------|---------------------|------------|----------|----------------|---------------|------------|------------|--------|------------------------------|
| 👫 PŘÍSTUP K PRO      | OJEKTU   | PLNÉ MOCI            | KOPÍROVAT           | V KONTROLA | Ô        | FINALIZACE     | I TISK        |            |            |        |                              |
| Pořadí               | Název do | kumentu              |                     |            |          | Doložený soub  | or            | Povinný    | Příloha    |        |                              |
| <b>T</b>             |          |                      |                     |            | <b>Y</b> |                | Ŧ             |            |            |        |                              |
| 1                    | Dokume   | ent 1                |                     |            |          |                |               |            | PŘÍLOHA    | 1.docx |                              |
|                      |          |                      |                     |            | xpor     | t standardní   |               |            |            |        |                              |
|                      | ▶I Pol   | ožek na stránku 25   | -                   |            |          |                |               |            |            | Stránk | ka 1 z 1, položky 1 až 1 z 1 |
| Nový zázr            | nam      | Smazat záz           | nam                 | Uložit     |          | Storno         |               |            |            |        |                              |
| POŘADÍ               | 🕒 NÁ     | ZEV DOKUMENTU        |                     |            |          |                |               |            |            |        |                              |
|                      | Dok      | ument č. 2           |                     |            |          |                |               |            |            |        |                              |
| ČÍSLO                | NÁZE     | V PŘEDDEFINOVANÉHO D | OKUMENTU            |            |          |                |               | =          |            |        |                              |
| Povinný              |          | oložený soubor       | ODKAZ NA UMÍSTĚNÍ D | OKUMENTU   |          |                |               |            | TYP PŘÍLOH | fY     |                              |
| POPIS DOKUMENTU      |          |                      |                     |            |          |                |               |            |            | 0/2000 | Otevřít v novém okně         |
|                      |          |                      |                     |            |          |                |               |            |            |        |                              |
| PŘÍLOHA<br>PŘÍLOHA 2 | 2.docx   |                      |                     | Připojit   |          | OSOBA, KTERÁ S | SOUBOR ZADALA | DO MS2014+ |            | DAT    | UM VLOŽENÍ                   |

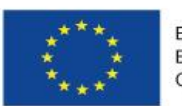

EVROPSKÁ UNIE Evropské strukturální a investiční fondy Operační program Výzkum, vývoj a vzdělávání

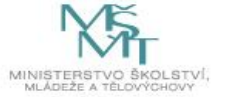

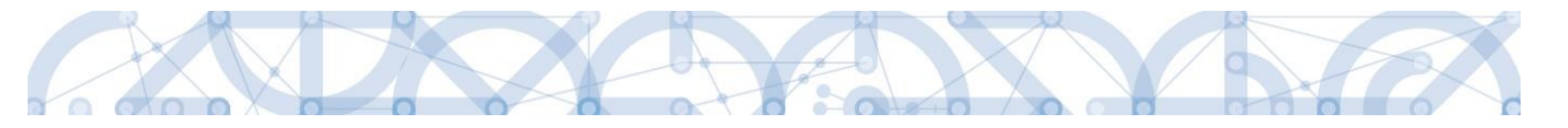

Po provedených opravách na veškerých relevantních záložkách a doložení potřebných dokumentů, musí příjemce opět žádost finalizovat a podepsat. Tímto je žádost o podporu opět podaná na ŘO.

# 8.2. Vydání právního aktu o převodu/poskytnutí podpory

Poté, co příjemce doplní data a dodá veškeré požadované doklady ve stanoveném termínu, zkontroluje ŘO jejich úplnost a obsah.

V případě zjištění nedostatků vyzve ŘO opakovaně žadatele k nápravě prostřednictvím interní depeše včetně opětovného odemčení relevantních záložek.

V případě, že byly ve stanoveném termínu dodané veškeré podklady a vše odpovídá podmínkám výzvy, zahájí ŘO přípravu vydání právního aktu.

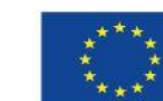

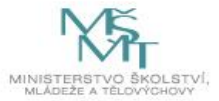

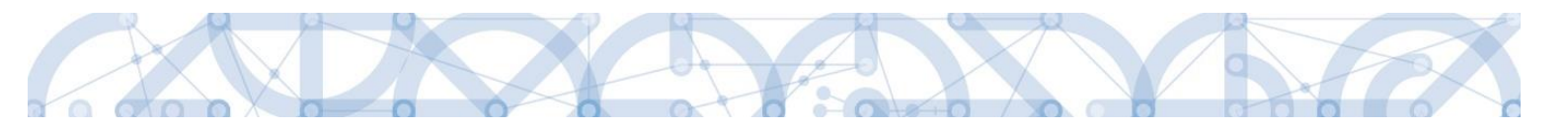

Následně je příjemce o vydání právního aktu informován automatickou interní depeší:

| PŘEDMĚT DEPEŠE                                         |                                                                           |                          |                      | DŮLFŽITOST |                                 |
|--------------------------------------------------------|---------------------------------------------------------------------------|--------------------------|----------------------|------------|---------------------------------|
| Doručení rozhodnutí                                    |                                                                           | Střední                  |                      |            |                                 |
| DATUM ODESLÁNÍ                                         | ADRESA ODESÍLATELE                                                        | ZAŘAZENÍ                 | ODESÍLATELE          |            |                                 |
| 4. 5. 2018 10:03                                       | Systém*MS2014+                                                            |                          |                      |            |                                 |
| TEXT                                                   |                                                                           | 785/2000                 | Otevřít v novém okně | -          |                                 |
| Vážená paní/vážený pane                                | 2,                                                                        |                          | ~                    |            |                                 |
| dovoluji si Vás informova<br>ve věci Vaší žádosti reg. | t, že Ministerstvo školství, mládeže<br>č. CZ.02.3.68/0.0/0.0/17_047/0000 | a tělovýchovy vyc<br>833 | lalo rozhodnutí      |            | Systémová depeše - neodpovídejt |
| Rozhodnutí je Vám doruč                                | ováno prostřednictvím systému IS                                          | KP14+ a naleznete        | e jej na záložce     |            | Odpovědět                       |
| Právní akt o poskytnutí/p                              | řevodu podpory.                                                           |                          | Odpovědět všem       |            |                                 |
| Rozhodnutí nabývá právr                                | ní moc přihlášením žadatele nebo jír                                      |                          | Přeposlat            |            |                                 |
| systému IS KP14+. Nepři                                | hlásí-li se do systému IS KP14+ žad                                       | latel nebo jím pové      | ěřená osoba ve 🔍 🧹   | 1          | Dokumenty                       |
| lhútế 10 dhủ ode dhe, kdy                              | / bylo rozhodnutí do systému vložei                                       | zhodnuti za              |                      |            |                                 |

| Dokumenty                  |                                                                                                    |                    |  |  |  |  |  |  |  |
|----------------------------|----------------------------------------------------------------------------------------------------|--------------------|--|--|--|--|--|--|--|
| Seznam odborností projektu |                                                                                                    |                    |  |  |  |  |  |  |  |
| Podpis žádosti             | Právní akt je zpřístupněn prostřednictvím IS KP14+ na záložce "Právní                                                                                                    |                    |  |  |  |  |  |  |  |
| Právní akt                 | akt" v menu nalevo.                                                                                                    |                    |  |  |  |  |  |  |  |
| Právní akt<br>Publicita    | PRÁVNÍ AKT                                                                                                    | -                  |  |  |  |  |  |  |  |
|                            | 🙀 PŘÍSTUP K PROJEKTU 🎽 PLNÉ MOCI 💢 ZMĚNIT ZPŮSOB JEDNÁNÍ 🗍 KOPÍROVAT 🗱 ODVOLAT ŽÁDOST                                                                                                    | TISK               |  |  |  |  |  |  |  |
|                            | Číslo Datum uzavření                                                                                                    |                    |  |  |  |  |  |  |  |
|                            | 17_047/000833-01 3. 5. 2018                                                                                                    |                    |  |  |  |  |  |  |  |
|                            | I Položek na stránku 25 🔻                                                                                                    |                    |  |  |  |  |  |  |  |
|                            | POŘADÍ         ČÍSLO         DATUM UZAVŘENÍ         DATUM NABYTÍ ÚČINNOSTI           1         17_047/0000833-01         3. 5. 2018         III         IIII           NÁZEV         RoPD         IIII         IIIII         IIIIIIIIIIIIIIIIIIIIIIIIIIIIIIIIIIII |                    |  |  |  |  |  |  |  |
|                            | Název dokumentu                                                                                                    | Čas poslední změny |  |  |  |  |  |  |  |
|                            | (Y                                                                                                    |                    |  |  |  |  |  |  |  |
|                            | RoPD - 17_047/0000833-01                                                                                                    | 4. 5. 2018 10:03   |  |  |  |  |  |  |  |
|                            | I Položek na stránku 25 🗸                                                                                                    |                    |  |  |  |  |  |  |  |
|                            | NÁZEV DOKUMENTU<br>ROPD - 17_047/0000833-01<br>PŘILDŽENÝ DOKUMENT PRÁVNÍHO AKTU<br>ROPD.docx<br>Připojit<br>Otevřit                                                                                                    |                    |  |  |  |  |  |  |  |

Datum nabytí účinnosti právního aktu (= datum nabytí právní moci) je ze strany ŘO doplněn dodatečně (viz text depeše).

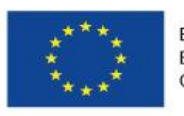

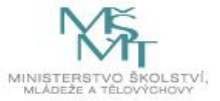

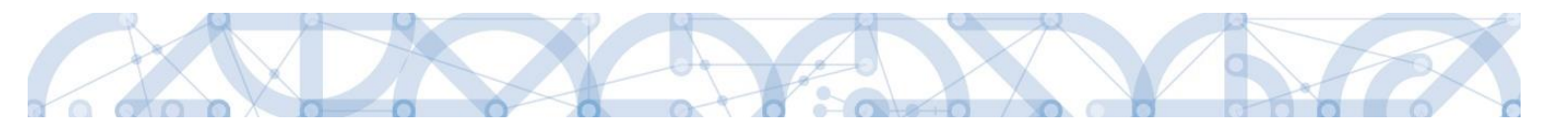

### **9.** EX ANTE KONTROLA VEŘEJNÝCH ZAKÁZEK

Pro komunikaci žadatele/příjemce s Řídicím orgánem ve věci ex-ante kontroly zadávacích nebo výběrových řízení dle bodu 12.4.2 Pravidel pro žadatele a příjemce (obecná část) a dále pro komunikaci dle bodu 12.4.3 Pravidel pro žadatele a příjemce (obecná část) je určena adresa "**OPVVV\_Veřejné zakázky"** 

Pokud je příjemce povinen zaslat Řídicímu orgánu podklady k ex-ante kontrole před zahájením zadávacího nebo výběrového řízení, zašle na adresu "OPVVV\_Veřejné zakázky" interní depeši vázanou na daný projekt v následujícím formátu:

### Předmět:

VZ [název zakázky] - Ex-ante kontrola před zahájením řízení

## Text:

Název zakázky: [uvádí se název zakázky, který je nebo bude shodný s názvem uveřejněným ve Věstníku veřejných zakázek nebo na profilu zadavatele]

Ev. číslo ve VVZ: [uvádí se evidenční číslo zakázky ve Věstníku veřejných zakázek dle uveřejněného předběžného oznámení, pokud bylo již uveřejněno, případně "zakázka se neuveřejňuje ve VVZ"]

Druh zakázky: [vybírá se jedna z následujících možností: nadlimitní / podlimitní]

Předmět zakázky: [vybírá se jedna z následujících možností: dodávky / služby / stavební prác]

Předpokládaná hodnota zakázky: [uvádí se bez DPH včetně měny]

Druh zadávacího řízení: [vybírá se jedna z následujících možností: otevřené řízení / užší řízení / jednací řízení bez uveřejnění / jednací řízení s uveřejněním / soutěžní dialog / jiný postup zadání zakázky]

Předpokládané datum zahájení zadávacího řízení: [uvádí se datum ve formátu XX.YY.ZZZZ]

## Příloha:

[přikládá se návrh finálního znění zadávacích podmínek včetně všech relevantních příloh]

Pokud je příjemce povinen zaslat Řídicímu orgánu podklady k ex-ante kontrole před uzavřením smlouvy, zašle na adresu "OPVVV\_Veřejné zakázky" interní depeši vázanou na daný projekt v následujícím formátu:

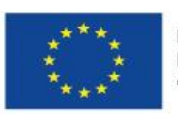

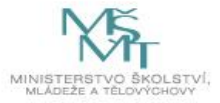

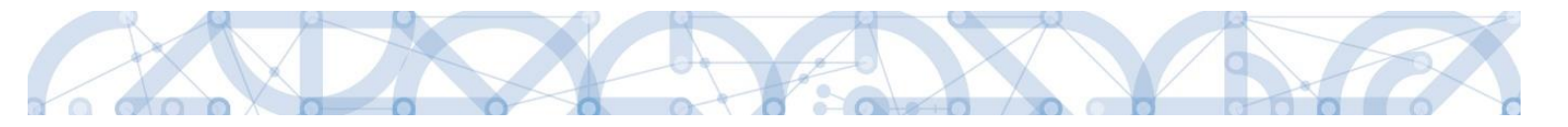

## Předmět:

VZ [název zakázky] - Ex-ante kontrola před uzavřením smlouvy

## Text:

Název zakázky: [uvádí se název zakázky, který je nebo bude shodný s názvem uveřejněným ve Věstníku veřejných zakázek nebo na profilu zadavatele]

Ev. číslo ve VVZ: [uvádí se evidenční číslo zakázky ve Věstníku veřejných zakázek dle uveřejněného oznámení o zahájení zadávacího řízení, nebo předběžného oznámení; případně "zakázka se neuveřejňuje ve VVZ"]

Druh zakázky: [vybírá se jedna z následujících možností: nadlimitní / podlimitní / vyšší hodnoty]

Předmět zakázky: [vybírá se jedna z následujících možností: dodávky / služby / stavební práce]

Předpokládaná hodnota zakázky: [uvádí se bez DPH včetně měny]

Druh zadávacího řízení: [vybírá se jedna z následujících možností: otevřené řízení / užší řízení / jednací řízení bez uveřejnění / jednací řízení s uveřejněním / soutěžní dialog / jiný postup zadání zakázky]

Předpokládané datum uzavření smlouvy: [uvádí se datum ve formátu XX.YY.ZZZZ]

### Příloha:

[přikládají se veškeré relevantní dokumenty pro posouzení správnosti postupu zadavatele v zadávacím nebo výběrovém řízení]

### Příklad:

Předmět:

VZ [Dodávka laboratorního nábytku] - Ex-ante kontrola před uzavřením smlouvy

Text:

Název zakázky: Dodávka laboratorního nábytku

Ev. číslo ve VVZ: 999999

Druh zakázky: podlimitní

Předmět zakázky: dodávky

Předpokládaná hodnota zakázky: 9 000 000 Kč bez DPH

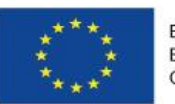

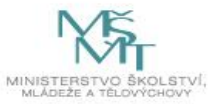

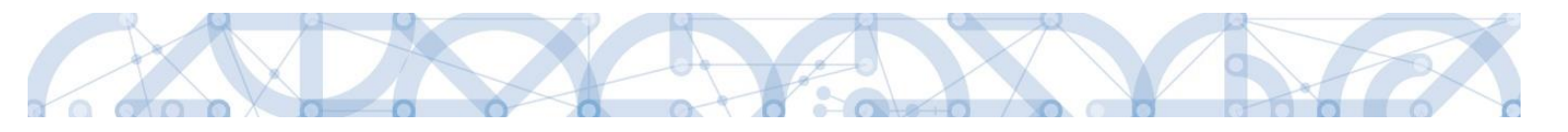

Druh zadávacího řízení: otevřené řízení Předpokládané datum zahájení zadávacího řízení: 09.09.2016 Příloha: zadávací dokumentace včetně příloh

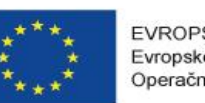

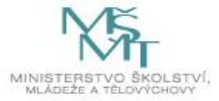

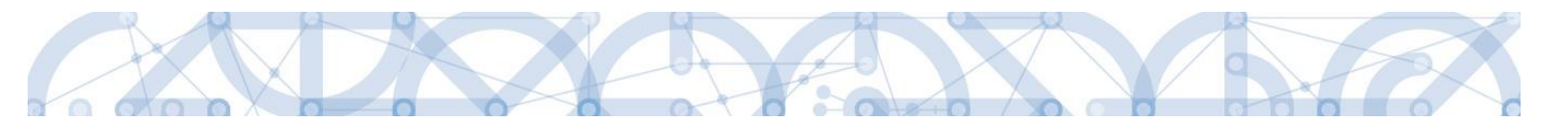

**10.** Předčasné ukončení realizace projektu s vydaným právním aktem o poskytnutí/převodu podpory ze strany příjemce

V případě, že hodlá příjemce ukončit projekt ze své strany (v době kdykoliv po vydání právního aktu o poskytnutí/převodu podpory), postupuje dle pokynů v *Pravidlech pro žadatele a příjemce – obecná část*.

Příjemce podává žádost o změnu data ukončení realizace projektu (viz <u>Uživatelská příručka IS</u> <u>KP14+: Žádost o změnu</u>).

Po schválení žádosti o změnu příjemce použije na žádosti o podporu tlačítko "Ukončit projekt" (v horní šedé liště). Tlačítko se zobrazuje pouze uživateli s rolí signatář nebo zmocněnec.

| <b>X</b> UKONČIT PROJEKT                                      |                      |   |         |                      |
|---------------------------------------------------------------|----------------------|---|---------|----------------------|
| Copravdu chcete administraci projektu ukončit?                |                      |   |         |                      |
| UKONČENÍ ADMINISTRACE PROJEKTU                                |                      |   |         |                      |
| Důvod ukončení administrace projektu<br>Chci ukončit projekt! |                      |   | 21/2000 | Otevřít v novém okně |
|                                                               | Ukončit administraci | ] |         |                      |

|                                              |    | X      |  |  |  |  |  |  |
|----------------------------------------------|----|--------|--|--|--|--|--|--|
| Opravdu chcete administraci projeku ukončit? |    |        |  |  |  |  |  |  |
|                                              | ОК | Zrušit |  |  |  |  |  |  |

V okamžiku potvrzení odchází na ŘO automaticky generovaná depeše.

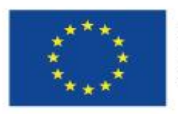

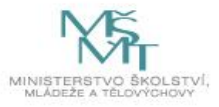

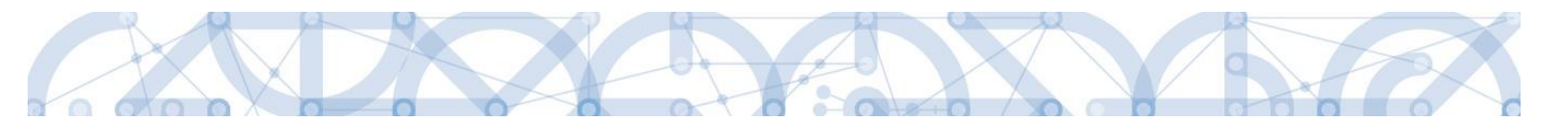

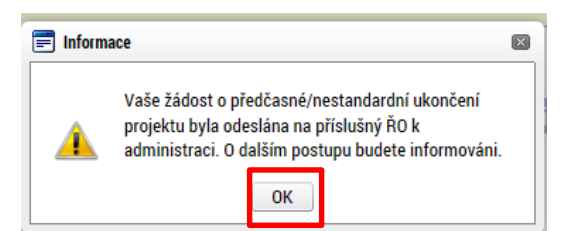

Projekt nepřechází bezprostředně po použití tlačítka "Ukončit projekt" do stavu "Projekt nedokončen – ukončen příjemcem". Do tohoto stavu přepíná projekt až Administrátor projektu na ŘO. Podmínkou je ukončené **řízení o odnětí dotace**.

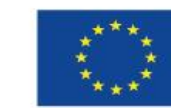

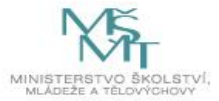

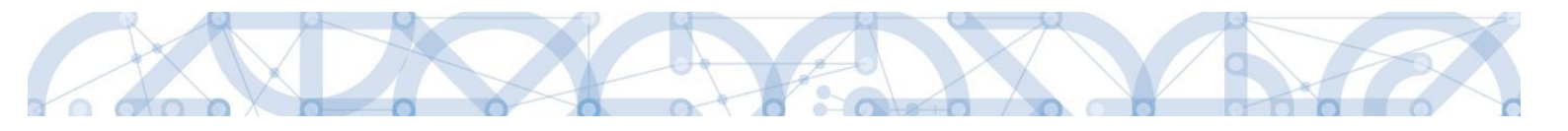

## **11. Z**ÁVĚR

Dodržováním postupu a doporučení uvedených v příručce zajistíte bezproblémové vyplnění a podání žádosti o podporu. Žadateli/Příjemci pracujícímu v aplikaci IS KP14+ (žádost o podporu, žádost o platbu, zpráva o realizaci, změnová řízení) ŘO také doporučuje sledovat informace na hlavní stránce IS KP14+, kde jsou zveřejňovány důležité informace.

ŘO OP VVV komunikuje s žadateli/příjemci výhradně prostřednictvím interních depeší, žadatelé/příjemce využívají v případě potřeby technické pomoci adresu OPVVV\_Žadatel/Příjemce\_Technická podpora.

Pracovníci podpory jsou k dispozici v pracovních dnech od 9:00 - 15:00, dotazy zaslané mimo provozní dobu budou řešeny následující pracovní dny, ve svátcích je zajištěna podpora v omezení míře.

Kontakty pro metodické dotazy jsou vždy uvedeny v textu konkrétní výzvy.

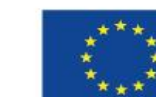

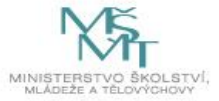